**Oracle<sup>®</sup> Solaris Cluster** システム管理

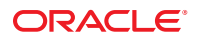

Part No: E23236 2011年5月、Revision A Copyright © 2000, 2011, Oracle and/or its affiliates. All rights reserved.

このソフトウェアおよび関連ドキュメントの使用と開示は、ライセンス契約の制約条件に従うものとし、知的財産に関する法律により保護されて います。ライセンス契約で明示的に許諾されている場合もしくは法律によって認められている場合を除き、形式、手段に関係なく、いかなる部分 も使用、複写、複製、翻訳、放送、修正、ライセンス供与、送信、配布、発表、実行、公開または表示することはできません。このソフトウェア のリバース・エンジニアリング、逆アセンブル、逆コンパイルは互換性のために法律によって規定されている場合を除き、禁止されています。

ここに記載された情報は予告なしに変更される場合があります。また、誤りが無いことの保証はいたしかねます。誤りを見つけた場合は、オラク ル社までご連絡ください。

このソフトウェアまたは関連ドキュメントを、米国政府機関もしくは米国政府機関に代わってこのソフトウェアまたは関連ドキュメントをライセ ンスされた者に提供する場合は、次の通知が適用されます。

U.S. GOVERNMENT RIGHTS Programs, software, databases, and related documentation and technical data delivered to U.S. Government customers are "commercial computer software" or "commercial technical data" pursuant to the applicable Federal Acquisition Regulation and agency-specific supplemental regulations. As such, the use, duplication, disclosure, modification, and adaptation shall be subject to the restrictions and license terms set forth in the applicable Government contract, and, to the extent applicable by the terms of the Government contract, the additional rights set forth in FAR 52.227-19, Commercial Computer Software License (December 2007). Oracle America, Inc., 500 Oracle Parkway, Redwood City, CA 94065.

このソフトウェアもしくはハードウェアは様々な情報管理アプリケーションでの一般的な使用のために開発されたものです。このソフトウェアも しくはハードウェアは、危険が伴うアプリケーション(人的傷害を発生させる可能性があるアプリケーションを含む)への用途を目的として開 発されていません。このソフトウェアもしくはハードウェアを危険が伴うアプリケーションで使用する際、安全に使用するために、適切な安全装 置、パックアップ、冗長性(redundancy)、その他の対策を講じることは使用者の責任となります。このソフトウェアもしくはハードウェアを危 険が伴うアプリケーションで使用したことに起因して損害が発生しても、オラクル社およびその関連会社は一切の責任を負いかねます。

Oracle と Java は Oracle Corporation およびその関連企業の登録商標です。その他の名称は、それぞれの所有者の商標または登録商標です。

Intel、Intel Xeon は、Intel Corporationの商標または登録商標です。すべての SPARCの商標はライセンスをもとに使用し、SPARC International, Inc. の商標または登録商標です。AMD、Opteron、AMDロゴ、AMD Opteronロゴは、Advanced Micro Devices, Inc.の商標または登録商標です。UNIX は X/Open Company, Ltd. からライセンスされている登録商標です。

このソフトウェアまたはハードウェア、そしてドキュメントは、第三者のコンテンツ、製品、サービスへのアクセス、あるいはそれらに関する情 報を提供することがあります。オラクル社およびその関連会社は、第三者のコンテンツ、製品、サービスに関して一切の責任を負わず、いかなる 保証もいたしません。オラクル社およびその関連会社は、第三者のコンテンツ、製品、サービスへのアクセスまたは使用によって損失、費用、あ るいは損害が発生しても一切の責任を負いかねます。

# 目次

1

| はじめに                                          | 11 |
|-----------------------------------------------|----|
| Oracle Solaris Cluster の管理の概要                 | 17 |
| Oracle Solaris Cluster の管理の概要                 | 18 |
| ゾーンクラスタに関する作業                                 | 18 |
| Oracle Solaris OS の機能制限                       | 19 |
| 管理ツール                                         | 20 |
| グラフィカルユーザーインタフェース                             | 20 |
| コマンド行インタフェース                                  | 20 |
| クラスタ管理の準備                                     | 22 |
| Oracle Solaris Cluster ハードウェア構成の記録            | 22 |
| 管理コンソールの使用                                    | 22 |
| クラスタのバックアップ                                   | 23 |
| クラスタ管理の開始                                     | 24 |
| ▼クラスタに遠隔ログインする                                | 26 |
| ▼クラスタコンソールに安全に接続する                            | 27 |
| ▼クラスタ構成ユーティリティーにアクセスする                        | 28 |
| ▼ Oracle Solaris Cluster のパッチ情報を表示する          | 29 |
| ▼ Oracle Solaris Cluster のリリース情報とバージョン情報を表示する | 29 |
| ▼構成されているリソースタイプ、リソースグループ、リソースを表示する            | 31 |
| ▼クラスタコンポーネントの状態を確認する                          | 33 |
| ▼ パブリックネットワークの状態を確認する                         | 35 |
| ▼ クラスタ構成を表示する                                 | 36 |
| ▼基本的なクラスタ構成を検証する                              | 45 |
| ▼ グローバルマウントポイントを確認する                          | 50 |
| ▼ Oracle Solaris Cluster のコマンドログの内容を表示する      | 52 |

| 2 | Oracle Solaris Cluster $\succeq$ RBAC                | . 55 |
|---|------------------------------------------------------|------|
|   | RBACの設定と Oracle Solaris Cluster での使用                 | . 55 |
|   | Oracle Solaris Cluster RBAC の権限プロファイル                | . 56 |
|   | Oracle Solaris Cluster 管理権限プロファイルによる RBAC 役割の作成と割り当て | . 57 |
|   | ▼ 管理役割ツールを使用して役割を作成する方法                              | . 57 |
|   | ▼コマンド行から役割を作成する方法                                    | . 59 |
|   | ユーザーの RBAC プロパティーの変更                                 | . 61 |
|   | ▼ユーザーアカウントツールを使用してユーザーの RBAC プロパティーを変更す              | ·3   |
|   | 方法                                                   | . 61 |
|   | ▼ コマンド行からユーザーの RBAC プロパティーを変更する方法                    | . 62 |

| 3 | クラスタの停止と起動                | 63 |
|---|---------------------------|----|
|   | クラスタの停止と起動の概要             | 63 |
|   | ▼ クラスタを停止する               | 65 |
|   | ▼ クラスタを起動する               | 67 |
|   | ▼ クラスタを再起動する              | 69 |
|   | クラスタ内の1つのノードの停止と起動        | 73 |
|   | ▼ ノードを停止する                | 74 |
|   | ▼ ノードを起動する                | 78 |
|   | ▼ ノードを再起動する               | 80 |
|   | ▼ 非クラスタモードでノードを起動する       | 84 |
|   | 満杯の /var ファイルシステムを修復する    | 87 |
|   | ▼ 満杯の / var ファイルシステムを修復する | 87 |
|   |                           |    |

| 4 | データ複製のアプローチ                          | 89 |
|---|--------------------------------------|----|
|   | データ複製についての理解                         | 90 |
|   | サポートされるデータ複製方式                       | 91 |
|   | クラスタ内でのストレージベースのデータ複製の使用             | 92 |
|   | クラスタ内でストレージベースのデータ複製を使用する際の要件と制限     | 94 |
|   | クラスタ内でストレージベースのデータ複製を使用する際の手動回復に関する! | 懸  |
|   | 念事項                                  | 95 |
|   | ストレージベースのデータ複製を使用する際のベストプラクティス       | 95 |

| グローバルデバイス、ディスクパス監視、およびクラスタファイルシステムの管<br>理                                                                                                    | 97         |
|----------------------------------------------------------------------------------------------------|------------|
| グローバルデバイスとグローバルな名前空間の管理の概要                                                                                                    | 97         |
| Solaris Volume Manager のグローバルデバイスのアクセス権                                                                                                    | 98         |
| グローバルデバイスでの動的再構成                                                                                                    | 98         |
| Veritas Volume Manager による管理に関する注意事項                                                                                                    | 99         |
| ストレージベースの複製されたデバイスの管理                                                                                                    | . 101      |
| Hitachi TrueCopy で複製されたデバイスの管理                                                                                                    | . 101      |
| EMC Symmetrix Remote Data Facility で複製したデバイスの管理                                                                                                    | . 112      |
| クラスタファイルシステムの管理の概要                                                                                                    | . 124      |
| クラスタファイルシステムの制限事項                                                                                                    | . 125      |
| VxFS サポートについてのガイドライン                                                                                                    | . 125      |
| デバイスグループの管理                                                                                                    | . 127      |
| ▼ グローバルデバイス名前空間を更新する                                                                                                    | . 129      |
| ▼ グローバルデバイス名前空間で使用する lofi デバイスのサイズを変更する                                                                                                    | . 130      |
| グローバルデバイス名前空間を移行する                                                                                                    | . 131      |
| ▼専用パーティションから lofi デバイスにグローバルデバイス名前空間を移行                                                                                                    | す          |
| る                                                                                                    | . 132<br>- |
| ▼ Lof1 アハイ スから専用ハーティションにクローハルテハイ ス名前空間を移行<br>る                                                                                                    | 9<br>. 133 |
| デバイスグループを追加および登録する                                                                                                    | . 135      |
| ▼デバイスグループを追加および登録する (Solaris Volume Manager)                                                                                                    | . 135      |
| ▼デバイスグループ(rawディスク)を追加および登録する                                                                                                    | . 137      |
| ▼複製デバイスグループ(ZFS)の追加と登録方法                                                                                                    | . 138      |
| ▼ディスクの初期化時に新しいディスクグループを作成 (Veritas Volume                                                                                                    |            |
| Manager)                                                                                                    | . 139      |
| ナバイ 人クルーン名を維持する                                                                                                    | . 140      |
| アバイ 人クルーンを削除して登録を解除する (Solaris Volume Manager)                                                                                                    | . 140      |
| $ \forall g \land (0 f \land 1 \land 2 h \land 2 h \land 2 $ | . 141      |
| ▼ $T$ ハ1 人 $/$ ルーノからノートを削除 $g$ $\delta$ (Solaris Volume Manager)                                                                                                    | . 142      |
| ▼ テイスクをガノセル化 9 る際に新しいテイスククルーノを作成 9 る (Veritas Volume Manager)                                                                                                    | 144        |
| ▼新しいボリュームを既存のデバイスグループに追加する (Veritas Volume                                                                                                    |            |
| Manager)                                                                                                    | . 146      |
| ▼既存のディスクグループをデバイスグループに変換する (Veritas Volume                                                                                                    |            |
| Manager)                                                                                                    | . 147      |
| ▼デバイフガループに新しいマイナー釆号を割り当てる (Varitas Valuma                                                                                                    |            |

5

|        | Manager)                                         | . 147       |
|--------|--------------------------------------------------|-------------|
|        | 「ティスクグルーブをデバイスグルーブとして登録する (Veritas Volume        | 140         |
| _      | IVialitager)                                     | . 148       |
| _      | 「ナイスワクルーノの構成変更を登録する (Veritas Volume Manager)     | . 151       |
| _      | 「 ローカルナイ ヘククルーフをナハ1 スクルーフに変換 9 る (VXVM)          | . 152       |
| _      | 「ナハイスクルーノをローカルナイスククルーノに変換 9 る (VXVM)             | . 153       |
| _      | 「アハイスクルーノからかリュームを削除 9 る (Veritas Volume Manager) | . 154       |
| _      | 「アハイ 人クルーノを削除して登録を解除する (Veritas Volume Manager)  | . 155       |
| _      | 「アハイスクルーノにノートを追加する (Veritas Volume Manager)      | . 156       |
|        | 「アハイ 人クルーノからノートを則除する (Veritas Volume Manager)    | . 157       |
|        | 「raw テイスクテバイスクルーフからノードを削除する                      | . 159       |
|        | 「テバイスグルーフのフロパティーを変更する                            | . 161       |
|        | 「デバイスグループの二次ノードの希望数を設定する                         | . 163       |
|        | 「デバイスグループ構成の一覧を表示する                              | . 166       |
|        | 「デバイスグループの主ノードを切り替える                             | . 167       |
|        | ▼デバイスグループを保守状態にする                                | . 168       |
| ス      | トレージデバイス用の SCSI プロトコル設定の管理                       | . 170       |
|        | 「すべてのストレージデバイスのデフォルトのグローバルな SCSI プロトコル設          | 定           |
| _      | を表示する                                            | . 171       |
|        | 「単一ストレージテバイスの SCSI フロトコルを表示する                    | . 171       |
|        | 「すべてのストレージテバイスのテフォルトのグローバルなフェンシングフロ」<br>北歌史を亦更する | トコ          |
|        | ル設定で変更する                                         | 174         |
| н.     | 「半」 ヘドレーンリハーへのフェンシンクフロドコルを変更する                   | 174         |
| ע<br>- | ノ人ダノアイルシステムの官哇                                   | . 175       |
| _      | 「クラスタファイルシステムを迫加する                               | . 176       |
| _      | 「クラスタファイルンステムを削除する                               | . 180       |
| `      | ・クラスダ内のクローハルマワントを確認する                            | . 182       |
| ア・     | イ ムクハ 人 監 悦 の 官 理                                | . 182       |
| _      | 「アイスクハスを監視する                                     | . 183       |
| _      | 「アイスクハスの監視を解除りる力法                                | . 185       |
| _      | 「厚吾のめるアイスクハスを表示する                                | . 186       |
|        | 「アイスクバスの状態エフーを解決する                               | . 186       |
|        | マファイルからディスクパスを監視する                               | . 187       |
|        | 「監視しているすべての共有ティスクパスが失敗したときのノードの自動再起動<br>た効にする。   | 助を<br>100   |
| _      | 1別にりる                                            | . 189<br>~+ |
|        | ・9 Y Cの監視共有ティスクハスが天敗した場合にノートの日期再起期を無効に<br>ろ      | - 9<br>190  |
|        | 9                                                | 0           |

| 6 | 定足数の管理                            | 191 |
|---|-----------------------------------|-----|
|   | 定足数デバイスの管理                        | 191 |
|   | 定足数デバイスへの動的再構成                    | 193 |
|   | 定足数デバイスの追加                        | 194 |
|   | 定足数デバイスの削除または交換                   | 206 |
|   | 定足数デバイスの保守                        | 209 |
|   | 定足数のデフォルトのタイムアウトの変更               | 217 |
|   | Oracle Solaris Cluster 定足数サーバーの管理 | 217 |
|   | Quorum Server Software の起動および停止   | 218 |
|   | ▼ 定足数サーバーを起動する                    | 218 |
|   | ▼ 定足数サーバーを停止する                    | 219 |
|   | 定足数サーバーに関する情報の表示                  | 220 |
|   | 期限切れの定足数サーバークラスタ情報のクリーンアップ        | 221 |
|   |                                   |     |
| 7 | クラスタインターコネクトとパブリックネットワークの管理       | 225 |
|   | クラスタインターコネクトの管理                   | 225 |
|   | カニフカノンカーフラカしでの動的再進さ               | 225 |

| クラスダインダーコネクトでの動的冉楠成                                    |              |
|--------------------------------------------------------|--------------|
| ▼クラスタインターコネクトの状態を確認する                                  | 227          |
| ▼ Cluster Transport Cable トランスポートアダプタ、トランスポートスイッ<br>する | √チを追加<br>228 |
| ▼ Cluster Transport Cable トランスポートアダプタ、トランスポートスイッ<br>する | ›チを削除<br>231 |
| ▼ Cluster Transport Cable を有効にする                       |              |
| ▼ Cluster Transport Cable を無効にする                       | 235          |
| ▼トランスポートアダプタのインスタンス番号を確認する                             |              |
| ▼既存のクラスタのプライベートネットワークアドレスまたはアドレス筆                      | 範囲を変更        |
|                                                        |              |

| する                            |  |
|-------------------------------|--|
| パブリックネットワークの管理                |  |
| クラスタで IP ネットワークマルチパスグループを管理する |  |
| パブリックネットワークインタフェースでの動的再構成     |  |

| 8 | ノードの追加と削除                  |  |
|---|----------------------------|--|
|   | クラスタへのノードの追加               |  |
|   | ▼ノードを認証ノードリストに追加する         |  |
|   | グローバルクラスタ内の非投票ノード (ゾーン)の作成 |  |

目次

9

| クラスタからのノードの削除                                      | 251   |
|----------------------------------------------------|-------|
| ▼ ゾーンクラスタからノードを削除する                                | 252   |
| ▼クラスタソフトウェア構成からノードを削除する                            | 253   |
| ▼ グローバルクラスタから非投票ノード (ゾーン) を削除する                    | 256   |
| ▼2ノード接続より大きなクラスタでアレイと単一ノード間の接続を削除する                | 5 256 |
| ▼エラーメッセージを修正する                                     | 259   |
|                                                    |       |
| クラス々の管理                                            | 261   |
| クラスタの管理の概要                                         | 261   |
| > > > > > > > > > > > > > > > > > > >              | 261   |
| ▼ クラスタ名の変更 (Veritas CVM を使用する場合)                   | 264   |
| ▼ $/-$ ド $\mathbf{D}$ を $/-$ ド名にマップする              | 265   |
| ▼ 新しいクラスタノード認証で作業する                                | 265   |
| ▼ カラスタの時刻をリヤットする                                   | 267   |
| ▼ SPARC・ノードで OpenBoot PROM (ORP) を表示すろ             | 269   |
| ▼ ノードのプライベートホスト名を変更すろ                              | 270   |
| ▼ グローバルクラスタトの非投票 ノードのプライベートホスト名を追加する               | 273   |
| ▼ グローバルクラスタトの非投票ノードのプライベートホスト名を変更する                | 273   |
| ▼ グローバルクラスタトの非投票ノードのプライベートホスト名を削除する                | 275   |
| ▼ ノード名を変更する                                        | 275   |
| ▼ 既存の Oracle Solaris Cluster の論理ホスト名リソースで使用されている論理 | ホスト   |
| 名を変更する                                             | 277   |
| ▼ ノードを保守状態にする                                      | 278   |
| ▼ノードを保守状態から戻す                                      | 279   |
| ▼ Oracle Solaris Cluster ソフトウェアをクラスタノードからアンインストールで | F     |
| る                                                  | 282   |
| ノードのアンインストールに伴う問題の解決                               | 284   |
| Oracle Solaris Cluster SNMP イベント MIB の作成、設定、および管理  | 286   |
| 負荷制限の設定                                            | 292   |
| ゾーンクラスタ管理タスクの実行                                    | 294   |
| ▼ ゾーンクラスタを削除する                                     | 295   |
| ▼ ゾーンクラスタからファイルシステムを削除する                           | 296   |
| ▼ ゾーンクラスタからストレージデバイスを削除する                          | 298   |
| 障害追跡                                               | 300   |
| グローバルクラスタ外でのアプリケーションの実行                            | 300   |
| 破損したディスクセットの復元                                     | 302   |

| 10 | <b>CPU</b> 使用率の制御の構成                                   |
|----|--------------------------------------------------------|
|    | CPU 制御の概要                                              |
|    | シナリオの選択                                                |
|    | 公平配分スケジューラ                                             |
|    | CPU 制御の構成                                              |
|    | ▼ グローバルクラスタの投票ノードで CPU 使用率を制御する                        |
|    | ▼ デフォルトのプロセッサセットを使用してグローバルクラスタの非投票ノードの<br>CPU 使用率を制御する |
|    | ▼ 専用のプロセッサセットを使用してグローバルクラスタの非投票ノードの CPU                |
|    | 使用率を制御する                                               |
|    |                                                        |
| 11 | Oracle Solaris Cluster ソフトウェアとファームウェアのパッチ              |
|    | Oracle Solaris Cluster へのパッチの適用の概要                     |
|    | Que de Caleria Cluster パッチの適田に開する分音車百 200              |

| Offacte Solaris Cluster ハワノの適用に因りる任息事項 | 320   |
|----------------------------------------|-------|
| Oracle Solaris Cluster ソフトウェアへのパッチの適用  | 321   |
| ▼ 再起動パッチを適用する (ノード)                    | . 321 |
| ▼ 再起動パッチを適用する (クラスタ)                   | 326   |
| ▼ 非再起動 Oracle Solaris Cluster パッチを適用する | 329   |
| ▼ フェイルオーバーゾーン構成をしている場合に、シングルユーザーモードで   |       |
| ノードにパッチを適田する                           | 331   |

|     | ドにバッフィ            | . 迴用 9 つ … | •••••• | •••••• | •••••• | 551 |
|-----|-------------------|------------|--------|--------|--------|-----|
| Ora | cle Solaris Clust | ter パッチの   | 変更     |        |        | 335 |

| クラスタのバックアップと復元                                                  |
|-----------------------------------------------------------------|
| クラスタのバックアップ                                                     |
| ▼バックアップするファイルシステム名を確認する                                         |
| ▼ 完全なバックアップに必要なテープ数を決定する                                        |
| ▼ルート(/)ファイルシステムをバックアップする                                        |
| ▼ ミラーのオンラインバックアップを実行する (Solaris Volume Manager)                 |
| ▼ボリュームのオンラインバックアップを実行する (Veritas Volume Manager) 345            |
| ▼クラスタ構成をバックアップする349                                             |
| クラスタファイルの復元の作業マップ                                               |
| ▼ 個々のファイルを対話形式で復元する (Solaris Volume Manager)                    |
| ▼ルート(/)ファイルシステムを復元する (Solaris Volume Manager)                   |
| ▼ Solaris Volume Manager ボリューム上に存在していたルート (/) ファイルシステム<br>を復元する |
| ▼カプセル化されていないルート(/)ファイルシステムを復元する(Veritas Volume                  |
|                                                                 |

目次

| Manager)                                    | 358 |
|---------------------------------------------|-----|
| ▼カプセル化されたルート(/)ファイルシステムを復元する(Veritas Volume |     |
| Manager)                                    | 360 |

| 13 | グラフィカルユーザーインタフェースによる Oracle Solaris Clusterの管理    | . 365 |
|----|---------------------------------------------------|-------|
|    | Oracle Solaris Cluster Manager の概要                | . 365 |
|    | SPARC: Sun Management Center の概要                  | . 366 |
|    | Oracle Solaris Cluster Manager の構成                | . 367 |
|    | RBAC の役割の設定                                       | . 367 |
|    | ▼共通エージェントコンテナを使用して、サービスまたは管理エージェントの<br>ポート番号を変更する | . 367 |
|    | ▼ Oracle Solaris Cluster Manager のサーバーアドレスを変更する   | . 368 |
|    | ▼ 共通エージェントコンテナのセキュリティー鍵を再生成する                     | . 369 |
|    | Oracle Solaris Cluster Manager ソフトウェアの起動          | . 370 |
|    | ▼ Oracle Solaris Cluster Manager を起動する            | . 370 |

| Α | 例                                                          | 375 |
|---|------------------------------------------------------------|-----|
|   | Sun StorageTek Availability Suite ソフトウェアを使用したホストベースのデータ複製の | の   |
|   | 構成                                                         | 375 |
|   | クラスタにおける Sun StorageTek Availability Suite ソフトウェアの理解       | 376 |
|   | クラスタ間でホストベースのデータ複製を構成するためのガイドライン3                          | 379 |
|   | 作業マップ:データ複製の構成例                                            | 385 |
|   | クラスタの接続とインストール                                             | 386 |
|   | デバイスグループとリソースグループの構成例                                      | 388 |
|   | データ複製の有効化例                                                 | 402 |
|   | データ複製の実行例                                                  | 405 |
|   | フェイルオーバーの管理方法の例                                            | 410 |
|   |                                                            |     |

|--|

## はじめに

『Oracle Solaris Cluster システム管理』では、SPARC および x86 ベースのシステムで Oracle Solaris Cluster の構成を管理する手順について説明します。

注-この Oracle Solaris Cluster リリースでは、SPARC および x86 系列のプロセッサ アーキテクチャー (UltraSPARC、SPARC64、AMD64、および Intel 64)を使用するシス テムをサポートします。このドキュメントでは、x86 とは 64 ビット x86 互換製品の 広範囲なファミリーを指します。このドキュメントの情報では、特に明示されてい る場合以外はすべてのプラットフォームに関係します。

このマニュアルは、Oracleのソフトウェアとハードウェアについて幅広い知識を 持っている上級システム管理者を対象としています。販売活動のガイドとしては使 用しないでください。

このマニュアルで説明されている作業手順を行うには、Oracle Solaris オペレーティン グシステムに関する知識と、Oracle Solaris Cluster とともに使用するボリューム管理 ソフトウェアに関する専門知識が必要です。

#### UNIXコマンド

このマニュアルには、Oracle Solaris Cluster 構成の管理に固有なコマンドに関する情報が記載されています。 このマニュアルでは、基本的な UNIX コマンドや手順に関するすべての情報は説明されていない場合があります。

これらの情報については、次を参照してください。

- Oracle Solaris ソフトウェアのオンラインマニュアル
- システムに付属するその他のソフトウェアマニュアル
- Oracle Solaris オペレーティングシステム (Oracle Solaris OS) のマニュアルページ

#### 表記上の規則

このマニュアルでは、次のような字体や記号を特別な意味を持つものとして使用します。

表P-1 表記上の規則

| 字体または記号    | 意味                                   | 例                                         |
|------------|--------------------------------------|-------------------------------------------|
| AaBbCc123  | コマンド名、ファイル名、ディレク                     | .loginファイルを編集します。                         |
|            | トリ名、画面上のコンピュータ出<br>力、コード例を示します。      | ls -a を使用してすべてのファイルを<br>表示します。            |
|            |                                      | system%                                   |
| AaBbCc123  | ユーザーが入力する文字を、画面上                     | system% <b>su</b>                         |
|            | のコンビュータ出力と区別して示し<br>ます。              | password:                                 |
| AaBbCc123  | 変数を示します。実際に使用する特<br>定の名前または値で置き換えます。 | ファイルを削除するには、rm <i>filename</i><br>と入力します。 |
| ſj         | 参照する書名を示します。                         | 『コードマネージャ・ユーザーズガイ<br>ド』を参照してください。         |
| Γ          | 参照する章、節、ボタンやメ<br>ニュー名、強調する単語を示しま     | 第5章「衝突の回避」を参照してくだ<br>さい。                  |
| <u>J</u> . |                                      | この操作ができるの<br>は、「スーパーユーザー」だけです。            |
| ١          | 枠で囲まれたコード例で、テキスト<br>がページ行幅を超える場合に、継続 | sun% grep '^#define \                     |
|            | を示します。                               | XV_VERSION_STRING'                        |

Oracle Solaris OS に含まれるシェルで使用する、UNIX のデフォルトのシステムプロン プトとスーパーユーザープロンプトを次に示します。コマンド例に示されるデ フォルトのシステムプロンプトは、Oracle Solarisのリリースによって異なります。

■ Cシェル

machine\_name% command y|n [filename]

■ Cシェルのスーパーユーザー

machine\_name# command y|n [filename]

■ Bash シェル、Korn シェル、および Bourne シェル

\$ command y|n [filename]

■ Bash シェル、Korn シェル、および Bourne シェルのスーパーユーザー

Oracle Solaris Cluster システム管理 · 2011 年 5 月、Revision A

# command y|n [filename]

[] は省略可能な項目を示します。上記の例は、filename は省略してもよいことを示しています。

|は区切り文字(セパレータ)です。この文字で分割されている引数のうち1つだけを 指定します。

キーボードのキー名は英文で、頭文字を大文字で示します(例: Shift キーを押しま す)。ただし、キーボードによっては Enter キーが Return キーの動作をします。

ダッシュ(-)は2つのキーを同時に押すことを示します。たとえば、Ctrl-Dは Controlキーを押したままDキーを押すことを意味します。

#### 関連マニュアル

関連する Oracle Solaris Cluster トピックについての情報は、以下の表に示すマニュア ルを参照してください。すべての Oracle Solaris Cluster ドキュメントは、http:// www.oracle.com/technetwork/indexes/documentation/index.html で閲覧できます。

| 項目                    | ドキュメント                                                                                                    |
|-----------------------|----------------------------------------------------------------------------------------------------|
| 概念                    | 『Oracle Solaris Cluster Concepts Guide』                                                                     |
| ハードウェアの設計と管理          | <sup>¶</sup> Oracle Solaris Cluster 3.3 Hardware Administration Manual 』                                    |
|                       | 各ハードウェア管理ガイド                                                                                                |
| ソフトウェアのインストール         | 『Oracle Solaris Cluster ソフトウェアのインストール』                                                                      |
| データサービスのインストール<br>と管理 | 『Oracle Solaris Cluster Data Services Planning and Administration<br>Guide』                                 |
|                       | 各データサービスガイド                                                                                                 |
| データサービスの開発            | 『Oracle Solaris Cluster Data Services Developer's Guide』                                                    |
| システム管理                | 『Oracle Solaris Cluster システム管理』                                                                             |
|                       | <pre>『Oracle Solaris Cluster Quick Reference』 (http:// docs.oracle.com/cd/E19680-01/pdf/821-1573.pdf)</pre> |
| ソフトウェアアップグレード         | 『Oracle Solaris Cluster Upgrade Guide』                                                                      |
| エラーメッセージ              | 『Oracle Solaris Cluster Error Messages Guide 』                                                              |
| コマンドと関数のリファレンス        | Cracle Solaris Cluster Reference Manual                                                                     |
|                       | 『Oracle Solaris Cluster Data Services Reference Manual』                                                     |

Oracle Solaris Cluster ドキュメントの完全なリストについては、http://wikis.sun.com/ display/SunCluster/Home/ でOracle Solaris Cluster ソフトウェアの使用しているリ リースのリリースノートを参照してください。

## ドキュメントおよびサポート

その他のリソースについては、次の Web サイトを参照してください。

- ドキュメント(http://www.oracle.com/technetwork/indexes/documentation/ index.html)
- サポート(http://www.oracle.com/us/support/systems/index.html)

### Oracle ソフトウェアリソース

Oracle Technology Network (http://www.oracle.com/technetwork/index.html) では、Oracle ソフトウェアに関する広範なリソースを提供しています。

- ディスカッションフォーラム (http://forums.oracle.com)では、技術的な問題と 解決方法についての情報交換を行えます。
- Oracle By Example (http://www.oracle.com/technetwork/tutorials/index.html) で は、手順を追った実践的なチュートリアルを利用できます。

#### 問い合わせについて

Oracle Solaris Cluster のインストールまたは使用で問題が発生した場合は、ご購入先 にお問い合わせください。ご購入先には次の情報をお知らせください。

- 名前と電子メールアドレス
- 会社名、住所、および電話番号
- システムのモデルとシリアル番号
- オペレーティングシステムのバージョン番号(例: Oracle Solaris 10)
- Oracle Solaris Cluster のリリース番号 (例: Oracle Solaris Cluster 3.3)

次のコマンドを使用し、システムに関して、サービスプロバイダに必要な情報を収 集してください。

| コマンド       | 機能                             |
|------------|--------------------------------|
| prtconf -v | システムメモリのサイズと周辺デバイス情報を表示しま<br>す |
| psrinfo -v | プロセッサの情報を表示する                  |

| コマンド                             | 機能                                                  |
|----------------------------------|-----------------------------------------------------|
| showrev -p                       | インストールされているパッチを報告する                                 |
| SPARC:prtdiag -v                 | システム診断情報を表示する                                       |
| /usr/cluster/bin/clnode show-rev | Oracle Solaris Cluster のリリースとパッケージのバージョン<br>情報を表示する |

上記の情報にあわせて、/var/adm/messages ファイルの内容もご購入先にお知らせください。

## Oracle Solaris Clusterの管理の概要

この章では、グローバルクラスタとゾーンクラスタの管理に関する次の情報 と、Oracle Solaris Cluster 管理ツールの使用手順について説明します。

- 18ページの「Oracle Solaris Cluster の管理の概要」
- 19ページの「Oracle Solaris OS の機能制限」
- 20ページの「管理ツール」
- 22ページの「クラスタ管理の準備」
- 24ページの「クラスタ管理の開始」

このマニュアル内の手順はすべて、Oracle Solaris 10 オペレーティングシステムで使用するためのものです。

グローバルクラスタは、1つ以上のグローバルクラスタ投票ノードのみで構成されま すが、オプションで0個以上のグローバルクラスタ非投票ノードを含むこともでき ます。グローバルクラスタには、オプションで、LINUXOS、またはネイティブブラ ンドの非大域ゾーン(ノードではなく高可用性コンテナ)をリソースとして含めるこ ともできます。ゾーンクラスタには、グローバルクラスタが必須です。ゾーンクラ スタの概要については、『Oracle Solaris Cluster Concepts Guide』を参照してくださ い。

ゾーンクラスタは、クラスタブランドの1つ以上の投票ノードのみで構成されま す。ゾーンクラスタは、グローバルクラスタに依存しており、したがって、グ ローバルクラスタを必要とします。グローバルクラスタはゾーンクラスタを含みま せん。ゾーンクラスタは、グローバルクラスタなしでは構成できません。ゾーンク ラスタが同じマシン上に含むことができるのは、多い場合でも1つのゾーンクラス タのみです。ゾーンクラスタノードは、同じマシン上のグローバルクラスタ投票 ノードが動作している場合にのみ動作します。あるマシンのグローバルクラスタ投 票ノードで障害が発生すると、同じマシン上のすべてのゾーンクラスタノードも動 作しなくなります。

#### **Oracle Solaris Cluster**の管理の概要

Oracle Solaris Cluster の高可用性環境によって、重要なアプリケーションの可用性が エンドユーザーに対して保証されます。システム管理者の業務は、Oracle Solaris Cluster 構成の安定した動作を保証することです。

管理作業を始める前に、『Oracle Solaris Cluster ソフトウェアのインス トール』と『Oracle Solaris Cluster Concepts Guide』に記載されている計画情報をよく 理解しておいてください。ゾーンクラスタの作成手順については、『Oracle Solaris Cluster ソフトウェアのインストール』の「ゾーンクラスタの設定」を参照してくだ さい。Oracle Solaris Cluster の管理は、次の作業ごとに各マニュアルにまとめられて います。

- グローバルクラスタまたはゾーンクラスタを定期的に(または毎日)管理および維持するための標準的な作業。これらの作業は、このマニュアルで説明されています。
- インストール、構成、属性の変更などのデータサービス作業。これらの作業 は、『Oracle Solaris Cluster Data Services Planning and Administration Guide』で説明 されています。
- 記憶装置やネットワークハードウェアの追加や保守などのサービス作業。これらの作業は、『Oracle Solaris Cluster 3.3 Hardware Administration Manual』で説明されています。

一般に、Oracle Solaris Cluster の管理作業はクラスタの動作中に実行できます。クラ スタからノードを取り外す必要がある場合、あるいはノードを停止する必要がある 場合でも、残りのノードがクラスタを稼働している間に作業を行うことができま す。明記されていないかぎり、Oracle Solaris Cluster の管理作業はグローバルクラス タの投票ノードで行うべきです。クラスタ全体を停止する必要がある手順について は、ダウンタイムのスケジュールを通常の業務時間外に設定してシステムへの影響 を最小限に抑えてください。クラスタまたはクラスタノードを停止する予定がある ときは、あらかじめユーザーに通知しておいてください。

#### ゾーンクラスタに関する作業

Oracle Solaris Cluster の2つの管理コマンド (cluster および clnode) は、ゾーンクラス タでも実行できます。ただし、このコマンドの対象は、コマンドが発行された ゾーンクラスタに限定されます。たとえば、グローバルクラスタの投票ノードで cluster コマンドを使用すると、投票グローバルクラスタおよびすべてのゾーンクラ スタに関するすべての情報が得られます。cluster コマンドをゾーンクラスタで使用 すると、そのゾーンクラスタのみの情報が得られます。

clzonecluster コマンドを投票ノードで使用すると、グローバルクラスタ内のすべて のゾーンクラスタが対象になります。ゾーンクラスタコマンドはゾーンクラスタ上 のすべてのノードを対象とします(コマンド発行時に停止していたノードも対象にな ります)。 ゾーンクラスタは、リソースグループマネージャー (Resource Group Manager、RGM) の制御下にあるリソースの委任管理をサポートしています。そのため、ゾーンクラ スタの管理者は、クラスタ境界にまたがるゾーンクラスタ依存関係を表示できます (ただし、変更はできません)。クラスタ境界にまたがるゾーンクラスタ依存関係を作 成し、変更し、削除できるのは、投票ノード内の管理者のみです。

次の表に、ゾーンクラスタで実行する主な管理作業を示します。

- ゾーンクラスタの作成 clzonecluster configure コマンドを使用して、新しい ゾーンクラスタを作成します。手順については、『Oracle Solaris Cluster ソフト ウェアのインストール』の「ゾーンクラスタの設定」を参照してください。
- ゾーンクラスタの起動と再起動-第3章「クラスタの停止と起動」を参照してく ださい。
- ゾーンクラスタへのノードの追加-第8章「ノードの追加と削除」を参照してく ださい。
- ゾーンクラスタからのノードの削除-252ページの「ゾーンクラスタからノードを 削除する」を参照してください。
- ゾーンクラスタの構成の表示 36ページの「クラスタ構成を表示する」を参照してください。
- ゾーンクラスタの構成の検証-45ページの「基本的なクラスタ構成を検証する」を参照してください。
- ゾーンクラスタの停止 第3章「クラスタの停止と起動」を参照してください。

#### **Oracle Solaris OS**の機能制限

Service Management Facility (SMF) 管理インタフェースを使用して、次の Oracle Solaris Cluster サービスを有効または無効にしないでください。

| Oracle Solaris Cluster サービス | FMRI                                               |
|-----------------------------|----------------------------------------------------|
| pnm                         | <pre>svc:/system/cluster/pnm:default</pre>         |
| cl_event                    | <pre>svc:/system/cluster/cl_event:default</pre>    |
| cl_eventlog                 | <pre>svc:/system/cluster/cl_eventlog:default</pre> |
| rpc_pmf                     | <pre>svc:/system/cluster/rpc_pmf:default</pre>     |
| rpc_fed                     | <pre>svc:/system/cluster/rpc_fed:default</pre>     |
| rgm                         | <pre>svc:/system/cluster/rgm:default</pre>         |
| scdpm                       | <pre>svc:/system/cluster/scdpm:default</pre>       |

表 1-1 Oracle Solaris Cluster サービス

| 表 1-1 Oracle Solaris Cluster サービス | (続き)                                                            |
|-----------------------------------|-----------------------------------------------------------------|
| Oracle Solaris Cluster サービス       | FMRI                                                            |
| cl_ccra                           | <pre>svc:/system/cluster/cl_ccra:default</pre>                  |
| scsymon_srv                       | <pre>svc:/system/cluster/scsymon_srv:default</pre>              |
| spm                               | <pre>svc:/system/cluster/spm:default</pre>                      |
| cl_svc_cluster_milestone          | <pre>svc:/system/cluster/cl_svc_cluster_milestone:default</pre> |
| cl_svc_enable                     | <pre>svc:/system/cluster/cl_svc_enable:default</pre>            |
| network-multipathing              | <pre>svc:/system/cluster/network-multipathing</pre>             |

#### 管理ツール

Oracle Solaris Cluster 構成で管理作業を行うときは、グラフィカルユーザーインタフェース (Graphical User Interface、GUI) またはコマンド行を使用できます。次のセクションでは、GUI とコマンド行の理ツールの概要を示します。

## グラフィカルユーザーインタフェース

Oracle Solaris Cluster ソフトウェアは、GUI ツールをサポートしています。これらの ツールを使えば、クラスタに対してさまざまな管理作業を行うことができます。GUI ツールの1つに Oracle Solaris Cluster Manager があります。また、SPARC ベースのシス テムで Oracle Solaris Cluster ソフトウェアを使用している場合は、Sun Management Center があります。Oracle Solaris Cluster Manager と Sun Management Center の詳細と 構成手順については、第13章「グラフィカルユーザーインタフェースによる Oracle Solaris Cluster の管理」を参照してください。Oracle Solaris Cluster Manager に固有の使 い方については、GUI のオンラインヘルプを参照してください。

### コマンド行インタフェース

Oracle Solaris Cluster のほとんどの管理作業は、clsetup(1CL) ユーティリティーを使用 して対話形式で実行できます。可能なかぎり、本書の管理手順は clsetup ユーティリ ティーを使用します。

clsetup ユーティリティーを使用すると、「メイン」メニュー内の以下の項目を管理 できます。

- 定足数 (quorum)
- リソースグループ
- データサービス
- クラスタインターコネクト

- デバイスグループとボリューム
- プライベートホスト名
- 新規ノード
- そのほかのクラスタタスク

Oracle Solaris Cluster 構成を管理するほかのコマンドを次のリストに示します。詳細は、マニュアルページを参照してください。

| ccp(1M)                              | クラスタへの遠隔コンソールアクセスを開始します。                                |
|--------------------------------------|---------------------------------------------------------|
| $if_mpadm(1M)$                       | IP ネットワークマルチパスグループ内のあるアダプ<br>タから別のアダプタに IP アドレスを切り換えます。 |
| claccess(1CL)                        | ノードを追加するために Oracle Solaris Cluster アクセス<br>ポリシーを管理します。  |
| cldevice(1CL)                        | Oracle Solaris Cluster デバイスを管理します。                      |
| cldevicegroup(1CL)                   | Oracle Solaris Cluster デバイスグループを管理します。                  |
| clinterconnect(1CL)                  | Oracle Solaris Cluster インターコネクトを管理します。                  |
| clnasdevice(1CL)                     | Oracle Solaris Cluster 構成の NAS デバイスへのアクセ<br>スを管理します。    |
| clnode(1CL)                          | Oracle Solaris Cluster ノードを管理します。                       |
| clquorum(1CL)                        | Oracle Solaris Cluster 定足数を管理します。                       |
| clreslogicalhostname(1CL)            | 論理ホスト名のために Oracle Solaris Cluster リソースを<br>管理します。       |
| clresource(1CL)                      | Oracle Solaris Cluster データサービスのリソースを管理<br>します。          |
| clresourcegroup(1CL)                 | Oracle Solaris Cluster データサービスのリソースを管理<br>します。          |
| clresourcetype(1CL)                  | Oracle Solaris Cluster データサービスのリソースを管理<br>します。          |
| clressharedaddress(1CL)              | 共有アドレスのために Oracle Solaris Cluster リソースを<br>管理します。       |
| clsetup(1CL)                         | Oracle Solaris Cluster 構成を対話形式で構成します。                   |
| clsnmphost(1CL)                      | Oracle Solaris Cluster SNMP ホストを管理します。                  |
| clsnmpmib(1CL)                       | Oracle Solaris Cluster SNMP MIB を管理します。                 |
| clsnmpuser(1CL)                      | Oracle Solaris Cluster SNMP ユーザーを管理します。                 |
| <pre>cltelemetryattribute(1CL)</pre> | システムリソース監視を構成します。                                       |
|                                      |                                                         |

| cluster(1CL)       | Oracle Solaris Cluster 構成のグローバル構成とグローバ<br>ルステータスを管理します。                                         |
|--------------------|-------------------------------------------------------------------------------------------------|
| clvxvm(1CL)        | Veritas Volume Manager (VxVM) を Oracle Solaris Cluster<br>ノード上で初期化し、状況に応じてルートディスクを<br>カプセル化します。 |
| clzonecluster(1CL) | ゾーンクラスタの作成と変更を行います。                                                                             |

さらに、コマンドを使用して Oracle Solaris Cluster 構成のボリューム管理ソフト ウェアを管理することもできます。使用するコマンドは、クラスタで使用している 特定のボリュームマネージャー (Veritas Volume Manager または Solaris ボリュームマ ネージャー)によって異なります。

#### クラスタ管理の準備

ここでは、クラスタの管理を準備する方法について説明します。

#### Oracle Solaris Cluster ハードウェア構成の記録

Oracle Solaris Cluster ハードウェア構成は時とともに変化していくので、サイトに固 有なハードウェアの特徴は記録しておきます。クラスタを変更または更新するとき には、このハードウェアの記録を参照することで管理作業を少なくすることができ ます。また、さまざまなクラスタ構成要素間のケーブルや接続部にラベルを付けて おくと、管理作業が簡単になります。

また、元のクラスタ構成とその後の変更を記録しておくと、サン以外のサービスプ ロパイダがクラスタをサービスする時間を節約できます。

#### 管理コンソールの使用

「管理コンソール」として専用のワークステーション、または管理ネットワークを 介して接続されたワークステーションを使用すると動作中のクラスタを管理できま す。通常は、Cluster Control Panel (CCP)と、グラフィカルユーザーイン ターフェース(GUI) ツールを管理コンソールにインストールして実行します。CCPの 詳細は、26ページの「クラスタに遠隔ログインする」を参照してください。Sun Management Center 用の Cluster Control Panel モジュールと Oracle Solaris Cluster Manager GUI ツールをインストールする方法については、『Oracle Solaris Cluster ソフ トウェアのインストール』を参照してください。 管理コンソールはクラスタノードではありません。管理コンソールは、パブリック ネットワークまたはネットワークベースの端末集配信装置(コンセントレータ)を通 じてクラスタノードに遠隔アクセスするために使用します。

SPARC クラスタが Oracle の Sun Enterprise 10000 サーバーで構成されている場合、管理コンソールからシステムサービスプロセッサ (System Service Processor、SSP) にログインする必要があります。netcon コマンドを使用して接続する。netcon が Sun Enterprise 10000 ドメインと接続する場合デフォルトは、ネットワークインタフェースを経由する方法を使用します。ネットワークにアクセスできない場合は、-f オプションを使用するか、通常の netcon セッション中に ~\* を入力し、netcon を「排他モード」で使用できます。どちらの解決方法でも、ネットワークにアクセスできなくなった場合には、シリアルインタフェースに切り換えることができます。

Oracle Solaris Cluster には、専用の管理コンソールは必要ありませんが、専用コン ソールを使用すると、次の利点が得られます。

- コンソールと管理ツールを同じマシンにまとめることで、クラスタ管理を一元化できます。
- システム管理者や保守担当者がすみやかに問題を解決できるようになる可能性があります。

#### クラスタのバックアップ

ご使用のクラスタを定期的にバックアップしてください。Oracle Solaris Cluster ソフトウェアは高可用性環境を備えており、データのミラー化されたコピーを記憶装置に保存していますが、これが定期的なバックアップの代わりになるとは考えないでください。Oracle Solaris Cluster 構成は、複数の障害に耐えることができますが、ユーザーやプログラムのエラー、または致命的な障害から保護する機能を備えていません。したがって、データ損失に対する保護のために、バックアップ手順を用意しておいてください。

次の情報もバックアップしてください。

- すべてのファイルシステムのパーティション
- DBMS データサービスを実行している場合は、すべてのデータベースのデータ
- すべてのクラスタディスクのディスクパーティション情報

#### クラスタ管理の開始

表1-2クラスタ管理の開始点を示します。

注- グローバルクラスタ投票ノードのみから実行する Oracle Solaris Cluster コマンド は、ゾーンクラスタには使用できません。 各種ゾーンでのコマンドの有効な使用方 法については、Oracle Solaris Cluster の該当するマニュアルページを参照してくださ い。

表1-2 Oracle Solaris Cluster 管理ツール

| 作業                                            | ツール                                                                                                    | 参照先                                                                                                    |
|-----------------------------------------------|----------------------------------------------------------------------------------------------------|----------------------------------------------------------------------------------------------------|
| クラスタへの遠隔ログイン                                  | ccp コマンドを使用してクラス<br>タコントロールパネル (CCP)を<br>起動します。次<br>に、cconsole、crlogin、cssh、ctel<br>の中からいずれかのアイコンを<br>選択します。                                                                                | 26ページの「クラスタに遠隔<br>ログインする」<br>27ページの「クラスタコン<br>サールに安全に接続する」                                                                    |
| 対話形式でのクラスタの構成                                 | clzonecluster(ICL) ユーティリ<br>ティーか clsetup(ICL)<br>ユーティリティーを起動しま<br>す。                                                                                                    | 28ページの「クラスタ構成<br>ユーティリティーにアクセスす<br>る」                                                                                         |
| Oracle Solaris Cluster のリリース<br>番号とバージョン情報の表示 | clnode(1CL) コマンドと<br>show-rev -v <i>-node</i> サブコマンド<br>およびオプションを使用しま<br>す。                                                                                                    | 29 ページの「Oracle Solaris<br>Cluster のリリース情報と<br>バージョン情報を表示する」                                                                   |
| インストールされているリ<br>ソース、リソースグループ、リ<br>ソースタイプの表示   | リソース情報を表示するに<br>は、以下に示すコマンドを使用<br>します。<br>clresource(1CL)<br>clresourcegroup(1CL)<br>clresourcetype(1CL)                                                                                    | 31 ページの「構成されている<br>リソースタイプ、リソースグ<br>ループ、リソースを表示する」                                                                            |
| クラスタコンポーネントをグラ<br>フィカルに監視                     | Oracle Solaris Cluster Manager を<br>使用します。                                                                                                    | オンラインヘルプを参照                                                                                                    |
| いくつかのクラスタコンポーネ<br>ントをグラフィカルに管理                | Sun Management Center 用の<br>Oracle Solaris Cluster Manager ま<br>たは Oracle Solaris Cluster モ<br>ジュールを使用します (Sun<br>Management Center は、SPARC<br>ベースシステム上の Oracle<br>Solaris Cluster でのみ利用可)。 | Oracle Solaris Cluster Manager の<br>場合は、オンラインヘルプを参<br>照<br>Sun Management Center の場合<br>は、Sun Management Center の<br>マニュアルを参照 |

| 作業                                           | ツール                                                                                    | 参照先                                                    |
|----------------------------------------------|----------------------------------------------------------------------------------------|--------------------------------------------------------|
| クラスタコンポーネントの状態<br>を確認します。                    | cluster(1CL) コマンドを status<br>サブコマンドとともに使用しま<br>す。                                      | 33 ページの「クラスタコン<br>ポーネントの状態を確認する」                       |
| パブリックネットワーク上の IP<br>ネットワークマルチパスグ<br>ループの状態確認 | グローバルクラスタの場合<br>は、-mオプションを指定し<br>て、clnode(1CL)status コマン<br>ドを使用します。                   | 35 ページの「パブリック<br>ネットワークの状態を確認す<br>る」                   |
|                                              | ゾーンクラスタの場合<br>は、clzonecluster(1CL) show コ<br>マンドを使用します。                                |                                                        |
| クラスタ構成を表示します。                                | グローバルクラスタの場合<br>は、cluster(ICL) コマンドを<br>show サブコマンドとともに使用<br>します。                      | 36 ページの「クラスタ構成を<br>表示する」                               |
|                                              | ゾーンクラスタの場合<br>は、clzonecluster(ICL)コマン<br>ドを show サブコマンドととも<br>に使用します。                  |                                                        |
| 構成済み NAS デバイスの表示                             | グローバルクラスタまたは<br>ゾーンクラスタの場合<br>は、clzonecluster(ICL) コマン<br>ドを show サブコマンドととも<br>に使用します。 | clnasdevice(1CL)                                       |
| グローバルマウントポイントの<br>確認またはクラスタ構成の検証             | グローバルクラスタの場合<br>は、cluster(ICL)クラスタ(ICL)<br>コマンドを check サブコマンド<br>とともに使用します。            | 45 ページの「基本的なクラス<br>夕構成を検証する」                           |
|                                              | ゾーンクラスタの場合<br>は、clzonecluster(ICL)verify<br>コマンドを使用します。                                |                                                        |
| Oracle Solaris Cluster のコマンド<br>ログの内容の参照     | /var/cluster/logs/commandlog<br>ファイルを確認します。                                            | 52 ページの「Oracle Solaris<br>Cluster のコマンドログの内容を<br>表示する」 |
| Oracle Solaris Cluster のシステム<br>メッセージの参照     | /var/adm/messages ファイルを<br>確認します。                                                      | 『Solaris のシステム管理 (上級<br>編)』の「システムメッセージ<br>の表示」         |
| Solaris Volume Manager の状態の<br>監視            | metastat コマンドを使用しま<br>す。                                                               | 『Solaris ボリュームマ<br>ネージャの管理』                            |

表 1-2 Oracle Solaris Cluster 管理ツール (続き)

#### ▼ クラスタに遠隔ログインする

Cluster Control Panel (CCP) には、cconsole、crlogin、cssh、および ctelnet ツール用 の起動パッドが用意されています。これらのツールはすべて、指定した一連の ノードとの多重ウィンドウ接続を起動するものです。共通ウィンドウへの入力 は、これら各ホストウィンドウに送信されます。その結果、クラスタのすべての ノード上でコマンドを同時に実行できます。共通ウィンドウへの入力はホスト ウィンドウすべてに送信されるので、クラスタのすべてのノード上でコマンドを同 時に実行できます。

cconsole、crlogin、cssh、ctelnet セッションは、コマンド行から開始することもで きます。

デフォルトでは、cconsoleユーティリティーは telnet を使用してノードコンソール に接続します。代わりにコンソールへの Secure Shell 接続を確立するには、cconsole ウィンドウの「オプション (Options)」メニューの「SSHの使用 (Use SSH)」チェック ボックスをオンにします。または、ccp または cconsole コマンドを実行するときに -s オプションを指定します。

ccp(1M)とcconsole(1M)のマニュアルページを参照してください。

phys-schost# プロンプトは、グローバルクラスタのプロンプトを表します。この手 順は、グローバルクラスタ上で実行します。

この手順では、長形式の Oracle Solaris Cluster コマンドを使用して説明します。多くのコマンドには短縮形もあります。コマンド名の形式の長短を除き、コマンドは同一です。

- 始める前に クラスタコントロールパネル (CCP) を起動する前に、次の条件を満たしていること を確認します。
  - SUNWccon パッケージを管理コンソール上にインストールします。
  - 管理コンソールの PATH 変数に、Oracle Solaris Cluster ツールのディレクトリ /opt/SUNWcluster/bin と/usr/cluster/bin が含まれることを確認します。ツール のディレクトリには、\$CLUSTER\_HOME 環境変数を設定することで別の場所を指定 できます。
  - 端末集配信装置を使用している場合は、clusters ファイル、serialports ファイル、nsswitch.conf ファイルを構成します。これらのファイルは、/etc 内ファイルまたは NIS/NIS+ データベースのどちらでもかまいません。詳細は、clusters(4) と serialports(4) のマニュアルページを参照してください。
  - 1 Sun Enterprise 10000 サーバー プラットフォームを使用している場合は、システム サービスプロセッサ (SSP) にログインします。

a. netconコマンドを使用して接続する。

- b. 接続が完了したなら、Shift+@キーを入力してコンソールのロックを解除し、書 き込み権を取得します。
- 管理コンソールから CCP 起動パッドを起動します。
   phys-schost# ccp clustername
   CCP 起動パッドが表示されます。
- 3 クラスタとの遠隔セッションを開始するには、CCP 起動パッドの cconsole アイコン、crlogin アイコン、cssh アイコン、または ctelnet アイコンをクリックします。

#### ▼ クラスタコンソールに安全に接続する

クラスタノードのコンソールへの Secure Shell 接続を確立するには、次の手順を実行します。

始める前に 端末集配信装置を使用している場合は、clusters ファイル、serialports ファイ ル、nsswitch.conf ファイルを構成します。これらのファイルは、/etc 内ファイルま たは NIS/NIS+ データベースのどちらでもかまいません。

> 注-serialports ファイルで、各コンソールアクセスデバイスへの安全な接続に使用 するポート番号を割り当てます。Secure Shell 接続のデフォルトのポート番号は22で す。

詳細は、clusters(4)とserialports(4)のマニュアルページを参照してください。

- 1 管理コンソールでスーパーユーザーになります。
- 2 保護されたモードで cconsole ユーティリティーを起動します。

```
# cconsole -s [-l username] [-p ssh-port]
```

- -s Secure Shell 接続を有効にします。
- -lusername 遠隔接続のユーザー名を指定します。-lオプションが指定されてい ない場合、cconsoleユーティリティーを起動したユーザー名が使用 されます。
- -p*ssh-port* 使用する Secure Shell ポート番号を指定します。-pオプションが指定 されていない場合、デフォルトのポート番号 22 が安全な接続に使用 されます。

#### ▼ クラスタ構成ユーティリティーにアクセスする

clsetup ユーティリティーを使用すると、グローバルクラスタの定足数、リソースグ ループ、クラスタトランスポート、プライベートホスト名、デバイスグループ、新 しいノードのオプションを対話形式で構成できます。clzonecluster ユーティリ ティーは、同様な構成作業をゾーンクラスタに対して実行します。詳細 は、clsetup(1CL)とclzonecluster(1CL)のマニュアルページを参照してください。

phys-schost# プロンプトは、グローバルクラスタのプロンプトを表します。この手 順は、グローバルクラスタ上で実行します。

この手順では、長形式の Oracle Solaris Cluster コマンドを使用して説明します。多く のコマンドには短縮形もあります。コマンド名の形式の長短を除き、コマンドは同 一です。

- グローバルクラスタのアクティブなメンバーノード上でスーパーユーザーになります。
   グローバルクラスタのノードから、次の手順のステップをすべて実行します。
- **2** 構成ユーティリティーを起動します。

phys-schost# **clsetup** 

グローバルクラスタの場合は、clsetupコマンドでユーティリティーを起動します。

phys-schost# **clsetup** メインメニューが表示されます。

ゾーンクラスタの場合は、clzoneclusterコマンドでユーティリティーを起動します。この例のゾーンクラスタは sczoneです。

phys-schost# clzonecluster configure sczone

ユーティリティーで実行可能な操作は、次のオプションで確認できます。

clzc:sczone> ?

- 3 使用する構成をメニューから選択します。画面に表示される指示に従って、作業を 完了します。詳細は、『Oracle Solaris Cluster ソフトウェアのインス トール』の「ゾーンクラスタの設定」に記述されている手順を参照してください。
- 参照 詳細は、clsetup または clzonecluster のオンラインヘルプを参照してください。

#### ▼ Oracle Solaris Cluster のパッチ情報を表示する

この手順を実行するためにスーパーユーザーとしてログインする必要はありません。

phys-schost#プロンプトは、グローバルクラスタのプロンプトを表します。この手順は、グローバルクラスタ上で実行します。

この手順では、長形式の Oracle Solaris Cluster コマンドを使用して説明します。多く のコマンドには短縮形もあります。コマンド名の形式の長短を除き、コマンドは同 一です。

● Oracle Solaris Cluster のパッチ情報の表示:

phys-schost# showrev -p

&fmv1 更新リリースは、製品のメインパッチ番号と更新バージョンによって識別されます。

#### 例1-1 Oracle Solaris Cluster のパッチ情報の表示

次に、パッチ110648-05についての情報を表示した例を示します。

phys-schost# showrev -p | grep 110648
Patch: 110648-05 Obsoletes: Requires: Incompatibles: Packages:

#### ▼ Oracle Solaris Cluster のリリース情報とバージョン 情報を表示する

この手順を実行するためにスーパーユーザーとしてログインする必要はありません。グローバルクラスタのノードから、次の手順のステップをすべて実行します。

phys-schost#プロンプトは、グローバルクラスタのプロンプトを表します。この手順は、グローバルクラスタ上で実行します。

この手順では、長形式の Oracle Solaris Cluster コマンドを使用して説明します。多くのコマンドには短縮形もあります。コマンド名の形式の長短を除き、コマンドは同一です。

● Oracle Solaris Cluster のリリース情報およびバージョン情報の表示:

phys-schost# clnode show-rev -v -node

このコマンドは、すべての Oracle Solaris Cluster パッケージについて Oracle Solaris Cluster のリリース番号とバージョン文字列を表示します。

#### 例1-2 Oracle Solaris Cluster のリリース情報およびバージョン情報の表示

次に、すべてのパッケージのクラスタのリリース情報とバージョン情報の例を示します。

phys-schost# clnode show-rev
3.2

| phys-schost#%   | clnode show-rev -v               |
|-----------------|----------------------------------|
| Oracle Solaris  | Cluster 3.3 for Solaris 10 sparc |
| SUNWscu:        | 3.3.0.REV=2010.06.14.03.44       |
| SUNWsccomu:     | 3.3.0.REV=2010.06.14.03.44       |
| SUNWsczr:       | 3.3.0.REV=2010.06.14.03.44       |
| SUNWsccomzu:    | 3.3.0.REV=2010.06.14.03.44       |
| SUNWsczu:       | 3.3.0. REV=2010.06.14.03.44      |
| SUNWscsckr:     | 3.3.0. REV=2010.06.14.03.44      |
| SUNWscscku:     | 3.3.0.REV=2010.06.14.03.44       |
| SUNWscr:        | 3.3.0.REV=2010.06.14.03.44       |
| SUNWscrtlh:     | 3.3.0.REV=2010.06.14.03.44       |
| SUNWscnmr:      | 3.3.0.REV=2010.06.14.03.44       |
| SUNWscnmu:      | 3.3.0.REV=2010.06.14.03.44       |
| SUNWscdev:      | 3.3.0. REV=2010.06.14.03.44      |
| SUNWscads:      | 3.3.0. REV=2010.06.14.03.44      |
| SUNWscsmf:      | 3.3.0. REV=2010.06.14.03.44      |
| SUNWscman:      | 3.3.0. REV=2010.05.21.18.40      |
| SUNWscsal ·     | 3 3 0 REV=2010 06 14 03 44       |
| SUNWScsam       | 3 3 0 REV=2010 06 14 03 44       |
| SUNWscvm:       | 3.3.0.REV=2010.06.14.03.44       |
| SUNWmdmr:       | 3.3.0.REV=2010.06.14.03.44       |
| SUNWmdmu:       | 3.3.0.REV=2010.06.14.03.44       |
| SUNWscmasa:     | 3.3.0.REV=2010.06.14.03.44       |
| SUNWscmasar:    | 3.3.0.REV=2010.06.14.03.44       |
| SUNWscmasasen:  | 3.3.0.REV=2010.06.14.03.44       |
| SUNWscmasazu:   | 3.3.0.REV=2010.06.14.03.44       |
| SUNWscmasau:    | 3.3.0.REV=2010.06.14.03.44       |
| SUNWscmautil:   | 3.3.0.REV=2010.06.14.03.44       |
| SUNWscmautilr:  | 3.3.0.REV=2010.06.14.03.44       |
| SUNWifreechart  | : 3.3.0.REV=2010.06.14.03.44     |
| SUNWscspmr:     | 3.3.0.REV=2010.06.14.03.44       |
| SUNWscspmu:     | 3.3.0, REV=2010.06.14.03.44      |
| SUNWscderby:    | 3.3.0, REV=2010.06.14.03.44      |
| SUNWsctelemetry | y: 3.3.0, REV=2010.06.14.03.44   |
| SUNWscgrepavs:  | 3.2.3, REV=2009.10.23.12.12      |
| SUNWscgrepsrdf  | : 3.2.3, REV=2009.10.23.12.12    |
| SUNWscgreptc:   | 3.2.3, REV=2009.10.23.12.12      |
| SUNWscghb:      | 3.2.3, REV=2009.10.23.12.12      |
| SUNWscgctl:     | 3.2.3, REV=2009.10.23.12.12      |
| SUNWscims:      | 6.0, REV=2003.10.29              |
| SUNWscics:      | 6.0,REV=2003.11.14               |
| SUNWscapc:      | 3.2.0, REV=2006.12.06.18.32      |
| SUNWscdns:      | 3.2.0, REV=2006.12.06.18.32      |
| SUNWschadb:     | 3.2.0, REV=2006.12.06.18.32      |
| SUNWschtt:      | 3.2.0, REV=2006.12.06.18.32      |
| SUNWscslas:     | 3.2.0,REV=2006.12.06.18.32       |
| SUNWsckrb5:     | 3.2.0,REV=2006.12.06.18.32       |
| SUNWscnfs:      | 3.2.0, REV=2006.12.06.18.32      |
| SUNWscor:       | 3.2.0, REV=2006.12.06.18.32      |

| SUNWscs1mq:<br>SUNWscsap:<br>SUNWsclc:<br>SUNWscsapdb:<br>SUNWscsapenq:<br>SUNWscsaprepl: | 3.2.0, REV=2006.12.06.18.32<br>3.2.0, REV=2006.12.06.18.32<br>3.2.0, REV=2006.12.06.18.32<br>3.2.0, REV=2006.12.06.18.32<br>3.2.0, REV=2006.12.06.18.32<br>3.2.0, REV=2006.12.06.18.32 |
|-------------------------------------------------------------------------------------------|----------------------------------------------------------------------------------------------------|
| SUNWscsapscs:                                                                             | 3.2.0, REV=2006.12.06.18.32                                                                                                    |
| SUNWscsapwebas                                                                            | : 3.2.0,REV=2006.12.06.18.32                                                                                                    |
| SUNWscsbl:                                                                                | 3.2.0, REV=2006.12.06.18.32                                                                                                    |
| SUNWscsyb:                                                                                | 3.2.0,REV=2006.12.06.18.32                                                                                                    |
| SUNWscwls:                                                                                | 3.2.0,REV=2006.12.06.18.32                                                                                                    |
| SUNWsc9ias:                                                                               | 3.2.0,REV=2006.12.06.18.32                                                                                                    |
| SUNWscPostgreS(                                                                           | L: 3.2.0, REV=2006.12.06.18.32                                                                                                    |
| SUNWsczone:                                                                               | 3.2.0,REV=2006.12.06.18.32                                                                                                    |
| SUNWscdhc:                                                                                | 3.2.0,REV=2006.12.06.18.32                                                                                                    |
| SUNWscebs:                                                                                | 3.2.0,REV=2006.12.06.18.32                                                                                                    |
| SUNWscmqi:                                                                                | 3.2.0,REV=2006.12.06.18.32                                                                                                    |
| SUNWscmqs:                                                                                | 3.2.0,REV=2006.12.06.18.32                                                                                                    |
| SUNWscmys:                                                                                | 3.2.0, REV=2006.12.06.18.32                                                                                                    |
| SUNWscsge:                                                                                | 3.2.0, REV=2006.12.06.18.32                                                                                                    |
| SUNWscsaa:                                                                                | 3.2.0, REV=2006.12.06.18.32                                                                                                    |
| SUNWscsag:                                                                                | 3.2.0,REV=2006.12.06.18.32                                                                                                    |
| SUNWscsmb:                                                                                | 3.2.0,REV=2006.12.06.18.32                                                                                                    |
| SUNWscsps:                                                                                | 3.2.0,REV=2006.12.06.18.32                                                                                                    |
| SUNWsctomcat:                                                                             | 3.2.0,REV=2006.12.06.18.32                                                                                                    |

#### ▼構成されているリソースタイプ、リソースグ ループ、リソースを表示する

この手順は、Oracle Solaris Cluster Manager GUI を使用しても実行できます。詳細 は、第13章「グラフィカルユーザーインタフェースによる Oracle Solaris Cluster の管 理」または Oracle Solaris Cluster Manager のオンラインヘルプを参照してください。

phys-schost#プロンプトは、グローバルクラスタのプロンプトを表します。この手 順は、グローバルクラスタ上で実行します。

この手順では、長形式の Oracle Solaris Cluster コマンドを使用して説明します。多く のコマンドには短縮形もあります。コマンド名の形式の長短を除き、コマンドは同 一です。

- 始める前に スーパーユーザー以外のユーザーがこのサブコマンドを使用するには、RBACの承認 solaris.cluster.read が必要です。
  - クラスタで構成されているリソースタイプ、リソースグループ、リソースを表示します。グローバルクラスタのノードから、次の手順のステップをすべて実行します。

phys-schost# cluster show -t resource, resourcetype, resourcegroup

個別のリソース、リソースグループ、およびリソースタイプの詳細については、次のいずれかのコマンドとともに show サブコマンドを使用します。

- resource
- resource group
- resourcetype

#### 例1-3 構成されているリソースタイプ、リソースグループ、リソースの表示

次に、クラスタ schost に対して構成されているリソースタイプ (RT Name)、リソース グループ (RG Name)、リソース (RS Name) の例を示します。

phys-schost# cluster show -t resource, resourcetype, resourcegroup

=== Registered Resource Types ===

| Resource Type:                        | SUNW.qfs                                |
|---------------------------------------|-----------------------------------------|
| RT description:                       | SAM-QFS Agent on Oracle Solaris Cluster |
| RT version:                           | 3.1                                     |
| API version:                          | 3                                       |
| RT basedir:                           | /opt/SUNWsamfs/sc/bin                   |
| Single instance:                      | False                                   |
| Proxy:                                | False                                   |
| Init nodes:                           | All potential masters                   |
| Installed nodes:                      | <all></all>                             |
| Failover:                             | True                                    |
| Pkglist:                              | <null></null>                           |
| RT_system:                            | False                                   |
| === Resource Groups and Resources === |                                         |
| Resource Group:                       | qfs-rg                                  |
| RG_description:                       | <null></null>                           |
| RG_mode:                              | Failover                                |
| RG_state:                             | Managed                                 |
| Failback:                             | False                                   |
| Nodelist:                             | phys-schost-2 phys-schost-1             |
| Resources for Group qfs-rg            |                                         |
| Resource:                             | qfs-res                                 |
| Type:                                 | SUNW.qfs                                |
| Type_version:                         | 3.1                                     |
| Group:                                | qfs-rg                                  |
| R_description:                        |                                         |
| Resource_project_name:                | default                                 |
| Enabled{phys-schost-2}:               | True                                    |
| Enabled{phys-schost-1}:               | True                                    |
| Monitored{phys-schost-2}:             | True                                    |
| Monitored{phys-schost-1}:             | True                                    |
|                                       |                                         |

### ▼ クラスタコンポーネントの状態を確認する

この手順は、Oracle Solaris Cluster Manager GUI を使用しても実行できます。 詳細については、Oracle Solaris Cluster Manager のオンラインヘルプを参照してください。

注-ゾーンクラスタの状態は、cluster status コマンドでも表示できます。

phys-schost#プロンプトは、グローバルクラスタのプロンプトを表します。この手 順は、グローバルクラスタ上で実行します。

この手順では、長形式の Oracle Solaris Cluster コマンドを使用して説明します。多く のコマンドには短縮形もあります。コマンド名の形式の長短を除き、コマンドは同 一です。

- 始める前に スーパーユーザー以外のユーザーが status サブコマンドを使用するには、RBACの 承認 solaris.cluster.read が必要です。
  - クラスタコンポーネントの状態を確認します。グローバルクラスタのノードから、次の手順のステップをすべて実行します。
     phys-schost# cluster status

#### 例1-4 クラスタコンポーネントの状態確認

次に、cluster(1CL) status で返されるクラスタコンポーネントの状態情報の例を示します。

phys-schost# cluster status
=== Cluster Nodes ===

--- Node Status ---

#### Node Name

phys-schost-1 phys-schost-2 Status Online Online

=== Cluster Transport Paths ===

| Endpoint1          | Endpoint2          | Status      |
|--------------------|--------------------|-------------|
|                    |                    |             |
| phys-schost-1:qfel | phys-schost-4:qfe1 | Path online |
| phys-schost-1:hme1 | phys-schost-4:hme1 | Path online |

=== Cluster Quorum ===

--- Quorum Votes Summary ---Needed Present Possible - - - - - -- - - - - - -----3 3 4 --- Quorum Votes by Node ---Node Name Present Possible Status - - - - - - - - -- - - - - - - -- - - - - - - - -- - - - - phys-schost-1 1 1 **Online** phys-schost-2 1 1 Online --- Quorum Votes by Device ---Present Device Name Possible Status ----. . . . . . . . . . . ----------1 1 /dev/did/rdsk/d2s2 Online /dev/did/rdsk/d8s2 0 1 Offline === Cluster Device Groups === --- Device Group Status ---Secondary Device Group Name Primary Status --------. . . . . . . . . . . . . . . . . . - - - - - schost-2 phys-schost-2 -Degraded --- Spare, Inactive, and In Transition Nodes ---Device Group Name Spare Nodes Inactive Nodes In Transistion Nodes -----schost-2 \_ === Cluster Resource Groups === Node Name Suspended Status Group Name - - - - - - - - - --------phys-schost-1 No Offline test-rg phys-schost-2 No Online phys-schost-1 Offline test-rg No phys-schost-2 No Error--stop failed phys-schost-1 No Online test-rg phys-schost-2 No Online === Cluster Resources === Resource Name Node Name Status Message ----- - - - - - - -----phys-schost-1 Offline Offline test 1

Oracle Solaris Cluster システム管理 · 2011 年 5 月、Revision A

|                  | phys-schost-2 | Online      | Online  |
|------------------|---------------|-------------|---------|
| test_1           | phys-schost-1 | Offline     | Offline |
|                  | phys-schost-2 | Stop failed | Faulted |
| test_1           | phys-schost-1 | Online      | Online  |
|                  | phys-schost-2 | Online      | Online  |
| Device Instance  | Node          |             | Status  |
| /dev/did/rdsk/d2 | phys-sch      | ost-1       | 0k      |
| /dev/did/rdsk/d3 | phys-sch      | ost-1       | 0k      |
|                  | phys-sch      | ost-2       | 0k      |
| /dev/did/rdsk/d4 | phys-sch      | ost-1       | 0k      |
|                  | phys-sch      | ost-2       | 0k      |
| /dev/did/rdsk/d6 | phys-sch      | ost-2       | 0k      |

=== Zone Clusters ===

--- Zone Cluster Status ---

| Name   | Node Name            | Zone HostName        | Status           | Zone Status        |
|--------|----------------------|----------------------|------------------|--------------------|
|        |                      |                      |                  |                    |
| sczone | schost-1<br>schost-2 | sczone-1<br>sczone-2 | Online<br>Online | Running<br>Running |

### ▼ パブリックネットワークの状態を確認する

この手順は、Oracle Solaris Cluster Manager GUI を使用しても実行できます。詳細については、Oracle Solaris Cluster Manager のオンラインヘルプを参照してください。

phys-schost#プロンプトは、グローバルクラスタのプロンプトを表します。この手順は、グローバルクラスタ上で実行します。

この手順では、長形式の Oracle Solaris Cluster コマンドを使用して説明します。多くのコマンドには短縮形もあります。コマンド名の形式の長短を除き、コマンドは同一です。

IP ネットワークのマルチパスグループのステータスを確認するには、clnode(1CL)コマンドと status サブコマンドとともに使用します。

始める前に スーパーユーザー以外のユーザーがこのサブコマンドを使用するには、RBACの承認 solaris.cluster.read が必要です。

クラスタコンポーネントの状態を確認します。グローバルクラスタのノードから、次の手順のステップをすべて実行します。

phys-schost# clnode status -m

例1-5 パブリックネットワークの状態を調べる

次に、clnode status コマンドで戻されるクラスタコンポーネントの状態情報の例を 示します。

#### % clnode status -m

--- Node IPMP Group Status ---

| Node Name                      | Group Name         | Status           | Adapter      | Status           |
|--------------------------------|--------------------|------------------|--------------|------------------|
|                                |                    |                  |              |                  |
| phys-schost-1<br>phys-schost-2 | test-rg<br>test-rg | Online<br>Online | qfel<br>qfel | Online<br>Online |

#### ▼ クラスタ構成を表示する

この手順は Oracle Solaris Cluster Manager GUI を使用しても実行できます。詳細については、Oracle Solaris Cluster Manager のオンラインヘルプを参照してください。

phys-schost# プロンプトは、グローバルクラスタのプロンプトを表します。この手 順は、グローバルクラスタ上で実行します。

この手順では、長形式の Oracle Solaris Cluster コマンドを使用して説明します。多く のコマンドには短縮形もあります。コマンド名の形式の長短を除き、コマンドは同 一です。

- 始める前に スーパーユーザー以外のユーザーが status サブコマンドを使用するには、RBACの 承認 solaris.cluster.read が必要です。
  - グローバルクラスタまたはゾーンクラスタの構成を表示します。グローバルクラス タのノードから、次の手順のステップをすべて実行します。

% cluster show

cluster show コマンドをグローバルクラスタの投票ノードから実行すると、そのクラスタに関する詳細な構成情報が表示されます。また、ゾーンクラスタが構成されていれば、ゾーンクラスタの情報も表示されます。

ゾーンクラスタのみに関する構成情報を表示するには、clzonecluster show コマンド も使用できます。ゾーンクラスタのプロパティーには、ゾーンクラスタ名、IPタイ プ、自動起動、ゾーンパスなどがあります。show サブコマンドは、ゾーンクラスタ の内部で実行され、そのゾーンクラスタのみが対象になります。ゾーンクラスタ
ノードから clzonecluster show コマンドを実行すると、そのゾーンクラスタから認 識可能なオブジェクトのみの状態が得られます。

cluster コマンドでより多くの情報を表示するには、冗長オプションを使用しま す。詳細は、cluster(ICL)のマニュアルページを参照してください。clzonecluster の詳細は、clzonecluster(ICL)のマニュアルページを参照してください。

### 例1-6 グローバルクラスタの構成を表示する

次に、グローバルクラスタの構成情報の例を示します。ゾーンクラスタが構成され ている場合は、ゾーンクラスタの情報も表示されます。

#### phys-schost# **cluster show**

=== Cluster ===

| Cluster Name:                        | cluster-1                       |
|--------------------------------------|---------------------------------|
| installmode:                         | disabled                        |
| heartbeat timeout:                   | 10000                           |
| heartbeat quantum:                   | 1000                            |
| private netaddr:                     | 172.16.0.0                      |
| private_netmask:                     | 255.255.248.0                   |
| max nodes:                           | 64                              |
| <pre>max_privatenets:</pre>          | 10                              |
| global fencing:                      | Unknown                         |
| Node List:                           | phys-schost-1                   |
| Node Zones:                          | phys_schost-2:za                |
| === Host Access Control ===          |                                 |
| Cluster name:                        | clustser-1                      |
| Allowed hosts:                       | phys-schost-1, phys-schost-2:za |
| Authentication Protocol:             | sys                             |
| === Cluster Nodes ===                |                                 |
| Node Name:                           | phys-schost-1                   |
| Node ID:                             | 1                               |
| Type:                                | cluster                         |
| Enabled:                             | yes                             |
| privatehostname:                     | clusternode1-priv               |
| reboot_on_path_failure:              | disabled                        |
| globalzoneshares:                    | 3                               |
| defaultpsetmin:                      | 1                               |
| quorum_vote:                         | 1                               |
| quorum_defaultvote:                  | 1                               |
| quorum_resv_key:                     | 0x43CB1E1800000001              |
| Transport Adapter List:              | qfe3, hme0                      |
| Transport Adapters for phys-schost-1 |                                 |
| Transport Adapter:                   | qfe3                            |
| Adapter State:                       | Enabled                         |
| Adapter Transport Type:              | dlpi                            |
|                                      |                                 |

Adapter Property(device\_name): afe Adapter Property(device instance): 3 Adapter Property(lazy free): 1 Adapter Property(dlpi heartbeat timeout): 10000 Adapter Property(dlpi heartbeat guantum): 1000 Adapter Property(nw bandwidth): 80 Adapter Property(bandwidth): 10 Adapter Property(ip address): 172.16.1.1 Adapter Property(netmask): 255.255.255.128 Adapter Port Names: 0 Adapter Port State(0): Enabled Transport Adapter: hme0 Enabled Adapter State: Adapter Transport Type: dlpi Adapter Property(device name): hme Adapter Property(device instance): 0 Adapter Property(lazy free): 0 Adapter Property(dlpi\_heartbeat\_timeout): 10000 Adapter Property(dlpi\_heartbeat\_quantum): 1000 Adapter Property(nw bandwidth): 80 Adapter Property(bandwidth): 10 Adapter Property(ip address): 172.16.0.129 Adapter Property(netmask): 255.255.255.128 Adapter Port Names: ۵ Adapter Port State(0): Enabled --- SNMP MIB Configuration on phys-schost-1 ---SNMP MIB Name: Event State: Disabled Protocol: SNMPv2 --- SNMP Host Configuration on phys-schost-1 ------ SNMP User Configuration on phys-schost-1 ---SNMP User Name: foo Authentication Protocol: MD5 Default User: No Node Name: phys-schost-2:za Node ID: 2 Type: cluster Enabled: ves privatehostname: clusternode2-priv reboot on path failure: disabled globalzoneshares: 1 2 defaultpsetmin: quorum vote: 1 quorum defaultvote: 1 0x43CB1E1800000002 quorum resv key: Transport Adapter List: hme0, qfe3 --- Transport Adapters for phys-schost-2 ---Transport Adapter: hme0 Adapter State: Enabled

Adapter Transport Type: dlpi Adapter Property(device name): hme Adapter Property(device instance): 0 Adapter Property(lazy free): 0 Adapter Property(dlpi heartbeat timeout): 10000 Adapter Property(dlpi heartbeat quantum): 1000 Adapter Property(nw bandwidth): 80 Adapter Property(bandwidth): 10 Adapter Property(ip address): 172.16.0.130 Adapter Property(netmask): 255.255.255.128 Adapter Port Names: 0 Adapter Port State(0): Enabled qfe3 Transport Adapter: Adapter State: Enabled Adapter Transport Type: dlpi Adapter Property(device name): qfe Adapter Property(device instance): 3 Adapter Property(lazy\_free): 1 Adapter Property(dlpi\_heartbeat\_timeout): 10000 Adapter Property(dlpi heartbeat quantum): 1000 Adapter Property(nw bandwidth): 80 Adapter Property(bandwidth): 10 Adapter Property(ip address): 172.16.1.2 Adapter Property(netmask): 255.255.255.128 Adapter Port Names: 0 Adapter Port State(0): Enabled --- SNMP MIB Configuration on phys-schost-2 ---SNMP MIB Name: Event State: Disabled Protocol: SNMPv2 --- SNMP Host Configuration on phys-schost-2 ------ SNMP User Configuration on phys-schost-2 ---=== Transport Cables === Transport Cable: phys-schost-1:qfe3,switch2@1 Cable Endpoint1: phys-schost-1:qfe3 Cable Endpoint2: switch2@1 Cable State: Enabled Transport Cable: phys-schost-1:hme0,switch1@1 Cable Endpoint1: phys-schost-1:hme0 Cable Endpoint2: switch1@1 Cable State: Enabled Transport Cable: phys-schost-2:hme0,switch1@2 Cable Endpoint1: phys-schost-2:hme0 Cable Endpoint2: switch1@2 Cable State: Enabled Transport Cable: phys-schost-2:qfe3,switch2@2 Cable Endpoint1: phys-schost-2:qfe3 Cable Endpoint2: switch2@2

Cable State: Enabled === Transport Switches === Transport Switch: switch2 Switch State: Enabled Switch Type: switch Switch Port Names: 1 2 Switch Port State(1): Enabled Switch Port State(2): Enabled Transport Switch: switch1 Switch State: Enabled Switch Type: switch Switch Port Names: 1 2 Switch Port State(1): Enabled Switch Port State(2): Enabled === Quorum Devices === Quorum Device Name: d3 Enabled: yes Votes: 1 Global Name: /dev/did/rdsk/d3s2 Type: scsi Access Mode: scsi2 Hosts (enabled): phys-schost-1, phys-schost-2 Quorum Device Name: qs1 Enabled: yes Votes: 1 Global Name: qs1 Type: quorum server Hosts (enabled): phys-schost-1, phys-schost-2 Ouorum Server Host: 10.11.114.83 Port: 9000 === Device Groups === Device Group Name: testdg3 SVM Type: failback: no Node List: phys-schost-1, phys-schost-2 preferenced: yes numsecondaries: 1 diskset name: testdg3 === Registered Resource Types === Resource Type: SUNW.LogicalHostname:2 RT description: Logical Hostname Resource Type RT version: 2 2 API version: RT basedir: /usr/cluster/lib/rgm/rt/hafoip Single instance: False False Proxy:

Init nodes: Installed nodes: Failover: Pkglist: RT system: Resource Type: RT description: RT version: API version: RT basedir: Single instance: Proxy: Init nodes: Installed nodes: Failover: Pkglist: RT system: Resource Type: RT description: RT\_version: API version: RT basedir: Single instance: Proxv: Init nodes: Installed nodes: Failover: Pkglist: RT system: Resource Type: RT description: RT version: API version: RT basedir: Single instance: Proxy: Init nodes: Installed nodes: Failover: Pkglist: RT system: Resource Type: RT description: RT version: API version: RT basedir: Single instance: Proxy: Init nodes: Installed nodes: Failover: Pkglist:

RT system:

All potential masters <A11> True SUNWscu True SUNW.SharedAddress:2 HA Shared Address Resource Type 2 2 /usr/cluster/lib/rgm/rt/hascip False False <Unknown> <All> True SUNWscu True SUNW.HAStoragePlus:4 HA Storage Plus 4 2 /usr/cluster/lib/rgm/rt/hastorageplus False False All potential masters <A11> False SUNWscu False SUNW.haderby haderby server for Oracle Solaris Cluster 1 7 /usr/cluster/lib/rgm/rt/haderby False False All potential masters <All> False SUNWscderby False SUNW.sctelemetry sctelemetry service for Oracle Solaris Cluster 1 7 /usr/cluster/lib/rgm/rt/sctelemetry True False All potential masters <All> False SUNWsctelemetry False

=== Resource Groups and Resources === Resource Group: HA RG RG description: <Null> RG mode: Failover RG<sup>\_</sup>state: Managed Failback: False Nodelist: phys-schost-1 phys-schost-2 --- Resources for Group HA RG ---Resource: HA R Type: SUNW.HAStoragePlus:4 Type version: 4 HA RG Group: R description: Resource project name: SCSLM HA RG Enabled{phys-schost-1}: True Enabled{phys-schost-2}: True Monitored{phys-schost-1}: True Monitored{phys-schost-2}: True cl-db-rg Resource Group: <Null> RG description: RG mode: Failover RG state: Managed Failback: False Nodelist: phys-schost-1 phys-schost-2 --- Resources for Group cl-db-rg ---Resource: cl-db-rs SUNW.haderby Type: Type version: 1 Group: cl-db-rg R description: Resource project name: default Enabled{phys-schost-1}: True Enabled{phys-schost-2}: True Monitored{phys-schost-1}: True Monitored{phys-schost-2}: True Resource Group: cl-tlmtry-rg RG description: <Null> RG mode: Scalable RG<sup>\_</sup>state: Managed Failback: False Nodelist: phys-schost-1 phys-schost-2 --- Resources for Group cl-tlmtry-rg ---Resource: cl-tlmtry-rs SUNW.sctelemetry Type: Type version: 1 Group: cl-tlmtry-rg R description: Resource project name: default Enabled{phys-schost-1}: True

Enabled{phys-schost-2}: Monitored{phys-schost-1}: Monitored{phys-schost-2}: === DID Device Instances === DID Device Name: Full Device Path: Replication: default fencing: DID Device Name: Full Device Path: Replication: default fencing: DID Device Name: Full Device Path: Full Device Path: Replication: default fencing: DID Device Name: Full Device Path: Full Device Path: Replication: default\_fencing: DID Device Name: Full Device Path: Replication: default fencing: DID Device Name: Full Device Path: Replication: default fencing: === NAS Devices === Nas Device: Type: User ID: Nas Device: Type: User ID:

#### True True /dev/did/rdsk/d1 phys-schost-1:/dev/rdsk/c0t2d0 none global /dev/did/rdsk/d2 phys-schost-1:/dev/rdsk/clt0d0 none global /dev/did/rdsk/d3 phys-schost-2:/dev/rdsk/c2t1d0 phys-schost-1:/dev/rdsk/c2t1d0 none global /dev/did/rdsk/d4 phys-schost-2:/dev/rdsk/c2t2d0 phys-schost-1:/dev/rdsk/c2t2d0 none global /dev/did/rdsk/d5 phys-schost-2:/dev/rdsk/c0t2d0 none global /dev/did/rdsk/d6 phys-schost-2:/dev/rdsk/clt0d0 none global nas filer1 netapp root nas2

True

### 例1-7 ゾーンクラスタの構成を表示する

次に、ゾーンクラスタ構成のプロパティの例を示します。

netapp

llai

#### % clzonecluster show === Zone Clusters ===

Zone Cluster Name:

sczone

zonename: sczone zonepath: /zones/sczone autoboot: TRUE ip-type: shared TRUE enable priv net: --- Solaris Resources for sczone ---Resource Name: net 172.16.0.1 address: physical: auto Resource Name: net address: 172.16.0.2 physical: auto Resource Name: fs /gz/db\_qfs/CrsHome dir: special: CrsHome raw: type: samfs options: [] Resource Name: fs dir: /gz/db gfs/CrsData special: CrsData raw: type: samfs options: [] Resource Name: fs dir: /gz/db\_qfs/OraHome special: OraHome raw: type: samfs options: [] Resource Name: fs /gz/db qfs/OraData dir: special: OraData raw: type: samfs options: [] --- Zone Cluster Nodes for sczone ---Node Name: sczone-1 physical-host: sczone-1 hostname: lzzone-1 sczone-2 Node Name: physical-host: sczone-2 hostname: lzzone-2

Oracle Solaris Cluster システム管理 · 2011 年 5 月、Revision A

clnasdevice show サブコマンドまたは Oracle Solaris Cluster Manager を使用して、グローバルまたはゾーンクラスタ用に設定された NAS デバイスを表示することもできます。詳細は、clnasdevice(1CL)のマニュアルページを参照してください。

### ▼ 基本的なクラスタ構成を検証する

cluster(1CL) コマンドは、check サブコマンドを使用して、グローバルクラスタが正 しく機能するために必要な基本構成を検証します。チェックにエラーがない場 合、cluster check はシェルプロンプトに戻ります。チェックにエラーがある場 合、cluster check が指定したディレクトリかデフォルトの出力ディレクトリにレ ポートを生成します。cluster check を複数のノードに対して実行すると、cluster check は、ノードごとのレポートと複数ノードチェックのレポートを生成しま す。cluster list-checks コマンドを使用して、使用可能なすべてのクラスタ チェックの一覧を表示させることもできます。

Oracle Solaris Cluster 3.3 5/11 リリース以降は、cluster check コマンドに新しいタイプの検査が導入され機能強化が施されています。コマンドを使用することにより、ユーザーの対話型操作なしに実行される基本検査だけでなく、対話型検査、および機能検査も実行することができます。基本検査は、-kキーワードが指定されていない場合に実行されます。

- 対話型検査を実行する場合、ユーザーは検査で判定できない情報を入力しなけれ ばなりません。検査の実行時には、ファームウェアバージョン番号などの必要な 情報を入力するよう促されます。1つ以上の対話型検査を指定するに は、-k interactive キーワードを使用します。
- 機能検査では、クラスタの特定の機能または動作を検査します。検査の実行時には、フェイルオーバー先となるノードや検査の開始または続行の確認などの情報を入力するよう促されます。機能検査を指定するには、-k functional 検査 id キーワードを使用します。機能検査は一度に1つだけ実行できます。

注-一部の機能検査ではクラスタサービスの中断が必要になるので、検査の詳細 説明を読み、最初にクラスタの稼働を停止する必要があるかどうか判断したうえ で、機能検査を開始してください。この情報を表示するには、次のコマンドを使 用します。

% cluster list-checks -v -C checkID

cluster check コマンドを詳細モードで-v フラグを使用して実行して、進捗情報を表示することができます。

注 - cluster check は、デバイス、ボリューム管理コンポーネント、または Oracle Solaris Cluster 構成を変更するような管理手順を行なったあとに実行してください。

clzonecluster(ICL) コマンドをグローバルクラスタの投票ノードで実行する と、ゾーンクラスタが正しく機能するために必要な構成を検証する一連のチェック が実行されます。すべてのチェックでエラーがなかった場合、clzonecluster verify はシェルプロンプトに戻ります(その場合は、ゾーンクラスタを安全にインストール できます)。エラーがあった場合は、エラーがあったグローバルクラスタノードに関 して clzonecluster verify から報告があります。clzonecluster verify を複数の ノードに対して実行すると、ノードごとのレポートと、複数ノードチェックのレ ポートが生成されます。ゾーンクラスタ内では、verify サブコマンドは指定できま せん。

- 1 グローバルクラスタのアクティブなメンバーノード上でスーパーユーザーになります。グローバルクラスタのノードから、次の手順のステップをすべて実行します。 phys-schost# su
- 2 最新版の検査プログラムがあるかどうかを確認します。

「My Oracle Support (オラクル サポート)」の「Patches & Updates (購入および更 新)」タブに移動します。「Advanced Search (高度な検索)」を使用して「Product (製 品)」として「Solaris Cluster」を選択し、「Description (説明)」フィールドで「Check (チェック)」を指定して、検査プログラムが収録されている Oracle Solaris Cluster パッチの場所を指定します。クラスタ上にまだインストールしていないパッチがあ れば適用します。

3 基本検証検査を実行します。

# cluster check -v -o outputdir

-v 詳細モード

-o outputdir 出力を outputdir サブディレクトリにリダイレクトします。

このコマンドによって、利用可能なすべての基本検査が実行されます。クラスタ機能はいっさい影響を受けません。

4 対話型検証検査を実行します。

# cluster check -v -k interactive -o outputdir

-k interactive 対話型検証検査の実行を指定します。

このコマンドによって、利用可能なすべての対話型検査が実行され、必要なクラス タ情報の入力を促すプロンプトが表示されます。クラスタ機能はいっさい影響を受 けません。

- 5 機能検証検査を実行します。
  - a. 利用可能なすべての機能検査が非冗長モードで一覧表示されます。 # cluster list-checks -k functional
  - b. 本稼働環境でクラスタの利用またはサービスを中断するアクションが、どの機能 検査によって実行されるかを確認します。 たとえば、機能検査によってはノードのパニック、あるいは別のノードへの フェイルオーバーが発生する場合があります。

```
# cluster list-checks -v -C checkID
```

```
-C checkID 特定の検査を指定します。
```

- c. 実行の対象となる機能検査によってクラスタの動作が中断される場合は、そのク ラスタがまだ本稼働段階に達していないものであることを確認してください。
- d. 機能検査を実行します。
  - # cluster check -v -k functional -C checkid -o outputdir

-k functional 機能検証検査の実行を指定します。

検査のプロンプトに応答し、検査の実行を確認し、実行すべき情報またはアクションについても確認します。

e. 実行する必要のある残りの各機能検査について、手順cおよび手順dを繰り返します。

注-記録管理のために、実行する検査ごとに、他と重複しない outputdir サブ ディレクトリ名を指定してください。outputdir の名前を再利用してしまうと、再 利用された outputdir サブディレクトリの既存の内容が、新しい検査の出力で上書 されます。

 びーンクラスタの構成を検証して、ゾーンクラスタがインストール可能かどうかを 確認します。

phys-schost# clzonecluster verify zoneclustername

7 今後の診断に活用できるように、クラスタ構成を記録しておきます。

『Oracle Solaris Cluster ソフトウェアのインストール』の「クラスタ構成の診断データを記録する」を参照してください。

#### 例1-8 グローバルクラスタ構成の基本検証(エラーがない場合)

次の例は、cluster check を詳細モードで phys-schost-1 および phys-schost-2 ノード に対して実行し、エラーが発見されなかった場合を示しています。 phys-schost# cluster check -v -h phys-schost-1, phys-schost-2

cluster check: Requesting explorer data and node report from phys-schost-1. cluster check: Requesting explorer data and node report from phys-schost-2. cluster check: phys-schost-1: Explorer finished. cluster check: phys-schost-1: Starting single-node checks. cluster check: phys-schost-2: Explorer finished. cluster check: phys-schost-2: Explorer finished. cluster check: phys-schost-2: Starting single-node checks. cluster check: phys-schost-2: Starting single-node checks. cluster check: phys-schost-2: Single-node checks finished. cluster check: Starting multi-node checks. cluster check: Multi-node checks finished #

#### 例1-9 対話型検証検査の一覧表示

次の例は、クラスタに対して実行できるすべての対話型検証検査の一覧です。出力 例は可能な検査のサンプルであり、実際の利用可能な検査は各構成に応じて異なり ます。

#### # cluster list-checks -k interactive

Some checks might take a few moments to run (use -v to see progress)... I6994574 : (Moderate) Fix for GLDv3 interfaces on cluster transport vulnerability applied?

#### 例1-10 機能検証検査の実行

次の例では、最初に機能検査の詳細が表示されています。次に、検査 F6968101 の一 覧表示に関する詳細説明が示されています。この例を見ると、検査によってクラス タサービスが中断されることがわかります。このクラスタは稼働しなくなっていま す。この場合、機能検査を実行すると、funct.test.F6968101.12Jan2011 サブディレ クトリにログの詳細が出力されます。出力例は可能な検査のサンプルであり、実際 の利用可能な検査は各構成に応じて異なります。

```
# cluster list-checks -k functional
F6968101 : (Critical) Perform resource group switchover
 F6984120 :
              (Critical) Induce cluster transport network failure - single adapter.
F6984121 : (Critical) Perform cluster shutdown
F6984140 : (Critical) Induce node panic
. . .
# cluster list-checks -v -C F6968101
F6968101: (Critical) Perform resource group switchover
Keywords: SolarisCluster3.x, functional
Applicability: Applicable if multi-node cluster running live.
Check Logic: Select a resource group and destination node. Perform
'/usr/cluster/bin/clresourcegroup switch' on specified resource group
either to specified node or to all nodes in succession.
Version: 1.2
Revision Date: 12/10/10
```

Take the cluster out of production

# cluster check -k functional -C F6968101 -o funct.test.F6968101.12Jan2011
F6968101
initializing...
initializing xml output...
loading auxiliary data...
starting check run...
pschost1, pschost2, pschost3, pschost4: F6968101.... starting:
Perform resource group switchover

>>> Functional Check <<<

'Functional' checks exercise cluster behavior. It is recommended that you do not run this check on a cluster in production mode.' It is recommended that you have access to the system console for each cluster node and observe any output on the consoles while the check is executed.

If the node running this check is brought down during execution the check must be rerun from this same node after it is rebooted into the cluster in order for the check to be completed.

Select 'continue' for more details on this check.

continue
 exit

choice: 1

>>> Check Description <<<

Follow onscreen directions

### 例1-11 グローバルクラスタ構成の検証(エラーがある場合)

次の例は、sunclusterという名前のクラスタのノード phys-schost-2 にマウントポイント/global/phys-schost-1 がないことを示しています。レポートは、出力ディレクトリ /var/cluster/logs/cluster\_check/<timestamp> に作成されます。

phys-schost# cluster check -v -h phys-schost-1, phys-schost-2 -o /var/cluster/logs/cluster\_check/Dec5/

. . .

cluster check: Requesting explorer data and node report from phys-schost-1. cluster check: Requesting explorer data and node report from phys-schost-2. cluster check: phys-schost-1: Explorer finished. cluster check: phys-schost-1: Starting single-node checks. cluster check: phys-schost-1: Single-node checks finished. cluster check: phys-schost-2: Explorer finished. cluster check: phys-schost-2: Starting single-node checks. cluster check: phys-schost-2: Single-node checks finished. cluster check: Starting multi-node checks. cluster check: Multi-node checks finished. cluster check: One or more checks failed. cluster check: The greatest severity of all check failures was 3 (HIGH). cluster check: Reports are in /var/cluster/logs/cluster check/<Dec5>. # cat /var/cluster/logs/cluster check/Dec5/cluster check-results.suncluster.txt . . . = ANALYSIS DETAILS = \_\_\_\_\_ CHECK ID : 3065 SEVERITY : HIGH FAILURE : Global filesystem /etc/vfstab entries are not consistent across all Oracle Solaris Cluster 3.x nodes. ANALYSIS : The global filesystem /etc/vfstab entries are not consistent across all nodes in this cluster. Analysis indicates: FileSystem '/qlobal/phys-schost-1' is on 'phys-schost-1' but missing from 'phys-schost-2'. RECOMMEND: Ensure each node has the correct /etc/vfstab entry for the filesvstem(s) in question. . . .

#### #

# ▼ グローバルマウントポイントを確認する

cluster(1CL) コマンドには、クラスタファイルシステムとそのグローバルマウント ポイントに構成エラーがないか、/etc/vfstabファイルを調べるチェックが含まれて います。

注-cluster check は、デバイスやボリューム管理コンポーネントに影響を及ぼすような変更をクラスタ構成に加えたあとで実行してください。

グローバルクラスタのアクティブなメンバーノード上でスーパーユーザーになります。
 グローバルクラスタのノードから、次の手順のステップをすべて実行します。
 % su

2 グローバルクラスタ構成を検証します。

phys-schost# cluster check

### 例1-12 グローバルマウントポイントの確認

次の例は、sunclusterという名前のクラスタのノード phys-schost-2 にマウントポイント/global/schost-1 がないことを示しています。レポートは、出力ディレクトリ、/var/cluster/logs/cluster check/<timestamp>/ に送信されています。

phys-schost# cluster check -v1 -h phys-schost-1, phys-schost-2 -o /var/cluster//logs/cluster\_check/Dec5/

```
cluster check: Requesting explorer data and node report from phys-schost-1.
cluster check: Requesting explorer data and node report from phys-schost-2.
cluster check: phys-schost-1: Explorer finished.
cluster check: phys-schost-1: Starting single-node checks.
cluster check: phys-schost-1: Single-node checks finished.
cluster check: phys-schost-2: Explorer finished.
cluster check: phys-schost-2: Starting single-node checks.
cluster check: phys-schost-2: Single-node checks finished.
cluster check: Starting multi-node checks.
cluster check: Multi-node checks finished.
cluster check: One or more checks failed.
cluster check: The greatest severity of all check failures was 3 (HIGH).
cluster check: Reports are in /var/cluster/logs/cluster check/Dec5.
#
# cat /var/cluster/logs/cluster_check/Dec5/cluster_check-results.suncluster.txt
. . .
= ANALYSIS DETAILS =
CHECK ID : 3065
SEVERITY : HIGH
FAILURE : Global filesystem /etc/vfstab entries are not consistent across
all Oracle Solaris Cluster 3.x nodes.
ANALYSIS : The global filesystem /etc/vfstab entries are not consistent across
all nodes in this cluster.
Analysis indicates:
FileSystem '/global/phys-schost-1' is on 'phys-schost-1' but missing from 'phys-schost-2'.
RECOMMEND: Ensure each node has the correct /etc/vfstab entry for the
filesystem(s) in question.
. . .
#
# cat /var/cluster/logs/cluster_check/Dec5/cluster_check-results.phys-schost-1.txt
. . .
_____
= ANALYSIS DETAILS =
_____
CHECK ID : 1398
SEVERITY : HIGH
FAILURE : An unsupported server is being used as an Oracle Solaris Cluster 3.x node.
ANALYSIS : This server may not been qualified to be used as an Oracle Solaris Cluster 3.x node.
```

Only servers that have been qualified with Oracle Solaris Cluster 3.x are supported as Oracle Solaris Cluster 3.x nodes. RECOMMEND: Because the list of supported servers is always being updated, check with your Oracle representative to get the latest information on what servers are currently supported and only use a server that is supported with Oracle Solaris Cluster 3.x.

#

### ▼ Oracle Solaris Cluster のコマンドログの内容を表示 する

/var/cluster/logs/commandlog ASCII テキストファイルには、クラスタ内で実行され ている選択済みの Oracle Solaris Cluster コマンドのレコードが含まれています。コマ ンドのロギングは、ユーザーがクラスタをセットアップしたときに自動的に開始さ れ、ユーザーがクラスタをシャットダウンしたときに終了します。コマンドは、実 行中およびクラスタモードでブートされたすべてのノード上でロギングされます。

クラスタの構成や現在の状態を表示するようなコマンドは、このファイルに記録されません。

次のような、クラスタの現在の状態の設定や変更を行うコマンドは、このファイル に記録されます。

- claccess
- cldevice
- cldevicegroup
- clinterconnect
- clnasdevice
- clnode
- clquorum
- clreslogicalhostname
- clresource
- clresourcegroup
- clresourcetype
- clressharedaddress
- clsetup
- clsnmphost
- clsnmpmib
- clnsmpuser
- cltelemetryattribute
- cluster
- clzonecluster
- scdidadm

commandlog ファイル内のレコードには次の要素を含めることができます。

- 日付とタイムスタンプ
- コマンドの実行元であるホストの名前
- コマンドのプロセス ID
- コマンドを実行したユーザーのログイン名
- ユーザーが実行したコマンド(すべてのオプションとオペランドを含む)

注-すぐに特定し、シェル内でコピー、貼り付け、および実行ができるよう に、コマンドのオプションは commandlog ファイル内では引用符で囲まれていま す。

実行されたコマンドの終了ステータス

注-あるコマンドが未知の結果を伴って異常終了した場合、Oracle Solaris Cluster ソフトウェアは commandlog ファイル内には終了ステータスを「表示しません」。

commandlog ファイルはデフォルトでは、週に1回定期的にアーカイブされま す。commandlog ファイルのアーカイブポリシーを変更するには、クラスタ内の各 ノード上で crontab コマンドを使用します。詳細は、crontab(1)のマニュアルページ を参照してください。

Oracle Solaris Cluster ソフトウェアは任意の時点で、アーカイブ済みの commandlog ファイルを、クラスタノードごとに最大8個保持します。現在の週の commandlog ファイルの名前は commandlog です。最新の完全な週のファイルの名前は commandlog.7 です。

一度に1つの画面で、現在の週の commandlog ファイルの内容を表示します。
 phys-schost# more /var/cluster/logs/commandlog

#### 例1-13 Oracle Solaris Cluster のコマンドログの内容の表示

次の例に、more コマンドにより表示される commandlog ファイルの内容を示します。

more -lines10 /var/cluster/logs/commandlog
11/11/2006 09:42:51 phys-schost-1 5222 root START - clsetup
11/11/2006 09:43:36 phys-schost-1 5758 root START - clrg add "app-sa-1"
11/11/2006 09:43:36 phys-schost-1 5760 root START - clrg set -y
"RG\_description=Department Shared Address RG" "app-sa-1"
11/11/2006 09:44:37 phys-schost-1 5760 root END 0
11/11/2006 09:44:15 phys-schost-1 5810 root START - clrg online "app-sa-1"
11/11/2006 09:44:15 phys-schost-1 5810 root END 0
11/11/2006 09:44:19 phys-schost-1 5222 root END 0

12/02/2006 14:37:21 phys-schost-1 5542 jbloggs START - clrg -c -g "app-sa-1" -y "RG\_description=Joe Bloggs Shared Address RG" 12/02/2006 14:37:22 phys-schost-1 5542 jbloggs END 0

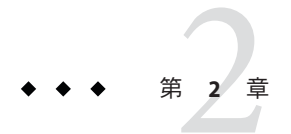

# Oracle Solaris Cluster と RBAC

この章では、役割に基づくアクセス制御 (RBAC) について Oracle Solaris Cluster に関連 する範囲で説明します。次のトピックについて述べます。

- 55ページの「RBACの設定とOracle Solaris Cluster での使用」
- 56ページの「Oracle Solaris Cluster RBAC の権限プロファイル」
- 57ページの「Oracle Solaris Cluster 管理権限プロファイルによる RBAC 役割の作成 と割り当て」
- 61ページの「ユーザーの RBAC プロパティーの変更」

# **RBAC**の設定と Oracle Solaris Cluster での使用

次の表を参考に、RBACの設定と使用について確認するマニュアルを選んでください。RBACを作成して、Oracle Solaris Cluster ソフトウェアで使用するための手順については、この章で後述します。

| 作業            | 参照先                                                   |
|---------------|-------------------------------------------------------|
| RBAC の詳細を調べる  | 『Solaris のシステム管理 (セキュリティサービス)』の第8章「役割と特<br>権の使用 (概要)」 |
| RBACの設定、要素の管  | 『Solarisのシステム管理 (セキュリティサービス)』の第9章「役割によ                |
| 理、RBACの使用など   | るアクセス制御の使用 (手順)」                                      |
| RBAC の要素とツールの | 『Solarisのシステム管理 (セキュリティサービス)』の第 10 章「役割によ             |
| 詳細を調べる        | るアクセス制御 (参照)」                                         |

# **Oracle Solaris Cluster RBAC**の権限プロファイル

Oracle Solaris Cluster Manager とコマンド行で実行する一部の Oracle Solaris Cluster コマ ンドとオプションは、承認のために RBAC を使用します。RBAC の承認を必要とする Oracle Solaris Cluster のコマンドとオプションは、次の承認レベルを1つ以上必要とし ます。Oracle Solaris Cluster RBAC の権限プロファイルは、グローバルクラスタ内の投 票ノードおよび非投票ノードの両方に適用されます。

solaris.cluster.read 一覧表示、表示、およびそのほかの読み取り操作の承認。

solaris.cluster.admin クラスタオブジェクトの状態を変更する承認。

solaris.cluster.modify クラスタオブジェクトのプロパティーを変更する承認。

Oracle Solaris Cluster コマンドにより必要とされる RBAC の承認については、コマンドのマニュアルページを参照してください。

RBACの権限プロファイルには1つ以上のRBACの承認が含まれます。これらの権限 プロファイルをユーザーまたは役割に割り当てることで、Oracle Solaris Cluster に対 するさまざまなレベルのアクセス権をユーザーや役割に与えることができます。次 に、Oracle Solaris Cluster ソフトウェアに含まれる権限プロファイルを示します。

注-次の表に示す RBAC の権限プロファイルは、以前の Oracle Solaris Cluster リリース で定義された古い RBAC の承認を引き続きサポートします。

| 権限プロファイル                       | 含まれる承認                                                                | 役割に許可されたアクセス権                                                                                                    |
|--------------------------------|-----------------------------------------------------------------------|----------------------------------------------------------------------------------------------------|
| Oracle Solaris<br>Cluster コマンド | なし。ただし、euid=0を指定して実行される<br>Oracle Solaris Cluster コマンドのリストが含ま<br>れます。 | <ul> <li>すべての Oracle Solaris Cluster コマンドの次のサブコ<br/>マンドを含めて、クラスタを構成および管理するた<br/>めに使用する一部の Oracle Solaris Cluster コマンドの<br/>実行。</li> <li>list</li> <li>show</li> <li>status</li> <li>scha_control(1HA)</li> </ul> |
|                                |                                                                       | <pre>scha_resource_get(1HA)</pre>                                                                                                    |
|                                |                                                                       | <pre>scha_resource_setstatus(1HA)</pre>                                                                                                    |
|                                |                                                                       | $scha_resourcegroup_get(1HA)$                                                                                                    |
|                                |                                                                       | <pre>scha_resourcetype_get(1HA)</pre>                                                                                                    |

| 権限プロファイル                  | 含まれる承認                                                                       | 役割に許可されたアクセス権                                                                                                |
|---------------------------|------------------------------------------------------------------------------|----------------------------------------------------------------------------------------------------|
| 基本 Oracle Solaris<br>ユーザー | この既存の Oracle Solaris 権限プロファイルに<br>は、Oracle Solaris の承認のほか、次のものが<br>含まれます。    |                                                                                                    |
|                           | solaris.cluster.read                                                         | Oracle Solaris Cluster コマンドの一覧表示、表示、お<br>よびそのほかの読み取り操作の実行、ならびに<br>Oracle Solaris Cluster Manager GUI へのアクセス。 |
| Cluster Operation         | この権限プロファイルは Oracle Solaris Cluster<br>に固有で、次の承認が含まれています。                     |                                                                                                    |
|                           | solaris.cluster.read                                                         | Oracle Solaris Cluster Manager にアクセスするだけで<br>なく、一覧表示、表示、エクスポート、状態、およ<br>びその他の読み取り操作の実行。                      |
|                           | solaris.cluster.admin                                                        | クラスタオブジェクトの状態の変更。                                                                                            |
| システム管理者                   | この既存の Oracle Solaris 権限プロファイルに<br>は、Cluster 管理プロファイルに含まれるもの<br>と同じ承認が入っています。 | Cluster Management 役割 ID に許可された作業と、その他のシステム管理作業を行えます。                                                        |
| Cluster<br>Management     | この権限プロファイルには、Cluster Operation<br>プロファイルに含まれるものと同じ承認のほ<br>か、以下の承認が含まれます。     | Cluster Operation 役割 ID が実行できるのと同じオペ<br>レーションおよびクラスタオブジェクトのプロパ<br>ティの変更を実行します。                               |
|                           | solaris.cluster.modify                                                       |                                                                                                    |

# Oracle Solaris Cluster 管理権限プロファイルによる RBAC 役割の作成と割り当て

この作業では、Oracle Solaris Cluster 管理権限プロファイルを使用して新しい RBAC 役割を作成し、この新しい役割にユーザーを割り当てます。

### ▼ 管理役割ツールを使用して役割を作成する方法

始める前に 役割を作成するには、Primary Administrator 権利プロファイルが割り当てられている 役割になるか、root ユーザーとして実行する必要があります。

1 管理役割ツールを起動します。

ユーザーカウントツールを実行するためには、Solaris Management Console を起動す る必要があります。これについては、『Solaris のシステム管理 (セキュリティサービ ス)』の「Solaris 管理コンソールで役割を引き受ける方法」を参照してくださ い。「ユーザー」ツールコレクションを開いて、「管理役割 (Administrative Roles)」アイコンをクリックします。

#### 2 「管理役割を追加 (Add Administrative)」ウィザードが起動します。

「アクション(Action)」メニューから「管理役割を追加(Add Administrative Role)」を 選択して、「管理役割を追加(Add Administrative)」ウィザードを起動します。

#### 3 Cluster Management 権限プロファイルが割り当てられる役割を作成します。

「次へ(Next)」および「戻る(Back)」ボタンを使用して、ダイアログボックスを移動 します。ただし、すべての必要なフィールドに入力がなされるまで、「次へ (Next)」ボタンはアクティブになりません。最後に、入力したデータを確認するダイ アログボックスが表示されます。「戻る(Back)」ボタンを使用して入力を変更する か、「完了(Finish)」をクリックして新しい役割を保存します。次のリストに、ダイ アログボックスのフィールドとボタンの概要を示します。

| 役割名            | 役割の短縮名                                                                                                    |
|----------------|----------------------------------------------------------------------------------------------------|
| フルネーム          | 正式名                                                                                                    |
| 説明             | 役割の説明                                                                                                    |
| 役割ID番号         | 役割の UID。自動的に増分する                                                                                                    |
| 役割のシェル         | 役割に使用できるプロファイルシェル:<br>AdministratorのCシェル、Administratorの<br>Bourneシェル、またはAdministratorのKorn<br>シェル                                                   |
| 役割のメーリングリストを作成 | この役割に割り当てられているユーザーのメーリ<br>ングリストを作成する                                                                                                    |
| 有効な権利/許可された権利  | 役割の権利プロファイルの割り当てまたは削除を<br>行う                                                                                                    |
|                | 同一のコマンドを複数回入力しても、エラーには<br>ならない。ただし、権利プロファイルでは、同一<br>のコマンドが複数回発生した場合、最初のコマン<br>ドに割り当てられた属性が優先され、後続の同一<br>コマンドはすべて無視される。順番を変更すると<br>きは、上矢印または下矢印を使用する |
| サーバー           | ホームディレクトリのサーバー                                                                                                    |
| パス             | ホームディレクトリのパス                                                                                                    |
| 追加             | この役割を引き受けるユーザーを追加する。同じ<br>スコープ内でユーザーでなければならない                                                                                                    |
| 削除             | この役割が割り当てられているユーザーを削除す<br>る                                                                                                    |

注-このプロファイルは、役割に割り当てられるプロファイルリストの先頭に置く必要があります。

- 4 新しく作成した役割に、Oracle Solaris Cluster Manager 機能やOracle Solaris Cluster コマンドを使用する必要があるユーザーを追加します。 useradd(1M) コマンドを使用して、ユーザーアカウントをシステムに追加します。ユーザーのアカウントに役割を割り当てるには、-Pオプションを使用します。
- 5 「Finish (完了)」をクリックします。
- 6 端末ウィンドウを開き、root になります。
- ネームサービスキャッシュデーモンを起動して停止します。
   新しい役割は、ネームサービスキャッシュデーモンを再起動するまで有効になりません。rootになったあと、次のテキストを入力します。

# /etc/init.d/nscd stop
# /etc/init.d/nscd start

### ▼ コマンド行から役割を作成する方法

- スーパーユーザーになるか、RBACの承認 solaris.cluster.admin を提供する役割になります。
- 2 次のいずれかの役割の作成方法を選択します。
  - ローカルスコープの役割を作成する場合は、roleadd(1M)コマンドを使用して、新しいローカル役割とその属性を指定します。
  - 同じくローカルスコープの役割を作成する場合に、user\_attr(4)ファイルを編集 して、ユーザーに type=role を追加することもできます。
     この方法は緊急時にのみ使用します。
  - ネームサービスの役割を作成する場合は、smrole(1M) コマンドを使用して、新しい役割とその属性を指定します。

このコマンドは、スーパーユーザー、またはその他の役割を作成できる役割による認証を必要とします。smroleコマンドは、すべてのネームサービスに適用でき、Solaris管理コンソールサーバーのクライアントとして動作します。

ネームサービスキャッシュデーモンを起動して停止します。
 新しい役割は、ネームサービスキャッシュデーモンを再起動するまで有効になりません。rootとして、次のテキストを入力します。

# /etc/init.d/nscd stop
# /etc/init.d/nscd start

#### 例2-1 smroleコマンドを使用してカスタムのOperator役割を作成する

次のコマンドシーケンスは、smrole コマンドを使用して役割を作成します。この例 では、新しい Operator 役割が作成され、標準の Operator 権利プロファイルと Media Restore 権利プロファイルが割り当てられます。

#### % su primaryadmin

```
# /usr/sadm/bin/smrole add -H myHost -- -c "Custom Operator" -n oper2 -a johnDoe \
-d /export/home/oper2 -F "Backup/Restore Operator" -p "Operator" -p "Media Restore"
```

Authenticating as user: primaryadmin

Type /? for help, pressing <enter> accepts the default denoted by [ ] Please enter a string value for: password :: <a href="https://www.enterstyle.com"></a> <a href="https://www.enterstyle.com">type primaryadmin password</a> </a>

Loading Tool: com.sun.admin.usermgr.cli.role.UserMgrRoleCli from myHost Login to myHost as user primaryadmin was successful. Download of com.sun.admin.usermgr.cli.role.UserMgrRoleCli from myHost was successful.

Type /? for help, pressing <enter> accepts the default denoted by [ ] Please enter a string value for: password :: <type oper2 password>

## # /etc/init.d/nscd stop # /etc/init.d/nscd start

新しく作成した役割およびその他の役割を表示するには、次のように smrole コマンドに list オプションを指定します。

# /usr/sadm/bin/smrole list -Authenticating as user: primaryadmin

Type /? for help, pressing <enter> accepts the default denoted by [ ] Please enter a string value for: password :: <type primaryadmin password>

| Loading Tool: com                                                                     | .sun.admin.usermg | r.cli.role.UserMgrRoleCli from myHost |  |
|---------------------------------------------------------------------------------------|-------------------|---------------------------------------|--|
| Login to myHost as user primaryadmin was successful.                                  |                   |                                       |  |
| Download of com.sun.admin.usermgr.cli.role.UserMgrRoleCli from myHost was successful. |                   |                                       |  |
| root                                                                                  | 0                 | Super-User                            |  |
| primaryadmin                                                                          | 100               | Most powerful role                    |  |
| sysadmin                                                                              | 101               | Performs non-security admin tasks     |  |
| oper2                                                                                 | 102               | Custom Operator                       |  |

## ユーザーの RBAC プロパティーの変更

ユーザーアカウントツールかコマンド行のいずれかを使用すると、ユーザーのRBAC プロパティーを変更できます。ユーザーのRBACのプロパティーを変更するに は、次のいずれかの手順を選択してください。

- 61ページの「ユーザーアカウントツールを使用してユーザーの RBAC プロパ ティーを変更する方法」
- 62ページの「コマンド行からユーザーの RBAC プロパティーを変更する方法」
- ▼ ユーザーアカウントツールを使用してユーザーの RBAC プロパティーを変更する方法
- 始める前に ユーザーのプロパティーを変更するには、「ユーザー」ツールコレクションを スーパーユーザーとして実行するか、主管理者権利プロファイルが割り当てられて いる役割を持つ必要があります。
  - ユーザーアカウントツールを起動します。
     ユーザーアカウントツールを実行するためには、Solaris Management Console を起動 する必要があります。これについては、『Solaris のシステム管理 (セキュリ ティサービス)』の「Solaris 管理コンソールで役割を引き受ける方法」を参照してく ださい。「ユーザー」ツールコレクションを開いて、「ユーザーアカウント (User Accounts)」アイコンをクリックします。

ユーザーアカウントツールが起動すると、既存のユーザーアカウントのアイコンが 表示区画に表示されます。

- 2 変更する「ユーザーアカウント(User Accounts)」アイコンをクリックして、「アクション(Action)」メニューから「プロパティー(Properties)」を選択するか、ユーザーアカウントのアイコンをダブルクリックします。
- **3** 変更するプロパティーのダイアログボックスで、適切なタブを次のように選択します。
  - ユーザーに割り当てられた役割を変更するときは、「役割(Role)」タブをク リックして、変更する役割を「有効な役割(Available Roles)」または「割り当てら れた役割(Assigned Roles)」列に移動します。
  - ユーザーに割り当てられた権利プロファイルを変更するときは、「権利 (Rights)」タブをクリックして、変更する権利プロファイルを「有効な権利 (Available Rights)」または「許可された権利(Assigned Rights)」列に移動します。 Available Rights or Assigned Rights.

注-ユーザーに権限プロファイルを直接割り当てることは避けてください。特権 付きアプリケーションを実行するときは、ユーザーが役割を引き受けるようにし てください。このようにすると、ユーザーが特権を濫用できなくなります。

### ▼ コマンド行からユーザーの RBAC プロパティーを 変更する方法

- スーパーユーザーになるか、RBAC 承認 solaris.cluster.modifyを提供する役割になります。
- 2 次のように適切なコマンドを選択します。
  - ローカルスコープに定義されたユーザーに割り当てられている承認、役割、また は権利プロファイルを変更する場合は、usermod(1M)コマンドを使用します。
  - また同じくローカルスコープに定義されたユーザーに割り当てられている承認、役割、または権利プロファイルを変更する場合は、user\_attrファイルを編集することもできます。

この方法は緊急時にのみ使用します。

 ネームサービスに定義されたユーザーに割り当てられている承認、役割、または 権利プロファイルを変更する場合は、smuser(1M)コマンドを使用します。
 このコマンドは、スーパーユーザー、またはユーザーファイルを変更できる役割 による認証を必要とします。smuserコマンドは、すべてのネームサービスに適用 でき、Solaris管理コンソールサーバーのクライアントとして動作します。

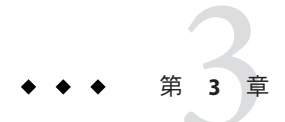

# クラスタの停止と起動

この章では、グローバルクラスタ、ゾーンクラスタ、および個々のノードの停止方法と起動方法について説明します。非大域ゾーンの起動については、『Oracle Solaris のシステム管理 (Oracle Solaris コンテナ:資源管理と Oracle Solaris ゾーン)』の第18章「非大域ゾーンの計画と構成(手順)」を参照してください。

- 63ページの「クラスタの停止と起動の概要」
- 73ページの「クラスタ内の1つのノードの停止と起動」
- 87ページの「満杯の/varファイルシステムを修復する」

この章の関連手順の詳細な説明については、84ページの「非クラスタモードで ノードを起動する」と表 3-2 を参照してください。

### クラスタの停止と起動の概要

Oracle Solaris Cluster の cluster(ICL) shutdown コマンドは、グローバルクラスタ サービスを正しい順序で停止し、グローバルクラスタ全体をクリーンに停止しま す。cluster shutdown コマンドは、グローバルクラスタの場所を移動するときに使用 できます。また、アプリケーションエラーによってデータが破損した場合に、グ ローバルクラスタを停止するときにも使用できます。clzonecluster halt コマンド は、特定のノード上のゾーンクラスタ、または構成済みのすべてのノード上の ゾーンクラスタ全体を停止します (ゾーンクラスタ内で cluster shutdown コマンドを 使用することもできます)。

この章の手順の phys-schost#は、グローバルクラスタプロンプトを表しま す。clzoneclusterの対話型シェルプロンプトは clzc:schost> です。 注 - グローバルクラスタ全体を正しく停止するには、cluster shutdown コマンドを使 用します。Oracle Solarisの shutdown コマンドは clnode(1CL) evacuate コマンドととも に使用して、個々のノードを停止します。詳細は、65ページの「クラスタを停止す る」または73ページの「クラスタ内の1つのノードの停止と起動」を参照してくだ さい。

cluster shutdown と clzonecluster halt コマンドは、それぞれグローバルクラスタまたはゾーンクラスタ内のすべてのノードを停止します。その処理は次のように行われます。

- 1. 実行中のすべてのリソースグループをオフラインにする。
- グローバルクラスタまたはゾーンクラスタのすべてのクラスタファイルシステム をマウント解除する。
- 3. cluster shutdown コマンドが、グローバルクラスタまたはゾーンクラスタ上のア クティブなデバイスサービスを停止する。
- cluster shutdown コマンドが init 0 を実行して、クラスタ上のすべてのノードを OpenBoot PROM ok プロンプトの状態にする (SPARC ベースのシステムの場合) か、または GRUB メニューの「Press any key to continue」メッセージの状態に する (x86 ベースのシステムの場合)。GRUB メニューの詳細な説明は、『Solaris の システム管理 (基本編)』の「GRUB を使用して x86 システムをブートする (作業 マップ)」を参照してください。clzonecluster halt コマンドが zoneadm - z zoneclustername halt コマンドを実行して、ゾーンクラスタのゾーンを停止する (ただし、シャットダウンは行わない)。

注-必要であれば、ノードを非クラスタモードで(つまり、ノードがクラスタメン バーシップを取得しないように)起動できます。非クラスタモードは、クラスタソフ トウェアをインストールしたり、特定の管理手順を実行する際に役立ちます。詳細 は、84ページの「非クラスタモードでノードを起動する」を参照してください。

| 作業                                                                              | 参照先                |
|---------------------------------------------------------------------------------|--------------------|
| クラスタの停止                                                                         | 65ページの「クラスタを停止する」  |
| すべてのノードを起動してクラスタを起動クラスタメン<br>バーシップを取得できるように、ノードにはクラスタイ<br>ンターコネクトとの動作中の接続が必要です。 | 67 ページの「クラスタを起動する」 |
| クラスタの再起動                                                                        | 69ページの「クラスタを再起動する」 |

表3-1 作業リスト:クラスタの停止と起動

### ▼ クラスタを停止する

グローバルクラスタ、1つのゾーンクラスタ、またはすべてのゾーンクラスタを停止 できます。

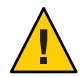

注意-グローバルクラスタノードやゾーンクラスタノードを停止する場合に、send brkをクラスタコンソール上で使用しないでください。この機能はクラスタ内ではサ ポートされません。

phys-schost#プロンプトは、グローバルクラスタのプロンプトを表します。この手 順は、グローバルクラスタ上で実行します。

この手順では、長形式の Oracle Solaris Cluster コマンドを使用して説明します。多く のコマンドには短縮形もあります。コマンド名の形式の長短を除き、コマンドは同 一です。

- グローバルクラスタまたはゾーンクラスタで Oracle Real Application Clusters (RAC)を実行している場合は、停止するクラスタ上のデータベースのすべてのインスタンスを停止します。
   停止の手順については、Oracle RAC 製品のマニュアルを参照してください。
- 2 クラスタ内の任意のノードで、スーパーユーザーになるか、RBACの承認 solaris.cluster.adminを提供する役割になります。グローバルクラスタのノードから、次の手順のステップをすべて実行します。
- 3 グローバルクラスタ、1つのゾーンクラスタ、またはすべてのゾーンクラスタを停止します。
  - グローバルクラスタを停止します。この操作を行うと、すべてのゾーンクラスタ も停止します。

phys-schost# cluster shutdown -g0 -y

- 特定のゾーンクラスタを停止します。
   phys-schost# clzonecluster halt zoneclustername
- すべてのゾーンクラスタを停止します。

phys-schost# clzonecluster halt +

ゾーンクラスタ内で cluster shutdown コマンドを使用して、すべてのゾーンクラ スタを停止することもできます。

- 4 SPARCベースのシステムの場合は、グローバルクラスタまたはゾーンクラスタ上のす べてのノードがokプロンプトの状態になったことを確認します。x86ベースのシス テムの場合は、すべてのノードがGRUBメニューの状態になったことを確認します。 SPARCベースのシステムの場合はすべてのノードがokプロンプトになるまで、x86 ベースのシステムの場合はすべてのノードがBoot Subsystemの状態になるまで、どの ノードの電源も切らないでください。
  - SPARC ベースのシステムの場合はグローバルクラスタノードが ok プロンプトの状態にあることを確認し、GRUB ベースの x86 システムの場合は「Press any key to continue」というメッセージの状態にあることを確認します。

phys-schost# cluster status -t node

- status サブコマンドを使用して、ゾーンクラスタが停止したことを確認します。 phys-schost# clzonecluster status
- 5 必要であれば、グローバルクラスタのノードの電源を切ります。

例3-1 ゾーンクラスタの停止

次の例では、sparse-sczoneというゾーンクラスタを停止しています。

phys-schost# clzonecluster halt sparse-sczone

Waiting for zone halt commands to complete on all the nodes of the zone cluster "sparse-sczone"... Sep 5 19:06:01 schost-4 cl\_runtime: NOTICE: Membership : Node 2 of cluster 'sparse-sczone' died. Sep 5 19:06:01 schost-4 cl\_runtime: NOTICE: Membership : Node 4 of cluster 'sparse-sczone' died. Sep 5 19:06:01 schost-4 cl\_runtime: NOTICE: Membership : Node 3 of cluster 'sparse-sczone' died. Sep 5 19:06:01 schost-4 cl\_runtime: NOTICE: Membership : Node 3 of cluster 'sparse-sczone' died. Sep 5 19:06:01 schost-4 cl\_runtime: NOTICE: Membership : Node 1 of cluster 'sparse-sczone' died. Sep 5 19:06:01 schost-4 cl\_runtime: NOTICE: Membership : Node 1 of cluster 'sparse-sczone' died.

#### 例3-2 SPARC: グローバルクラスタの停止

次に、正常なグローバルクラスタの動作を停止して、すべてのノードを停止し、ok プロンプトが表示されたときのコンソールの出力例を示します。ここでは、-g0オ プションで停止の猶予期間をゼロに設定し、-yオプションで、確認プロンプトに対 して自動的に yes と応答するよう指定しています。停止メッセージは、グローバル クラスタ内のほかのノードのコンソールにも表示されます。

```
phys-schost# cluster shutdown -g0 -y
Wed Mar 10 13:47:32 phys-schost-1 cl_runtime:
WARNING: CMM monitoring disabled.
phys-schost-1#
INIT: New run level: 0
The system is coming down. Please wait.
System services are now being stopped.
/etc/rc0.d/K05initrgm: Calling clnode evacuate
The system is down.
syncing file systems... done
Program terminated
ok
```

### 例3-3 x86: グローバルクラスタの停止

次に、正常なグローバルクラスタの動作を停止して、すべてのノードを停止したと きのコンソールの出力例を示します。この例では、すべてのノードでok プロンプト が表示されません。ここでは、-g0オプションで停止の猶予期間をゼロに設定し、-y オプションで、確認プロンプトに対して自動的に yes と応答するよう指定していま す。停止メッセージは、グローバルクラスタ内のほかのノードのコンソールにも表 示されます。

phys-schost# cluster shutdown -g0 -y May 2 10:32:57 phys-schost-1 cl\_runtime: WARNING: CMM: Monitoring disabled. root@phys-schost-1# INIT: New run level: 0 The system is coming down. Please wait. System services are now being stopped. /etc/rc0.d/K05initrgm: Calling clnode evacuate failfasts already disabled on node 1 Print services already stopped. May 2 10:33:13 phys-schost-1 syslogd: going down on signal 15 The system is down. syncing file systems... done Type any key to continue

参照 停止したグローバルクラスタまたはゾーンクラスタを再起動するには、67ページ の「クラスタを起動する」 を参照してください。

### ▼ クラスタを起動する

この手順では、ノードが停止されているグローバルクラスタまたはゾーンクラスタ を起動する方法について説明します。グローバルクラスタノードに対して、ok プロ ンプト (SPARC システムの場合) または「Press any key to continue」メッセージ (GRUB ベースの x86 システムの場合)が表示されています。

phys-schost#プロンプトは、グローバルクラスタのプロンプトを表します。この手順は、グローバルクラスタ上で実行します。

この手順では、長形式の Oracle Solaris Cluster コマンドを使用して説明します。多く のコマンドには短縮形もあります。コマンド名の形式の長短を除き、コマンドは同 一です。

注- ゾーンクラスタを作成するために、『Oracle Solaris Cluster ソフトウェアのインストール』の「ゾーンクラスタの設定」の手順を実行します。

- 各ノードをクラスタモードで起動します。グローバルクラスタのノードから、次の 手順のステップをすべて実行します。
  - SPARC ベースのシステム上で、次のコマンドを実行します。 ok boot
  - x86 ベースのシステム上で、次のコマンドを実行します。

GRUB メニューが表示された時点で、適切な Oracle Solaris エントリを選択し、Enter キーを押します。 GRUB メニューは次のようになっています。

GNU GRUB version 0.95 (631K lower / 2095488K upper memory)

+------| Solaris 10 /sol\_10\_x86 | Solaris failsafe

Use the ^ and v keys to select which entry is highlighted. Press enter to boot the selected OS, 'e' to edit the commands before booting, or 'c' for a command-line.

GRUB ベースの起動についての詳細は、『Solaris のシステム管理(基本 編)』の「GRUBを使用して x86 システムをブートする(作業マップ)」を参照して ください。

注-クラスタメンバーシップを取得できるように、ノードにはクラスタイン ターコネクトとの動作中の接続が必要です。

- ゾーンクラスタが1つの場合は、ゾーンクラスタ全体を起動できます。 phys-schost# clzonecluster boot zoneclustername
- ゾーンクラスタが複数ある場合は、すべてのゾーンクラスタを起動できます。zoneclusternameの代わりに+を使用してください。
- 2 ノードが問題なく起動し、オンラインであることを確認します。

cluster(1CL)ステータスコマンドは、グローバルクラスタノードのステータスを報告します。

phys-schost# cluster status -t node

clzonecluster(1CL) ステータスコマンドをグローバルクラスタノードから実行する と、ゾーンクラスタノードの状態が報告されます。

phys-schost# clzonecluster status

注-ノードの/varファイルシステムが満杯になると、そのノード上ではOracle Solaris Clusterが再起動できなくなる可能性があります。この問題が発生した場合は、87 ページの「満杯の/varファイルシステムを修復する」を参照してください。

### 例3-4 SPARC: グローバルクラスタの起動

次に、ノード phys-schost-1を起動してグローバルクラスタに結合させたときのコン ソールの出力例を示します。グローバルクラスタ内のほかのノードのコンソールに も同様のメッセージが表示されます。ゾーンクラスタの自動起動プロパティーが true に設定されている場合は、そのマシン上のグローバルクラスタノードが起動す ると、ゾーンクラスタノードも自動的に起動されます。

グローバルクラスタノードが再起動すると、そのマシン上のゾーンクラスタノード がすべて停止します。同じマシン上に、自動起動プロパティーがtrueに設定された ゾーンクラスタノードがある場合は、グローバルクラスタノードが再起動すると ゾーンクラスタノードも再起動されます。

#### ok boot Rebooting with command: boot . . . Hostname: phys-schost-1 Booting as part of a cluster NOTICE: Node phys-schost-1 with votecount = 1 added. NOTICE: Node phys-schost-2 with votecount = 1 added. NOTICE: Node phys-schost-3 with votecount = 1 added. NOTICE: Node phys-schost-1: attempting to join cluster NOTICE: Node phys-schost-2 (incarnation # 937690106) has become reachable. NOTICE: Node phys-schost-3 (incarnation # 937690290) has become reachable. NOTICE: cluster has reached quorum. NOTICE: node phys-schost-1 is up; new incarnation number = 937846227. NOTICE: node phys-schost-2 is up; new incarnation number = 937690106. NOTICE: node phys-schost-3 is up; new incarnation number = 937690290. NOTICE: Cluster members: phys-schost-1 phys-schost-2 phys-schost-3. . . .

### ▼ クラスタを再起動する

グローバルクラスタを停止するために cluster shutdown コマンドを実行してか ら、各ノード上で boot コマンドを使用してグローバルクラスタを起動しま す。ゾーンクラスタを停止するために clzonecluster halt コマンドを使用してか ら、clzonecluster boot コマンドを使用してゾーンクラスタを起動しま す。clzonecluster reboot コマンドを使用することもできます。詳細 は、cluster(1CL)、boot(1M)、および clzonecluster(1CL)のマニュアルページを参照 してください。

第3章・クラスタの停止と起動

phys-schost#プロンプトは、グローバルクラスタのプロンプトを表します。この手 順は、グローバルクラスタ上で実行します。

この手順では、長形式の Oracle Solaris Cluster コマンドを使用して説明します。多く のコマンドには短縮形もあります。コマンド名の形式の長短を除き、コマンドは同 一です。

- Oracle RAC が動作しているクラスタの場合は、停止するクラスタ上のデータベースの すべてのインスタンスを停止します。
   停止の手順については、Oracle RAC 製品のマニュアルを参照してください。
- 2 クラスタ内の任意のノードで、スーパーユーザーになるか、RBACの承認 solaris.cluster.adminを提供する役割になります。グローバルクラスタのノードから、次の手順のステップをすべて実行します。
- 3 クラスタを停止します。
  - グローバルクラスタを停止します。
     phys-schost# cluster shutdown -g0 -y
  - ゾーンクラスタがある場合は、グローバルクラスタノードからゾーンクラスタを 停止します。

phys-schost# clzonecluster halt zoneclustername

各ノードが停止します。ゾーンクラスタ内で cluster shutdown コマンドを使用して、ゾーンクラスタを停止することもできます。

注-クラスタメンバーシップを取得できるように、ノードにはクラスタインターコネ クトとの動作中の接続が必要です。

4 各ノードを起動します。

停止中に構成を変更した場合以外は、どのような順序でノードを起動してもかまい ません。停止中に構成を変更した場合は、最新の構成情報を持つノードを最初に起 動する必要があります。

 SPARC ベースのシステムのグローバルクラスタノードの場合は、次のコマンドを 実行します。

ok **boot** 

x86 ベースのシステムのグローバルクラスタノードの場合は、次のコマンドを実行します。

GRUB メニューが表示された時点で、適切な Oracle Solaris OS エントリを選択 し、Enter キーを押します。 GRUB メニューは次のようになっています。 GNU GRUB version 0.95 (631K lower / 2095488K upper memory)

Solaris 10 /sol\_10\_x86
Solaris failsafe
Use the ^ and v keys to select which entry is highlighted.

Press enter to boot the selected OS, 'e' to edit the commands before booting, or 'c' for a command-line.

注-クラスタメンバーシップを取得できるように、ノードにはクラスタインターコネ クトとの動作中の接続が必要です。

GRUB ベースの起動についての詳細は、『Solaris のシステム管理(基本 編)』の「GRUB を使用して x86 システムをブートする(作業マップ)」を参照してく ださい。

 ゾーンクラスタの場合は、グローバルクラスタの1つのノードで次のコマンドを 入力して、ゾーンクラスタを起動します。

phys-schost# clzonecluster boot zoneclustername

クラスタコンポーネントが起動すると、起動されたノードのコンソールに メッセージが表示されます。

- 5 ノードが問題なく起動し、オンラインであることを確認します。
  - clnode status コマンドを実行すると、グローバルクラスタ上のノードの状態が報告されます。

phys-schost# clnode status

 clzonecluster status コマンドをグローバルクラスタノード上で実行する と、ゾーンクラスタノードの状態が報告されます。

phys-schost# clzonecluster status

ゾーンクラスタ内で cluster status コマンドを実行して、ノードの状態を確認することもできます。

注-ノードの /var ファイルシステムが満杯になると、そのノード上では Oracle Solaris Cluster が再起動できなくなる可能性があります。この問題が発生した場合 は、87ページの「満杯の /var ファイルシステムを修復する」を参照してくださ い。

### 例3-5 ゾーンクラスタの再起動

次の例は、sparse-sczoneというゾーンクラスタを停止して起動する方法を示しています。 clzonecluster reboot コマンドを使用することもできます。

第3章・クラスタの停止と起動

phys-schost# clzonecluster halt sparse-sczone Waiting for zone halt commands to complete on all the nodes of the zone cluster "sparse-sczone"... Sep 5 19:17:46 schost-4 cl\_runtime: NOTICE: Membership : Node 4 of cluster 'sparse-sczone' died. Sep 5 19:17:46 schost-4 cl\_runtime: NOTICE: Membership : Node 2 of cluster 'sparse-sczone' died. Sep 5 19:17:46 schost-4 cl\_runtime: NOTICE: Membership : Node 1 of cluster 'sparse-sczone' died. Sep 5 19:17:46 schost-4 cl\_runtime: NOTICE: Membership : Node 3 of cluster 'sparse-sczone' died. Sep 5 19:17:46 schost-4 cl\_runtime: NOTICE: Membership : Node 3 of cluster 'sparse-sczone' died. phys-schost# phys-schost# clzonecluster boot sparse-sczone Waiting for zone boot commands to complete on all the nodes of the zone cluster "sparse-sczone"... phys-schost# Sep 5 19:18:23 schost-4 cl\_runtime: NOTICE: Membership : Node 2 of cluster 'sparse-sczone' joined. Sep 5 19:18:23 schost-4 cl\_runtime: NOTICE: Membership : Node 2 of cluster 'sparse-sczone' joined. Sep 5 19:18:23 schost-4 cl\_runtime: NOTICE: Membership : Node 3 of cluster 'sparse-sczone' joined. Sep 5 19:18:23 schost-4 cl\_runtime: NOTICE: Membership : Node 3 of cluster 'sparse-sczone' joined. Sep 5 19:18:23 schost-4 cl\_runtime: NOTICE: Membership : Node 3 of cluster 'sparse-sczone' joined. Sep 5 19:18:23 schost-4 cl\_runtime: NOTICE: Membership : Node 4 of cluster 'sparse-sczone' joined.

phys-schost#
phys-schost# clzonecluster status

=== Zone Clusters ===

--- Zone Cluster Status ---

| Name          | Node Name                                    | Zone HostName                                | Status                               | Zone Status                              |
|---------------|----------------------------------------------|----------------------------------------------|--------------------------------------|------------------------------------------|
|               |                                              |                                              |                                      |                                          |
| sparse-sczone | schost-1<br>schost-2<br>schost-3<br>schost-4 | sczone-1<br>sczone-2<br>sczone-3<br>sczone-4 | Online<br>Online<br>Online<br>Online | Running<br>Running<br>Running<br>Running |
|               |                                              |                                              |                                      |                                          |

phys-schost#

#### 例3-6 SPARC: グローバルクラスタの再起動

次に、正常なグローバルクラスタの動作を停止して、すべてのノードを停止し、ok プロンプトが表示され、グローバルクラスタが再起動したときのコンソールの出力 例を示します。ここでは、-g0オプションで停止の猶予期間をゼロに設定し、-yオ プションで、確認プロンプトに対して自動的にyesと応答するよう指定していま す。停止メッセージは、グローバルクラスタ内のほかのノードのコンソールにも表 示されます。

```
phys-schost# cluster shutdown -g0 -y
Wed Mar 10 13:47:32 phys-schost-1 cl_runtime:
WARNING: CMM monitoring disabled.
phys-schost-1#
INIT: New run level: 0
The system is coming down. Please wait.
...
The system is down.
syncing file systems... done
Program terminated
ok boot
Rebooting with command: boot
...
Hostname: phys-schost-1
Booting as part of a cluster
...
```

Oracle Solaris Cluster システム管理 · 2011 年 5 月、Revision A
NOTICE: Node phys-schost-1: attempting to join cluster . . . NOTICE: Node phys-schost-2 (incarnation # 937690106) has become reachable. NOTICE: Node phys-schost-3 (incarnation # 937690290) has become reachable. NOTICE: cluster has reached quorum. NOTICE: Cluster members: phys-schost-1 phys-schost-2 phys-schost-3. NOTICE: Node phys-schost-1: joined cluster . . . The system is coming up. Please wait. checking ufs filesystems reservation program successfully exiting Print services started. volume management starting. The system is ready. phys-schost-1 console login: NOTICE: Node phys-schost-1: joined cluster The system is coming up. Please wait. checking ufs filesystems . . . reservation program successfully exiting Print services started. volume management starting. The system is ready.

# クラスタ内の1つのノードの停止と起動

phys-schost-1 console login:

グローバルクラスタノード、ゾーンクラスタノード、または非大域ゾーンを停止す ることができます。 ここでは、グローバルクラスタノードとゾーンクラスタノード を停止する手順を説明します。

グローバルクラスタノードを停止するには、clnode evacuate コマンドを Oracle Solaris の shutdown コマンドとともに使用します。 cluster shutdown コマンドは、グローバルクラスタ全体を停止する場合にのみ使用します。

ゾーンクラスタノードでは、clzonecluster halt コマンドをグローバルクラスタで使用して、1つのゾーンクラスタノードまたはゾーンクラスタ全体を停止します。clnode evacuate コマンドと shutdown コマンドを使用してゾーンクラスタノードを停止することもできます。

非大域ゾーンの停止と起動については、『Oracle Solaris のシステム管理 (Oracle Solaris コンテナ:資源管理とOracle Solaris ゾーン)』の第20章「非大域ゾーンのインス トール、起動、停止、アンインストール、および複製(手順)」を参照してくださ い。また、clnode(1CL)、shutdown(1M)、およびclzonecluster(1CL)も参照してくだ さい。

この章の手順の phys-schost#は、グローバルクラスタプロンプトを表しま す。clzoneclusterの対話型シェルプロンプトは clzc:schost> です。

第3章・クラスタの停止と起動

表3-2 作業マップ:ノードの停止と起動

|                                                                      | ツール                                                                                                    | 参照先                           |  |  |  |  |
|----------------------------------------------------------------------|----------------------------------------------------------------------------------------------------|-------------------------------|--|--|--|--|
| ノードの停止。                                                              | グローバルクラスタノード<br>の場合は、clnode(1CL)<br>evacuate および shutdown<br>を使用。<br>ゾーンクラスタノードの場<br>合は、clzonecluster(1CL)<br>halt を使用。            | 74 ページの「ノードを停止する」             |  |  |  |  |
| ノードの起動.                                                              | グローバルクラスタノードの担合は、レスまたは、ち                                                                                                    | 78ページの「ノードを起動する」              |  |  |  |  |
| クラスタメンバーシップを<br>取得できるように、ノード<br>にはクラスタインターコネ<br>クトとの動作中の接続が必<br>要です。 | し場合は、DOOT または D を<br>使用。<br>ゾーンクラスタノードの場<br>合は、clzonecluster(1CL)<br>boot を使用。                                                     |                               |  |  |  |  |
| クラスタ上のノードを<br>いったん停止してから再起<br>動。                                     | グローバルクラスタノード<br>の場合は、clnode<br>evacuate および shutdown                                                                               | 80 ページの「ノードを再起動する」            |  |  |  |  |
| クラスタメンバーシップを<br>取得できるように ノード                                         | を使用してから、boot<br>または b を使用。                                                                                                    |                               |  |  |  |  |
| にはクラスタインターコネ<br>クトとの動作中の接続が必<br>要です。                                 | ゾーンクラスタノードの場<br>合は、clzonecluster(1CL)<br>reboot を使用。                                                                               |                               |  |  |  |  |
| ノードがクラスタメン<br>バーシップを取得しないよ<br>うにノードを起動。                              | グローバルクラスタノード<br>の場合は、clnode<br>evacuate および shutdown<br>コマンド を使用してか<br>ら、boot -x を使用<br>(SPARC または x86 の GRUB<br>メニューエントリ編集<br>で)。 | 84ページの「非クラスタモードでノード<br>を起動する」 |  |  |  |  |
|                                                                      | 基になるグローバルクラス<br>タが非クラスタモードで起<br>動される場合は、ゾーンク<br>ラスタノードも自動的に非<br>クラスタモードになりま<br>す。                                                  |                               |  |  |  |  |

# ▼ ノードを停止する

phys-schost#プロンプトは、グローバルクラスタのプロンプトを表します。この手 順は、グローバルクラスタ上で実行します。 この手順では、長形式の Oracle Solaris Cluster コマンドを使用して説明します。多く のコマンドには短縮形もあります。コマンド名の形式の長短を除き、コマンドは同 一です。

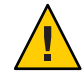

注意 - グローバルクラスタやゾーンクラスタ上のノードを停止する場合に、send brk をクラスタコンソール上で使用しないでください。この機能はクラスタ内ではサポートされません。

- Oracle RAC が動作しているクラスタの場合は、停止するクラスタ上のデータベースの すべてのインスタンスを停止します。
   停止の手順については、Oracle RAC 製品のマニュアルを参照してください。
- 2 停止するクラスタノードで、スーパーユーザーになるか、RBACの承認 solaris.cluster.adminを提供する役割になります。グローバルクラスタのノードから、次の手順のステップをすべて実行します。
- 3 特定のゾーンクラスタメンバーを停止する場合は、手順4~6をスキップし、グローバルクラスタノードから次のコマンドを実行します。 phys-schost# clzonecluster halt -n physical-name zoneclustername 特定のゾーンクラスタノードを指定すると、そのノードのみが停止します。haltコマンドは、デフォルトではすべてのノード上のゾーンクラスタを停止します。
- 4 すべてのリソースグループ、リソース、およびデバイスグループを、停止する ノードから別のグローバルクラスタノードに切り替えます。
   停止するグローバルクラスタノードで、次のようにコマンドを入力します。clnode evacuate コマンドは、非大域ゾーンを含むすべてのリソースグループとデバイスグ ループを、指定ノードから次に優先されるノードに切り替えます(ゾーンクラスタ ノード内で clnode evacuate を実行することもできます)。

phys-schost# clnode evacuate node

node リソースグループとデバイスグループを切り替えるノードを指定します。

5 ノードを停止します。

停止するグローバルクラスタノードを指定します。

phys-schost# shutdown -g0 -y -i0

SPARC ベースのシステムではグローバルクラスタノードが ok プロンプトを表示し、x86 ベースのシステムでは GRUB メニューで「Press any key to continue」というメッセージが表示されていることを確認します。

**6** 必要であればノードの電源を切ります。

第3章・クラスタの停止と起動

#### 例3-7 SPARC: グローバルクラスタノードの停止

次の例に、ノード phys-schost-1が停止した場合のコンソール出力を示します。ここでは、-g0オプションで猶予期間をゼロに設定し、-yオプションで、確認プロンプトに対して自動的に yes と応答するよう指定しています。このノードの停止 メッセージは、グローバルクラスタ内のほかのノードのコンソールにも表示されます。

```
phys-schost# clnode evacuate nodename
phys-schost# shutdown -g0 -y
Wed Mar 10 13:47:32 phys-schost-1 cl runtime:
WARNING: CMM monitoring disabled.
phys-schost-1#
INIT: New run level: 0
The system is coming down. Please wait.
Notice: rgmd is being stopped.
Notice: rpc.pmfd is being stopped.
Notice: rpc.fed is being stopped.
umount: /global/.devices/node@1 busy
umount: /global/phys-schost-1 busy
The system is down.
syncing file systems... done
Program terminated
ok
```

#### 例3-8 x86: グローバルクラスタノードの停止

次の例に、ノード phys-schost-1が停止した場合のコンソール出力を示します。ここでは、-g0オプションで猶予期間をゼロに設定し、-yオプションで、確認プロンプトに対して自動的に yes と応答するよう指定しています。このノードの停止 メッセージは、グローバルクラスタ内のほかのノードのコンソールにも表示されます。

phys-schost# clnode evacuate phys-schost-1 phys-schost# shutdown -g0 -y Shutdown started. Wed Mar 10 13:47:32 PST 2004

Changing to init state 0 - please wait Broadcast Message from root (console) on phys-schost-1 Wed Mar 10 13:47:32... THE SYSTEM phys-schost-1 IS BEING SHUT DOWN NOW ! ! ! Log off now or risk your files being damaged

phys-schost-1# INIT: New run level: 0 The system is coming down. Please wait. System services are now being stopped. /etc/rc0.d/K05initrgm: Calling clnode evacuate failfasts disabled on node 1 Print services already stopped. Mar 10 13:47:44 phys-schost-1 syslogd: going down on signal 15 umount: /global/.devices/node@2 busy umount: /global/.devices/node@1 busy The system is down. syncing file systems... done WARNING: CMM: Node being shut down. Type any key to continue

### 例3-9 ゾーンクラスタノードの停止

次の例は、clzonecluster halt を使用して *sparse-sczone* というゾーンクラスタ上の ノードを停止する方法を示しています (ゾーンクラスタノード内で clnode evacuate コマンドと shutdown コマンドを実行することもできます)。

phys-schost# clzonecluster status

=== Zone Clusters ===

--- Zone Cluster Status ---

| Name          | Node Name                                    | Zone HostName                                | Status                               | Zone Status                              |
|---------------|----------------------------------------------|----------------------------------------------|--------------------------------------|------------------------------------------|
|               |                                              |                                              |                                      |                                          |
| sparse-sczone | schost-1<br>schost-2<br>schost-3<br>schost-4 | sczone-1<br>sczone-2<br>sczone-3<br>sczone-4 | Online<br>Online<br>Online<br>Online | Running<br>Running<br>Running<br>Running |

phys-schost#

phys-schost# clzonecluster halt -n schost-4 sparse-sczone Waiting for zone halt commands to complete on all the nodes of the zone cluster "sparse-sczone"... Sep 5 19:24:00 schost-4 cl\_runtime: NOTICE: Membership : Node 3 of cluster 'sparse-sczone' died. phys-host# phys-host# clzonecluster status

=== Zone Clusters ===

--- Zone Cluster Status ---

| Name          | Node Name | Zone HostName | Status  | Zone Status |
|---------------|-----------|---------------|---------|-------------|
|               |           |               |         |             |
| sparse-sczone | schost-1  | sczone-1      | Online  | Running     |
|               | schost-2  | sczone-2      | Online  | Running     |
|               | schost-3  | sczone-3      | Offline | Installed   |
|               | schost-4  | sczone-4      | Online  | Runnina     |

phys-schost#

参照 停止したグローバルクラスタノードを再起動するには、78ページの「ノードを起動 する」を参照してください。

## ▼ ノードを起動する

グローバルクラスタまたはゾーンクラスタの他のアクティブなノードを停止または 再起動する場合は、起動するノードのマルチユーザーサーバーのマイルストーンが オンラインになるまで待ちます。

ログインプロンプトが表示されてからでなければ、そのノードは、停止または再起 動するクラスタ内の他のノードからサービスを引き継げません。非大域ゾーンの起 動については、『Oracle Solaris のシステム管理 (Oracle Solaris コンテナ:資源管理と Oracle Solaris ゾーン)』の第20章「非大域ゾーンのインストール、起動、停止、アン インストール、および複製(手順)」を参照してください。

注-ノードの起動は、定足数の構成によって変わる場合があります。2ノードのクラ スタでは、クラスタの定足数の合計数が3つになるように定足数デバイスを構成す る必要があります(各ノードごとに1つと定足数デバイスに1つ)。この場合、最初の ノードを停止しても、2つ目のノードは定足数を保持しており、唯一のクラスタメン バーとして動作します。1番目のノードをクラスタノードとしてクラスタに復帰させ るには、2番目のノードが稼動中で必要な数のクラスタ定足数(2つ)が存在している 必要があります。

phys-schost#プロンプトは、グローバルクラスタのプロンプトを表します。この手 順は、グローバルクラスタ上で実行します。

この手順では、長形式の Oracle Solaris Cluster コマンドを使用して説明します。多く のコマンドには短縮形もあります。コマンド名の形式の長短を除き、コマンドは同 一です。

注-クラスタメンバーシップを取得できるように、ノードにはクラスタインターコネ クトとの動作中の接続が必要です。

- 1 停止したグローバルクラスタノードやゾーンクラスタノードを起動するために、そのノードを起動します。グローバルクラスタのノードから、次の手順のステップをすべて実行します。
  - SPARC ベースのシステム上で、次のコマンドを実行します。

ok **boot** 

x86 ベースのシステム上で、次のコマンドを実行します。
 GRUBメニューが表示された時点で、適切な Oracle Solaris エントリを選択し、Enter キーを押します。 GRUBメニューは次のようになっています。
 GNU GRUB version 0.95 (631K lower / 2095488K upper memory)

```
| Solaris 10 /sol_10_x86 |
| Solaris failsafe |
|
Use the ^ and v keys to select which entry is highlighted.
Press enter to boot the selected OS, 'e' to edit the
commands before booting, or 'c' for a command-line.
```

クラスタコンポーネントが起動すると、起動されたノードのコンソールに メッセージが表示されます。

ゾーンクラスタがある場合は、起動するノードを指定できます。

phys-schost# clzonecluster boot -n node zoneclustername

- 2 ノードが問題なく起動し、オンラインであることを確認します。
  - cluster status コマンドを実行すると、グローバルクラスタノードのステータス が報告されます。

phys-schost# cluster status -t node

 clzonecluster status コマンドをグローバルクラスタ上のノードから実行する と、すべてのゾーンクラスタノードのステータスが報告されます。

phys-schost# clzonecluster status

ホストのノードがクラスタモードで起動される場合は、ゾーンクラスタノードも クラスタモードのみで起動できます。

注-ノードの /var ファイルシステムが満杯になると、そのノード上では Oracle Solaris Cluster が再起動できなくなる可能性があります。この問題が発生した場合 は、87ページの「満杯の /var ファイルシステムを修復する」を参照してくださ い。

#### 例3-10 SPARC: グローバルクラスタノードの起動

次に、ノード phys-schost-1を起動してグローバルクラスタに結合させたときのコン ソールの出力例を示します。

```
ok boot
Rebooting with command: boot
...
Hostname: phys-schost-1
Booting as part of a cluster
...
NOTICE: Node phys-schost-1: attempting to join cluster
...
NOTICE: Node phys-schost-1: joined cluster
...
The system is coming up. Please wait.
```

```
checking ufs filesystems
...
reservation program successfully exiting
Print services started.
volume management starting.
The system is ready.
phys-schost-1 console login:
```

## ▼ ノードを再起動する

グローバルクラスタまたはゾーンクラスタの他のアクティブなノードを停止または 再起動するには、再起動するノードのマルチユーザーサーバーのマイルストーンが オンラインになるまで待ちます。

ログインプロンプトが表示されてからでなければ、そのノードは、停止または再起 動するクラスタ内の他のノードからサービスを引き継げません。非大域ゾーンの再 起動については、『Oracle Solaris のシステム管理 (Oracle Solaris コンテナ:資源管理と Oracle Solaris ゾーン)』の第20章「非大域ゾーンのインストール、起動、停止、アン インストール、および複製(手順)」を参照してください。

phys-schost#プロンプトは、グローバルクラスタのプロンプトを表します。この手 順は、グローバルクラスタ上で実行します。

この手順では、長形式の Oracle Solaris Cluster コマンドを使用して説明します。多くのコマンドには短縮形もあります。コマンド名の形式の長短を除き、コマンドは同一です。

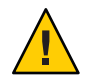

注意-リソースのメソッドのいずれかがタイムアウトして強制終了できなかった場合、リソースのFailover\_mode プロパティーがHARD に設定されているときに限り、ノードが再起動されます。Failover\_mode プロパティーがそれ以外の値に設定されている場合、ノードは再起動されません。

- グローバルクラスタノードまたはゾーンクラスタノードでOracle RACを実行している 場合は、停止するノード上のデータベースのすべてのインスタンスを停止します。
   停止の手順については、Oracle RAC製品のマニュアルを参照してください。
- 2 停止するノードで、スーパーユーザーになるか、RBACの承認 solaris.cluster.admin を提供する役割になりますグローバルクラスタのノードから、次の手順のステップ をすべて実行します。

3 clnode evacuate および shutdown コマンドを使用して、グローバルクラスタノードを 停止します。グローバルクラスタのノード上で実行する clzonecluster halt コマン ドで、ゾーンクラスタを停止します。(clnode evacuate コマンドと shutdown コマン ドもゾーンクラスタ内で動作します)。 グローバルクラスタの場合は、停止するノードで次のコマンドを入力しま す。clnode evacuate コマンドは、すべてのデバイスグループを、指定ノードから次

に優先されるノードに切り替えます。またこのコマンドは、指定のノード上の大域 または非大域ゾーンから、ほかのノード上の次に優先される大域または非大域 ゾーンへ、すべてのリソースグループを切り替えます。

注-ノードを個別にシャットダウンするには、shutdown -g0 -y -i6 コマンドを使用し ます。複数のノードを一括してシャットダウンするには、shutdown -g0 -y -i0 コマ ンドを使用してノードを停止します。すべてのノードが停止した後は、すべての ノードに対して boot コマンドを使用して、すべてのノードをブートしてクラスタに 戻します。

 SPARCベースのシステムの場合、ノードを個別に再起動するには、次のコマンド を実行します。

phys-schost# clnode evacuate node

phys-schost# shutdown -g0 -y -i6

 x86ベースのシステムの場合、ノードを個別に再起動するには、次のコマンドを 実行します。

phys-schost# clnode evacuate node

phys-schost# shutdown -g0 -y -i6

GRUB メニューが表示された時点で、適切な Oracle Solaris エントリを選択 し、Enter キーを押します。 GRUB メニューは次のようになっています。

GNU GRUB version 0.95 (631K lower / 2095488K upper memory)

| Solaris 10 /sol\_10\_x86 | Solaris failsafe |

Use the  $^{\circ}$  and v keys to select which entry is highlighted. Press enter to boot the selected OS, 'e' to edit the commands before booting, or 'c' for a command-line.

停止し、再起動するゾーンクラスタノードを指定します。

phys-schost# clzonecluster reboot - node zoneclustername

注-クラスタメンバーシップを取得できるように、ノードにはクラスタインターコネ クトとの動作中の接続が必要です。

- 4 ノードが問題なく起動し、オンラインであることを確認します。
  - グローバルクラスタノードがオンラインであることを確認します。 phys-schost# cluster status -t node
  - ゾーンクラスタノードがオンラインであることを確認します。 phys-schost# clzonecluster status
- 例3-11 SPARC: グローバルクラスタノードの再起動

次の例に、ノード phys-schost-1が再起動した場合のコンソール出力を示します。このノードの停止時および起動時の通知メッセージは、グローバルクラスタ内のほかのノードのコンソールに表示されます。

```
phys-schost# clnode evacuate phys-schost-1
phys-schost# shutdown -a0 -v -i6
                   Wed Mar 10 13:47:32 phys-schost-1 cl runtime:
Shutdown started.
WARNING: CMM monitoring disabled.
phys-schost-1#
INIT: New run level: 6
The system is coming down. Please wait.
System services are now being stopped.
Notice: rgmd is being stopped.
Notice: rpc.pmfd is being stopped.
Notice: rpc.fed is being stopped.
umount: /global/.devices/node@1 busy
umount: /global/phys-schost-1 busy
The system is down.
syncing file systems... done
rebooting...
Resetting ...
Sun Ultra 1 SBus (UltraSPARC 143MHz), No Keyboard
OpenBoot 3.11, 128 MB memory installed, Serial #5932401.
Ethernet address 8:8:20:99:ab:77, Host ID: 8899ab77.
Rebooting with command: boot
. . .
Hostname: phys-schost-1
Booting as part of a cluster
NOTICE: Node phys-schost-1: attempting to join cluster
. . .
NOTICE: Node phys-schost-1: joined cluster
The system is coming up. Please wait.
The system is ready.
phys-schost-1 console login:
```

## 例3-12 x86: グローバルクラスタノードの再起動

次に、ノード phys-schost-1を再起動したときのコンソールの出力例を示します。このノードの停止時および起動時の通知メッセージは、グローバルクラスタ内のほかのノードのコンソールに表示されます。

```
phys-schost# clnode evacuate phys-schost-1
phys-schost # shutdown -g0 -i6 -y
GNU GRUB version 0.95 (631K lower / 2095488K upper memory)
+-----+
| Solaris 10 /sol 10 x86
| Solaris failsafe
Use the ^ and v keys to select which entry is highlighted.
Press enter to boot the selected OS, 'e' to edit the
commands before booting, or 'c' for a command-line.
Hostname: phys-schost-1
Booting as part of a cluster
NOTICE: Node phys-schost-1: attempting to join cluster
NOTICE: Node phys-schost-1: joined cluster
. . .
The system is coming up. Please wait.
checking ufs filesystems
reservation program successfully exiting
Print services started.
volume management starting.
The system is ready.
phys-schost-1 console login:
```

## 例3-13 ゾーンクラスタノードの再起動

次の例は、ゾーンクラスタ上のノードを再起動する方法を示しています。

phys-schost# clzonecluster reboot -n schost-4 sparse-sczone Waiting for zone reboot commands to complete on all the nodes of the zone cluster "sparse-sczone"... Sep 5 19:40:59 schost-4 cl runtime: NOTICE: Membership : Node 3 of cluster 'sparse-sczone' died. phys-schost# Sep 5 19:41:27 schost-4 cl runtime: NOTICE: Membership : Node 3 of cluster 'sparse-sczone' joined. phys-schost# phys-schost# clzonecluster status === Zone Clusters === --- Zone Cluster Status ---Name Node Name Zone HostName Status Zone Status - - - ------- - - - - -

| schost-1 | sczone-1                                     | Online                                                                           | Running                                                                                  |
|----------|----------------------------------------------|----------------------------------------------------------------------------------|------------------------------------------------------------------------------------------|
| schost-2 | sczone-2                                     | Online                                                                           | Running                                                                                  |
| schost-3 | sczone-3                                     | Online                                                                           | Running                                                                                  |
| schost-4 | sczone-4                                     | Online                                                                           | Running                                                                                  |
|          | schost-1<br>schost-2<br>schost-3<br>schost-4 | schost-1 sczone-1<br>schost-2 sczone-2<br>schost-3 sczone-3<br>schost-4 sczone-4 | schost-1sczone-1Onlineschost-2sczone-2Onlineschost-3sczone-3Onlineschost-4sczone-4Online |

phys-schost#

# ▼ 非クラスタモードでノードを起動する

グローバルクラスタノードは、非クラスタモードで起動できます(その場合 は、ノードがクラスタメンバーシップに参加しません)。非クラスタモードは、クラ スタソフトウェアをインストールしたり、ノードにパッチを適用するなどの特定の 管理手順を実行する際に役立ちます。ゾーンクラスタノードは、その基になるグ ローバルクラスタノードの状態と異なる状態では起動できません。グローバルクラ スタノードが、非クラスタモードで起動すると、ゾーンクラスタノードも自動的に 非クラスタモードになります。

phys-schost#プロンプトは、グローバルクラスタのプロンプトを表します。この手 順は、グローバルクラスタ上で実行します。

この手順では、長形式の Oracle Solaris Cluster コマンドを使用して説明します。多くのコマンドには短縮形もあります。コマンド名の形式の長短を除き、コマンドは同一です。

- 非クラスタモードで起動するクラスタ上で、スーパーユーザーになるか、RBACの承認 solaris.cluster.adminを提供する役割になります。グローバルクラスタのノードから、次の手順のステップをすべて実行します。
- 2 clzonecluster halt コマンドをグローバルクラスタのノード上で実行して、ゾーンクラスタノードを停止します。clnode evacuate および shutdown コマンドを使用して、グローバルクラスタノードを停止します。

clnode evacuate コマンドは、すべてのデバイスグループを、指定ノードから次に優先されるノードに切り替えます。またこのコマンドは、指定のノード上の大域または非大域ゾーンから、ほかのノード上の次に優先される大域または非大域ゾーンへ、すべてのリソースグループを切り替えます。

■ 特定のグローバルクラスタを停止します。

phys-schost# clnode evacuate node

phys-schost# shutdown -g0 -y

グローバルクラスタノードから特定のゾーンクラスタノードを停止します。
 phys-schost# clzonecluster halt -n node zoneclustername

ゾーンクラスタ内で clnode evacuate コマンドと shutdown コマンドを使用することもできます。

- 3 Oracle Solaris ベースのシステムではグローバルクラスタノードが ok プロンプトを表示し、x86 ベースのシステムでは GRUB メニューで「Press any key to continue」というメッセージが表示されていることを確認します。
- 4 非クラスタモードでグローバルクラスタノードを起動します。
  - SPARCベースのシステム上で、次のコマンドを実行します。

ok boot -xs

- x86 ベースのシステム上で、次のコマンドを実行します。
- a. GRUB メニューで矢印キーを使用して該当する Oracle Solaris エントリを選択し、e と入力してコマンドを編集します。

GRUB メニューは次のようになっています。

GNU GRUB version 0.95 (631K lower / 2095488K upper memory)

| Solaris 10 /sol\_10\_x86 |
| Solaris failsafe |
| 
| 
Use the ^ and v keys to select which entry is highlighted.
Press enter to boot the selected OS, 'e' to edit the

commands before booting, or 'c' for a command-line.

GRUB ベースの起動についての詳細は、『Solaris のシステム管理(基本編) 』の「GRUB を使用して x86 システムをブートする(作業マップ)」を参照してく ださい。

b. ブートパラメータの画面で、矢印キーを使用してカーネルエントリを選択し、e を入力してエントリを編集します。

GRUBブートパラメータの画面は、次のような画面です。

c. コマンドに-xを追加して、システムが非クラスタモードで起動するように指定します。

[ Minimal BASH-like line editing is supported. For the first word, TAB lists possible command completions. Anywhere else TAB lists the possible completions of a device/filename. ESC at any time exits. ]

grub edit> kernel /platform/i86pc/multiboot -x

d. Enterキーを押して変更を受け入れ、ブートパラメータの画面に戻ります。 画面には編集されたコマンドが表示されます。

回面には柵未じれたコマントが弦かじれより。

GNU GRUB version 0.95 (615K lower / 2095552K upper memory)

e. bと入力して、ノードを非クラスタモードで起動します。

注-カーネル起動パラメータコマンドへのこの変更は、システムを起動すると無 効になります。次にノードを再起動する際には、ノードはクラスタモードで起動 します。クラスタモードではなく、非クラスタモードで起動するには、これらの 手順を再度実行して、カーネル起動パラメータコマンドに-xオプションを追加し ます。

#### 例3-14 SPARC: 非クラスタモードでグローバルクラスタノードを起動する

次に、ノード phys-schost-1を停止し、非クラスタモードで再起動した場合のコン ソール出力の例を示します。ここでは、-g0オプションで猶予期間をゼロに設定 し、-yオプションで、確認プロンプトに対して自動的に yes と応答するよう指定 し、-i0で実行レベル0(ゼロ)で起動します。このノードの停止メッセージは、グ ローバルクラスタ内のほかのノードのコンソールにも表示されます。

```
phys-schost# clnode evacuate phys-schost-1
phys-schost# cluster shutdown -g0 -y
Shutdown started. Wed Mar 10 13:47:32 phys-schost-1 cl_runtime:
WARNING: CMM monitoring disabled.
phys-schost-1#
...
offline node = phys-schost-2 ...
num of node = 0 ...
phys-schost-1#
```

Oracle Solaris Cluster システム管理 · 2011 年 5 月、Revision A

INIT: New run level: 0
The system is coming down. Please wait.
System services are now being stopped.
Print services stopped.
syslogd: going down on signal 15
...
The system is down.
syncing file systems... done
WARNING: node phys-schost-1 is being shut down.
Program terminated

ok **boot -x** 

Not booting as part of cluster ... The system is ready. phys-schost-1 console login:

# 満杯の/varファイルシステムを修復する

Oracle Solaris ソフトウェアと Oracle Solaris Cluster ソフトウェアは、どちらも /var/adm/messages ファイルにエラーメッセージを書き込みます。このため、運用を 続けるうちに /var ファイルシステムが満杯になってしまうことがあります。 クラス タノードの /var ファイルシステムが満杯になると、そのノード上では Oracle Solaris Cluster が再起動できなくなる可能性があります。また、そのノードにログインでき なくなる可能性もあります。

# ▼ 満杯の / var ファイルシステムを修復する

/var ファイルシステムが満杯になったことがノードによって報告され、Oracle Solaris Cluster サービスが引き続き実行されているときは、次の手順で、満杯になった ファイルシステムを整理してください。詳細は、『Solaris のシステム管理(上級 編)』の「システムメッセージの表示」を参照してください。

- 満杯の /var ファイルシステムが存在するクラスタノードでスーパーユーザーになり ます。
- 満杯のファイルシステムを整理します。
   たとえば、ファイルシステムにある重要ではないファイルを削除します。

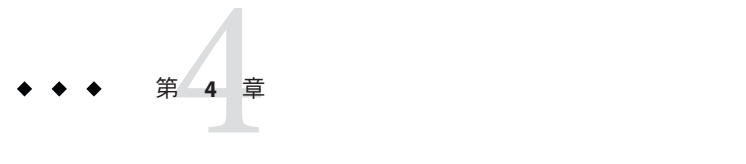

# データ複製のアプローチ

この章では、Oracle Solaris Cluster ソフトウェアで使用できるデータ複製技術につい て説明します。データ複製は、主ストレージデバイスからバックアップデバイス(二 次デバイス)へのデータのコピーとして定義されます。主デバイスに障害が発生した 場合も、二次デバイスからデータを使用できます。データ複製を使用すると、クラ スタの高可用性と耐障害性を確保できます。

Oracle Solaris Cluster ソフトウェアは、次のデータ複製タイプをサポートします。

- クラスタ間 障害回復には、Oracle Solaris Cluster Geographic Edition を使用します
- クラスタ内-キャンパスクラスタ内でホストベースのミラーリングの代替として 使用します

データ複製を実行するには、複製するオブジェクトと同じ名前のデバイスグループ が必要です。デバイスは、一度に1つのデバイスグループのみに属することができ るため、デバイスを含む Oracle Solaris Cluster デバイスグループがすでにある場 合、そのデバイスを新しいデバイスグループに追加する前にそのグループを削除す る必要があります。Solaris Volume Manager、Veritas Volume Manager、ZFS、または raw ディスクデバイスグループの作成および管理については、第5章の127ページ の「デバイスグループの管理」を参照してください。

クラスタに最適なサービスを提供する複製アプローチを選択するには、ホスト ベースとストレージベースのデータ複製を両方とも理解しておく必要がありま す。障害回復でデータ複製を管理するために使用する Oracle Solaris Cluster Geographic Editionの詳細は、『Oracle Solaris Cluster Geographic Edition Overview』を参照してく ださい。

この章で説明する内容は次のとおりです。

- 90ページの「データ複製についての理解」
- 92ページの「クラスタ内でのストレージベースのデータ複製の使用」

# データ複製についての理解

Oracle Solaris Cluster はデータ複製に対して次のアプローチをサポートしています。

ホストベースのデータ複製では、ソフトウェアを使用して、地理的に離れたクラ スタ間でディスクボリュームをリアルタイムに複製します。リモートミラー複製 を使用すると、主クラスタのマスターボリュームのデータを、地理的に離れた二 次クラスタのマスターボリュームに複製できます。リモートミラービットマップ は、主ディスク上のマスターボリュームと、二次ディスク上のマスターボ リュームの差分を追跡します。クラスタ間(およびクラスタとクラスタの外にあ るホストとの間)の複製に使用されるホストベースの複製ソフトウェアには、Sun StorageTek Availability Suite 4 などがあります。

ホストベースのデータ複製は、特別なストレージアレイではなくホストリソース を使用するため、比較的安価なデータ複製ソリューションです。Oracle Solaris OS を実行する複数のホストが共有ボリュームにデータを書き込むことができるよう に構成されているデータベース、アプリケーション、またはファイルシステム は、サポートされていません (Oracle 9iRAC、Oracle Parallel Server など)。2つのク ラスタ間でホストベースのデータ複製を使用する方法については、『Oracle Solaris Cluster Geographic Edition Data Replication Guide for Sun StorageTek Availability Suite』を参照してください。Oracle Solaris Cluster Geographic Edition を使用しない ホストベースの複製の例については、付録 A の375 ページの「Sun StorageTek Availability Suite ソフトウェアを使用したホストベースのデータ複製の構成」を参 照してください。

 ストレージベースのデータ複製は、ストレージコントローラ上でソフトウェアを 使用して、データ複製の作業をクラスタノードからストレージデバイスに移動さ せます。このソフトウェアはノードの処理能力を一部解放し、クラスタの要求に サービスを提供します。クラスタ内またはクラスタ間でデータを複製できるスト レージベースのソフトウェアには、Hitachi TrueCopy、Hitachi Universal Replicator、および EMC SRDF などがあります。ストレージベースのデータ複製 は、構内クラスタ構成において特に重要になることがあります。この方法の場 合、必要なインフラストラクチャーを簡素化できます。構内クラスタ環境でスト レージベースのデータ複製を使用する方法の詳細については、92ページの「ク ラスタ内でのストレージベースのデータ複製の使用」を参照してください。 複数のクラスタ間でのストレージベースの複製と、そのプロセスを自動化する Oracle Solaris Cluster Geographic Edition 製品については、『Oracle Solaris Cluster Geographic Edition Data Replication Guide for Hitachi TrueCopy and Universal Replicator』および『Oracle Solaris Cluster Geographic Edition Data Replication Guide for EMC Symmetrix Remote Data Facility』を参照してください。 また、このタイプ のクラスタ構成の完全な構成例については、付録Aの375ページの「Sun StorageTek Availability Suite ソフトウェアを使用したホストベースのデータ複製の 構成」も参照してください。

# サポートされるデータ複製方式

Oracle Solaris Cluster ソフトウェアは、クラスタ間またはクラスタ内のデータ複製方 式として以下をサポートしています。

- クラスタ間の複製 障害回復目的でのクラスタ間のデータ複製には、ホスト ベースまたはストレージベースの複製を使用できます。通常、ホストベースの複 製とストレージベースの複製のいずれかを選択し、両方の組み合わせは選択しま せん。Oracle Solaris Cluster Geographic Edition ソフトウェアで両方の種類の複製を 管理できます。
  - ホストベースの複製
    - Sun StorageTek Availability Suite (Oracle Solaris 10 以降)

Oracle Solaris Cluster Geographic Edition ソフトウェアを使用しないでホスト ベースの複製を使用する場合は、付録 A 「例」の375 ページの「Sun StorageTek Availability Suite ソフトウェアを使用したホストベースのデータ複製の構成」を 参照してください。

- ストレージベースの複製
  - Hitachi TrueCopy および Hitachi Universal Replicator (Oracle Solaris Cluster Geographic Edition 経由)
  - EMC Symmetrix Remote Data Facility (SRDF) (Oracle Solaris Cluster Geographic Edition 経由)

Oracle Solaris Cluster Geographic Edition ソフトウェアを使用しないでストレージ ベースの複製を使用する場合は、複製ソフトウェアのマニュアルを参照してく ださい。

- 2. クラスタ内の複製-この方式は、ホストベースのミラー化の代替として使用されます。
  - ストレージベースの複製
    - Hitachi TrueCopy および Hitachi Universal Replicator
    - EMC Symmetrix Remote Data Facility (SRDF)
- 3. アプリケーションベースの複製 Oracle Data Guard はアプリケーションベースの 複製ソフトウェアの例です。この種類のソフトウェアは障害回復目的でのみ使用 されます。詳細は、『Oracle Solaris Cluster Geographic Edition Data Replication Guide for Oracle Data Guard』を参照してください。

# クラスタ内でのストレージベースのデータ複製の使用

ストレージベースのデータ複製は、ストレージデバイスにインストールされている ソフトウェアを使用して、クラスタまたは構内クラスタ内の複製を管理します。こ のようなソフトウェアは、特定のストレージデバイスに固有で、障害回復には使用 されません。ストレージベースのデータ複製を構成する際には、ストレージデバイ スに付属するマニュアルを参照してください。

使用するソフトウェアに応じて、ストレージベースのデータ複製を使用して自動または手動いずれかのフェイルオーバーを使用できます。Oracle Solaris Clusterは、Hitachi TrueCopy、Hitachi Universal Replicator、EMC SRDF ソフトウェアによる複製物の手動、自動フェイルオーバーをサポートしています。

この節では、構内クラスタで使用されるストレージベースのデータ複製を説明しま す。図4-1に、2つのストレージアレイ間でデータが複製される、2か所に設置され たクラスタ構成の例を示します。この例では、第一の場所に主ストレージアレイが あり、これが両方の場所のノードにデータを提供します。また主ストレージアレイ は、複製するデータを二次ストレージアレイに提供します。

注-図4-1は、複製されていないボリューム上に定足数デバイスがあることを示して います。複製されたボリュームを定足数デバイスとして使用することはできませ ん。

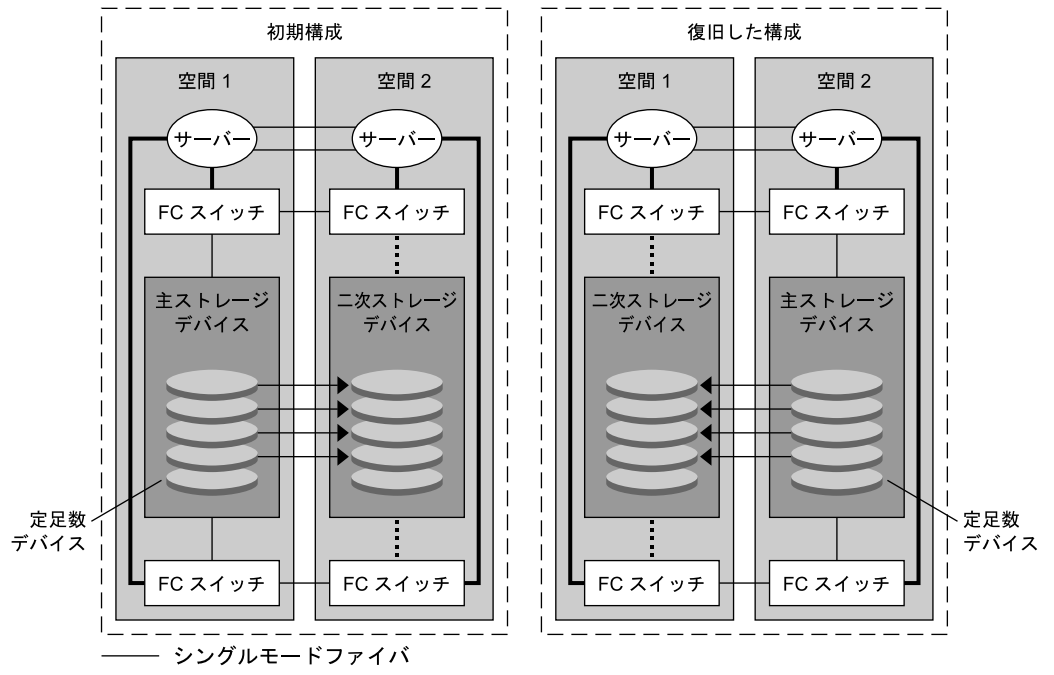

図4-1 ストレージベースのデータ複製を装備した2ヶ所に設置されたクラスタ構成

🗕 マルチモードファイバ

・・・・・・ リンクは物理的に存在するが、手動スイッチオーバーまで使用されない

使用するアプリケーションの種類によっては、Hitachi TrueCopy または Hitachi Universal Replicator によるストレージベースのデータ複製を Oracle Solaris Cluster 環境 で同期的または非同期に実行できます。構内クラスタで自動フェイルオーバーを実 行する場合は、TrueCopyを同期的に使用します。Oracle Solaris Cluster では、EMC SRDF との同期レプリケーションがストレージベースでサポートされています。EMC SRDF に対する非同期レプリケーションはサポート対象外です。

EMC SRDFのドミノモードまたは適応型コピーモードを使用しないでください。ド ミノモードでは、ターゲットが使用可能でないとき、ローカルとターゲット SRDFボ リュームをホストで使用できなくなります。適応型コピーモードは、一般的に データ移行およびデータセンター移行に使用され、障害回復には推奨されません。

リモートストレージデバイスとの通信が失われた場合は、主クラスタ上で動作して いるアプリケーションがブロックされるのを回避できるように Fence\_level を never または async に指定しておいてください。Fence\_level が data または status に指定さ れている場合、リモートストレージデバイスにコピーできなかった更新が、主スト レージデバイスによって拒否されます。

# クラスタ内でストレージベースのデータ複製を使 用する際の要件と制限

データの整合性を確保するには、マルチパスおよび適切な RAID パッケージを使用し ます。次のリストには、ストレージベースのデータ複製を使用するクラスタ構成を 実装するための考慮事項が含まれています。

- ノードからノードへの距離は、Oracle Solaris Cluster Fibre Channel とインターコネ クトインフラストラクチャーにより制限されます。現在の制限とサポートされる 技術については、Oracle のサービスプロバイダにお問い合わせください。
- 複製されたボリュームを、定足数デバイスとして構成しないでください。共有の 複製されていないボリュームにある定足数デバイスを見つけるか、定足数 サーバーを使用します。
- データの主コピーのみがクラスタノードに認識されるようにします。このようにしないと、ボリュームマネージャーはデータの主コピーと二次コピーの両方に同時にアクセスしようとする場合があります。データコピーの可視性の制御に関しては、ご使用のストレージアレイに付属するマニュアルを参照してください。
- EMC SRDF、Hitachi TrueCopy、Hitachi Universal Replicator では、ユーザーは複製 デバイスのグループを決定することができます。各複製デバイスグループに は、同じ名前の Oracle Solaris Cluster デバイスグループが必要です。
- 特定のアプリケーション固有のデータは、非同期データ複製には適さない場合があります。アプリケーションの動作に関する知識を活用して、ストレージデバイス間でアプリケーション固有のデータを複製する最善の方法を決定します。
- クラスタを自動フェイルオーバー用に構成する場合は、同期複製を使用します。 複製されたボリュームの自動フェイルオーバー用にクラスタを構成する手順については、101ページの「ストレージベースの複製されたデバイスの管理」を参照してください。
- クラスタ内で複製している場合、Oracle Real Application Clusters (RAC) は、SRDF、Hitachi TrueCopy、および Hitachi Universal Replicator でサポートされま せん。ノードの接続先の複製が現在は主複製ではない場合、そのノードに書き込 みアクセス権はありません。クラスタのすべてのノードからの直接書き込みアク セス権が必要なスケーラブルアプリケーションは、複製されるデバイスでサ ポートできません。
- Oracle Solaris Cluster ソフトウェア用の Veritas Cluster Volume Manager (CVM) および複数所有者 Solaris Volume Manager はサポートされていません。
- EMC SRDF でドミノモードまたは適応型コピーモードを使用しないでください。詳細は、92ページの「クラスタ内でのストレージベースのデータ複製の使用」を参照してください。
- Hitachi TrueCopy または Hitachi Universal Replicator でデータモードまたはステータ スモードを使用しないでください。詳細は、92ページの「クラスタ内でのスト レージベースのデータ複製の使用」を参照してください。

# クラスタ内でストレージベースのデータ複製を使 用する際の手動回復に関する懸念事項

すべての構内クラスタと同じように、ストレージベースのデータ複製を使用するク ラスタは、通常、1つの障害が発生した場合はユーザーの操作は必要ありません。た だし、(図4-1に示すように)手動フェイルオーバーを使用し、主ストレージデバイス を保持する空間が失われた場合、2ノードクラスタでは問題が発生します。残った ノードは定足数デバイスを予約できず、またクラスタメンバーとして起動できませ ん。このような状況では、クラスタには次の手動操作が必要になります。

- 1. クラスタメンバーとして起動するよう、Oracleのサービスプロバイダが残りの ノードを再構成する必要があります。
- 2. ユーザーまたは Oracle のサービスプロバイダが、二次ストレージデバイスの複製 されてない方のボリュームを定足数デバイスとして構成する必要があります。
- 3. 二次ストレージデバイスを主ストレージとして使用できるよう、ユーザーまたは Oracleのサービスプロバイダが残りのノードを構成する必要があります。このような再構成には、ボリュームマネージャーボリュームの再構築、データの復元、ストレージボリュームとアプリケーションの関連付けの変更が含まれます。

# ストレージベースのデータ複製を使用する際のベ ストプラクティス

ストレージベースのデータ複製に Hitachi TrueCopy または Hitachi Universal Replicator ソフトウェアを使用するデバイスグループを設定する場合は、次のプラクティスに 従ってください。

- 同期複製を使用して、主サイトに障害が発生したときにデータの損失を防ぎます。
- Oracle Solaris Cluster グローバルデバイスグループと horcm 構成ファイルで定義された TrueCopy 複製グループの間に1対1の関係が存在するようにしてください。これにより、両方のグループが1つの単位としてノードからノードへ移動することができます。
- 同一の複製されたデバイスグループ内にグローバルファイルシステムボリューム とフェイルオーバーファイルシステムボリュームを混在させることはできません。制御方法が異なるためです。グローバルファイルシステムはデバイス構成システム(Device Configuration System、DCS)によって制御され、フェイル オーバーファイルシステムボリュームはHAS+によって制御されます。それぞれの主ノードが異なるノードである可能性があるため、どのノードを複製の主ノードにすべきかについて衝突が発生します。
- すべてのRAIDマネージャーインスタンスが常に起動され実行中であるべきです。

ストレージベースのデータ複製に EMC SRDF ソフトウェアを使用する場合は、静的 デバイスではなく動的デバイスを使用します。静的デバイスでは主複製を変更する のに数分かかり、フェイルオーバー時間に影響を与えることがあります。 ♦ ♦ ♦ 第 5

# グローバルデバイス、ディスクパス監 視、およびクラスタファイルシステムの 管理

この章では、グローバルデバイス、ディスクパス監視、およびクラスタファイルシ ステムの管理手順について説明します。

- 97ページの「グローバルデバイスとグローバルな名前空間の管理の概要」
- 101ページの「ストレージベースの複製されたデバイスの管理」
- 124ページの「クラスタファイルシステムの管理の概要」
- 127ページの「デバイスグループの管理」
- 170ページの「ストレージデバイス用のSCSIプロトコル設定の管理」
- 175ページの「クラスタファイルシステムの管理」
- 182ページの「ディスクパス監視の管理」

この章の関連手順の詳細は、表 5-4 を参照してください。

グローバルデバイス、グローバルな名前空間、デバイスグループ、ディスクパスの 監視、およびクラスタファイルシステムに関連する概念については、『Oracle Solaris Cluster Concepts Guide』を参照してください。

# グローバルデバイスとグローバルな名前空間の管理の概要

Oracle Solaris Cluster デバイスグループの管理方法は、クラスタにインストールされ ているボリューム管理ソフトウェアによって決まります。Solaris Volume Manager は「クラスタ対応」なので、Solaris Volume Manager のmetaset(1M) コマンドを使用 してデバイスグループを追加、登録、および削除できます。Veritas Volume Manager (VxVM)を使用している場合、VxVM コマンドを使用してディスクグループを作成 し、clsetup ユーティリティーを使用して、ディスクグループを Oracle Solaris Cluster のデバイスグループとして登録します。VxVM デバイスグループを削除するに は、clsetup コマンドと VxVM のコマンドの両方を使用します。 注-グローバルデバイスにグローバルクラスタの非投票ノードから直接アクセスする ことはできません。

Oracle Solaris Cluster ソフトウェアは、クラスタ内のディスクデバイスやテープデバ イスごとに、rawディスクデバイスグループを自動的に作成します。ただし、クラス タデバイスグループはグローバルデバイスとしてアクセスされるまでオフラインの ままです。デバイスグループやボリューム管理ソフトウェアのディスクグループを 管理する際は、グループの主ノードであるクラスタから実行する必要があります。

グローバルな名前空間はインストール中に自動的に設定され、Oracle Solaris OS の再 起動中に自動的に更新されるため、通常、グローバルデバイス名前空間を管理する 必要はありません。ただし、グローバルな名前空間を更新する必要がある場合 は、任意のクラスタノードから cldevice populate コマンドを実行できます。このコ マンドにより、その他のすべてのクラスタノードだけでなく、今後クラスタに結合 する可能性があるノードでもグローバルな名前空間を更新できます。

## Solaris Volume Manager のグローバルデバイスのア クセス権

グローバルデバイスのアクセス権に加えた変更は、Solaris Volume Manager および ディスクデバイスのクラスタのすべてのノードには自動的に伝達されません。グ ローバルデバイスのアクセス権を変更する場合は、クラスタ内のすべてのノードで 手作業でアクセス権を変更する必要があります。たとえば、グローバルデバイス /dev/global/dsk/d3s0のアクセス権を644に変更する場合は、クラスタ内のすべての ノード上で次のコマンドを実行します。

#### # chmod 644 /dev/global/dsk/d3s0

VxVMは、chmod コマンドをサポートしません。VxVM でグローバルデバイスのアク セス権を変更する方法については、VxVMの管理者ガイドを参照してください。

# グローバルデバイスでの動的再構成

クラスタ内のディスクデバイスやテープデバイス上で動的再構成 (DR) を実行すると きには、いくつかの問題を考慮する必要があります。

 Oracle Solaris Cluster の動的再構成 (DR) のサポートには、Oracle Solaris の DR 機能 に述べられている必要条件、手順、および制限がすべて適用されます。ただ し、オペレーティングシステムの休止操作は除きます。したがって、Oracle Solaris Cluster ソフトウェアで DR 機能を使用する前に、Oracle Solaris の DR 機能に ついての説明を参照してください。特に、DR の切り離し操作中に、ネット ワークに接続されていない入出力デバイスに影響する問題について確認してくだ さい。

- Oracle Solaris Cluster は、主ノードのアクティブなデバイス上でDR 削除操作を実行できません。DR 操作を実行できるのは、主ノードのアクティブでないデバイスか、二次ノードの任意のデバイス上でだけです。
- DR操作が終了すると、クラスタのデータアクセスが前と同じように続けられます。
- Oracle Solaris Cluster は、定足数デバイスの使用に影響を与える DR 操作を拒否します。詳細については、193ページの「定足数デバイスへの動的再構成」を参照してください。

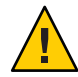

注意 - 二次ノードに対して DR 操作を行っているときに現在の主ノードに障害が発生 すると、クラスタの可用性が損なわれます。新しい二次ノードが提供されるま で、主ノードにはフェイルオーバーする場所がありません。

グローバルデバイス上でDR操作を実行するには、次の手順をその順番どおりに行います。

表5-1 作業マップ:ディスクデバイスとテープデバイスでの動的再構成

| 作業                                                                                                    | 説明                                                                                                   |
|----------------------------------------------------------------------------------------------------|----------------------------------------------------------------------------------------------------|
| 1. アクティブなデバイスグループに影響するような DR 操作を現在の主<br>ノードに実行する必要がある場<br>合、DR 削除操作をデバイス上で実行<br>する前に、主ノードと二次ノードの切<br>替えを実行 | 167 ページの「デバイスグループの主ノードを切り替え<br>る」                                                                    |
| 2. 削除するデバイス上で DR 削除操作<br>を実行                                                                               | 「Solaris 10 on Sun Hardware」コレクションの『Sun<br>Enterprise 10000 Dynamic Reconfiguration リファレンスマ<br>ニュアル』 |

## **Veritas Volume Manager** による管理に関する注意事 項

 Oracle Solaris Cluster ソフトウェアで VxVM 名前空間を保持するには、VxVMの ディスクグループまたはボリュームの変更を Oracle Solaris Cluster デバイスグ ループの構成の変更として登録する必要があります。変更を登録することに よって、すべてのクラスタノードを確実に更新できます。名前空間に影響を与え る構成の変更の例としては、ボリュームの追加、削除、名前変更があります。ま た、ボリュームのアクセス権、所有者、グループIDの変更なども名前空間に影響 を与えます。

第5章・グローバルデバイス、ディスクパス監視、およびクラスタファイルシステムの管理

注-ディスクグループを Oracle Solaris Cluster デバイスグループとしてクラスタに 登録したあとは、VxVM コマンドを使用して VxVM ディスクグループをイン ポートまたはデポートしてはいけません。ディスクグループのインポートやデ ポートが必要な場合は、すべて Oracle Solaris Cluster ソフトウェアによって処理し ます。

- 各VxVMディスクグループには、クラスタ全体で一意のマイナー番号が与えられています。デフォルトでは、ディスクグループを作成したときに、VxVMによって1000の倍数の乱数がディスクグループのベースマイナー番号として選択されます。少数のディスクグループしかないほとんどの構成では、このマイナー番号で十分一意性を保証できます。ただし、新たに作成したディスクグループのマイナー番号が、以前別のクラスタノードにインポートしたディスクグループのマイナー番号と衝突することがあります。この場合、Oracle Solaris Cluster デバイスグループは登録できません。この問題を解消するには、新しいディスクグループに一意の値である新しいマイナー番号を付けたうえで、Oracle Solaris Cluster デバイスグループとして登録してください。
- ミラー化したボリュームを設定している場合、ダーティーリージョンログ(DRL) を使用すると、ノードに障害が発生してからボリュームが回復するまでの時間を 短縮できます。入出力のスループットが低下することになりますが、DRLの使用 を強くお勧めします。
- VxVMは、chmodコマンドをサポートしません。VxVMでグローバルデバイスの アクセス権を変更する方法については、VxVMの管理者ガイドを参照してください。
- Oracle Solaris Cluster 3.3 ソフトウェアは、同一ノードからの複数パスのVxVM Dynamic Multipathing (DMP) 管理をサポートしていません。
- VxVMを使用して Oracle RAC 用の共有ディスクグループを設定する場合、『Veritas Volume Manager Administrator's Reference Guide』に説明されている VxVMのクラスタ機能を使用します。Oracle RACの共有ディスクグループの作成 は、ほかのディスクグループの作成とは異なります。Oracle RAC 用の共有ディス クグループをインポートするには、vxdg -s を使用する必要があります。Oracle RAC 用の共有ディスクグループをクラスタフレームワークに登録してはいけません。ほかの VxVM ディスクグループを作成する方法については、139ページの「ディスクの初期化時に新しいディスクグループを作成 (Veritas Volume Manager)」を参照してください。

# ストレージベースの複製されたデバイスの管理

ストレージベースの複製によって複製されたデバイスを含めるよう、Oracle Solaris Cluster デバイスグループを構成できます。Oracle Solaris Cluster ソフトウェアは、ス トレージベースの複製用に Hitachi TrueCopy および EMC Symmetrix Remote Data Facility ソフトウェアをサポートしています。

Hitachi TrueCopy または EMC Symmetrix Remote Data Facility ソフトウェアでデータを 複製する前に、ストレージベースの複製用ソフトウェアのマニュアルによく目を通 し、ストレージベースの複製製品と最新のパッチを、使用しているシステムにイン ストールしておいてください。ストレージベースの複製ソフトウェアのインス トールについては、製品のマニュアルを参照してください。

ストレージベースの複製ソフトウェアは、デバイスのペアを複製として構成する 際、一方のデバイスを主複製、もう一方のデバイスを二次複製とします。一方の ノードのセットに接続されたデバイスが、常に主複製になります。もう一方の ノードのセットに接続されたデバイスは、二次複製になります。

Oracle Solaris Cluster 構成では、複製が属する Oracle Solaris Cluster デバイスグループが 移動されると、常に、主複製が自動的に移動されます。 そのため、Oracle Solaris Cluster 構成下では、主複製を直接移動してはいけません。 その代わりに、テイク オーバーは関連する Oracle Solaris Cluster デバイスグループを移動することによって 行うべきです。

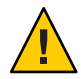

注意 - 作成する Oracle Solaris Cluster デバイスグループ (Solaris Volume Manager、Veritas Volume Manager、または raw ディスク) の名前は、複製されたデバイスグループと同じ名前にしてください。

ここでは、次の手順について説明します。

- 101ページの「Hitachi TrueCopy で複製されたデバイスの管理」
- 112ページの「EMC Symmetrix Remote Data Facility で複製したデバイスの管理」

# Hitachi TrueCopy で複製されたデバイスの管理

次の表に、Hitachi TrueCopy によるストレージベースの複製されたデバイスを設定するために実行する作業を示します。

表5-2 作業マップ: Hitachi TrueCopy によるストレージベースの複製デバイスの管理

| 作業                                          | 参照先                                       |
|---------------------------------------------|-------------------------------------------|
| ストレージデバイスとノードに TrueCopy ソフト<br>ウェアをインストールする | Hitachi ストレージデバイスに付属するマニュア<br>ルを参照してください。 |

| 作業                  | 参照先                                                                                                    |
|---------------------|----------------------------------------------------------------------------------------------------|
| Hitachi 複製グループを構成する | 102 ページの「Hitachi TrueCopy 複製グループを<br>構成する」                                                                                         |
| DIDデバイスを構成する        | 104 ページの「Hitachi TrueCopy を使用して DID<br>デバイスを複製用に構成する」                                                                              |
| 複製されたグループを登録する      | 135 ページの「デバイスグループを追加および<br>登録する (Solaris Volume Manager)」または<br>148 ページの「ディスクグループをデバイスグ<br>ループとして登録する (Veritas Volume<br>Manager)」 |
| 構成を確認する             | 106 ページの「Hitachi TrueCopy で複製されたグ<br>ローバルデバイスグループ構成を確認する」                                                                          |

表 5-2 作業マップ: Hitachi TrueCopy によるストレージベースの複製デバイスの管理 (続き)

## ▼ Hitachi TrueCopy 複製グループを構成する

始める前に まず、主クラスタの共有ディスクに Hitachi TrueCopy デバイスグループを構成しま す。この構成情報は、Hitachi アレイへのアクセス権を持つ各クラスタノードの /etc/horcm.conf ファイルに指定します。 /etc/horcm.conf ファイルを構成する方法 についての詳細は、『Sun StorEdge SE 9900 V Series Command and Control Interface User and Reference Guide』を参照してください。

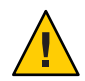

注意 - 作成する Oracle Solaris Cluster デバイスグループ (Solaris Volume Manager、Veritas Volume Manager、ZFS、または raw ディスク) の名前は、複製されたデバイスグ ループと同じ名前にしてください。

- ストレージアレイに接続されたすべてのノードで、スーパーユーザーになる か、RBACの承認 solaris.cluster.modifyを提供する役割になります。
- 2 /etc/services ファイルに horcm エントリを追加します。 horcm 9970/udp

新しいエントリのポート番号とプロトコル名を指定します。

- 3 /etc/horcm.conf ファイルに Hitachi TrueCopy デバイスグループの構成情報を指定します。 手順については、TrueCopy ソフトウェアに付属するマニュアルを参照してください。
- 4 すべてのノード上でhorcmstart.shコマンドを実行することにより、TrueCopy CCI デーモンを起動します。

# /usr/bin/horcmstart.sh

- 5 まだ複製のペアを作成していない場合は、この時点で作成します。 paircreateコマンドを使用して、希望のフェンスレベルを持つ複製のペアを作成します。複製のペアの作成方法の手順については、TrueCopyのマニュアルを参照してください。
- 6 複製されたデバイスを使用して構成された各ノード上で、pairdisplayコマンドを使用することでデータ複製が正しく設定されていることを確認します。ASYNCのfence\_levelを持つ Hitachi TrueCopy または Hitachi Universal Replicator デバイスグループは、システムの他のデバイスと ctgid を共有することはできません。

# pairdisplay -g group-name Group PairVol(L/R) (Port#,TID,LU),Seq#,LDEV#,P/S,Status,Fence,Seq#,P-LDEV# M group-name pair1(L) (CL1-C , 0, 9) 54321 58..P-VOL PAIR NEVER ,12345 29 group-name pair1(R) (CL1-A , 0, 29)12345 29..S-VOL PAIR NEVER ,----- 58

- 7 すべてのノードが複製グループをマスターできることを確認します。
  - a. どのノードに主複製が含まれ、どのノードに二次複製が含まれているかを判別す るには、pairdisplayコマンドを使用します。

# pairdisplay -g group-name
Group PairVol(L/R) (Port#,TID,LU),Seq#,LDEV#,P/S,Status,Fence,Seq#,P-LDEV# M
group-name pair1(L) (CL1-C , 0, 9) 54321 58..P-VOL PAIR NEVER ,12345 29 group-name pair1(R) (CL1-A , 0, 29)12345 29..S-VOL PAIR NEVER ,---- 58 -

P-VOL 状態のローカル (L) デバイスを持つノードには主複製が含まれ、S-VOL 状態のローカル (L) デバイスを持つノードには二次複製が含まれます。

**b.** 二次ノードをマスターにするには、二次複製が含まれるノード上で horctakeover コマンドを実行します。

# horctakeover -g group-name

次の手順に進む前に、初期データコピーが完了するのを待ちます。

 c. horctakeover を実行したノードが、この時点で、P-VOL 状態のロー カル (L) デバイ スを持っていることを確認します。

# pairdisplay -g group-name Group PairVol(L/R) (Port#,TID,LU),Seq#,LDEV#,P/S,Status,Fence,Seq#,P-LDEV# M group-name pair1(L) (CL1-C , 0, 9) 54321 58..S-VOL PAIR NEVER ,12345 29 group-name pair1(R) (CL1-A , 0, 29)12345 29..P-VOL PAIR NEVER ,---- 58 -

d. もとは主複製が含まれていたノード上で horctakeover コマンドを実行します。

# horctakeover -g group-name

e. pairdisplay コマンドを実行することで、主ノードが元の構成に戻ったことを確認します。

# pairdisplay -g group-name
Group PairVol(L/R) (Port#,TID,LU),Seq#,LDEV#,P/S,Status,Fence,Seq#,P-LDEV# M
group-name pair1(L) (CL1-C , 0, 9) 54321 58..P-VOL PAIR NEVER ,12345 29 group-name pair1(R) (CL1-A , 0, 29)12345 29..S-VOL PAIR NEVER ,---- 58 -

次の手順 104ページの「Hitachi TrueCopyを使用して DID デバイスを複製用に構成する」の手 順に従って、複製されたデバイスの構成を続けます。

## Hitachi TrueCopyを使用して DID デバイスを複製用に構成する

始める前に 複製されたデバイス用にデバイスグループを構成したあと、複製されたデバイスが 使用するデバイス識別子 (DID) ドライバを構成します。

> phys-schost#プロンプトは、グローバルクラスタのプロンプトを表します。この手 順は、グローバルクラスタ上で実行します。

> この手順では、長形式の Oracle Solaris Cluster コマンドを使用して説明します。多くのコマンドには短縮形もあります。コマンド名の形式の長短を除き、コマンドは同一です。

- 1 クラスタの任意のノードで、スーパーユーザーになるか、RBACの承認 solaris.cluster.modifyを提供する役割になります。
- 2 すべてのノード上で horcmd デーモンが実行中であることを確認します。 実行されていない場合は、次のコマンドでデーモンが起動されます。デーモンがす でに実行されている場合は、システムによりメッセージが表示されます。

# /usr/bin/horcmstart.sh

3 pairdisplay コマンドを実行して、どのノードに二次複製が含まれているかを判別します。

# pairdisplay -g group-name
Group PairVol(L/R) (Port#,TID,LU),Seq#,LDEV#,P/S,Status,Fence,Seq#,P-LDEV# M
group-name pair1(L) (CL1-C , 0, 9) 54321 58..P-VOL PAIR NEVER ,12345 29 group-name pair1(R) (CL1-A , 0, 29)12345 29..S-VOL PAIR NEVER ,----- 58 S-VOL 状態のローカル(L)デバイスを持つノードには二次複製が含まれています。

4 (前の手順で判別した)二次複製を持つノードで、ストレージベースの複製で使用する ための DID デバイスを構成します。

このコマンドは、デバイス複製ペアの2つの独立した DID インスタンスを、1つの論 理 DID インスタンスに結合します。この1つのインスタンスにより、そのデバイス をボリューム管理ソフトウェアで両側から使用できるようになります。

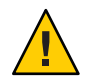

注意-二次複製に複数のノードが接続されている場合、このコマンドは、それらの ノードのうちの1つのノード上でのみ実行してください。

# cldevice replicate -D primary-replica-nodename -S secondary replica-nodename

*primary-replica-nodename* 

主複製が格納されているリモートノードの名前を指定します。

- S

現在のノード以外のソースノードを指定します。

secondary replica-nodename

二次複製が格納されているリモートノードの名前を指定します。

注-デフォルトでは、現在のノードがソースノードです。-Sオプションは、別の ソースノードを指定するのに使用します。

- 5 DIDインスタンスが結合されていることを確認します。 # cldevice list -v logical\_DID\_device
- **6 TrueCopy** 複製が設定されていることを確認します。
   *# cldevice show logical\_DID\_device* コマンド出力には、TrueCopy が複製タイプであることが示されるはずです。
- 7 DIDの再マッピングによって、すべての複製されたデバイスが正しく結合されな かった場合、手動で個別の複製されたデバイスを結合します。

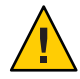

注意-DIDインスタンスを手動で結合する際には、特に注意してください。デバイスの再マッピングが正しくないと、データが破損する可能性があります。

a. 二次複製が含まれるすべてのノード上で cldevice combine コマンドを実行します。

# cldevice combine -d destination-instance source-instance
-d 主複製に対応するリモートDIDインスタンス。
destination-instance

source-instance 二次複製に対応するローカル DID インスタンス。

b. DIDの再マッピングが正しく行われたことを確認します。

# cldevice list *desination-instance source-instance* DID インスタンスの1つは表示されないはずです。

8 すべてのノード上で、すべての結合された DID インスタンスの DID デバイスがアクセ ス可能であることを確認します。

# cldevice list -v

次の手順 複製されたデバイスグループの構成をを完了するには、次の手順を実行します。

 135ページの「デバイスグループを追加および登録する (Solaris Volume Manager)」または148ページの「ディスクグループをデバイスグループとして登録 する (Veritas Volume Manager)」

デバイスグループを登録する際には、必ず TrueCopy 複製グループと同じ名前を 指定します。

- 106ページの「Hitachi TrueCopy で複製されたグローバルデバイスグループ構成を 確認する」
- ▼ Hitachi TrueCopy で複製されたグローバルデバイスグループ構成 を確認する
- 始める前に グローバルデバイスグループを確認する前に、まずそれを作成します。Solaris Volume Manager、Veritas Volume Manager、ZFS、raw ディスクからデバイスグループ を使用することができます。詳細は、次を参照してください。
  - 135ページの「デバイスグループを追加および登録する (Solaris Volume Manager)」
  - 137ページの「デバイスグループ(rawディスク)を追加および登録する」
  - 138ページの「複製デバイスグループ(ZFS)の追加と登録方法」
  - 139ページの「ディスクの初期化時に新しいディスクグループを作成 (Veritas Volume Manager)」

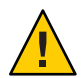

注意 - 作成する Oracle Solaris Cluster デバイスグループ (Solaris Volume Manager、 Veritas Volume Manager、 または raw ディスク) の名前は、複製されたデバイスグループと同じ名前にしてください。

phys-schost#プロンプトは、グローバルクラスタのプロンプトを表します。この手 順は、グローバルクラスタ上で実行します。

この手順では、長形式の Oracle Solaris Cluster コマンドを使用して説明します。多くのコマンドには短縮形もあります。コマンド名の形式の長短を除き、コマンドは同一です。

1 主デバイスグループが、主複製が含まれるノードと同じノードに対応することを確認します。

# pairdisplay -g group-name
# cldevicegroup status -n nodename group-name

2 デバイスグループに複製のプロパティーが設定されていることを確認します。

# cldevicegroup show -n nodename group-name

3 デバイスに複製されたプロパティーが設定されていることを確認します。

# usr/cluster/bin/cldevice status [-s state] [-n node[,?]] [+| [disk-device ]]

- 4 試験的にスイッチオーバーを実行して、デバイスグループが正しく構成され、複製がノード間を移動できることを確認します。
   デバイスグループがオフラインのときは、オンラインにします。
   # cldevicegroup switch -n nodename group-name
   -n nodename デバイスグループの切り替え先のノード。このノードが新しい主ノードになります。
- 5 次のコマンドの出力を比較することにより、スイッチオーバーが成功したことを確認します。

# pairdisplay -g group-name
# cldevicegroup status -n nodename group-name

## 例: Oracle Solaris Cluster 向けの TrueCopy 複製グループの構成

この例では、クラスタのTrueCopy複製を設定するのに必要なOracle Solaris Cluster 固 有の手順を完了します。この例では、すでに次の作業が完了していることが前提と なっています。

- Hitachi LUN の設定が完了している
- ストレージデバイスとクラスタノードにTrueCopyソフトウェアがインストール 済みである
- クラスタノード上で複製ペアが構成済みである 複製ペアの構成手順については、102ページの「Hitachi TrueCopy 複製グループを 構成する」を参照してください。

この例では、TrueCopyを使用する3ノードクラスタを扱います。クラスタは2つの リモートサイトにまたがっており、一方のサイトに2つのノードがあり、もう一方 のサイトに1つのノードがあります。各サイトにはそれぞれ Hitachi ストレージデバ イスがあります。

次の例に、各ノード上の TrueCopy / etc/horcm.conf 構成ファイルを示します。

例5-1 ノード1上のTrueCopy構成ファイル

| HORCM DEV  |                       |         |          |     |     |
|------------|-----------------------|---------|----------|-----|-----|
| #dev group | dev name              | port#   | TargetID | LU# | MU# |
| VG01       | pair1                 | CL1-A   | 0        | 29  |     |
| VG01       | pair2                 | CL1-A   | 0        | 30  |     |
| VG01       | pair3                 | CL1-A   | 0        | 31  |     |
| HORCM_INST |                       |         |          |     |     |
| #dev_group | <pre>ip_address</pre> | service |          |     |     |
| VG01       | node-3                | horcm   |          |     |     |
|            |                       |         |          |     |     |

例 5-2 ノード 2 上の TrueCopy 構成ファイル

| HORCM_DEV          |                      |                  |          |     |     |
|--------------------|----------------------|------------------|----------|-----|-----|
| #dev_group         | dev_name             | port#            | TargetID | LU# | MU# |
| VG01               | pair1                | CL1-A            | 0        | 29  |     |
| VG01               | pair2                | CL1-A            | 0        | 30  |     |
| VG01               | pair3                | CL1-A            | 0        | 31  |     |
| HORCM INST         |                      |                  |          |     |     |
| #dev_group<br>VG01 | ip_address<br>node-3 | service<br>horcm |          |     |     |

例 5-3 ノード3上の TrueCopy 構成ファイル

| HORCM_DEV<br>#dev_group<br>VG01<br>VG01<br>VG01 | dev_name<br>pair1<br>pair2<br>pair3 | port#<br>CL1-C<br>CL1-C<br>CL1-C | TargetID<br>0<br>0<br>0 | LU#<br>09<br>10<br>11 | MU# |
|-------------------------------------------------|-------------------------------------|----------------------------------|-------------------------|-----------------------|-----|
| HORCM_INST                                      | pario                               |                                  | 0                       |                       |     |
| #dev_group<br>VG01<br>VG01                      | ip_address<br>node-1<br>node-2      | service<br>horcm<br>horcm        |                         |                       |     |

上記の例では、3つのLUNが2つのサイト間で複製されます。LUNはすべてVG01という名前の複製グループ内にあります。pairdisplayコマンドを使用すると、この情報が確認され、またノード3には主複製があることが示されます。

例 5-4 ノード1上の pairdisplay コマンドの出力

| <pre># paird:</pre> | isplay -g VG0 | )1          |              |             |             |           |        |   |
|---------------------|---------------|-------------|--------------|-------------|-------------|-----------|--------|---|
| Group               | PairVol(L/R)  | (Port#,TID  | ,LU),Seq#,LI | DEV#.P/S,St | atus,Fence, | Seq#,P-LI | DEV# I | М |
| VG01                | pair1(L)      | (CL1-A , 0, | 29)61114     | 29S-VOL     | PAIR NEVER  | ,         | 58     | - |
| VG01                | pair1(R)      | (CL1-C , 0, | 9)20064      | 58P-VOL     | PAIR NEVER  | ,61114    | 29     | - |
| VG01                | pair2(L)      | (CL1-A , 0, | 30)61114     | 30S-VOL     | PAIR NEVER  | ,         | 59     | - |
| VG01                | pair2(R)      | (CL1-C , 0, | 10)20064     | 59P-VOL     | PAIR NEVER  | ,61114    | 30     | - |
| VG01                | pair3(L)      | (CL1-A , 0, | 31)61114     | 31S-VOL     | PAIR NEVER  | ,         | 60     | - |
| VG01                | pair3(R)      | (CL1-C , 0, | 11)20064     | 60P-VOL     | PAIR NEVER  | ,61114    | 31     | - |

例 5-5 ノード2上の pairdisplay コマンドの出力

| # paird: | isplay -g VG0 | )1     |       |            |              |              |          |       |   |
|----------|---------------|--------|-------|------------|--------------|--------------|----------|-------|---|
| Group    | PairVol(L/R)  | (Port# | , TID | ,LU),Seq#, | LDEV#.P/S,St | tatus,Fence, | Seq#,P-L | .DEV# | М |
| VG01     | pair1(L)      | (CL1-A | , 0,  | 29)61114   | 29S-VOL      | PAIR NEVER   | ,        | 58    | - |
| VG01     | pair1(R)      | (CL1-C | , 0,  | 9)20064    | 58P-VOL      | PAIR NEVER   | ,61114   | 29    | - |
| VG01     | pair2(L)      | (CL1-A | , 0,  | 30)61114   | 30S-VOL      | PAIR NEVER   | ,        | 59    | - |
| VG01     | pair2(R)      | (CL1-C | , 0,  | 10)20064   | 59P-VOL      | PAIR NEVER   | ,61114   | 30    | - |
| VG01     | pair3(L)      | (CL1-A | , 0,  | 31)61114   | 31S-VOL      | PAIR NEVER   | ,        | 60    | - |
| VG01     | pair3(R)      | (CL1-C | , 0,  | 11)20064   | 60P-VOL      | PAIR NEVER   | ,61114   | 31    | - |
|          |               |        |       |            |              |              |          |       |   |

例 5-6 ノード 3上の pairdisplay コマンドの出力

# pairdisplay -g VG01
Group PairVol(L/R) (Port#,TID,LU),Seq#,LDEV#.P/S,Status,Fence, Seq#,P-LDEV# M
VG01 pair1(L) (CL1-C, 0, 9)20064 58..P-VOL PAIR NEVER ,61114 29 VG01 pair1(R) (CL1-A, 0, 29)61114 29..S-VOL PAIR NEVER ,----- 58 -
例 5-6 ノード 3 上の pairdisplay コマンドの出力 (続き)

(CL1-C , 0, 10)20064 59..P-VOL PAIR NEVER ,61114 VG01 pair2(L) 30 -VG01 pair2(R) (CL1-A , 0, 30)61114 30..S-VOL PAIR NEVER ,-----59 -(CL1-C , 0, 11)20064 60..P-VOL PAIR NEVER ,61114 31 -VG01 pair3(L) (CL1-A , 0, 31)61114 31...S-VOL PAIR NEVER ,-----60 -VG01 pair3(R)

どのディスクが使用されているかを確認するには、次の例に示すよう に、pairdisplay コマンドの - fd オプションを使用します。

例5-7 使用されているディスクを示す、ノード1上のpairdisplayコマンドの出力

| # pairdisplay -fd -g VG01 |                               |                    |                 |              |             |
|---------------------------|-------------------------------|--------------------|-----------------|--------------|-------------|
| Group PairVol(I           | L/R) Device_File              | ,Seq#,             | LDEV#.P/S,Statu | s,Fence,Seq# | *,P-LDEV# M |
| VG01 pair1(L)             | c6t500060E8000000000000EEBA0  | 0000001Dd0s2 61114 | 29S-VOL PAIR    | NEVER ,      | 58 -        |
| VG01 pair1(R)             | c5t50060E800000000000004E600  | 0000003Ad0s2 20064 | 58P-VOL PAIR    | NEVER ,611   | .14 29 -    |
| VG01 pair2(L)             | c6t500060E80000000000000EEBA0 | 0000001Ed0s2 61114 | 30S-VOL PAIR    | NEVER ,      | 59 -        |
| VG01 pair2(R)             | c5t50060E800000000000004E600  | 000003Bd0s2 0064   | 59P-VOL PAIR    | NEVER ,611   | .14 30 -    |
| VG01 pair3(L) (           | c6t500060E80000000000000EEBA0 | 0000001Fd0s2 61114 | 31S-VOL PAIR    | NEVER ,      | 60 -        |
| VG01 pair3(R)             | c5t50060E800000000000004E600  | 0000003Cd0s2 20064 | 60P-VOL PAIR    | NEVER ,611   | .14 31 -    |

例5-8 使用されているディスクを示す、ノード2上のpairdisplayコマンドの出力

| # pa: | irdisplay | -fd -g V   | G01      |          |         |           |        |           |         |         |         |         |   |
|-------|-----------|------------|----------|----------|---------|-----------|--------|-----------|---------|---------|---------|---------|---|
| Grou  | p PairVol | (L/R) Dev: | ice_File | 5        |         |           | ,Seq#, | LDEV#.P/S | S,Statu | s,Fence | ,Seq#,P | - LDEV# | М |
| VG01  | pair1(L)  | c5t50006   | 0E800000 | 00000000 | EEBA000 | 0001Dd0s2 | 61114  | 29S-V     | OL PAIR | NEVER   | ,       | 58      | - |
| VG01  | pair1(R)  | c5t50060   | E8000000 | 0000000  | 4E60000 | 0003Ad0s2 | 20064  | 58P-V     | OL PAIR | NEVER   | ,61114  | 29      | - |
| VG01  | pair2(L)  | c5t50006   | 0E800000 | 00000000 | EEBA000 | 0001Ed0s2 | 61114  | 30S-V     | OL PAIR | NEVER   | ,       | 59      | - |
| VG01  | pair2(R)  | c5t50060   | E8000000 | 0000000  | 4E60000 | 0003Bd0s2 | 20064  | 59P-V     | OL PAIR | NEVER   | ,61114  | 30      | - |
| VG01  | pair3(L)  | c5t50006   | 0E800000 | 00000000 | EEBA000 | 0001Fd0s2 | 61114  | 31S-V     | OL PAIR | NEVER   | ,       | 60      | - |
| VG01  | pair3(R)  | c5t50060   | E8000000 | 0000000  | 4E60000 | 0003Cd0s2 | 20064  | 60P-V     | OL PAIR | NEVER   | ,61114  | 31      | - |

例5-9 使用されているディスクを示す、ノード3上のpairdisplayコマンドの出力

| # pairdisplay -fd -g VG01                      |                                                         |
|------------------------------------------------|---------------------------------------------------------|
| Group PairVol(L/R) Device_File                 | <pre>,Seq#,LDEV#.P/S,Status,Fence ,Seq#,P-LDEV# M</pre> |
| VG01 pair1(L) c5t50060E80000000000004E6000000  | )3Ad0s2 20064 58P-VOL PAIR NEVER ,61114 29 -            |
| VG01 pair1(R) c6t500060E800000000000EEBA000000 | )1Dd0s2 61114 29S-VOL PAIR NEVER , 58 -                 |
| VG01 pair2(L) c5t50060E80000000000004E6000000  | )3Bd0s2 20064 59P-VOL PAIR NEVER ,61114 30 -            |
| VG01 pair2(R) c6t500060E800000000000EEBA000000 | 01Ed0s2 61114 30S-VOL PAIR NEVER , 59 -                 |
| VG01 pair3(L) c5t50060E80000000000004E6000000  | 03Cd0s2 20064 60P-VOL PAIR NEVER ,61114 31 -            |
| VG01 pair3(R) c6t500060E800000000000EEBA000000 | 01Fd0s2 61114 31S-VOL PAIR NEVER , 60 -                 |

これらの例は、次のディスクが使用されていることを示しています。

- ノード1で、次のコマンドを実行します。
  - c6t500060E80000000000EEBA0000001Dd0s2
  - c6t500060E80000000000EEBA0000001Ed0s2
  - c6t500060E80000000000EEBA0000001Fd0s
- ノード2:

- c5t500060E80000000000EEBA0000001Dd0s2
- c5t500060E80000000000EEBA0000001Ed0s2
- c5t500060E80000000000EEBA0000001Fd0s2
- ノード3:
  - c5t50060E8000000000004E60000003Ad0s2
  - c5t50060E8000000000004E60000003Bd0s2
  - c5t50060E8000000000004E60000003Cd0s2

これらのディスクに対応する DID デバイスを確認するには、次の例に示すよう に、cldevice list コマンドを使用します。

例5-10 使用されているディスクに対応する DID の表示

#### # cldevice list -v

DID Device Full Device Path

| 1  | node-1:/dev/rdsk/c0t0d0 /dev/did/rdsk/d1                                  |
|----|---------------------------------------------------------------------------|
| 2  | node-1:/dev/rdsk/c0t6d0 /dev/did/rdsk/d2                                  |
| 11 | node-1:/dev/rdsk/c6t500060E800000000000EEBA00000020d0 /dev/did/rdsk/d11   |
| 11 | node-2:/dev/rdsk/c5t500060E800000000000EEBA00000020d0 /dev/did/rdsk/d11   |
| 12 | node-1:/dev/rdsk/c6t500060E8000000000000EEBA0000001Fd0 /dev/did/rdsk/d12  |
| 12 | node-2:/dev/rdsk/c5t500060E8000000000000EEBA0000001Fd0 /dev/did/rdsk/d12  |
| 13 | node-1:/dev/rdsk/c6t500060E8000000000000EEBA0000001Ed0 /dev/did/rdsk/d13  |
| 13 | node-2:/dev/rdsk/c5t500060E8000000000000EEBA0000001Ed0 /dev/did/rdsk/d13  |
| 14 | node-1:/dev/rdsk/c6t500060E80000000000000EEBA0000001Dd0 /dev/did/rdsk/d14 |
| 14 | node-2:/dev/rdsk/c5t500060E8000000000000EEBA0000001Dd0 /dev/did/rdsk/d14  |
| 18 | node-3:/dev/rdsk/c0t0d0 /dev/did/rdsk/d18                                 |
| 19 | node-3:/dev/rdsk/c0t6d0 /dev/did/rdsk/d19                                 |
| 20 | node-3:/dev/rdsk/c5t50060E80000000000004E600000013d0 /dev/did/rdsk/d20    |
| 21 | node-3:/dev/rdsk/c5t50060E80000000000004E60000003Dd0 /dev/did/rdsk/d21    |
| 22 | node-3:/dev/rdsk/c5t50060E80000000000004E60000003Cd0 /dev/did/rdsk/d2223  |
| 23 | node-3:/dev/rdsk/c5t50060E800000000000004E60000003Bd0 /dev/did/rdsk/d23   |
| 24 | node-3:/dev/rdsk/c5t50060E800000000000004E60000003Ad0 /dev/did/rdsk/d24   |
|    |                                                                           |

複製されたデバイスの各ペアの DID インスタンスを結合する場合、 cldevice list は DID インスタンス 12 を 22、インスタンス 13 を 23、インスタンス 14 を 24 と結合す るはずです。ノード 3 には主複製があるため、ノード 1 またはノード 2 のいずれかか ら cldevice -T コマンドを実行します。インスタンスの結合は常に、二次複製がある ノードから行います。このコマンドは 1 つのノードからのみ実行し、両方のノード 上では実行しないでください。

次の例に、ノード1上でこのコマンドを実行することによりDIDインスタンスを結合した場合の出力を示します。

例5-11 DIDインスタンスの結合

# cldevice replicate -D node-3
Remapping instances for devices replicated with node-3...
VG01 pair1 L node-1:/dev/rdsk/c6t500060E80000000000EEBA0000001Dd0

例 5-11 DID インスタンスの結合 (続き)

VG01 pair1 R node-3:/dev/rdsk/c5t50060E800000000004E60000003Ad0 Combining instance 14 with 24 VG01 pair2 L node-1:/dev/rdsk/c6t500060E800000000000EEBA0000001Ed0 VG01 pair2 R node-3:/dev/rdsk/c5t50060E800000000004E600000003Bd0 Combining instance 13 with 23 VG01 pair3 L node-1:/dev/rdsk/c6t500060E800000000000EEBA0000001Fd0 VG01 pair3 R node-3:/dev/rdsk/c5t50060E800000000004E600000003Cd0 Combining instance 12 with 22

cldevice list の出力を確認すると、両方のサイトの LUN には同じ DID インスタン スがあります。次の例に示すように、同じ DID インスタンスを持っていると、各複 製ペアは単一の DID デバイスのように見えます。

例 5-12 結合された DID の表示

```
# cldevice list -v
```

| DID Device | Full Device Path                                      |                     |
|------------|-------------------------------------------------------|---------------------|
|            |                                                       |                     |
| 1          | node-1:/dev/rdsk/c0t0d0 /dev/did/rdsk/d1              |                     |
| 2          | node-1:/dev/rdsk/c0t6d0 /dev/did/rdsk/d2              |                     |
| 11         | node-1:/dev/rdsk/c6t500060E800000000000EEBA00000020d0 | /dev/did/rdsk/d11   |
| 11         | node-2:/dev/rdsk/c5t500060E800000000000EEBA00000020d0 | /dev/did/rdsk/d11   |
| 18         | <pre>node-3:/dev/rdsk/c0t0d0 /dev/did/rdsk/d18</pre>  |                     |
| 19         | <pre>node-3:/dev/rdsk/c0t6d0 /dev/did/rdsk/d19</pre>  |                     |
| 20         | node-3:/dev/rdsk/c5t50060E80000000000004E600000013d0  | /dev/did/rdsk/d20   |
| 21         | node-3:/dev/rdsk/c5t50060E80000000000004E60000003Dd0  | /dev/did/rdsk/d21   |
| 22         | node-1:/dev/rdsk/c6t500060E800000000000EEBA0000001Fd0 | /dev/did/rdsk/d1222 |
| 22         | node-2:/dev/rdsk/c5t500060E800000000000EEBA0000001Fd0 | /dev/did/rdsk/d12   |
| 22         | node-3:/dev/rdsk/c5t50060E80000000000004E60000003Cd0  | /dev/did/rdsk/d22   |
| 23         | node-1:/dev/rdsk/c6t500060E800000000000EEBA0000001Ed0 | /dev/did/rdsk/d13   |
| 23         | node-2:/dev/rdsk/c5t500060E800000000000EEBA0000001Ed0 | /dev/did/rdsk/d13   |
| 23         | node-3:/dev/rdsk/c5t50060E80000000000004E60000003Bd0  | /dev/did/rdsk/d23   |
| 24         | node-1:/dev/rdsk/c6t500060E800000000000EEBA0000001Dd0 | /dev/did/rdsk/d24   |
| 24         | node-2:/dev/rdsk/c5t500060E800000000000EEBA0000001Dd0 | /dev/did/rdsk/d24   |
| 24         | node-3:/dev/rdsk/c5t50060E80000000000004E60000003Ad0  | /dev/did/rdsk/d24   |

次に、ボリュームマネージャーデバイスグループを作成します。このコマンド は、主複製があるノード(この例ではノード3)から実行します。次の例に示すよう に、デバイスグループには複製グループと同じ名前を指定します。

例5-13 Solaris ボリュームマネージャーデバイスグループの作成

# metaset -s VG01 -ah phys-deneb-3
# metaset -s VG01 -ah phys-deneb-1
# metaset -s VG01 -ah phys-deneb-2
# metaset -s VG01 -a /dev/did/rdsk/d22
# metaset -s VG01 -a /dev/did/rdsk/d23
# metaset -s VG01 -a /dev/did/rdsk/d24
# metaset
Set name = VG01, Set number = 1

例5-13 Solaris ボリュームマネージャーデバイスグループの作成 (続き)

Host Owner phys-deneb-3 Yes phys-deneb-1 phys-deneb-2 Drive Dbase d22 Yes d23 Yes d24 Yes

この時点で、デバイスグループは使用でき、メタデバイスの作成が可能であり、ま たデバイスグループは3つのノードのうち任意のノードに移動できます。ただ し、スイッチオーバーとフェイルオーバーをより効率的にするため、cldevicegroup setを実行して、デバイスグループをクラスタ構成内で複製済みにマークします。

例5-14 スイッチオーバーとフェイルオーバーの効率化

# cldevicegroup sync VG01
# cldevicegroup show VG01
=== Device Groups===

Device Group Name VG01 Type: SVM failback: no Node List: phys-deneb-3, phys-deneb-1, phys-deneb-2 preferenced: ves numsecondaries: 1 VG01 device names: Replication type: truecopy

複製グループの構成はこの手順で完了します。構成が正しく行われたことを確認するには、106ページの「Hitachi TrueCopyで複製されたグローバルデバイスグループ 構成を確認する」の手順を実行します。

### EMC Symmetrix Remote Data Facility で複製したデ バイスの管理

次の表に、EMC Symmetrix Remote Data Facility (SRDF) ストレージベースの複製された デバイスを設定および管理するために実行する作業を示します。

| 作業                                       | 参照先                                                                                                    |
|------------------------------------------|----------------------------------------------------------------------------------------------------|
| ストレージデバイスとノードに SRDF ソフト<br>ウェアをインストールする  | EMCストレージデバイスに付属するマニュア<br>ル。                                                                                                    |
| EMC 複製グループを構成する                          | 113ページの「EMC SRDF 複製グループを構成す<br>る」                                                                                                  |
| DID デバイスを構成する                            | 114 ページの「EMC SRDF を使用して DID デバ<br>イスを複製用に構成する」                                                                                     |
| 複製されたグループを登録する                           | 135 ページの「デバイスグループを追加および<br>登録する (Solaris Volume Manager)」または<br>148 ページの「ディスクグループをデバイスグ<br>ループとして登録する (Veritas Volume<br>Manager)」 |
| 構成を確認する                                  | 116 ページの「EMC SRDF で複製されたグローバ<br>ルデバイスグループ構成を確認する」                                                                                  |
| キャンパスクラスタの主ルームが完全に失敗し<br>たあとに手動でデータを復元する | 122 ページの「主ルームの完全な失敗後に EMC<br>SRDF データを復元する」                                                                                        |

表5-3 作業マップ:EMC SRDF ストレージベースの複製されたデバイスの管理

#### ▼ EMC SRDF 複製グループを構成する

始める前に EMC Symmetrix Remote Data Facility (SRDF) 複製グループを構成する前に、すべてのク ラスタノードに EMC Solutions Enabler ソフトウェアをインストールしてください。ま ず、主クラスタの共有ディスクに EMC SRDF デバイスグループを構成します。EMC SRDF デバイスグループを構成する方法についての詳細は、EMC SRDF 製品のマ ニュアルを参照してください。

> EMC SRDF を使用するときは、静的デバイスではなく、動的デバイスを使用しま す。静的デバイスでは主複製を変更するのに数分かかり、フェイルオーバー時間に 影響を与えることがあります。

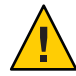

注意 - 作成する Oracle Solaris Cluster デバイスグループ (Solaris Volume Manager、Veritas Volume Manager、または raw ディスク) の名前は、複製されたデバイスグループと同 じ名前にしてください。

- ストレージアレイに接続されたすべてのノードで、スーパーユーザーになる か、RBACの承認 solaris.cluster.modify を提供する役割になります。
- 2 複製データで構成された各ノードで、シンメトリックスデバイス構成を検出します。

この処理には数分かかることがあります。

# /usr/symcli/bin/symcfg discover

- 3 まだ複製のペアを作成していない場合は、この時点で作成します。 複製のペアを作成するには、symrdfコマンドを使用します。複製のペアの作成方法 の手順については、SRDFのマニュアルを参照してください。
- 4 複製されたデバイスによって構成された各ノードで、データの複製が正しく設定されていることを確認します。

# /usr/symcli/bin/symdg show group-name

- **5** デバイスグループのスワップを実行します。
  - a. 主複製と二次複製が同期していることを確認します。

# /usr/symcli/bin/symrdf -g group-name verify -synchronized

**b.** どのノードに主複製が含まれ、どのノードに二次複製が含まれているかを判別するには、symdg show コマンドを使用します。

 # /usr/symcli/bin/symdg show group-name
 RDF1 デバイスのノードには主複製が含まれ、RDF2 デバイス状態のノードには二 次複製が含まれます。

c. 二次複製を有効にします。

# /usr/symcli/bin/symrdf -g group-name failover

d. RDF1 デバイスと RDF2 デバイスをスワップします。

# /usr/symcli/bin/symrdf -g group-name swap -refresh R1

- e. 複製ペアを有効にします。
  # /usr/symcli/bin/symrdf -g group-name establish
- f. 主ノードと二次複製が同期していることを確認します。
   # /usr/symcli/bin/symrdf -g group-name verify -synchronized
- 6 もともと主複製があったノードで上記5つの手順をすべて繰り返します。
- 次の手順 EMC SRDF で複製されたデバイス用にデバイスグループを構成したあと、複製され たデバイスが使用するデバイス識別子 (DID) ドライバを構成します。

# ▼ EMC SRDF を使用して DID デバイスを複製用に構成する この手順では、複製されたデバイスが使用するデバイス識別名 (DID) ドライバを構成します。

始める前に phys-schost#プロンプトは、グローバルクラスタのプロンプトを表します。この手 順は、グローバルクラスタ上で実行します。

Oracle Solaris Cluster システム管理 ・ 2011 年 5 月、Revision A

この手順では、長形式の Oracle Solaris Cluster コマンドを使用して説明します。多くのコマンドには短縮形もあります。コマンド名の形式の長短を除き、コマンドは同一です。

- クラスタの任意のノードで、スーパーユーザーになるか、RBACの承認 solaris.cluster.modifyを提供する役割になります。
- 2 RDF1 デバイスおよび RDF2 デバイスに対応する DID デバイスを判別します。

# /usr/symcli/bin/symdg show group-name

注-システムに Oracle Solaris デバイスのパッチ全体が表示されない場合は、環境変数 SYMCLI\_FULL\_PDEVNAME を1に設定して、symdg - show コマンドをもう一度入力しま す。

3 Oracle Solaris デバイスに対応する DID デバイスを判別します。

# cldevice list -v

- 4 一致した DID デバイスのペアごとに、インスタンスを1つの複製された DID デバイス にまとめます。RDF2 (二次側)から次のコマンドを実行します。
  - # cldevice combine -t srdf -g replication-device-group \
     -d destination-instance source-instance

注-SRDF データ複製デバイスでは、-Tオプションはサポートされていません。

| -t replication-type         | 複製タイプを指定します。EMC SRDF の場合、SRDF を入<br>力します。 |
|-----------------------------|-------------------------------------------|
| -g replication-device-group | symdg show コマンドで表示されるデバイスグループの名前を指定します。   |
| -d destination-instance     | RDF1 デバイスに対応する DID インスタンスを指定します。          |
| source-instance             | RDF2 デバイスに対応する DID インスタンスを指定します。          |

注-誤った DID デバイスを結合した場合は、scdidadm コマンドで-bオプションを使用して、2つの DID デバイスの結合を取り消します。

# scdidadm -b device

-b device インスタンスを結合したときに destination\_device に対応していた DIDイ ンスタンス。

- 5 複製デバイスグループの名前が変更された場合は、Hitachi TrueCopy および SRDF に関 する追加の手順が必要です。手順1-4が完了したら、該当する追加手順を実行しま す。
  - 項目 説明
  - TrueCopy 複製デバイスグループと、対応するグローバルデバイスグループの名前が変更された場合は、cldevice replicate コマンドを再実行して、複製されたデバイス情報を更新してください。

SRDF 複製デバイスグループと、対応するグローバルデバイスグループの名前が変更され た場合は、複製されたデバイス情報を更新してください。それには、ま ず、scdidadm-bコマンドを使用して既存の情報を削除します。最後に、cldevice combineコマンドを使用して、更新された新しいデバイスを作成します。

- 6 DIDインスタンスが結合されていることを確認します。
   # cldevice list -v device
- 7 SRDF 複製が設定されていることを確認します。

# cldevice show device

8 すべてのノード上で、すべての結合された DID インスタンスの DID デバイスがアクセ ス可能であることを確認します。

# cldevice list -v

次の手順 複製されたデバイスが使用するデバイス識別名 (DID) を構成したら、EMC SRDF で複 製されたグローバルデバイスグループ構成を必ず確認してください。

#### ▼ EMC SRDF で複製されたグローバルデバイスグループ構成を確認 する

- 始める前に グローバルデバイスグループを確認する前に、まずそれを作成します。Solaris Volume Manager、Veritas Volume Manager、ZFS、または raw ディスクからデバイスグ ループを使用することができます。詳細は、次を参照してください。
  - 135ページの「デバイスグループを追加および登録する (Solaris Volume Manager)」
  - 137ページの「デバイスグループ(rawディスク)を追加および登録する」
  - 138ページの「複製デバイスグループ(ZFS)の追加と登録方法」
  - 139ページの「ディスクの初期化時に新しいディスクグループを作成 (Veritas Volume Manager)」

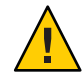

注意 - 作成する Oracle Solaris Cluster デバイスグループ (Solaris Volume Manager、 Veritas Volume Manager、 または raw ディスク) の名前は、 複製されたデバイスグループと同 じ名前にしてください。

phys-schost#プロンプトは、グローバルクラスタのプロンプトを表します。この手 順は、グローバルクラスタ上で実行します。

この手順では、長形式の Oracle Solaris Cluster コマンドを使用して説明します。多く のコマンドには短縮形もあります。コマンド名の形式の長短を除き、コマンドは同 一です。

主デバイスグループが、主複製が含まれるノードと同じノードに対応することを確認します。

# symdg -show group-name
# cldevicegroup status -n nodename group-name

試験的にスイッチオーバーを実行して、デバイスグループが正しく構成され、複製がノード間を移動できることを確認します。
 デバイスグループがオフラインのときは、オンラインにします。

# cldevicegroup switch -n nodename group-name

-n nodename デバイスグループの切り替え先のノード。このノードが新しい主 ノードになります。

3 次のコマンドの出力を比較することにより、スイッチオーバーが成功したことを確認します。

# symdg -show group-name
# cldevicegroup status -n nodename group-name

#### 例: Oracle Solaris Cluster 向けの SRDF 複製グループの構成

この例では、クラスタの SRDF 複製を設定するのに必要な Oracle Solaris Cluster 固有の 手順を完了します。この例では、すでに次の作業が完了していることが前提と なっています。

- アレイ間の複製のLUNのペア作成が完了している。
- ストレージデバイスとクラスタノードにSRDFソフトウェアがインストール済みである。

この例には4ノードクラスタが含まれ、そのうちの2ノードは1つのシンメトリック スに接続され、ほかの2ノードはもう1つのシンメトリックスに接続されていま す。SRDF デバイスグループは、dg1と呼ばれます。

例5-15 複製ペアの作成 すべてのノードで次のコマンドを実行します。 # symcfg discover ! This operation might take up to a few minutes. # symdev list pd Symmetrix ID: 000187990182 Device Name Directors Device \_\_\_\_\_ Cap Sym Physical SA :P DA :IT Config Attribute Sts (MB) · · · · 0067 c5t600604800001879901\* 16D:0 02A:C1 RDF2+Mir N/Grp'd 0068 c5t600604800001879901\* 16D:0 16B:C0 RDF1+Mir N/Grp'd 0069 c5t600604800001879901\* 16D:0 01A:C0 RDF1+Mir N/Grp'd RW 4315 RW 4315 RW 4315 . . . RDF1 側のすべてのノードで、次のように入力します。 # symdg -type RDF1 create dg1 # symld -g dg1 add dev 0067 RDF2 側のすべてのノードで、次のように入力します。 # symdg -type RDF2 create dg1 # symld -q dq1 add dev 0067 例5-16 データ複製設定の確認 クラスタ内の1つのノードから、次のように入力します。 # symdg show dg1 Group Name: dg1 Group Type : RDF1 (RDFA) Device Group in GNS : No : Yes : 000187900023 Svmmetrix ID Group Creation Time : Thu Sep 13 13:21:15 2007 Vendor ID : EMC Corp Application ID : SYMCLI Number of STD Devices in Group : 1 Number of Associated GK's : 0 Number of Locally-associated BCV's 0 : Number of Locally-associated VDEV's 0 Number of Remotely-associated BCV's (STD RDF): 0 Number of Remotely-associated BCV's (BCV RDF): 0 Number of Remotely-assoc'd RBCV's (RBCV RDF) : 0

Valid

例5-16 データ複製設定の確認 (続き) Standard (STD) Devices (1): { Sym Cap LdevName PdevName (MB) Dev Att. Sts DEV001 /dev/rdsk/c5t6006048000018790002353594D303637d0s2 0067 RW 4315 } Device Group RDF Information # symrdf -g dg1 establish Execute an RDF 'Incremental Establish' operation for device group 'dg1' (y/[n]) ? y An RDF 'Incremental Establish' operation execution is in progress for device group 'dg1'. Please wait... Write Disable device(s) on RA at target (R2).....Done. Suspend RDF link(s).....Done. Mark target (R2) devices to refresh from source (R1).....Started. Device: 0067 ..... Marked. Mark target (R2) devices to refresh from source (R1).....Done. Merge device track tables between source and target......Started. Device: 0067 ..... Merged. Merge device track tables between source and target......Done. Resume RDF link(s).....Started. Resume RDF link(s).....Done. The RDF 'Incremental Establish' operation successfully initiated for device aroup 'dal'. # # symrdf -g dg1 query Device Group (DG) Name : dg1 : RDF2 DG's Type DG's Symmetrix ID : 000187990182 Target (R2) View Source (R1) View MODES ST ST LI Standard Α N А R2 Inv K T R1 Inv R2 Inv T R1 Inv RDF Pair Logical Device Dev E Tracks Tracks S Dev E Tracks Tracks MDA STATE DEV001 0067 WD 0 0 RW 0067 RW 0 0 S.. Synchronized Total 0.0 0.0 MB(s) 0.0 0.0

119

例5-16 データ複製設定の確認 (続き) Legend for MODES: M(ode of Operation): A = Async, S = Sync, E = Semi-sync, C = Adaptive Copy D(omino) : X = Enabled, . = Disabled A(daptive Copy) : D = Disk Mode, W = WP Mode, . = ACp off # 例5-17 使用されているディスクに対応する DID の表示 RDF1 側と RDF2 側で同じ手順を実行します。 dymdg show dg コマンドの出力の PdevName フィールドの下 に DID を表示できます。 RDF1 側で次のように入力します。 # symdg show dg1 Group Name: dg1 Group Type : RDF1 (RDFA) . . . Standard (STD) Devices (1): { -----Sym Cap (MB) LdevName PdevName Dev Att. Sts DEV001 /dev/rdsk/c5t6006048000018790002353594D303637d0s2 0067 RW 4315 } Device Group RDF Information . . . 対応する DID を取得するには、次のように入力します。 # scdidadm -L | grep c5t6006048000018790002353594D303637d0 217 pmoney1:/dev/rdsk/c5t6006048000018790002353594D303637d0 /dev/did/rdsk/d217 217 pmoney2:/dev/rdsk/c5t6006048000018790002353594D303637d0 /dev/did/rdsk/d217 # 対応する DID の一覧を表示するには、次のように入力します。 # cldevice show d217 === DID Device Instances === /dev/did/rdsk/d217 DID Device Name: pmoney2:/dev/rdsk/c5t6006048000018790002353594D303637d0 Full Device Path: Full Device Path: pmoney1:/dev/rdsk/c5t6006048000018790002353594D303637d0 Replication: none default fencing: global

例5-17 使用されているディスクに対応する DID の表示 (続き)

#

| #                                                                                         |                                                                                                    |                                     |                         |                            |                                           |                      |                      |                |
|-------------------------------------------------------------------------------------------|----------------------------------------------------------------------------------------------------|-------------------------------------|-------------------------|----------------------------|-------------------------------------------|----------------------|----------------------|----------------|
|                                                                                           | RDF2 側で次のように入力しま                                                                                               | す。                                  |                         |                            |                                           |                      |                      |                |
|                                                                                           | dymdg show dg コマンドの出力の                                                                                         | D PdevNa                            | me 🗁                    | イー)                        | レドの下にI                                    | DID を                | 表示でき                 | きます。           |
| # symdg show dgl                                                                          |                                                                                                    |                                     |                         |                            |                                           |                      |                      |                |
| Group Name: dgl                                                                           |                                                                                                    |                                     |                         |                            |                                           |                      |                      |                |
| Group Type                                                                                |                                                                                                    | : RDF2                              | (RD                     | FA)                        |                                           |                      |                      |                |
| Standard (STE                                                                             | D) Devices (1):                                                                                                |                                     |                         |                            |                                           |                      |                      |                |
| LdevName                                                                                  | PdevName                                                                                                    | Sym<br>Dev                          | Att.                    | Sts                        | Cap<br>(MB)                               |                      |                      |                |
| DEV001<br>}                                                                               | /dev/rdsk/c5t600604                                                                                            | 800001879                           | 90182                   | 53594D                     | 303637d0s2 00                             | 67                   | WD                   | 4315           |
| Device Group                                                                              | RDF Information                                                                                                |                                     |                         |                            |                                           |                      |                      |                |
|                                                                                           | 対応する DID を取得するには、                                                                                              | 次のよ                                 | うに)                     | 入力し                        | ます。                                       |                      |                      |                |
|                                                                                           | <pre># scdidadm -L   grep c5t6006048<br/>108 pmoney4:/dev/rdsk/c5t6<br/>108 pmoney3:/dev/rdsk/c5t6<br/>#</pre> | 000018799<br>006048000<br>006048000 | 01825<br>01879<br>01879 | 3594D3<br>901825<br>901825 | 03637d0<br>3594D303637d0<br>3594D303637d0 | ) /dev/d<br>) /dev/d | did∕rdsk<br>did∕rdsk | /d108<br>/d108 |
|                                                                                           | 対応する DID の一覧を表示す                                                                                               | るには、                                | 次の。                     | ように                        | 入力します。                                    |                      |                      |                |
| # cldevice show o                                                                         | d108                                                                                                    |                                     |                         |                            |                                           |                      |                      |                |
| === DID Device Ir                                                                         | nstances ===                                                                                                   |                                     |                         |                            |                                           |                      |                      |                |
| DID Device Name:<br>Full Device Pat<br>Full Device Pat<br>Replication:<br>default_fencing | /dev/did/rdsk/d108<br>th: pmoney3:/dev/rd<br>th: pmoney4:/dev/rd<br>none<br>g: global                          | sk/c5t600<br>sk/c5t600              | 60480<br>60480          | 000187<br>000187           | 99018253594D3<br>99018253594D3            | 03637d0<br>03637d0   | 0<br>0               |                |
| #                                                                                         |                                                                                                    |                                     |                         |                            |                                           |                      |                      |                |
|                                                                                           | 例5-18 DIDインスタンスの結合                                                                                             |                                     |                         |                            |                                           |                      |                      |                |
|                                                                                           | RDF2 側から次のように入力し                                                                                               | ます。                                 |                         |                            |                                           |                      |                      |                |
|                                                                                           | # cldevice combine -t srdf -g d<br>#                                                                           | g1 -d d21                           | 7 d10                   | 8                          |                                           |                      |                      |                |

例5-19 結合された DID の表示 クラスタ内の任意のノードから、次のように入力します。

# cldevice show d217 d108
cldevice: (C727402) Could not locate instance "108".

=== DID Device Instances ===

```
DID Device Name:
Full Device Path:
Full Device Path:
Full Device Path:
Full Device Path:
Replication:
default fencing:
```

/dev/did/rdsk/d217

pmoney1:/dev/rdsk/c5t6006048000018790002353594D303637d0
pmoney2:/dev/rdsk/c5t6006048000018790002353594D303637d0
pmoney4:/dev/rdsk/c5t6006048000018799018253594D303637d0
pmoney3:/dev/rdsk/c5t6006048000018799018253594D303637d0
srdf
global

#

#### ▼ 主ルームの完全な失敗後にEMC SRDF データを復元する

この手順は、キャンパスクラスタの主ルームが完全に失敗し、主ルームが二次 ルームにフェイルオーバーして、主ルームがオンラインに戻ったとき、データ復元 を実行します。キャンパスクラスタの主ルームは、主ノードとストレージサイトで す。ルームの完全な失敗には、そのルームのホストとストレージ両方の不具合が含 まれます。主ルームが失敗した場合、Oracle Solaris Cluster は自動的に二次ルームに フェイルオーバーし、二次ルームのストレージデバイスを読み書き可能にし、対応 するデバイスグループとリソースグループのフェイルオーバーを有効にします。

主ルームがオンラインに戻ったら、二次ルームに書き込まれた SRDF デバイスグ ループからデータを手動で復元し、データを同期することができます。この手順で は、元の二次ルーム(この手順では、二次ルームに phys-campus-2を使用)からの データを元の主ルーム(phys-campus-1)に同期して、SRDF デバイスグループを復元し ます。また、この手順では、SRDF デバイスグループタイプを、phys-campus-2では RDF1 に、phys-campus-1 では RDF2 に変更します。

始める前に 手動でフェイルオーバーを実行する前に、EMC 複製グループおよび DID デバイスを 構成し、EMC 複製グループを登録する必要があります。Solaris ボリュームマ ネージャーデバイスグループの作成についての詳細は、135ページの「デバイスグ ループを追加および登録する (Solaris Volume Manager)」を参照してください。Veritas Volume Manager デバイスグループの作成については、144ページの「ディスクをカプ セル化する際に新しいディスクグループを作成する (Veritas Volume Manager)」を参 照してください。 注-これらの説明は、主ルームが完全にフェイルオーバーしてからオンラインに 戻ったあとに、SRDFデータを手動で復元するための1つの方法を示しています。他 の方法については、EMCマニュアルを確認してください。

これらのステップを実行するには、キャンパスクラスタの主ルームにログインして ください。下記の手順では、*dg1*はSRDFデバイスグループ名です。失敗した時点で は、この手順の主ルームは*phys-campus-1*で、二次ルームは*phys-campus-2*です。

- 1 キャンパスクラスタの主ルームにログインし、スーパーユーザーになる か、solaris.cluster.modify RBAC 権限を提供する役割になります。
- 主ルームから、symrdfコマンドを使用して RDF デバイスの複製ステータスに対する クエリーを実行し、これらのデバイスに関する情報を表示します。
   phys-campus-1# symrdf -g dg1 query

ヒント-split 状態にあるデバイスグループは同期されません。

- 3 RDFペア状態が split で、デバイスグループタイプが RDF1 の場合、SRDF デバイスグ ループのフェイルオーバーを強制実行します。 phys-campus-1# symrdf -g dg1 -force failover
- 4 RDFデバイスのステータスを表示します。 phys-campus-1# symrdf -g dg1 query
- 5 フェイルオーバー後、フェイルオーバーした RDF デバイスのデータをスワップする ことができます。 phys-campus-1# symrdf -g dg1 swap
- 6 RDF デバイスに関する状態および他の情報を検証します。 phys-campus-1# symrdf -g dg1 query
- 7 主ルームの SRDF デバイスグループを確立します。 phys-campus-1# symrdf -g dg1 establish
- デバイスグループが同期状態であり、デバイスグループタイプが RDF2 であることを 確認します。

phys-campus-1# symrdf -g dg1 query

#### 例 5-20 主サイトフェイルオーバー後に EMC SRDF データを手動で復元する

この例では、キャンパスクラスタの主ルームがフェイルオーバーし、二次ルームが 代わりにデータを記録するようになり、主ルームがオンラインに戻ったあと で、EMC SRDF データを手動で復元するために必要な Oracle Solaris Cluster 固有の手 順が示されています。例では、SRDF デバイスグループは dg1 と呼ばれ、標準論理デ バイスは DEV001 です。失敗した時点では、主ルームは phys-campus-1 で、二次 ルームは phys-campus-2 です。キャンパスクラスタの主ルーム phys-campus-1 からス テップを実行します。

phys-campus-1# **symrdf** -**g** *dg1* **query** | **grep DEV** DEV001 0012RW 0 0NR 0012RW 2031 0 S.. Split

phys-campus-1# **symdg list | grep RDF** dg1 RDF1 Yes 00187990182 1 0 0 0 0

phys-campus-1# symrdf -g dg1 -force failover  $\ldots$ 

phys-campus-1# symrdf -g dg1 query | grep DEV DEV001 0012 WD 0 0 NR 0012 RW 2031 0 S.. Failed Over

phys-campus-1# **symdg list | grep RDF** dg1 RDF1 Yes 00187990182 1 0 0 0 0

phys-campus-1# **symrdf** -g *dg1* **swap** ....

phys-campus-1# symrdf -g dg1 query | grep DEV DEV001 0012 WD 0 0 NR 0012 RW 0 2031 S.. Suspended

phys-campus-1# **symdg list | grep RDF** dg1 RDF2 Yes 000187990182 1 0 0 0 0

phys-campus-1# **symrdf** -**g** *dg1* establish

. . .

phys-campus-1#  ${\rm symrdf}$  -g dg1 query | grep DEV DEV001 0012 WD 0 0 RW 0012 RW 0 0 S.. Synchronized

phys-campus-1# **symdg list | grep RDF** dq1 RDF2 Yes 000187990182 1 0 0 0 0

## クラスタファイルシステムの管理の概要

クラスタファイルシステムを管理するのに特別な Oracle Solaris Cluster コマンドは必 要ありません。クラスタファイルシステムを管理するには、他の Oracle Solaris ファイルシステムを管理するときと同じように、Oracle Solarisの標準のファイルシス テムコマンド (mount や newfs など)を使用します。 クラスタファイルシステムをマウ ントするには、mount コマンドに -g オプションを指定します。また、起動時に自動 的にマウントすることもできます。クラスタファイルシステムは、グローバルクラ スタ内の投票ノードからのみ認識できます。クラスタファイルシステムのデータを 非投票ノードからアクセス可能にする必要がある場合は、zoneadm(1M)または HAStoragePlusを使用して非投票ノードにデータをマッピングします。

注-クラスタファイルシステムがファイルを読み取るとき、ファイルシステムは ファイルのアクセス時間を更新しません。

### クラスタファイルシステムの制限事項

次に、クラスタファイルシステム管理に適用される制限事項を示します。

- 空ではないディレクトリ上ではunlink(1M)コマンドはサポートされません。
- lockfs -d コマンドはサポートされません。回避方法として、lockfs -n を使用してください。
- クラスタファイルシステムをマウントし直すとき、directioマウントオプション は指定できません。
- ルートファイルシステムに ZFS がサポートされていますが、重要な例外が1つあります。グローバルデバイスファイルシステムにブートディスクの専用パーティションを使用する場合、ファイルシステムとして UFS のみを使用してください。グローバルデバイスの名前領域には、UFS ファイルシステム上で実行されているプロキシファイルシステム (PxFS) が必要です。ただし、グローバルデバイス名前空間の UFS ファイルシステムは、/var または /home などの、ルート(/)ファイルシステムと他のルートファイルシステム用の ZFS ファイルシステムと共存することができます。また、グローバルデバイス名前空間をホストするためにしんデバイスを使用する場合、ルートファイルシステムに対する ZFS の使用に制限はありません。

## VxFS サポートについてのガイドライン

次の VxFS 機能は、Oracle Solaris Cluster クラスタファイルシステムではサポートされ ていません。ただし、ローカルのファイルシステムではサポートされます。

- クイック入出力
- スナップショット
- 記憶装置チェックポイント
- VxFS 固有のマウントオプション:
  - convosync (Convert O\_SYNC)
  - mincache

- qlog、 delaylog、 tmplog
- Veritas クラスタファイルシステム (requires VxVM クラスタ機能および Veritas クラ スタサーバーが必要)。VxVM クラスタ機能は、x86 ベースのシステム上ではサ ポートされていません。

キャッシュアドバイザリは使用可能、効果が認められるのは特定のノードのみ

クラスタファイルシステムでサポートされる VxFS のそのほかの機能とオプション は、すべて Oracle Solaris Cluster ソフトウェアでサポートされます。 クラスタ構成で サポートされる VxFS オプションの詳細については、VxFS マニュアルを参照してく ださい。

VxFSを使用して高可用性クラスタファイルシステムを作成するための次のガイドラインは、Oracle Solaris 3.3 構成に固有のものです。

- VxFSマニュアルの手順に従ってVxFSファイルシステムを作成します。
- 主ノードから VxFS ファイルシステムをマウントおよびマウント解除します。主 ノードは、VxFS ファイルシステムが存在するディスクをマスターします。二次 ノードから VxFS ファイルシステムをマウントまたはマウント解除すると、失敗 することがあります。
- VxFSの管理コマンドはすべて、VxFSクラスタファイルシステムの主ノードから 実行します。

VxFSクラスタファイルシステムを管理するための次のガイドラインは、Oracle Solaris 3.3 ソフトウェアに固有のものではありません。しかし、これらのガイドライ ンは UFS クラスタファイルシステムを管理する方法とは異なります。

- VxFS クラスタファイルシステム上にあるファイルは、クラスタ内にある任意の ノードから管理できます。例外は ioctls で、ioctls だけは主ノードから実行する必 要があります。管理コマンドが ioctl に関連するかどうかがわからない場合は、主 ノードからコマンドを発行します。
- VxFSクラスタファイルシステムが二次ノードにフェイルオーバーされる と、フェイルオーバー時に実行中であったすべての標準システム呼び出し操作 は、新しい主ノードで透過的に再実行されます。ただし、フェイルオーバー時に 実行していた ioctl 関連の操作は失敗します。VxFSクラスタファイルシステムの フェイルオーバーのあとで、このクラスタファイルシステムの状態を調べま す。フェイルオーバー以前に古い主ノードから実行された管理コマンドには修正 処理が必要になることもあります。詳細については、VxFSのマニュアルを参照し てください。

# デバイスグループの管理

クラスタの要件の変化により、クラスタ上のデバイスグループの追加、削除、また は変更が必要となる場合があります。Oracle Solaris Cluster には、このような変更を 行うために使用できる、clsetup と呼ばれる対話型インタフェースがありま す。clsetup は cluster コマンドを生成します。生成されるコマンドについては、各 説明の後にある例を参照してください。次の表に、デバイスグループを管理するた めの作業を示し、またこの節の適切な手順へのリンクを示します。

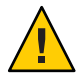

注意-ほかのノードが有効なクラスタメンバーであり、それらのノードの少なくとも 1つがディスクセットを持つ場合は、クラスタの外側で起動されるクラスタノードで metaset -s setname -f -t を実行しないでください。

注-Oracle Solaris Cluster ソフトウェアは、クラスタ内のディスクデバイスやテープデバイスごとに、raw ディスクデバイスグループを自動的に作成します。ただし、クラスタデバイスグループはグローバルデバイスとしてアクセスされるまでオフラインのままです。

表5-4 作業マップ:デバイスグループの管理

| 作業                                                                                        | 参照先                                                      |
|-------------------------------------------------------------------------------------------|----------------------------------------------------------|
| cldevice populate コマンドを使用す<br>ることにより、再構成の再起動を行わ<br>ずにグローバルデバイス名前空間を更<br>新する               | 129ページの「グローバルデバイス名前空間を更新する」                              |
| グローバルデバイス名前空間で使用す<br>る lofi デバイスのサイズを変更する                                                 | 130ページの「グローバルデバイス名前空間で使用する<br>lofi デバイスのサイズを変更する」        |
| 既存のグローバルデバイス名前空間を<br>移動する                                                                 | 132 ページの「専用パーティションから lofi デバイスに<br>グローバルデバイス名前空間を移行する」   |
|                                                                                           | 133 ページの「lofi デバイスから専用パーティションにグ<br>ローバルデバイス名前空間を移行する」    |
| metaset コマンドを使用することによ<br>り、Solaris Volume Manager ディスク<br>セットを追加し、それらをデバイスグ<br>ループとして登録する | 135 ページの「デバイスグループを追加および登録する<br>(Solaris Volume Manager)」 |
| cldevicegroup コマンドを使用するこ<br>とにより、raw ディスクデバイスグ<br>ループを追加および登録する                           | 137 ページの「デバイスグループ (raw ディスク) を追加お<br>よび登録する」             |

| 表5-4 作業マップ:デバイスグループの                                                                          | D管理 (続き)                                                              |
|-----------------------------------------------------------------------------------------------|-----------------------------------------------------------------------|
| 作業                                                                                            | 参照先                                                                   |
| cldevicegroup コマンドを使用するこ<br>とにより、ZFS に名前付きデバイスグ<br>ループを追加する                                   | 138ページの「複製デバイスグループ(ZFS)の追加と登<br>録方法」                                  |
| 推奨の方法を使用することにより、デ<br>バイスグループとして新規ディスクグ<br>ループを追加および登録する                                       | 139 ページの「ディスクの初期化時に新しいディスクグ<br>ループを作成 (Veritas Volume Manager)」       |
| metaset コマンドおよびmetaclear コ<br>マンドを使用することにより、構成か<br>ら Solaris Volume Manager デバイスグ<br>ループを削除する | 140 ページの「デバイスグループを削除して登録を解除す<br>る (Solaris Volume Manager )」          |
| cldevicegroup、metaset、および<br>clsetup コマンドを使用することによ<br>り、すべてのデバイスグループから<br>ノードを削除する            | 141 ページの「すべてのデバイスグループからノードを削<br>除する」                                  |
| metaset コマンドを使用することによ<br>り、Solaris Volume Manager デバイスグ<br>ループからノードを削除する                      | 142 ページの「デバイスグループからノードを削除する<br>(Solaris Volume Manager)」              |
| VxVM コマンドおよび clsetup を使用<br>することにより、Veritas Volume                                            | 139 ページの「ディスクの初期化時に新しいディスクグ<br>ループを作成 (Veritas Volume Manager)」       |
| Manager ティスクグループをテバイス<br>グループとして追加する                                                          | 144 ページの「ディスクをカプセル化する際に新しい<br>ディスクグループを作成する (Veritas Volume Manager)」 |
|                                                                                               | 146 ページの「新しいボリュームを既存のデバイスグ<br>ループに追加する (Veritas Volume Manager)」      |
|                                                                                               | 147 ページの「既存のディスクグループをデバイスグ<br>ループに変換する (Veritas Volume Manager)」      |
|                                                                                               | 147 ページの「デバイスグループに新しいマイナー番号を<br>割り当てる (Veritas Volume Manager)」       |
|                                                                                               | 148 ページの「ディスクグループをデバイスグループとし<br>て登録する (Veritas Volume Manager)」       |
|                                                                                               | 152 ページの「ローカルディスクグループをデバイスグ<br>ループに変換する (VxVM)」                       |
|                                                                                               | 153 ページの「デバイスグループをローカルディスクグ<br>ループに変換する (VxVM)」                       |
|                                                                                               | 151 ページの「ディスクグループの構成変更を登録する<br>(Veritas Volume Manager)」              |

| 表5-4 作業マップ:デバイスグループの                                                                        | )管理 (続き)                                                     |
|---------------------------------------------------------------------------------------------|--------------------------------------------------------------|
| 作業                                                                                          | 参照先                                                          |
| clsetup(cldevicegroupコマンドを生<br>成する)コマンドを使用することによ                                            | 154 ページの「デバイスグループからボリュームを削除す<br>る (Veritas Volume Manager)」  |
| り、構成から Veritas Volume Manager<br>デバイスグループを削除する                                              | 155 ページの「デバイスグループを削除して登録を解除す<br>る (Veritas Volume Manager )」 |
| clsetup を使用して cldevicegroup を生<br>成することにより、ノードを Veritas<br>Volume Manager デバイスグループに追<br>加する | 156 ページの「デバイスグループにノードを追加する<br>(Veritas Volume Manager)」      |
| clsetup を使用して cldevicegroup を生<br>成することにより、Veritas Volume<br>Manager デバイスグループからノード<br>を削除する | 157 ページの「デバイスグループからノードを削除する<br>(Veritas Volume Manager)」     |
| cldevicegroup コマンドを使用するこ<br>とにより、raw ディスクデバイスグ<br>ループからノードを削除する                             | 159 ページの「raw ディスクデバイスグループからノード<br>を削除する」                     |
| clsetup を使用して cldevicegroup を生<br>成することにより、デバイスグループ<br>のプロパティーを変更する                         | 161ページの「デバイスグループのプロパティーを変更す<br>る」                            |
| cldevicegroup show コマンドを使用す<br>ることにより、デバイスグループとプ<br>ロパティーを表示する                              | 166ページの「デバイスグループ構成の一覧を表示する」                                  |
| clsetupを使用して cldevicegroup を生<br>成することにより、デバイスグループ<br>の二次ノードの希望数を変更する                       | 163 ページの「デバイスグループの二次ノードの希望数を<br>設定する」                        |
| cldevicegroup switch コマンドを使用<br>することにより、デバイスグループの<br>主ノードを切り替える                             | 167 ページの「デバイスグループの主ノードを切り替え<br>る」                            |
| metaset コマンドまたは vxdg コマンド<br>を使用することにより、デバイスグ<br>ループを保守状態にする                                | 168ページの「デバイスグループを保守状態にする」                                    |

#### プ ブバノフ ビリ ープ

# ▼ グローバルデバイス名前空間を更新する

新しいグローバルデバイスを追加するときに、cldevice populate コマンドを実行し て手動でグローバルデバイス名前空間を更新します。

注-コマンドを実行するノードがクラスタのメンバーでない場合は、cldevice populate コマンドを実行しても無効です。また、/global/.devices/node@nodeID ファイルシステムがマウントされていない場合も、コマンドは無効になります。

- クラスタの任意のノードで、スーパーユーザーになるか、RBACの承認 solaris.cluster.modifyを提供する役割になります。
- クラスタの各ノードで devfsadm(1M) コマンドを実行します。
   このコマンドは、すべてのノードで同時に実行できます。
- 3 名前空間を再構成します。

#### # cldevice populate

4 各ノードで、ディスクセットを作成する前に、cldevice populate コマンドが完了していることを確認してください。 ノードの1つで cldevice コマンドを実行すると、このコマンドはリモートから自分

クートの1 フ C cldevice コマントを実行すると、このコマントはリモートから日分 自身をすべてのノードで呼び出します。 cldevice populate コマンドが処理を終了し たかどうかを確認するには、クラスタの各ノードで次のコマンドを実行します。

# ps -ef | grep cldevice populate

#### 例5-21 グローバルデバイス名前空間を更新する

次の例に、cldevice populate コマンドを正しく実行することにより生成される出力 を示します。

# devfsadm
cldevice populate
Configuring the /dev/global directory (global devices)...
obtaining access to all attached disks
reservation program successfully exiting
# ps -ef | grep cldevice populate

# ▼ グローバルデバイス名前空間で使用する loff デバイスのサイズを変更する

グローバルクラスタの1つ以上のノードのグローバルデバイス名前空間でlofiデバイスを使用する場合は、次の手順を使用してデバイスのサイズを変更します。

1 サイズを変更するグローバルデバイス名前空間のlofiデバイスのノード で、スーパーユーザーになるか、RBACの承認 solaris.cluster.modifyを提供する役 割になります。

- 2 ノードからサービスを退避させ、ノードを非クラスタモードで再起動します。 これは、この手順の実行中にグローバルデバイスがこのノードからサービスを提供 されないようにするために行います。手順については、84ページの「非クラスタ モードでノードを起動する」を参照してください。
- 3 グローバルデバイスのファイルシステムをマウント解除し、そのlofiデバイスを切り離します。

グローバルデバイスファイルシステムはローカルにマウントされます。

phys-schost# umount /global/.devices/node\@'clinfo -n' > /dev/null 2>&1

Ensure that the lofi device is detached phys-schost# lofiadm -d /.globaldevices The command returns no output if the device is detached

注--mオプションを使用してファイルシステムがマウントされた場合、mnttab ファイルにエントリは追加されません。 umount コマンドによって次のような警告が 報告される場合があります。

umount: warning: /global/.devices/node@2 not in mnttab ====>>>> not mounted

この警告は無視してもかまいません。

4 /.globaldevices ファイルを削除し、必要なサイズで再作成します。 次の例は、サイズが200Mバイトの新しい/.globaldevices ファイルの作成を示しています。

phys-schost# rm /.globaldevices
phys-schost# mkfile 200M /.globaldevices

5 グローバルデバイス名前空間の新しいファイルシステムを作成します。

phys-schost# lofiadm -a /.globaldevices
phys-schost# newfs 'lofiadm /.globaldevices' < /dev/null</pre>

6 クラスタモードでノードを起動します。 グローバルデバイスが新しいファイルシステムに生成されました。

phys-schost# **reboot** 

7 サービスを実行するノードに移行します。

## グローバルデバイス名前空間を移行する

専用パーティションでグローバルデバイス名前空間を作成するのではなく、ループ バックファイルインタフェース (lofi) デバイス上に名前空間を作成することができま す。Oracle Solaris 10 OS があらかじめインストールされているシステムに Oracle Solaris Cluster ソフトウェアをインストールする場合、この機能が役立ちます。

注-ルートファイルシステムにZFSがサポートされていますが、重要な例外が1つあ ります。グローバルデバイスファイルシステムにブートディスクの専用 パーティションを使用する場合、ファイルシステムとしてUFSのみを使用してくだ さい。グローバルデバイス名前空間には、UFSファイルシステムで動作しているプ ロキシファイルシステム(PxFS)が必要です。ただし、/varまたは/homeなどの、グ ローバルデバイス名前空間のUFSファイルシステムは、ルート(/)ファイルシステム や他のルートファイルシステム用のZFSファイルシステムと共存することができま す。また、lofiデバイスを使用してグローバルデバイス名前空間をホストする場 合、ルートファイルシステムに対するZFSの使用に関する制限はありません。

次の手順は、既存のグローバルデバイス名前空間を専用パーティションから lofi デバイスまたはその逆に移行する方法を説明しています。

- 132ページの「専用パーティションから lofi デバイスにグローバルデバイス名前 空間を移行する」
- 133ページの「lofiデバイスから専用パーティションにグローバルデバイス名前 空間を移行する」
- ▼専用パーティションからlofiデバイスにグローバ ルデバイス名前空間を移行する
- 1 名前空間の場所を変更したいグローバルクラスタ投票ノードのスーパーユーザーに なります。
- 2 ノードからサービスを退避させ、ノードを非クラスタモードで再起動します。 これは、この手順の実行中にグローバルデバイスがこのノードからサービスを提供 されないようにするために行います。手順については、84ページの「非クラスタ モードでノードを起動する」を参照してください。
- **3** /.globaldevices という名前のファイルがノードに存在しないことを確認します。ファイルが存在する場合は、削除します。
- 4 lofiデバイスを作成します。

<sup>#</sup> mkfile 100m /.globaldevices# lofiadm -a /.globaldevices

<sup>#</sup> LOFI\_DEV='lofiadm /.globaldevices'

<sup>#</sup> newfs 'echo \${LOFI\_DEV} | sed -e 's/lofi/rlofi/g'' < /dev/null# lofiadm -d /.globaldevices</pre>

- 5 /etc/vfstabファイルで、グローバルデバイス名前空間エントリをコメントアウトします。このエントリには、/global/.devices/node@nodeIDで始まるマウントパスがあります。
- 6 グローバルデバイスパーティション /global/.devices/node@nodeID のマウントを解除します。
- **7** globaldevices および scmountdev SMF サービスを無効にし再度有効にします。

```
# svcadm disable globaldevices# svcadm disable scmountdev
# svcadm enable scmountdev
# svcadm enable globaldevices
```

lofi デバイスは現在 / .globaldevices に作成され、グローバルデバイスファイルシス テムとしてマウントされています。

- 8 パーティションからlofiデバイスへ移行したいグローバルデバイス名前空間のある 他のノードでもこのステップを繰り返します。
- 9 1つのノードから、グローバルデバイス名前空間を生成します。

# /usr/cluster/bin/cldevice populate 各ノードで、コマンドが処理を完了したことを確認してから、クラスタに対する以降の操作を実行してください。

# ps -ef \ grep cldevice populate

グローバルデバイス名前空間は、現在lofiデバイスにあります。

- 10 サービスを実行するノードに移行します。
- ▼ lofi デバイスから専用パーティションにグローバ ルデバイス名前空間を移行する
- 1 名前空間の場所を変更したいグローバルクラスタ投票ノードのスーパーユーザーに なります。
- 2 ノードからサービスを退避させ、ノードを非クラスタモードで再起動します。 これは、この手順の実行中にグローバルデバイスがこのノードからサービスを提供 されないようにするために行います。手順については、84ページの「非クラスタ モードでノードを起動する」を参照してください。
- ノードのローカルディスクで、次の要件を満たす新しいパーティションを作成します。
  - サイズが512Mバイト以上

- UFSファイルシステムの使用
- 4 グローバルデバイスファイルシステムとしてマウントする新しいパーティション に、/etc/vfstabファイルへのエントリを追加します。
  - 現在のノードのノードIDを指定します。
     # /usr/sbin/clinfo -nnode ID
  - 次の形式を使用して、/etc/vfstabファイルに新しいエントリを作成します。 blockdevice rawdevice /global/.devices/node@nodeID ufs 2 no global
     たとえば、使用するパーティションが/dev/did/rdsk/d5s3の場合、/etc/vfstab

ファイルに追加する新しいエントリは、/dev/did/dsk/d5s3 /dev/did/rdsk/d5s3 /global/.devices/node@3 ufs 2 no global となります。

- 5 グローバルデバイスパーティション/global/.devices/node@nodeIDのマウントを解除します。
- 6 /.globaldevices ファイルに関連付けられたlofiデバイスを削除します。 # lofiadm -d /.globaldevices
- 7 /.globaldevices ファイルを削除します。 # rm /.globaldevices
- 8 globaldevices および scmountdev SMF サービスを無効にし再度有効にします。
  - # svcadm disable globaldevices# svcadm disable scmountdev
    # svcadm enable scmountdev
    # svcadm enable globaldevices

パーティションは現在グローバルデバイス名前空間ファイルシステムとしてマウン トされています。

- 9 lofiデバイスからパーティションへ移行したいグローバルデバイス名前空間のある 他のノードでもこのステップを繰り返します。
- 10 クラスタモードにブートします。クラスタの1つのノードから、cldevice populate コ マンドを実行してグローバルデバイス名前空間を生成します。

#### # /usr/cluster/bin/cldevice populate

クラスタのすべてのノードで処理が完了したことを確認してから、ノードに対する 作業を実行してください。

# ps -ef | grep cldevice populate

グローバルデバイス名前空間は、現在専用パーティションにあります。

11 サービスを実行するノードに移行します。

# デバイスグループを追加および登録する

Solaris Volume Manager、ZFS、Veritas Volume Manager、または raw ディスクのデバイ スグループを追加および登録することができます。

# ▼ デバイスグループを追加および登録する (Solaris Volume Manager)

metaset コマンドを使用して Solaris Volume Manager ディスクセットを作成し、その ディスクセットを Oracle Solaris Cluster デバイスグループとして登録します。 デバイ スグループには、ディスクセットを登録するときにディスクセットに割り当てた名 前が自動的に割り当てられます。

phys-schost#プロンプトは、グローバルクラスタのプロンプトを表します。この手 順は、グローバルクラスタ上で実行します。

この手順では、長形式の Oracle Solaris Cluster コマンドを使用して説明します。多く のコマンドには短縮形もあります。コマンド名の形式の長短を除き、コマンドは同 一です。

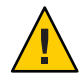

注意 - 作成する Oracle Solaris Cluster デバイスグループ (Solaris Volume Manager、Veritas Volume Manager、または raw ディスク)の名前は、複製されたデバイスグループと同 じ名前にしてください。

- ディスクセットを作成するディスクに接続されたノードのいずれか で、スーパーユーザーになるか、RBACの承認 solaris.cluster.modifyを提供する役 割になります。
- 2 Solaris Volume Manager ディスクセットを追加し、このディスクセットをデバイスグ ループとして Oracle Solaris Cluster に登録します。複数所有者のディスクグループを作 成するには、-Mオプションを使用します。

# metaset -s diskset -a -M -h nodelist

- -s diskset 作成するディスクセットを指定します。
- -a-h nodelist ディスクセットをマスターできるノードの一覧を追加します。

-M ディスクグループを複数所有者として指定します。

注-metaset コマンドを実行して設定した、クラスタ上の Solaris Volume Manager デバ イスグループは、そのデバイスグループに含まれるノード数に関わらず、デフォル トで二次ノードになります。デバイスグループが作成されたあと、clsetup ユーティリティーを使用することで、二次ノードの希望数を変更できます。ディス クのフェイルオーバーの詳細については、163ページの「デバイスグループの二次 ノードの希望数を設定する」を参照してください。

 3 複製されたデバイスグループを構成している場合は、そのデバイスグループの複製 プロパティーを設定します。

# cldevicegroup sync devicegroup

- デバイスグループが追加されたことを確認します。
   デバイスグループ名はmetasetに指定したディスクセット名と一致します。
   # cldevicegroup list
- 5 DID マッピングの一覧を表示します。
  - # cldevice show | grep Device
  - ディスクセットをマスターする(またはマスターする可能性がある)クラスタ ノードによって共有されているドライブを選択します。
  - ディスクセットにドライブを追加する際は、/dev/did/rdsk/dNの形式の完全な DID デバイス名を使用してください。

次の例では、DIDデバイス /dev/did/rdsk/d3のエントリは、ドライブが phys-schost-1 および phys-schost-2 によって共有されていることを示しています。

| === DID Device Instances === |                                |
|------------------------------|--------------------------------|
| DID Device Name:             | /dev/did/rdsk/d1               |
| Full Device Path:            | phys-schost-1:/dev/rdsk/c0t0d0 |
| DID Device Name:             | /dev/did/rdsk/d2               |
| Full Device Path:            | phys-schost-1:/dev/rdsk/c0t6d0 |
| DID Device Name:             | /dev/did/rdsk/d3               |
| Full Device Path:            | phys-schost-1:/dev/rdsk/clt1d0 |
| Full Device Path:            | phys-schost-2:/dev/rdsk/cltld0 |
|                              |                                |

ディスクセットにドライブを追加します。
 完全な DID パス名を使用します。

```
    # metaset -s setname -a /dev/did/rdsk/dN
    -s setname デバイスグループ名と同じである、ディスクセット名を指定します。
```

-a ディスクセットにドライブを追加します。

注 - ディスクセットにドライブを追加するときは、下位デバイス名 (cNtX dY) は使用しないでください。下位レベルデバイス名はローカル名であり、クラスタ全体で 一意ではないため、この名前を使用するとディスクセットがスイッチオーバーでき なくなる可能性があります。

7 新しいディスクセットとドライブの状態を検査します。
 # metaset -s setname

```
例 5-22 Solaris Volume Manager デバイスグループの追加
```

次の例は、ディスクドライブ /dev/did/rdsk/d1 および /dev/did/rdsk/d2 を持つ ディスクセットおよびデバイスグループの作成を示し、デバイスグループが作成さ れたことを確認しています。

```
# metaset -s dg-schost-1 -a -h phys-schost-1
```

```
# cldevicegroup list
dg-schost-1
metaset -s dg-schost-1 -a /dev/did/rdsk/d1 /dev/did/rdsk/d2
```

# ▼ デバイスグループ (raw ディスク)を追加および登録する

Oracle Solaris Cluster ソフトウェアでは、他のボリュームマネージャに加え、raw ディスクデバイスグループを使用できます。Oracle Solaris Cluster を最初に構成する 際、クラスタ内のrawデバイスごとにデバイスグループが自動的に構成されます。 ここで説明する手順を使用して、これらの自動作成されたデバイスグループを Oracle Solaris Cluster ソフトウェアで使用できるように再構成します。

次の理由のため、rawディスクタイプの新しいデバイスグループを作成します。

- 複数のDIDをデバイスグループに追加したい
- デバイスグループの名前を変更する必要がある
- cldg コマンドの-vオプションを使用せずにデバイスグループのリストを作成したい

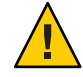

注意 - 複製したデバイスにデバイスグループを作成する場合、作成するデバイスグループ名 (Solaris Volume Manager、Veritas Volume Manager、または raw ディスク) は 複製したデバイスグループの名前と同じにする必要があります。

- 使用する各デバイスを特定し、事前に規定されたデバイスグループの構成を解除します。
   次のコマンドは、d7およびd8に対する定義済みのデバイスグループを除去します。
   paris-1# cldevicegroup disable dsk/d7 dsk/d8
   paris-1# cldevicegroup delete dsk/d7 dsk/d8
- 2 必要なデバイスを含む、新しい raw ディスクデバイスグループを作成します。 次のコマンドは、グローバルデバイスグループ rawdg を作成します。このデバイスグ ループに d7 および d8 が収められます。

paris-1# cldevicegroup create -n phys-paris-1,phys-paris-2 -t rawdisk -d d7,d8 rawdg paris-1# /usr/cluster/lib/dcs/cldg show rawdg -d d7 rawdg paris-1# /usr/cluster/lib/dcs/cldg show rawdg -d d8 rawdg

# ▼ 複製デバイスグループ(ZFS)の追加と登録方法

ZFSを複製するには、名前付きデバイスグループを作成し、zpoolに属するディスク をリストする必要があります。デバイスは、一度に1つのデバイスグループのみに 属することができるため、デバイスを含む Oracle Solaris Cluster デバイスグループが すでにある場合、そのデバイスを新しい ZFS デバイスグループに追加する前にその グループを削除する必要があります。

作成する Oracle Solaris Cluster デバイスグループ (Solaris Volume Manager、Veritas Volume Manager、または raw ディスク) の名前は、複製されたデバイスグループと同 じ名前にしてください。

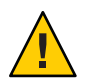

注意 - 他社のデータ複製技術による ZFS のフルサポートは保留中です。ZFS サポート に関する最新情報は、最新の Oracle Solaris Cluster リリースノートを参照してください。

1 zpoolのデバイスに対応するデフォルトデバイスグループを削除してください。 たとえば、2つのデバイス/dev/did/dsk/d2と/dev/did/dsk/d13を含む mypool と呼ば

れる zpoolを持っている場合、d2とd13と呼ばれる2つのデフォルトデバイスグループを削除する必要があります。

# cldevicegroup offline dsk/d2 dsk/d13
# cldevicegroup remove dsk/d2 dsk/d13

 ステップ1で削除したデバイスグループのDIDに対応するDIDのデバイスグループを 作成します。

# cldevicegroup create -d d2,d13 -t rawdisk mypool

このアクションでは、mypool(zpoolと同じ名前)と呼ばれるデバイスグループが作成され、raw デバイス /dev/did/dsk/d2 と /dev/did/dsk/d13 を管理します。

3 それらのデバイスを含む zpool を作成します。

# zpool create mypool mirror /dev/did/dsk/d2 /dev/did/dsk/d13

4 リソースグループを作成し、ノードリストに唯一のグローバルゾーンのある複製し たデバイス(デバイスグループ内)の移行を管理します。

# clrg create -n pnode1,pnode2 migrate\_truecopydg-rg

5 ステップ4で作成したリソースグループに hasp-rs リソースを作成 し、globaldevicepaths プロパティーを raw ディスクのデバイスグループに設定しま す。このデバイスグループは、ステップ2で作成しました。

# clrs create -t HAStoragePlus -x globaldevicepaths=mypool -g \
migrate\_truecopydg-rg hasp2migrate\_mypool

6 アプリケーションリソースグループをローカルゾーンで実行する場合、適切な ローカルゾーンを有するノードリストのあるリソースグループを新たに作成してく ださい。ローカルゾーンに対応するグローバルゾーンは、ステップ4で作成したリ ソースグループのノードリストに含まれている必要があります。このリソースから ステップ4で作成したリソースグループで、rg\_affinities プロパティーの+++値を 設定します。

# clrg create -n pnode1:zone-1,pnode2:zone-2 -p \
RG\_affinities=+++migrate\_truecopydg-rg sybase-rg

 7 ステップ3で作成した zpoolの HAStoragePlus リソース (hasp-rs)を、ステップ4または 6で作成したリソースグループに作成します。resource\_dependencies プロパ ティーをステップ5で作成した hasp-rs リソースに設定します。

# clrs create -g sybase-rg -t HAStoragePlus -p zpools=mypool \
-p resource\_dependencies=hasp2migrate\_mypool \
-p ZpoolsSearchDir=/dev/did/dsk hasp2import\_mypool

- 8 デバイスグループ名が必要な場合には、この新しいリソースグループ名を使用します。
- ▼ ディスクの初期化時に新しいディスクグループを 作成 (Veritas Volume Manager)

注-次の手順は、ディスクを初期化する場合にのみ必要となります。ディスクをカプ セル化する場合は、144ページの「ディスクをカプセル化する際に新しいディスクグ ループを作成する (Veritas Volume Manager)」の手順を使用してください。 VxVM ディスクグループを追加したら、デバイスグループを登録する必要があります。

VxVM を使用して Oracle RAC 用の共有ディスクグループを設定する場合、『Veritas Volume Manager Administrator's Reference Guide』に説明されている VxVM のクラスタ 機能を使用します。

- 追加しようとしているディスクグループを構成するディスクに物理的に接続されている任意のクラスタノード上でスーパーユーザーになります。
- VxVMのディスクグループとボリュームを作成します。
   ディスクグループとボリュームは任意の方法で作成してください。

注-ミラー化したボリュームを設定している場合、ダーティーリージョンログ(DRL) を使用すると、ノードに障害が発生してからボリュームが回復するまでの時間を短 縮できます。ただし、DRLを使用するとI/Oスループットが低下することがありま す。

この手順を完了する方法については、Veritas Volume Manager のマニュアルを参照してください。

3 VxVMディスクグループを Oracle Solaris Cluster デバイスグループとして登録します。 148 ページの「ディスクグループをデバイスグループとして登録する (Veritas Volume Manager)」を参照してください。

Oracle RAC 用の共有ディスクグループをクラスタフレームワークに登録してはいけません。

## デバイスグループ名を維持する

デバイスグループに対して様々な管理タスクを実行することができます。

## デバイスグループを削除して登録を解除する (Solaris Volume Manager)

デバイスグループは Oracle Solaris Cluster に登録されている Solaris Volume Manager ディスクセットです。Solaris Volume Manager デバイスグループを削除するに は、metaclear とmetaset コマンドを使用します。これらのコマンドは、Oracle Solaris Cluster デバイスグループと同じ名前を持つデバイスグループを削除して、ディスク グループの登録を解除します。 ディスクセットを削除する方法については、Solaris Volume Manager のマニュアルを 参照してください。

## ▼ すべてのデバイスグループからノードを削除する

すべてのデバイスグループの潜在的な主ノードからクラスタノードを削除する場合 は、この手順を使用します。

phys-schost#プロンプトは、グローバルクラスタのプロンプトを表します。この手順は、グローバルクラスタ上で実行します。

この手順では、長形式の Oracle Solaris Cluster コマンドを使用して説明します。多く のコマンドには短縮形もあります。コマンド名の形式の長短を除き、コマンドは同 一です。

- 1 すべてのデバイスグループの潜在的な主ノードとして削除するノード上で、スーパーユーザーになるか、RBACの承認 solaris.cluster.modifyを提供する役割になります。
- 削除するノードがメンバーになっているデバイスグループ(複数可)を確認します。
   各デバイスグループの Device group node list からこのノード名を検索します。
   # cldevicegroup list -v
- 3 手順2で特定したデバイスグループの中に、デバイスグループタイプがSVMのものが ある場合、そのタイプの各デバイスグループに対して142ページの「デバイスグ ループからノードを削除する (Solaris Volume Manager)」の手順を実行します。
- 4 手順2で特定したデバイスグループの中に、デバイスグループタイプがVxVMのものがある場合、そのタイプの各デバイスグループに対して157ページの「デバイスグループからノードを削除する(Veritas Volume Manager)」の手順を実行します。
- 5 削除するノードがメンバーになっている raw デバイスディスクグループを特定しま す。

# cldevicegroup list -v

6 手順5で表示されたデバイスグループの中に、デバイスグループタイプがDiskまたはLocal\_Diskのものがある場合、これらの各デバイスグループに対して、159ページの「rawディスクデバイスグループからノードを削除する」の手順を実行します。

7 すべてのデバイスグループの潜在的な主ノードのリストからノードが削除されていることを確認します。

ノードがどのデバイスグループの潜在的な主ノードのリストにも存在しなけれ ば、このコマンドは何も返しません。

# cldevicegroup list -v nodename

# ▼ デバイスグループからノードを削除する (Solaris Volume Manager)

Solaris Volume Manager デバイスグループの潜在的な主ノードのリストからクラスタ ノードを削除するには、次の手順を使用します。ノードを削除したいグループデバ イスごとに metaset コマンドを繰り返します。

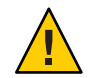

注意-ほかのノードが有効なクラスタメンバーであり、それらのノードの少なくとも 1つがディスクセットを持つ場合は、クラスタの外側で起動されるクラスタノードで metaset -s setname -f -t を実行しないでください。

phys-schost# プロンプトは、グローバルクラスタのプロンプトを表します。この手 順は、グローバルクラスタ上で実行します。

この手順では、長形式の Oracle Solaris Cluster コマンドを使用して説明します。多く のコマンドには短縮形もあります。コマンド名の形式の長短を除き、コマンドは同 一です。

1 ノードがまだデバイスグループのメンバーであり、かつ、このデバイスグループが Solaris Volume Manager デバイスグループであることを確認します。

Solaris Volume Manager のデバイスグループは、デバイスグループタイプが SDS/SVMのものです。

phys-schost-1% cldevicegroup show devicegroup

- どのノードがデバイスグループの現在の主ノードであるかを特定します。
   # cldevicegroup status devicegroup
- 変更したいデバイスグループを所有しているノードでスーパーユーザーになります。
- **4** デバイスグループからこのノードのホスト名を削除します。
   # metaset -s setname -d -h nodelist
   -s setname デバイスグループの名前を指定します。

-d -h で指定されたノードをデバイスグループから削除します。

-h nodelist 削除するノード(複数可)のノード名を指定します。

注-更新が完了するまでに数分間かかることがあります。

コマンドが正常に動作しない場合は、コマンドに - f (force) オプションを追加します。

# metaset -s setname -d -f -h nodelist

- 5 潜在的な主ノードとしてノードを削除するデバイスグループごとに手順4を繰り返します。
- デバイスグループからノードが削除されたことを確認します。
   デバイスグループ名は metaset に指定したディスクセット名と一致します。
   phys-schost-1% cldevicegroup list -v devicegroup

#### 例5-23 デバイスグループからノードを削除する (Solaris Volume Manager)

次に、デバイスグループ構成からホスト名 phys-schost-2 を削除する例を示しま す。この例では、指定したデバイスグループから phys-schost-2 を潜在的な主ノード として削除します。cldevicegroup show コマンドを実行することにより、ノードが削 除されていることを確認します。削除したノードが画面に表示されていないことを 確認します。

[Determine the Solaris Volume Manager device group for the node:] # cldevicegroup show dg-schost-1 === Device Groups === Device Group Name: dg-schost-1 SVM Type: failback: no Node List: phys-schost-1, phys-schost-2 preferenced: yes numsecondaries: 1 diskset name: dg-schost-1 [Determine which node is the current primary for the device group:] # cldevicegroup status dg-schost-1 === Cluster Device Groups === --- Device Group Status ---Device Group Name Primary Secondary Status . . . . . . . . . . . . . . . . . . ------ - - - - -- - - - - - dg-schost-1 phys-schost-1 phys-schost-2 Online [Become superuser on the node that currently owns the device group.] [Remove the host name from the device group:]

| <pre># metaset -s dg-schost-1 -d -h phys-schost-2 [Verify removal of the node:]] phys-schost-1% cldevicegroup list -v dg-schost-1 === Cluster Device Groups ===</pre> |               |           |        |
|----------------------------------------------------------------------------------------------------|---------------|-----------|--------|
| Device Group Status                                                                                                    |               |           |        |
| Device Group Name                                                                                                    | Primary       | Secondary | Status |
| dg-schost-1                                                                                                    | phys-schost-1 | -         | Online |

## ▼ ディスクをカプセル化する際に新しいディスクグ ループを作成する (Veritas Volume Manager)

注-次の手順は、ディスクをカプセル化する場合にのみ必要となります。ディスクを 初期化する場合は、139ページの「ディスクの初期化時に新しいディスクグループを 作成 (Veritas Volume Manager)」の手順を使用します。

ルート以外のディスクを Oracle Solaris Cluster デバイスグループに変換するには、そのディスクを VxVM ディスクグループとしてカプセル化してから、そのディスクグループを Oracle Solaris Cluster デバイスグループとして登録します。

ディスクのカプセル化は、VxVM ディスクグループを初めて作成するときのみサ ポートされています。VxVM ディスクグループを作成して、Oracle Solaris Cluster デバ イスグループとして登録したあとは、そのディスクグループには、初期化してもよ いディスクだけを登録します。

VxVM を使用して Oracle RAC 用の共有ディスクグループを設定する場合、『Veritas Volume Manager Administrator's Reference Guide』に説明されている VxVM のクラスタ 機能を使用します。

phys-schost#プロンプトは、グローバルクラスタのプロンプトを表します。この手 順は、グローバルクラスタ上で実行します。

この手順では、長形式の Oracle Solaris Cluster コマンドを使用して説明します。多くのコマンドには短縮形もあります。コマンド名の形式の長短を除き、コマンドは同一です。

 クラスタの任意のノードで、スーパーユーザーになるか、RBACの承認 solaris.cluster.modifyを提供する役割になります。
- 2 /etc/vfstabファイルに、カプセル化されたディスクのファイルシステムのエントリ がある場合は、mount at boot オプションを必ず no に設定します。 ディスクがカプセル化されて Oracle Solaris Cluster デバイスグループとして登録され たあとは、この設定を yes に設定し直します。
- **3** ディスクをカプセル化します。

vxdiskadmのメニューまたはグラフィカルユーザーインタフェースを使用し て、ディスクをカプセル化します。VxVMでは、2つの空きパーティションのほか に、ディスクの始点または終端に未割当てのシリンダが必要です。また、スライス2 をディスク全体に設定する必要もあります。詳細は、vxdiskadmのマニュアルページ を参照してください。

4 ノードを停止して再起動します。

clnode evacuate コマンドは、グローバルクラスタ内のすべての非投票ノードを含む すべてのリソースグループとデバイスグループを、指定のノードから次に優先され るノードにスイッチオーバーします。shutdown コマンドを使用して、ノードを停止 して再起動します。

# clnode evacuate node[,...]
# shutdown -g0 -y -i6

5 必要であれば、すべてのリソースグループとデバイスグループを元のノードにス イッチバックします。

リソースグループとデバイスグループが、もともと主ノードにフェイルバックする ように構成されていた場合、この手順は必要ありません。

# cldevicegroup switch -n node devicegroup
# clresourcegroup switch -z zone -n node resourcegroup

node ノードの名前。

- zone リソースグループをマスターできる node 上の非投票ノードの名前。リ ソースグループを作成した際に非投票ノードを指定した場合にのみ、zone を 指定します。
- 6 VxVMディスクグループを Oracle Solaris Cluster デバイスグループとして登録します。 148 ページの「ディスクグループをデバイスグループとして登録する (Veritas Volume Manager)」を参照してください。

Oracle RAC 用の共有ディスクグループをクラスタフレームワークに登録してはいけません。

7 手順 2 で mount at boot オプションを no に設定した場合は、yes に戻してください。

# ▼ 新しいボリュームを既存のデバイスグループに追加する (Veritas Volume Manager)

新しいボリュームを既存のVxVMデバイスグループに追加する場合、オンラインデバイスグループの一次ノードから、手順を実行します。

注-ボリュームを追加したあとで、151ページの「ディスクグループの構成変更を登録する (Veritas Volume Manager)」の手順に従って構成変更の内容を登録する必要があります。

phys-schost#プロンプトは、グローバルクラスタのプロンプトを表します。この手 順は、グローバルクラスタ上で実行します。

この手順では、長形式の Oracle Solaris Cluster コマンドを使用して説明します。多くのコマンドには短縮形もあります。コマンド名の形式の長短を除き、コマンドは同一です。

- クラスタの任意のノードで、スーパーユーザーになるか、RBACの承認 solaris.cluster.read および solaris.cluster.administer を提供する役割になりま す。
- 新しいボリュームを追加するデバイスグループの主ノードを確認します。
   # cldevicegroup status
- 3 デバイスグループがオフラインである場合、デバイスグループをオンラインにします。

#### # cldevicegroup switch -n nodename devicegroup

nodename デバイスグループの切り替え先であるノードの名前を指定します。このノードが新しい主ノードになります。

devicegroup 切り替えるデバイスグループを指定します。

4 主ノード(デバイスグループを現在マスターしているノード)から、ディスクグ ループにVxVMボリュームを作成します。

VxVM ボリュームの作成方法は、Veritas Volume Manager のマニュアルを参照してください。

5 VxVMディスクグループに加えた変更を同期化し、グローバルな名前空間を更新します。

#### # cldevicegroup sync

151ページの「ディスクグループの構成変更を登録する (Veritas Volume Manager)」。

# ▼ 既存のディスクグループをデバイスグループに変換する (Veritas Volume Manager)

既存の VxVM ディスクグループを Oracle Solaris Cluster デバイスグループに変換する には、ディスクグループを現在のノードにインポートしてから、そのディスクグ ループを Oracle Solaris Cluster デバイスグループとして登録します。

- 1 クラスタ内の任意のノード上でスーパーユーザーになります。
- VxVMディスクグループを現在のノードにインポートします。
   # vxdg import *diskgroup*
- 3 VxVMディスクグループを Oracle Solaris Cluster デバイスグループとして登録します。 148 ページの「ディスクグループをデバイスグループとして登録する (Veritas Volume Manager)」を参照してください。

## ▼ デバイスグループに新しいマイナー番号を割り当 てる (Veritas Volume Manager)

マイナー番号がほかのディスクグループと衝突してデバイスグループの登録が失敗 する場合、新しいディスクグループに未使用の新しいマイナー番号を割り当てま す。新しいマイナー番号を割り当てたあとで、登録手順を再度実行し、ディスクグ ループを Oracle Solaris Cluster デバイスグループとして登録します。

- 1 クラスタ内の任意のノード上でスーパーユーザーになります。
- 使用中のマイナー番号を確認します。
   # ls -l /global/.devices/node@nodeid/dev/vx/dsk/\*
- 3 新しいディスクグループのベースとなるマイナー番号として、使用されていない別の1000の倍数を選択します。
- 4 ディスクグループに新しいマイナー番号を割り当てます。
   # vxdg reminor diskgroup base-minor-number
- 5 VxVMディスクグループを Oracle Solaris Cluster デバイスグループとして登録します。 148 ページの「ディスクグループをデバイスグループとして登録する (Veritas Volume Manager)」を参照してください。

## 例5-24 デバイスグループに新しいマイナー番号を割り当てる

次の例は、マイナー番号 16000 - 16002 と 4000 - 4001 が使用されていることを示して います。ここでは、vxdg reminor コマンドを使用して、ベースとなるマイナー番号 5000 を新しいデバイスグループに割り当てています。

# ls -l /global/.devices/node@nodeid/dev/vx/dsk/\*

| /global/.dev            | ice | es/node@n | odeid/dev/  | vx/dsk/dg1   |   |               |
|-------------------------|-----|-----------|-------------|--------------|---|---------------|
| brw                     | 1   | root      | root        | 56,16000 Oct | 7 | ′ 11:32 dg1v1 |
| brw                     | 1   | root      | root        | 56,16001 Oct | 7 | ′ 11:32 dg1v2 |
| brw                     | 1   | root      | root        | 56,16002 Oct | 7 | ′ 11:32 dg1v3 |
|                         |     |           |             |              |   |               |
| /global/.dev            | ice | es/node@n | odeid/dev/v | vx/dsk/dg2   |   |               |
| brw                     | 1   | root      | root        | 56,4000 Oct  | 7 | 11:32 dg2v1   |
| brw                     | 1   | root      | root        | 56,4001 Oct  | 7 | 11:32 dg2v2   |
| <pre># vxdg remin</pre> | or  | dg3 5000  |             |              |   |               |

## ▼ ディスクグループをデバイスグループとして登録 する (Veritas Volume Manager)

次の手順では、clsetupユーティリティーを使用して、関連付けられている VxVM ディスクグループを Oracle Solaris Cluster デバイスグループとして登録します。

注-デバイスグループをクラスタに登録したあとは、VxVM コマンドを使用して VxVM ディスクグループをインポートまたはエクスポートしないでください。VxVM ディスクグループやボリュームに変更を加えた場合は、151ページの「ディスクグ ループの構成変更を登録する (Veritas Volume Manager)」の手順に従って、デバイス グループの構成変更を登録してください。この手順によって、グローバルな名前空 間が正しい状態になります。

phys-schost# プロンプトは、グローバルクラスタのプロンプトを表します。この手 順は、グローバルクラスタ上で実行します。

この手順では、長形式の Oracle Solaris Cluster コマンドを使用して説明します。多く のコマンドには短縮形もあります。コマンド名の形式の長短を除き、コマンドは同 一です。

- 始める前に VxVMデバイスグループの登録前に、次の必要条件が満たされていることを確認します。
  - クラスタ内の任意のノードでのスーパーユーザー特権。
  - デバイスグループとして登録する VxVM ディスクグループの名前。
  - デバイスグループをマスターするノードの優先順位。

■ デバイスグループの二次ノードの希望数。

優先順位を定義する際には、もっとも優先されるノードに障害が発生し、のちにク ラスタに戻った場合に、デバイスグループをそのノードにスイッチバックするかど うかも指定します。

ノードの優先順位とフェイルバックのオプションについての詳細は、cldevicegroup(1CL)を参照してください。

主ノード以外のクラスタノード(スペア)から二次ノードへの移行ノードの優先順位 では通常、デバイスグループの二次ノードのデフォルト数は1に設定されます。デ フォルトの設定では、主ノードが通常の動作中に複数の二次ノードをチェックする ことによって発生する性能の低下を最小限に抑えます。たとえば、4ノードクラスタ では、デフォルトで、1つが主ノード、1つが二次ノード、そして2つがスペア ノードに構成されます。163ページの「デバイスグループの二次ノードの希望数を設 定する」も参照してください。

- クラスタの任意のノードで、スーパーユーザーになるか、RBACの承認 solaris.cluster.modifyを提供する役割になります。
- clsetupユーティリティーを起動します。
   # clsetup
   メインメニューが表示されます。
- VxVMデバイスグループを使用して作業するには、デバイスグループおよびボ リュームのオプションに対応する数を入力します。
   「デバイスグループメニュー」が表示されます。
- 4 VxVMデバイスグループを登録するために、VxVMディスクグループをデバイスグ ループとして登録するためのオプションに対応する数を入力します。 指示に従って、Oracle Solaris Cluster デバイスグループとして登録する VxVM ディス クグループの名前を入力します。

このデバイスグループがストレージベースの複製を使用して複製されている場合、この名前はTrueCopy複製グループ名と一致する必要があります。

VxVM を使用して Oracle Parallel Server/Oracle RAC 用に共有ディスクグループを設定 する場合は、クラスタフレームワークには共有ディスクグループを登録しませ ん。『Veritas Volume Manager Administrator's Reference Guide』に説明されている VxVM のクラスタ機能を使用します。

5 デバイスグループを登録しようとしたときに、次のようなエラーが表示された場合は、デバイスグループに新しいマイナー番号を割り当てます。

cldevicegroup: Failed to add device group - in use

デバイスグループに新しいマイナー番号を割り当てるには、147ページの「デバイス グループに新しいマイナー番号を割り当てる(Veritas Volume Manager)」の手順を使 用してください。この手順によって、既存のデバイスグループが使用しているマイ ナー番号と衝突しない、新しいマイナー番号を割り当てることができます。

6 複製されたデバイスグループを構成している場合は、そのデバイスグループの複製 プロパティーを設定します。

# cldevicegroup sync devicegroup

7 デバイスグループが登録され、オンラインになったことを確認します。 デバイスグループが適切に登録されている場合、次のコマンドを使用すると、新しいデバイスグループの情報が表示されます。

# cldevicegroup status devicegroup

注-VxVMディスクグループ、または、クラスタに登録されているボリュームの構成 情報を変更した場合、clsetupを使用してデバイスグループを同期化する必要があり ます。このような構成変更には、ボリュームの追加や削除、既存ボリュームのグ ループ、所有者、アクセス権の変更などがあります。構成変更後に登録を行う と、グローバルな名前空間が正しい状態になります。129ページの「グローバルデバ イス名前空間を更新する」を参照してください。

#### 例 5-25 Veritas Volume Manager デバイスグループの登録

次に、clsetupでVxVMデバイスグループ(dg1)を登録する際に生成される cldevicegroupコマンドの例と、その検証手順を示します。この例では、VxVM ディスクグループとボリュームは以前に作成されたものと想定しています。

# clsetup

# cldevicegroup create -t vxvm -n phys-schost-1,phys-schost-2 -p failback=true dg1

# cldevicegroup status dg1

=== Cluster Device Groups ===

--- Device Group Status ---

| Device Group Name | Primary       | Secondary     | Status |
|-------------------|---------------|---------------|--------|
|                   |               |               |        |
| dg1               | phys-schost-1 | phys-schost-2 | Online |

参照 VxVM デバイスグループ上にクラスタファイルシステムを作成する場合は、176 ページの「クラスタファイルシステムを追加する」を参照してください。

マイナー番号に問題が発生した場合は、147ページの「デバイスグループに新しいマイナー番号を割り当てる (Veritas Volume Manager)」を参照してください。

## ▼ ディスクグループの構成変更を登録する (Veritas Volume Manager)

VxVM ディスクグループやボリュームの構成情報を変更したときは、Oracle Solaris Cluster デバイスグループに構成変更を登録する必要があります。この登録に よって、グローバルな名前空間が正しい状態になります。

phys-schost#プロンプトは、グローバルクラスタのプロンプトを表します。この手順は、グローバルクラスタ上で実行します。

この手順では、長形式の Oracle Solaris Cluster コマンドを使用して説明します。多く のコマンドには短縮形もあります。コマンド名の形式の長短を除き、コマンドは同 一です。

- クラスタの任意のノードで、スーパーユーザーになるか、RBACの承認 solaris.cluster.modifyを提供する役割になります。
- 2 clsetupユーティリティーを起動します。

#### # clsetup

メインメニューが表示されます。

- VxVMデバイスグループを使用して作業するには、デバイスグループおよびボ リュームのオプションに対応する数を入力します。
   「デバイスグループメニュー」が表示されます。
- 4 構成変更を登録するには、VxVMデバイスグループのボリューム情報を同期化するためのオプションに対応する数を入力します。 指示に従って、構成を変更した VxVM ディスクグループ名を入力します。

#### 例 5-26 Veritas Volume Manager ディスクグループの構成の変更の登録

次に、clsetupでVxVMデバイスグループ(dg1)を登録する際に生成される cldevicegroupコマンドの例を示します。この例では、VxVMディスクグループとボ リュームは以前に作成されたものと想定しています。

#### # clsetup

#### cldevicegroup sync dg1

## ▼ ローカルディスクグループをデバイスグループに 変換する (VxVM)

ローカル VxVM ディスクグループをグローバルにアクセス可能な VxVM デバイスグ ループに変更するには、次の手順を実行します。

- 1 各クラスタのノードのスーパーユーザーになります。
- 2 clsetupユーティリティーを起動します。
  # clsetup
- **3** localonly プロパティーの設定を解除します。
  - a. 「デバイスグループとボリューム (Device Groups and Volumes)」メニュー項目を選択します。
  - **b.** 「ローカル VxVM グループの VxVM デバイスグループへの再設定 (Reset a Local VxVM Disk Group to a VxVM Device Group)」メニュー項目を選択します。
  - c. 指示に従い、localonlyプロパティーの設定を解除します。
- 4 ディスクグループをマスターできるノードを指定します。
  - a. clsetup ユーティリティーのメインメニューに戻ります。
  - **b.** 「デバイスグループとボリューム (Device Groups and Volumes)」メニュー項目を選択します。
  - c. 「ディスクグループの登録 (Register a Diskgroup)」メニュー項目を選択します。
  - d. 指示に従い、ディスクグループをマスターできるノードを指定します。
  - e. 完了後 clsetup ユーティリティーを終了します。
- 5 デバイスグループが構成されていることを確認します。 phys-schost# cldevicegroup show

## ▼ デバイスグループをローカルディスクグループに 変換する (VxVM)

VxVM デバイスグループを、Oracle Solaris Cluster ソフトウェアにより管理されていな いローカル VxVM ディスクグループに変更するには、次の手順を実行しま す。ローカルディスクグループはそのノードリストに複数のノードを持つことがで きますが、一度に1つのノードによってのみマスターできます。

- 1 各クラスタのノードのスーパーユーザーになります。
- デバイスグループをオフラインにします。
   phys-schost# cldevicegroup offline devicegroup
- 3 デバイスグループを登録解除します。
  - a. clsetupユーティリティーを起動します。 phys-schost# clsetup
  - **b.** 「デバイスグループとボリューム (Device Groups and Volumes)」メニュー項目を選択します。
  - c. 「VxVM ディスクグループの登録解除 (Unregister a VxVM Disk Group)」メニュー項目 を選択します。
  - d. 指示に従い、Oracle Solaris Cluster ソフトウェアから登録を解除する VxVM ディスク グループを指定します。
  - e. clsetupユーティリティーを終了します。
- 4 ディスクグループが Oracle Solaris Cluster ソフトウェアに登録されていないことを確認 します。

phys-schost# cldevicegroup status

コマンド出力には、登録を解除されたデバイスグループは表示されなくなるはずで す。

- 5 ディスクグループをインポートします。 phys-schost# vxdg import *diskgroup*
- 6 ディスクグループの localonly プロパティーを設定します。
  - a. clsetupユーティリティーを起動します。 phys-schost# clsetup

- **b.** 「デバイスグループとボリューム (Device Groups and Volumes)」メニュー項目を選択します。
- c. 「VxVM ディスクグループをローカルディスクグループとして設定 (Set a VxVM Disk Group as a Local Disk Group)」メニュー項目を選択します。
- **d.** 指示に従い、**localonly** プロパティーを設定し、ディスクグループを排他的にマスターする1つのノードを指定します。
- e. 完了後 clsetup ユーティリティーを終了します。
- 7 ディスクグループが正しくローカルディスクグループとして構成されていることを 確認します。

phys-schost# vxdg list diskgroup

## ▼ デバイスグループからボリュームを削除する (Veritas Volume Manager)

注-デバイスグループからボリュームを削除したあとは、151ページの「ディスクグループの構成変更を登録する (Veritas Volume Manager)」の手順に従って、デバイスグループに構成の変更を登録する必要があります。

phys-schost#プロンプトは、グローバルクラスタのプロンプトを表します。この手 順は、グローバルクラスタ上で実行します。

この手順では、長形式の Oracle Solaris Cluster コマンドを使用して説明します。多くのコマンドには短縮形もあります。コマンド名の形式の長短を除き、コマンドは同一です。

- 1 クラスタの任意のノードで、スーパーユーザーになるか、RBACの承認 solaris.cluster.read および solaris.cluster.modify を提供する役割になります。
- デバイスグループの主ノードと状態を確認します。
   # cldevicegroup status devicegroup
- 3 デバイスグループがオフラインのときは、オンラインにします。 # cldevicegroup online devicegroup

4 主ノード(デバイスグループを現在マスターしているノード)から、ディスクグ ループのVxVMボリュームを削除します。

# vxedit -g diskgroup -rf rm volume

- -g diskgroup ボリュームが含まれる VxVM ディスクグループを指定します。
- -rfrmvolume 指定したボリュームを削除します。-rオプションは、処理を再帰 的に繰り返す指定です。-fオプションは、有効に設定されている ボリュームを削除する場合に必要です。
- 5 clsetupユーティリティーを使用して、デバイスグループの構成変更を登録し、グローバルな名前空間を更新します。

151ページの「ディスクグループの構成変更を登録する (Veritas Volume Manager)」を 参照してください。

## ▼ デバイスグループを削除して登録を解除する (Veritas Volume Manager)

Oracle Solaris Cluster デバイスグループを削除すると、対応する VxVM ディスクグ ループはエクスポートされますが、削除されるわけではありません。ただ し、VxVM ディスクグループが引き続き存在していても、再登録しないかぎりクラ スタで使用することはできません。

次の手順では、clsetupユーティリティーを使用して、VxVMディスクグループを削除し、Oracle Solaris Cluster デバイスグループから登録を解除します。

phys-schost# プロンプトは、グローバルクラスタのプロンプトを表します。この手 順は、グローバルクラスタ上で実行します。

この手順では、長形式の Oracle Solaris Cluster コマンドを使用して説明します。多く のコマンドには短縮形もあります。コマンド名の形式の長短を除き、コマンドは同 一です。

- 1 クラスタの任意のノードで、スーパーユーザーになるか、RBACの承認 solaris.cluster.modifyを提供する役割になります。
- デバイスグループをオフラインにします。
   # cldevicegroup offline devicegroup
- 3 clsetupユーティリティーを起動します。

# clsetup

メインメニューが表示されます。

- 4 VxVMデバイスグループを使用して作業するには、デバイスグループおよびボリュームのオプションに対応する数を入力します。
   「デバイスグループメニュー」が表示されます。
- 5 VxVM ディスクグループを登録解除するには、VxVM デバイスグループを登録解除す るためのオプションに対応する数を入力します。 指示に従って、登録を解除する VxVM ディスクグループの名前を入力します。
- 例 5-27 Veritas Volume Manager デバイスグループの削除および登録の解除

次に、VxVM デバイスグループ dg1 をオフラインにして、デバイスグループの削除お よび登録解除の際に clsetup により生成されるcldevicegroup コマンドの例を示しま す。

# cldevicegroup offline dg1
# clsetup
cldevicegroup delete dg1

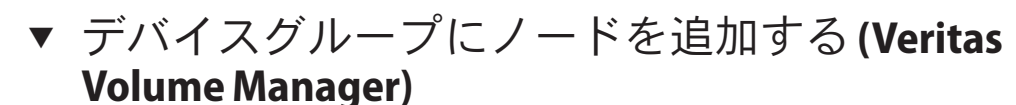

この手順では、clsetupユーティリティーを使用してデバイスグループにノードを追加します。

VxVM デバイスグループにノードを追加するには以下が必要です。

- クラスタ内のノードでのスーパーユーザー特権
- ノードの追加先のVxVMデバイスグループの名前
- 追加するノードの名前またはノード ID

phys-schost#プロンプトは、グローバルクラスタのプロンプトを表します。この手 順は、グローバルクラスタ上で実行します。

この手順では、長形式の Oracle Solaris Cluster コマンドを使用して説明します。多く のコマンドには短縮形もあります。コマンド名の形式の長短を除き、コマンドは同 一です。

- クラスタの任意のノードで、スーパーユーザーになるか、RBACの承認 solaris.cluster.read および solaris.cluster.modify を提供する役割になります。
- 2 clsetupユーティリティーを起動します。

#### # clsetup

メインメニューが表示されます。

- VxVMデバイスグループを使用して作業するには、デバイスグループおよびボ リュームのオプションに対応する数を入力します。
   「デバイスグループメニュー」が表示されます。
- 4 VxVMデバイスグループにノードを追加するには、VxVMデバイスグループへノード を追加するためのオプションに対応する数を入力します。
   指示に従って、デバイスグループ名とノード名を入力します。
- 5 ノードが追加されたことを確認します。 次のコマンドを実行し、表示される新しいディスクのデバイスグループ情報を確認 します。
  - # cldevicegroup show devicegroup
- 例 5-28 Veritas Volume Manager デバイスグループへのノードの追加

次に、clsetup でノード (phys-schost-3) を VxVM デバイスグループ (dg1) に追加す る際に生成される cldevicegroup コマンドと、その検証手順の例を示します。

```
# clsetup
cldevicegroup add-node -n phys-schost-3 dg1
# cldevicegroup show dg1
=== Device Groups ===
Device Group Name:
                                           dq1
 Type:
                                             V×VM
 failback:
                                             yes
                                             phys-schost-1, phys-schost-3
 Node List:
  preferenced:
                                             no
  numsecondaries:
                                             1
 diskgroup names:
                                                 dq1
```

# ▼ デバイスグループからノードを削除する (Veritas Volume Manager)

Veritas Volume Manager (VxVM) デバイスグループ (ディスクグループ)の潜在的な主 ノードリストからクラスタノードを削除する場合は、この手順を使用します。

phys-schost#プロンプトは、グローバルクラスタのプロンプトを表します。この手順は、グローバルクラスタ上で実行します。

この手順では、長形式の Oracle Solaris Cluster コマンドを使用して説明します。多くのコマンドには短縮形もあります。コマンド名の形式の長短を除き、コマンドは同一です。

- 1 ノードがまだグループのメンバーであり、かつ、そのグループがVxVMデバイスグ ループであることを確認します。 デバイスグループタイプ VxVMはVxVMデバイスグループを示します。 phys-schost-1% cldevicegroup show devicegroup
- 現在のクラスタメンバーノードで、スーパーユーザーになるか、RBACの承認 solaris.cluster.read および solaris.cluster.modify を提供する役割になります。
- clsetupユーティリティーを起動します。
   # clsetup
   メインメニューが表示されます。
- 4 デバイスグループを再構成する場合は、デバイスグループおよびボリュームのオプ ションに対応する数を入力します。
- 5 VxVM デバイスグループからノードを削除する場合は、VxVM デバイスグループから ノードを削除するためのオプションに対応する数を入力します。 プロンプトに従って、デバイスグループからクラスタノードを削除します。次の情 報を入力するよう求められます。
  - VxVMのデバイスグループ
  - ノード名
- 6 ノードがVxVMデバイスグループ(複数可)から削除されていることを確認します。
   # cldevicegroup show devicegroup
- 例5-29 デバイスグループからノードを削除する (VxVM)

[Determine the VxVM device group for the node:]

この例では、dg1という VxVM のデバイスグループから phys-schost-1というノードを削除します。

# cldevicegroup show dq1 === Device Groups === Device Group Name: dq1 VXVM Type: failback: no Node List: phys-schost-1, phys-schost-2 preferenced: no numsecondaries: 1 da1 diskgroup names: [Become superuser and start the clsetup utility:] # clsetup Select Device groups and volumes>Remove a node from a VxVM device group.

```
Answer the questions when prompted.
You will need the following information.
                   Example:
 Name:
  VxVM device group name
                            dq1
  node names
                            phys-schost-1
[Verify that the cldevicegroup command executed properly:]
 cldevicegroup remove-node -n phys-schost-1 dg1
    Command completed successfully.
Dismiss the clsetup Device Groups Menu and Main Menu.
[Verify that the node was removed:]
# cldevicegroup show dq1
=== Device Groups ===
Device Group Name:
                                           dq1
 Type:
                                             VXVM
  failback:
                                             no
 Node List:
                                             phys-schost-2
 preferenced:
                                             no
  numsecondaries:
                                             1
  device names:
                                             dg1
```

▼ raw ディスクデバイスグループからノードを削除 する

rawディスクデバイスグループの潜在的主ノードリストからクラスタノードを削除する場合は、この手順を使用します。

phys-schost#プロンプトは、グローバルクラスタのプロンプトを表します。この手 順は、グローバルクラスタ上で実行します。

この手順では、長形式の Oracle Solaris Cluster コマンドを使用して説明します。多く のコマンドには短縮形もあります。コマンド名の形式の長短を除き、コマンドは同 一です。

- クラスタ内のノード、ただし削除するノード以外のノード上 で、スーパーユーザーになるか、RBACの承認 solaris.cluster.read および solaris.cluster.modifyを提供する役割になります。
- 削除されるノードに接続されたデバイスグループを特定し、どれがrawディスクデバイスグループであるかを判別します。

# cldevicegroup show -n nodename -t rawdisk +

3 すべての Local\_Disk raw ディスクデバイスグループの localonly プロパティーを無効にします。

# cldevicegroup set -p localonly=false devicegroup

localonly プロパティーについての詳細は、cldevicegroup(1CL)のマニュアルページ を参照してください。

4 削除するノードに接続されているすべてのrawディスクデバイスグループの localonlyプロパティーが無効になっていることを確認します。 デバイスグループタイプ Disk は、このrawディスクデバイスグループの localonly プロパティーが無効になっていることを表します。

# cldevicegroup show -n nodename -t rawdisk -v +

5 手順2で特定されたすべての raw ディスクデバイスグループからノードを削除しま す。

この手順は、削除するノードに接続されている raw ディスクデバイスグループごと に行う必要があります。

# cldevicegroup remove-node -n nodename devicegroup

例5-30 raw デバイスグループからノードを削除する

この例では、raw ディスクデバイスグループからノード (phys-schost-2)を削除しま す。すべてのコマンドは、クラスタの別のノード (phys-schost-1)から実行します。

[Identify the device groups connected to the node being removed, and determine which are raw-disk device groups:]

| <pre>phys-schost-1# cldevicegroup show -</pre> | -n phys-schost-2 -t rawdisk -v + |
|------------------------------------------------|----------------------------------|
| Device Group Name:                             | dsk/d4                           |
| Type:                                          | Disk                             |
| failback:                                      | false                            |
| Node List:                                     | phys-schost-2                    |
| preferenced:                                   | false                            |
| localonly:                                     | false                            |
| autogen                                        | true                             |
| numsecondaries:                                | 1                                |
| device names:                                  | phys-schost-2                    |
| Device Group Name:                             | dsk/d2                           |
| Type:                                          | VxVM                             |
| failback:                                      | true                             |
| Node List:                                     | pbrave2                          |
| preferenced:                                   | false                            |
| localonly:                                     | false                            |
| autogen                                        | true                             |
| numsecondaries:                                | 1                                |
| diskgroup name:                                | vxdg1                            |
| Device Group Name:                             | dsk/d1                           |
| Type:                                          | SVM                              |
| failback:                                      | false                            |
| Node List:                                     | pbrave1, pbrave2                 |
| preferenced:                                   | true                             |
| localonly:                                     | false                            |
| autogen                                        | true                             |

numsecondaries: 1 diskset name: ms1 (dsk/d4) Device group node list: phys-schost-2 (dsk/d2) Device group node list: phys-schost-1, phys-schost-2 (dsk/dl) Device group node list: phys-schost-1, phys-schost-2 [Disable the localonly flag for each local disk on the node:] phys-schost-1# cldevicegroup set -p localonly=false dsk/d4 [Verify that the localonly flag is disabled:] phys-schost-1# cldevicegroup show -n phys-schost-2 -t rawdisk + (**dsk/d4**) Device group type: Disk (dsk/d8) Device group type: Local Disk [Remove the node from all raw-disk device groups:]

phys-schost-1# cldevicegroup remove-node -n phys-schost-2 dsk/d4
phys-schost-1# cldevicegroup remove-node -n phys-schost-2 dsk/d2
phys-schost-1# cldevicegroup remove-node -n phys-schost-2 dsk/d1

# ▼ デバイスグループのプロパティーを変更する

デバイスグループの主所有権を確立する方法は、preferenced という所有権設定属性 の設定に基づきます。この属性を設定していない場合は、ほかで所有されていない デバイスグループの主所有者が、そのグループ内のディスクへのアクセスを試みる 最初のノードになります。一方、この属性を設定してある場合は、ノードが所有権 の確立を試みる優先順位を指定する必要があります。

preferenced 属性を無効にすると、failback 属性も自動的に無効に設定されます。ただし、preferenced 属性を有効または再有効にする場合は、failback 属性を有効にするか無効にするかを選択できます。

preferenced 属性を有効または再有効にした場合は、主所有権の設定一覧でノードの 順序を確立し直す必要があります。

次の手順では、clsetup を使用し、Solaris Volume Manager または VxVM デバイスグ ループの、preferenced 属性と failback 属性を設定または設定解除します。

始める前に この手順を実行するには、属性値を変更するデバイスグループの名前が必要です。

phys-schost#プロンプトは、グローバルクラスタのプロンプトを表します。この手順は、グローバルクラスタ上で実行します。

この手順では、長形式の Oracle Solaris Cluster コマンドを使用して説明します。多くのコマンドには短縮形もあります。コマンド名の形式の長短を除き、コマンドは同一です。

 クラスタの任意のノードで、スーパーユーザーになるか、RBACの承認 solaris.cluster.read および solaris.cluster.modify を提供する役割になります。

- clsetupユーティリティーを起動します。
   # clsetup
   メインメニューが表示されます。
- 3 デバイスグループを使用して作業するには、デバイスグループおよびボリュームの オプションに対応する数を入力します。 「デバイスグループメニュー」が表示されます。
- 4 デバイスグループの重要なプロパティーを変更するには、VxVMまたは Solaris Volume Manager デバイスグループの重要なプロパティーを変更するためのオプションに対応 する数を入力します。 「デバイスグループのプロパティー変更メニュー」が表示されます。
- 5 デバイスグループのプロパティーを変更するには、preference、failbackなどのプロパティーを変更するオプションに対応する数を入力します。 指示に従って、デバイスグループの preferenced および failback オプションを設定します。
- デバイスグループの属性が変更されたことを確認します。
   次のコマンドを実行し、表示されるデバイスグループ情報を確認します。
   # cldevicegroup show -v devicegroup

### 例5-31 デバイスグループのプロパティーの変更

次に、clsetup でデバイスグループ (dg-schost-1)の属性値を設定したときに生成される cldevicegroup コマンドの例を示します。

```
# cldevicegroup set -p preferenced=true -p failback=true -p numsecondaries=1 \
-p nodelist=phys-schost-1,phys-schost-2 dg-schost-1
# cldevicegroup show dg-schost-1
```

```
=== Device Groups ===

Device Group Name: dg-schost-1

Type: SVM

failback: yes

Node List: phys-schost-1, phys-schost-2

preferenced: yes

numsecondaries: 1

diskset names: dg-schost-1
```

## ▼ デバイスグループの二次ノードの希望数を設定す る

numsecondaries プロパティーは、主ノードに障害が発生した場合にグループをマス ターできる、デバイスグループ内のノード数を指定します。デバイスサービスの二 次ノードのデフォルト数は1です。この値には、1からデバイスグループ内で動作し ている主ノード以外のプロバイダノード数までの任意の整数を設定できます。

この設定は、クラスタの性能と可用性のバランスをとるための重要な要因になりま す。たとえば、二次ノードの希望数を増やすと、クラスタ内で同時に複数の障害が 発生した場合でも、デバイスグループが生き残る可能性が増えます。しかし、二次 ノード数を増やすと、通常の動作中の性能が一様に下がります。通常、二次ノード 数を減らすと、性能が上がりますが、可用性が下がります。しかし、二次ノード数 を増やしても、必ずしも、当該のファイルシステムまたはデバイスグループの可用 性が上がるわけではありません。詳細は、『Oracle Solaris Cluster Concepts Guide』の 第3章「Key Concepts for System Administrators and Application Developers」を参照して ください。

numsecondaries プロパティーを変更すると、二次ノードの実際数と希望数の間に整合性がない場合、二次ノードはデバイスグループに追加されるか、またはデバイスグループから削除されます。

この手順では、clsetupユーティリティーを使用して、すべてのタイプのデバイスグ ループの numsecondaries プロパティーを設定します。デバイスグループを構成する 際のデバイスグループのオプションの詳細については、cldevicegroup(1CL)を参照 してください。

phys-schost#プロンプトは、グローバルクラスタのプロンプトを表します。この手順は、グローバルクラスタ上で実行します。

この手順では、長形式の Oracle Solaris Cluster コマンドを使用して説明します。多く のコマンドには短縮形もあります。コマンド名の形式の長短を除き、コマンドは同 一です。

- クラスタの任意のノードで、スーパーユーザーになるか、RBACの承認 solaris.cluster.read および solaris.cluster.modify を提供する役割になります。
- 2 clsetupユーティリティーを起動します。
  - # clsetup

メインメニューが表示されます。

- デバイスグループを使用して作業するには、「デバイスグループとボリューム (Device Groups and Volumes)」メニュー項目を選択します。
   「デバイスグループメニュー」が表示されます。
- 4 デバイスグループの重要なプロパティーを変更するには、「デバイスグループの キープロパティを変更 (Change Key Properties of a Device Group)」メニュー項目を選択し ます。 「デバイスグループのプロパティー変更メニュー」が表示されます。
- 5 二次ノードの希望数を変更するには、numsecondariesプロパティーを変更するためのオプションに対応する数を入力します。 指示に従って、デバイスグループに構成したい二次ノードの希望数を入力します。対応するcldevicegroupコマンドが実行され、ログが出力され、ユーティリティーは前のメニューに戻ります。
- **6** デバイスグループの構成を検証します。

# cldevicegroup show dg-schost-1
=== Device Groups ===

| Device Group Name: | dg-schost-1                                |
|--------------------|--------------------------------------------|
| Type:              | VxVm This might also be SDS or Local_Disk. |
| failback:          | yes                                        |
| Node List:         | phys-schost-1, phys-schost-2 phys-schost-3 |
| preferenced:       | yes                                        |
| numsecondaries:    | 1                                          |
| diskgroup names:   | dg-schost-1                                |

注-VxVMディスクグループ、または、クラスタに登録されているボリュームの構成 情報を変更した場合、clsetupを使用してデバイスグループを再登録する必要があり ます。このような構成変更には、ボリュームの追加や削除、既存ボリュームのグ ループ、所有者、アクセス権の変更などがあります。構成変更後に登録を行う と、グローバルな名前空間が正しい状態になります。129ページの「グローバルデバ イス名前空間を更新する」を参照してください。

アバイスグループの属性が変更されたことを確認します。次のコマンドを実行して、表示されるデバイスグループ情報を確認します。

# cldevicegroup show -v devicegroup

## 例 5-32 二次ノードの希望数の変更 (Solaris ボリュームマネージャー)

次に、デバイスグループ(dg-schost-1)の二次ノードの希望数を構成するとき に、clsetupによって生成される cldevicegroup コマンドの例を示します。この例で は、ディスクグループとボリュームは以前に作成されているものと想定していま す。

# cldevicegroup set -p numsecondaries=1 dg-schost-1
# cldevicegroup show -v dg-schost-1

=== Device Groups ===

| Device Group Name: | dg-schost-1                  |
|--------------------|------------------------------|
| Type:              | SVM                          |
| failback:          | yes                          |
| Node List:         | phys-schost-1, phys-schost-2 |
| preferenced:       | yes                          |
| numsecondaries:    | 1                            |
| diskset names:     | dg-schost-1                  |
|                    |                              |

#### 例 5-33 二次ノードの希望数の設定 (Veritas Volume Manager)

次に、デバイスグループ(dg-schost-1)の二次ノードの希望数を2に設定するとき に、clsetupによって生成されるcldevicegroupコマンドの例を示します。デバイス グループを作成したあとで二次ノードの希望数を変更する方法については、 163ページの「デバイスグループの二次ノードの希望数を設定する」を参照してくだ さい。

# cldevicegroup set -p numsecondaries=2 dg-schost-1

# cldevicegroup show dg-schost-1
=== Device Groups ===

| Device Group Name: | dg-schost-1                  |
|--------------------|------------------------------|
| Type:              | V×VM                         |
| failback:          | yes                          |
| Node List:         | phys-schost-1, phys-schost-2 |
| preferenced:       | yes                          |
| numsecondaries:    | 1                            |
| diskgroup names:   | dg-schost-1                  |
|                    |                              |

### 例5-34 二次ノードの希望数のデフォルト値への設定

次に、ヌル文字列値を使用して、二次ノードのデフォルト数を構成する例を示しま す。デバイスグループは、デフォルト値が変更されても、デフォルト値を使用する ように構成されます。

# cldevicegroup set -p numsecondaries= dg-schost-1
# cldevicegroup show -v dg-schost-1

```
=== Device Groups ===

Device Group Name:

Type:

failback:

Node List:

preferenced:

numsecondaries:

diskset names:

dg-schost-1

dg-schost-1

dg-schost-1
```

## ▼ デバイスグループ構成の一覧を表示する

構成の一覧を表示するために、スーパーユーザーになる必要はありません。ただし、solaris.cluster.readの権限は必要です。

phys-schost# プロンプトは、グローバルクラスタのプロンプトを表します。この手 順は、グローバルクラスタ上で実行します。

この手順では、長形式の Oracle Solaris Cluster コマンドを使用して説明します。多く のコマンドには短縮形もあります。コマンド名の形式の長短を除き、コマンドは同 一です。

次に示されている方法のどれかを選択してください。

| Oracle Solaris Cluster Manager GUI      | 詳細については、Oracle Solaris Cluster Manager の<br>オンラインヘルプを参照してください。                 |
|-----------------------------------------|--------------------------------------------------------------------------------|
| cldevicegroup show                      | cldevicegroup show を使用して、クラスタ内の<br>すべてのデバイスグループの構成を一覧表示し<br>ます。                |
| cldevicegroup show <i>devicegroup</i>   | cldevicegroup show <i>devicegroup</i> を使用して、1 つ<br>のデバイスグループの構成を一覧表示します。       |
| cldevicegroup status <i>devicegroup</i> | cldevicegroup status <i>devicegroup</i> を使用して、1<br>つのデバイスグループのステータスを判別しま<br>す。 |
| cldevicegroup status +                  | cldevicegroup status + を使用して、クラスタ内<br>のすべてのデバイスグループのステータスを判<br>別します。           |

詳細情報を表示するには、上記のコマンドと -vオプションを使用します。

## 例5-35 すべてのデバイスグループのステータスの一覧表示

#### # cldevicegroup status +

=== Cluster Device Groups ===

Oracle Solaris Cluster システム管理 · 2011 年 5 月、Revision A

--- Device Group Status ---

| Device Group Name | Primary       | Secondary     | Status  |
|-------------------|---------------|---------------|---------|
|                   |               |               |         |
| dg-schost-1       | phys-schost-2 | phys-schost-1 | Online  |
| dg-schost-2       | phys-schost-1 |               | Offline |
| dg-schost-3       | phys-schost-3 | phy-shost-2   | Online  |

## 例5-36 特定のデバイスグループの構成の一覧表示

#### # cldevicegroup show dg-schost-1

=== Device Groups ===

| Device Group Name: | dg-schost-1                  |
|--------------------|------------------------------|
| Type:              | SVM                          |
| failback:          | yes                          |
| Node List:         | phys-schost-2, phys-schost-3 |
| preferenced:       | yes                          |
| numsecondaries:    | 1                            |
| diskset names:     | dg-schost-1                  |

# ▼ デバイスグループの主ノードを切り替える

次の手順は、アクティブでないデバイスグループを起動する(オンラインにする)と きにも使用できます。

Oracle Solaris Cluster Manager GUI を使用すると、アクティブでないデバイスグループ をオンラインにしたり、デバイスグループの主ノードを切り替えることができま す。詳細については、Oracle Solaris Cluster Manager のオンラインヘルプを参照してく ださい。

phys-schost# プロンプトは、グローバルクラスタのプロンプトを表します。この手順は、グローバルクラスタ上で実行します。

この手順では、長形式の Oracle Solaris Cluster コマンドを使用して説明します。多く のコマンドには短縮形もあります。コマンド名の形式の長短を除き、コマンドは同 一です。

- クラスタの任意のノードで、スーパーユーザーになるか、RBACの承認 solaris.cluster.modifyを提供するプロファイルを使用します。
- 2 cldevicegroup switch を使用して、デバイスグループの主ノードを切り替えます。

# cldevicegroup switch -n nodename devicegroup

-n nodename 切り替え先のノードの名前を指定します。このノードが新しい主 ノードになります。 devicegroup 切り替えるデバイスグループを指定します。

3 デバイスグループが新しい主ノードに切り替わったことを確認します。 デバイスグループが適切に登録されている場合、次のコマンドを使用すると、新しいデバイスグループの情報が表示されます。

# cldevice status devicegroup

例5-37 デバイスグループの主ノードの切り替え

次に、デバイスグループの主ノードを切り替えて変更結果を確認する例を示しま す。

# cldevicegroup switch -n phys-schost-1 dg-schost-1

# cldevicegroup status dg-schost-1

=== Cluster Device Groups ===

--- Device Group Status ---

| Device Group Name | Primary       | Secondary     | Status |
|-------------------|---------------|---------------|--------|
|                   |               |               |        |
| dg-schost-1       | phys-schost-1 | phys-schost-2 | Online |

# ▼ デバイスグループを保守状態にする

デバイスグループを保守状態にすることによって、デバイスのいずれかにアクセス されたときに、デバイスグループが自動的にオンラインになることを防ぎます。デ バイスグループを保守状態にする必要があるのは、修理手順において、修理が終わ るまで、すべての入出力活動を停止する必要がある場合などです。また、デバイス グループを保守状態にすることによって、別のノード上のディスクセットまたは ディスクグループを修復していても、当該ノード上のデバイスグループはオンライ ンにならないため、データの損失を防ぎます。

破損したディスクセットを復元する方法については、302ページの「破損したディス クセットの復元」を参照してください。

注-デバイスグループを保守状態にする前に、そのデバイスへのすべてのアクセスを 停止し、依存するすべてのファイルシステムをマウント解除する必要があります。

phys-schost#プロンプトは、グローバルクラスタのプロンプトを表します。この手 順は、グローバルクラスタ上で実行します。 この手順では、長形式の Oracle Solaris Cluster コマンドを使用して説明します。多くのコマンドには短縮形もあります。コマンド名の形式の長短を除き、コマンドは同一です。

- 1 デバイスグループを保守状態にします。
  - **a.** デバイスグループが有効である場合は、デバイスグループを無効にします。
     # cldevicegroup disable *devicegroup*
  - b. デバイスグループをオフラインにします。
    - # cldevicegroup offline devicegroup
- 2 修理手順を実行するときに、ディスクセットまたはディスクグループの所有権が必要な場合は、ディスクセットまたはディスクグループを手動でインポートします。 Solaris Volume Manager の場合:

```
# metaset -C take -f -s diskset
```

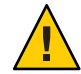

注意-Solaris Volume Manager ディスクセットの所有権を取得する場合、デバイスグ ループが保守状態にあるときは、metaset -C take コマンドを使用する必要がありま す。metaset -t を使用すると、所有権の取得作業の一部として、デバイスグループ がオンラインになります。VxVM ディスクグループをインポートする場合、ディス クグループをインポートするときは、-t フラグを使用する必要があります。-t フラ グを使用することで、当該ノードが再起動した場合に、ディスクグループが自動的 にインポートされることを防ぎます。

Veritas Volume Manager の場合:

# vxdg -t import disk-group-name

- 3 必要な修理手順を実行します。
- 4 ディスクセットまたはディスクグループの所有権を解放します。

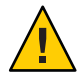

注意-デバイスグループを保守状態から戻す前に、ディスクセットまたはディスクグ ループの所有権を解放する必要があります。所有権を解放しないと、データが失わ れる可能性があります。

Solaris Volume Manager の場合:

# metaset -C release -s diskset

- Veritas Volume Manager の場合:
  - # vxdg deport diskgroupname

**5** デバイスグループをオンラインにします。

# cldevicegroup online devicegroup
# cldevicegroup enable devicegroup

## 例5-38 デバイスグループを保守状態にする

次に、デバイスグループdg-schost-1を保守状態にし、保守状態からデバイスグ ループを削除する方法の例を示します。

```
[Place the device group in maintenance state.]
# cldevicegroup disable dg-schost-1
# cldevicearoup offline da-schost-1
[If needed, manually import the disk set or disk group.]
For Solaris Volume Manager:
 # metaset -C take -f -s dg-schost-1
For Veritas Volume Manager:
 # vxdg -t import dg1
[Complete all necessary repair procedures.]
[Release ownership.]
For Solaris Volume Manager:
 # metaset -C release -s dg-schost-1
For Veritas Volume Manager:
 # vxdg deport dg1
[Bring the device group online.]
# cldevicegroup online dg-schost-1
# cldevicegroup enable dg-schost-1
```

# ストレージデバイス用の SCSI プロトコル設定の管理

Oracle Solaris Cluster ソフトウェアをインストールすると、自動的に、すべてのスト レージデバイスに SCSI リザベーションが割り当てられます。次の手順に従って、複 数のデバイスの設定を確認し、必要に応じてデバイスの設定を上書きします。

- 171ページの「すべてのストレージデバイスのデフォルトのグローバルな SCSI プロトコル設定を表示する」
- 171ページの「単一ストレージデバイスの SCSI プロトコルを表示する」
- 172ページの「すべてのストレージデバイスのデフォルトのグローバルなフェンシングプロトコル設定を変更する」
- 174ページの「単一ストレージデバイスのフェンシングプロトコルを変更する」

## ▼ すべてのストレージデバイスのデフォルトのグ ローバルな SCSI プロトコル設定を表示する

phys-schost# プロンプトは、グローバルクラスタのプロンプトを表します。この手 順は、グローバルクラスタ上で実行します。

この手順では、長形式の Oracle Solaris Cluster コマンドを使用して説明します。多く のコマンドには短縮形もあります。コマンド名の形式の長短を除き、コマンドは同 一です。

- スーパーユーザーになるか、RBACの承認 solaris.cluster.read を提供する役割になります。
- 2 任意のノードから、現在のグローバルなデフォルト SCSI プロトコル設定を表示します。

# cluster show -t global

詳細は、cluster(1CL)のマニュアルページを参照してください。

例5-39 すべてのストレージデバイスのデフォルトのグローバルな SCSI プロト コル設定の表示

次の例に、クラスタ上のすべてのステージデバイスの SCSI プロトコル設定を示しま す。

# cluster show -t global

=== Cluster ===

Cluster Name: installmode: heartbeat\_timeout: heartbeat\_quantum: private\_netaddr: private\_netmask: max\_nodes: max\_privatenets: global\_fencing: Node List: racerxx
 disabled
 10000
 1000
 172.16.0.0
 255.255.248.0
 64
 10
 pathcount
 phys-racerxx-1, phys-racerxx-2

## ▼ 単一ストレージデバイスの SCSI プロトコルを表示 する

phys-schost#プロンプトは、グローバルクラスタのプロンプトを表します。この手 順は、グローバルクラスタ上で実行します。

第5章・グローバルデバイス、ディスクパス監視、およびクラスタファイルシステムの管理 171

この手順では、長形式の Oracle Solaris Cluster コマンドを使用して説明します。多くのコマンドには短縮形もあります。コマンド名の形式の長短を除き、コマンドは同一です。

- スーパーユーザーになるか、RBACの承認 solaris.cluster.read を提供する役割になります。
- 任意のノードから、ストレージデバイスの SCSI プロトコル設定を表示します。
   # cldevice show device device デバイスパスの名前またはデバイス名。
   詳細は、cldevice(1CL)のマニュアルページを参照してください。

#### 例5-40 単一デバイスの SCSI プロトコルの表示

次の例に、デバイス /dev/rdsk/c4t8d0の SCSI プロトコルを示します。

# cldevice show /dev/rdsk/c4t8d0

=== DID Device Instances ===

DID Device Name: Full Device Path: Full Device Path: Replication: default fencing: /dev/did/rdsk/d3 phappy1:/dev/rdsk/c4t8d0 phappy2:/dev/rdsk/c4t8d0 none global

▼ すべてのストレージデバイスのデフォルトのグ ローバルなフェンシングプロトコル設定を変更す る

フェンシングは、クラスタに接続されているすべてのストレージデバイスに対し て、グローバルにオンまたはオフに設定できます。あるストレージデバイスのデ フォルトのフェンシングが pathcount、prefer3、または nofencing に設定されてい る場合、そのデバイスのデフォルトのフェンシング設定は、グローバル設定よりも 優先されます。ストレージデバイスのデフォルトのフェンシング設定が global に設 定されている場合、ストレージデバイスはグローバル設定を使用します。たとえ ば、ストレージデバイスのデフォルト設定が pathcount である場合、ここでの手順を 使用してグローバルな SCSI プロトコル設定を prefer3 に変更しても、設定は変更さ れません。単一デバイスのデフォルト設定を変更するには、174ページの「単一スト レージデバイスのフェンシングプロトコルを変更する」の手順を使用します。

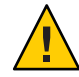

注意-フェンシングを誤ってオフに設定すると、アプリケーションのフェイル オーバー時にデータの破損ずる可能性が生じやすくなります。フェンシングをオフ に設定する場合は、そのような状況でもデータが破損しないかどうか十分に検査し てください。共有ストレージデバイスが SCSI プロトコルをサポートしていない場合 や、クラスタのストレージへのアクセスをクラスタ外のホストに対して許可する場 合は、フェンシングをオフに設定できます。

定足数デバイスのデフォルトのフェンシング設定を変更するには、デバイスの構成 を解除し、フェンシング設定を変更して、定足数デバイスを再構成します。フェン シングをオフに設定したあとで、定足数デバイスを含むデバイスについては定期的 にオンに戻す場合は、定足数サーバーサービスを利用して定足数を構成することを 検討してください(そうすることで、定足数の動作を中断せずに済みます)。

phys-schost# プロンプトは、グローバルクラスタのプロンプトを表します。この手 順は、グローバルクラスタ上で実行します。

この手順では、長形式の Oracle Solaris Cluster コマンドを使用して説明します。多くのコマンドには短縮形もあります。コマンド名の形式の長短を除き、コマンドは同一です。

- スーパーユーザーになるか、RBAC承認 solaris.cluster.modifyを提供する役割になります。
- 定足数デバイスではないすべてのストレージデバイスのフェンシングプロトコルを 設定します。

cluster set -p global\_fencing={pathcount | prefer3 | nofencing | nofencing-noscrub}

| -p global_fencing | すべての共有テバイスの現在のグローバルなテフォル<br>トフェンシングアルゴリズムを設定します。                                                                              |
|-------------------|----------------------------------------------------------------------------------------------------|
| prefer3           | パスが2より多いデバイスに対して SCSI-3 プロトコル<br>を使用します。                                                                                      |
| pathcount         | 共有デバイスに接続されている DID パスの数でフェン<br>シングプロトコルを決定します。pathcount 設定は、定<br>足数デバイスで使用されます。                                               |
| nofencing         | フェンシングをオフに設定します(すべてのストレージ<br>デバイスについてフェンシングステータスを設定しま<br>す)。                                                                  |
| nofencing-noscrub | ディスク消し込みにより、持続的なすべての SCSI 予約<br>情報からデバイスが消去され、クラスタの外側にある<br>システムからストレージへのアクセスが可能になりま<br>す。nofencing-noscrub オプションは、SCSI 予約に重大 |

な問題があるストレージデバイスに対してのみ使用し てください。

### 例5-41 すべてのストレージデバイスのデフォルトのグローバルなフェンシン グプロトコル設定の設定

次の例では、クラスタ上のすべてのストレージデバイスのフェンシングプロトコル を、SCSI-3プロトコルに設定します。

# cluster set -p global\_fencing=prefer3

▼ 単一ストレージデバイスのフェンシングプロトコ ルを変更する

フェンシングプロトコルは、1つのストレージデバイスに対して設定することもできます。

注-定足数デバイスのデフォルトのフェンシング設定を変更するには、デバイスの構成を解除し、フェンシング設定を変更して、定足数デバイスを再構成します。フェンシングをオフに設定したあとで、定足数デバイスを含むデバイスについては定期的にオンに戻す場合は、定足数サーバーサービスを利用して定足数を構成することを検討してください(そうすることで、定足数の動作を中断せずに済みます)。

phys-schost#プロンプトは、グローバルクラスタのプロンプトを表します。この手 順は、グローバルクラスタ上で実行します。

この手順では、長形式の Oracle Solaris Cluster コマンドを使用して説明します。多く のコマンドには短縮形もあります。コマンド名の形式の長短を除き、コマンドは同 一です。

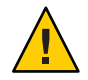

注意-フェンシングを誤ってオフに設定すると、アプリケーションのフェイル オーバー時にデータの破損ずる可能性が生じやすくなります。フェンシングをオフ に設定する場合は、そのような状況でもデータが破損しないかどうか十分に検査し てください。共有ストレージデバイスが SCSI プロトコルをサポートしていない場合 や、クラスタのストレージへのアクセスをクラスタ外のホストに対して許可する場 合は、フェンシングをオフに設定できます。

1 スーパーユーザーになるか、RBAC 承認 solaris.cluster.modify を提供する役割にな ります。 **2** ストレージデバイスのフェンシングプロトコルを設定します。

cldevice set -p default\_fencing ={pathcount | \ scsi3 | global | nofencing | nofencing-noscrub} device デバイスの default fencing プロパティーを変更します。 -p default fencing 共有デバイスに接続されている DID パスの数でフェンシング pathcount プロトコルを決定します。 SCSI-3プロトコルを使用します。 scsi3 グローバルなデフォルトのフェンシング設定を使用しま global す。global 設定は、定足数デバイス以外のデバイスで使用さ れます。 指定されたDIDインスタンスのフェンシングステータスを設 定することで、フェンシングをオフに設定します。 ディスク消し込みにより、持続的なすべての SCSI 予約情報か nofencing-noscrub らデバイスが消去され、クラスタの外側にあるシステムから ストレージデバイスへのアクセスが可能になりま す。nofencing-noscrubオプションは、SCSI予約に重大な問 題があるストレージデバイスに対してのみ使用してくださ 11 デバイスパスの名前またはデバイス名を指定します。 device

詳細は、cluster(1CL)のマニュアルページを参照してください。

### 例5-42 単一デバイスのフェンシングプロトコルの設定

次の例では、(デバイス番号で指定される) デバイス d5 を SCSI-3 プロトコルに設定します。

# cldevice set -p default\_fencing=prefer3 d5

次の例では、d11 デバイスのデフォルトフェンシングをオフに設定します。

#cldevice set -p default\_fencing=nofencing d11

## クラスタファイルシステムの管理

クラスタファイルシステムは、クラスタのどのノードからでも読み取りやアクセス が可能なグローバルなファイルシステムです。 表5-5 作業リスト:クラスタファイルシステムの管理

| 作業                                                          | 参照先                                |
|-------------------------------------------------------------|------------------------------------|
| クラスタファイルシステムをOracle<br>Solaris Cluster の最初のインストール後<br>に追加する | 176 ページの「クラスタファイルシステムを追加する」        |
| クラスタファイルシステムを削除する                                           | 180 ページの「クラスタファイルシステムを削除する」        |
| クラスタ内のグローバルマウントポイ<br>ントをチェックして、ノード間の一貫<br>性が保たれているかどうかを確認する | 182 ページの「クラスタ内のグローバルマウントを確認す<br>る」 |

## ▼ クラスタファイルシステムを追加する

次の作業は、Oracle Solaris Clusterの初期インストール後に作成するクラスタファイルシステムごとに実行します。

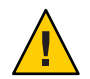

注意-必ず、正しいディスクデバイス名を指定してください。クラスタファイルシス テムを作成すると、ディスク上のデータはすべて消去されます。デバイス名を 誤って指定すると、本来消去する必要のないデータを失うことになります。

クラスタファイルシステムを追加する前に、次の必要条件が満たされていることを 確認します。

- クラスタ内のノード上でスーパーユーザー特権が確立されていること。
- ボリュームマネージャーソフトウェアがクラスタ上にインストールおよび構成されていること。
- クラスタファイルシステムの作成先がデバイスグループ (Solaris Volume Manager デバイスグループまたは VxVM デバイスグループ)、またはブロックディスクス ライスであること。

Oracle Solaris Cluster Manager を使用してデータサービスをインストールした場合 は、クラスタファイルシステムがすでに自動的に作成されています(十分な共有 ディスクが存在する場合)。

phys-schost#プロンプトは、グローバルクラスタのプロンプトを表します。この手 順は、グローバルクラスタ上で実行します。

この手順では、長形式の Oracle Solaris Cluster コマンドを使用して説明します。多くのコマンドには短縮形もあります。コマンド名の形式の長短を除き、コマンドは同一です。

1 クラスタ内にある任意のノード上でスーパーユーザーになります。 クラスタに非大域ゾーンが設定されているときは、大域ゾーンでこの手順を実行します。

ヒント-ファイルシステムを迅速に作成するには、ファイルシステムを作成するグローバルデバイスの現在の主ノードでスーパーユーザーになります。

2 ファイルシステムを作成する。

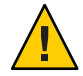

注意-ファイルシステムを作成するとき、ディスク上のデータは破壊されます。必 ず、正しいディスクデバイス名を指定してください。間違ったデバイス名を指定し た場合、削除するつもりのないデータが削除されてしまいます。

UFS ファイルシステムの場合は、newfs(1M) コマンドを使用します。

phys-schost# newfs raw-disk-device

下の表に、引数 raw-disk-device の名前の例を挙げます。命名規約はボリューム管理ソフトウェアごとに異なるので注意してください。

| ボリューム管理ソフトウェア          | ディスクデバイス名の例              | 説明                                 |
|------------------------|--------------------------|------------------------------------|
| Solaris ボリュームマネージャー    | /dev/md/nfs/rdsk/dl      | nfs ディスクセット内の raw ディスク<br>デバイス d1  |
| Veritas Volume Manager | /dev/vx/rdsk/oradg/vol01 | oradg ディスクセット内の raw デバイ<br>ス vol01 |
| なし                     | /dev/global/rdsk/d1s3    | raw ディスクデバイス d1s3                  |

- Veritas File System (VxFS) ファイルシステムの場合、VxFS ドキュメントに記載されている手順を実行してください。
- 3 クラスタ内の各ノードで、クラスタファイルシステムのマウントポイントのディレクトリを作成します。

そのノードからはクラスタファイルシステムにアクセスしない場合でも、マウント ポイントはノードごとに必要です。

ヒント-管理を行いやすくするには、マウントポイントを/global/device-group/ ディレクトリに作成します。この場所を使用すると、グローバルに利用できるクラ スタファイルシステムとローカルファイルシステムを区別しやすくなります。

phys-schost# mkdir -p /global/device-group/mountpoint/

- device-group デバイスが含まれるデバイスグループ名に対応するディレクトリ名 を指定します。
- *mountpoint* クラスタファイルシステムのマウント先のディレクトリ名を指定します。
- 4 クラスタ内の各ノードで、マウントポイント用の/etc/vfstabファイルにエントリを 追加します。
   詳細については、vfstab(4)のマニュアルページを参照してください。

注-クラスタに非大域ゾーンが設定されている場合は、大域ゾーンのクラスタファイ ルシステムを必ず大域ゾーンのルートディレクトリのパスにマウントしてくださ い。

- a. 各エントリで、使用する種類のファイルシステムに必要なマウントオプションを 指定します。
- **b.** クラスタファイルシステムを自動的にマウントするには、mount at boot フィール ドをyesに設定します。
- c. 各クラスタファイルシステムで、/etc/vfstab エントリの情報が各ノードで同じ になるようにします。
- d. 各ノードの /etc/vfstab ファイルのエントリに、デバイスが同じ順序で表示され ることを確認します。
- e. ファイルシステムの起動順の依存関係を検査します。

たとえば、phys-schost-1がディスクデバイス d0 を /global/oracle/ にマウント し、phys-schost-2 がディスクデバイス d1 を /global/oracle/logs/ にマウントす ると仮定します。この構成では、phys-schost-1 が起動され、/global/oracle/ が マウントされたあとにのみ、phys-schost-2 を起動し、/global/oracle/logs/ をマ ウントできます。

5 クラスタの任意のノード上で、設定確認ユーティリティを実行します。

#### phys-schost# cluster check -k vfstab

設定確認ユーティリティは、マウントポイントが存在することを確認します。また、/etc/vfstabファイルのエントリが、クラスタのすべてのノードで正しいことを 確認します。エラーが発生していない場合は、何も戻されません。

詳細は、cluster(1CL)のマニュアルページを参照してください。

**6** クラスタファイルシステムをマウントします。

phys-schost# mount /global/device-group/mountpoint/

- UFSの場合は、クラスタ内の任意のノードから、クラスタファイルシステムをマウントします。
- VxFSの場合、*device-group*の現在のマスタからクラスタファイルシステムをマウントして、ファイルシステムを確実にマウントします。
   さらに、VxFSファイルシステムを正しく確実にマウント解除するには、*device-group*の現在のマスターからファイルシステムをマウント解除します。

注-Oracle Solaris Cluster 環境で VxFS クラスタファイルシステムを管理するには、管理コマンドは VxFS クラスタファイルシステムがマウントされている主 ノードからのみ実行します。

7 クラスタ内にある各ノード上で、クラスタファイルシステムがマウントされている ことを確認します。

df コマンドまたは mount コマンドのいずれかを使用し、マウントされたファイルシ ステムの一覧を表示します。詳細は、df(1M)マニュアルページまたは mount(1M)マ ニュアルページを参照してください。

クラスタファイルシステムは大域ゾーンおよび非大域ゾーンの両方からアクセスで きます。

#### 例5-43 UFS クラスタファイルシステムの作成

次に、Solarisボリュームマネージャーボリューム /dev/md/oracle/rdsk/d1上に、UFS クラスタファイルシステムを作成する例を示します。各ノードの vfstab ファイルに クラスタファイルシステムのエントリが追加されます。次に、1つのノードから cluster check コマンドを実行します。設定確認プロセスが正しく終了すると、1つ のノードからクラスタファイルシステムがマウントされ、全ノードで確認されま す。

phys-schost# newfs /dev/md/oracle/rdsk/d1 phys-schost# mkdir -p /qlobal/oracle/d1 phys-schost# vi /etc/vfstab #device device FS fsck mount mount mount #to mount to fsck point type pass at boot options /dev/md/oracle/dsk/d1 /dev/md/oracle/rdsk/d1 /global/oracle/d1 ufs 2 yes global,logging phys-schost# cluster check -k vfstab phys-schost# mount /global/oracle/d1 phys-schost# mount . . .

/global/oracle/d1 on /dev/md/oracle/dsk/d1 read/write/setuid/global/logging/largefiles on Sun Oct 3 08:56:16 2005

## ▼ クラスタファイルシステムを削除する

クラスタファイルシステムを削除するには、単に、そのクラスタファイルシステム のマウントを解除します。データも削除する場合は、配下のディスクデバイス(また はメタデバイスかボリューム)をシステムから削除します。

注-クラスタファイスシステムは、cluster shutdown を実行してクラスタ全体を停止 したときに、システム停止処理の一環として自動的にマウント解除されま す。shutdown を実行して単独でノードを停止したときはマウント解除されませ ん。なお、停止するノードが、ディスクに接続されている唯一のノードの場合 は、そのディスク上のクラスタファイルシステムにアクセスしようとするとエ ラーが発生します。

クラスタファイルシステムをマウント解除する前に、次の必要条件が満たされてい ることを確認します。

- クラスタ内のノード上でスーパーユーザー特権が確立されていること。
- ファイルシステムが使用中でないこと。ファイルシステムが使用中と見なされるのは、ユーザーがファイルシステム内のディレクトリにアクセスしている場合や、プログラムがファイルシステム内のファイルを開いている場合です。ユーザーやプログラムは、クラスタ内のどのノードでもアクセスできます。
- 1 クラスタ内にある任意のノード上でスーパーユーザーになります。
- マウントされているクラスタファイルシステムを確認します。
   # mount -v
- 3 各ノードで、クラスタファイルシステムを使用中の全プロセスの一覧を表示し、停止するプロセスを判断します。

# fuser -c [ -u ] mountpoint

- -c ファイルシステムのマウントポイントとなっているファイル と、マウントされているファイルシステム内のファイルがすべて 表示されます。
- -u (任意)各プロセス ID のユーザーログイン名を表示します。

*mountpoint* プロセスを停止するクラスタファイルシステムの名前を指定しま す。
4 各ノードで、クラスタファイルシステムのプロセスをすべて停止します。 プロセスは任意の方法で停止できます。必要であれば、次のコマンドを使用して、クラスタファイルシステムに関係するプロセスを強制終了してください。

# fuser -c -k mountpoint

クラスファイルシステムを使用している各ノードに SIGKILL が送信されます。

- 5 各ノードで、ファイルシステムを使用しているプロセスがないことを確認します。 # fuser -c mountpoint
- 6 1つのノードからファイルシステムをマウント解除します。

# umount mountpoint

mountpoint マウント解除するクラスタファイルシステムの名前を指定しま す。クラスタファイルシステムがマウントされているディレクト リの名前や、ファイルシステムのデバイス名パスを指定できま す。

- 7 (任意)/etc/vfstabファイルを編集して、削除するクラスタファイルシステムのエントリを削除します。 この手順は、/etc/vfstabファイルにこのクラスタファイルシステムのエントリがある各クラスタノードで実行してください。
- (任意)ディスクデバイス group/metadevice/volume/plex を削除します。
   詳細については、ボリューム管理ソフトウェアのマニュアルを参照してください。

## 例5-44 クラスタファイルシステムの削除

次に、Solaris Volume Manager メタデバイスまたはボリューム /dev/md/oracle/rdsk/d1 にマウントされた UFS クラスタファイルシステムを削除する例を示します。

# mount -v

```
/qlobal/oracle/d1 on /dev/md/oracle/dsk/d1 read/write/setuid/global/logging/largefiles
# fuser -c /global/oracle/d1
/global/oracle/d1: 4006c
# fuser -c -k /global/oracle/d1
/global/oracle/d1: 4006c
# fuser -c /global/oracle/d1
/global/oracle/d1:
# umount /global/oracle/d1
(On each node, remove the highlighted entry:)
# vi /etc/vfstab
#device
                  device
                                mount
                                        FS
                                                fsck
                                                        mount
                                                                mount
#to mount
                  to fsck
                                point
                                                        at boot options
                                      type
                                                pass
/dev/md/oracle/dsk/d1 /dev/md/oracle/rdsk/d1 /global/oracle/d1 ufs 2 yes global,logging
```

[Save and exit.]

クラスタファイルシステム上のデータを削除するには、配下のデバイスを削除しま す。詳細については、ボリューム管理ソフトウェアのマニュアルを参照してくださ い。

# ▼ クラスタ内のグローバルマウントを確認する

cluster(1CL) ユーティリティは /etc/vfstab ファイル内の、クラスタファイルシス テムに対するエントリの構文を検証します。エラーが発生していない場合は、何も 戻されません。

注-クラスタファイルシステムの削除など、デバイスやボリューム管理コンポーネントに影響を及ぼすような変更をクラスタ構成に加えたあとに cluster check コマンドを実行します。

- 1 クラスタ内にある任意のノード上でスーパーユーザーになります。
- 2 クラスタのグローバルマウントを確認します。

# cluster check -k vfstab

# ディスクパス監視の管理

ディスクパス監視 (DPM)の管理コマンドを使用すれば、二次ディスクパス障害の通知を受け取ることができます。この節では、ディスクパスの監視に必要な管理作業を行うための手順を説明します。ディスクパス監視デーモンの概念については、『Oracle Solaris Cluster Concepts Guide』の第3章「Key Concepts for System Administrators and Application Developers」を参照してください。コマンドオプションと関連するコマンドについては、cldevice(1CL)マニュアルページを参照してください。scdpmd デーモンの調整に関する詳細は、scdpmd.conf(4)マニュアルページを参照してください。デーモンがレポートするログエラーに関しては、syslogd(1M)マニュアルページも参照してください。

注-cldevice コマンドを使ってノードに入出力デバイスを追加すると、監視を行 なっていた監視リストにディスクパスが自動的に追加されます。Oracle Solaris Cluster コマンドを使ってノードからデバイスを削除すると、ディスクパスは自動的に監視 から除外されます。 表5-6 作業マップ:ディスクパス監視の管理

| 作業                                                                                                    | 参照先                                                    |
|----------------------------------------------------------------------------------------------------|--------------------------------------------------------|
| ディスクパスを監視します。                                                                                                    | 183ページの「ディスクパスを監視する」                                   |
| ディスクパスの監視を解除します。                                                                                                    | 185ページの「ディスクパスの監視を解除する方法」                              |
| あるノードに対する障害のあるディス<br>クパスのステータスを表示します。                                                                                     | 186 ページの「障害のあるディスクパスを表示する」                             |
| ファイルからディスクパスを監視しま<br>す。                                                                                                   | 187 ページの「ファイルからディスクパスを監視する」                            |
| 監視しているすべての共有ディスクパ<br>スが失敗したときのノードの自動再起<br>動を有効化または無効化します。                                                                 | 189ページの「監視しているすべての共有ディスクパスが<br>失敗したときのノードの自動再起動を有効にする」 |
|                                                                                                    | 190ページの「すべての監視共有ディスクパスが失敗した<br>場合にノードの自動再起動を無効にする」     |
| 不正なディスクパス状態を解決しま<br>す。起動時に監視対象の DID デバイス<br>を利用できず、DID インスタンスが<br>DID ドライバにアップロードされない<br>場合、不正なディスクパス状態が報告<br>されることがあります。 | 186ページの「ディスクパスの状態エラーを解決する」                             |

cldevice コマンドを実行する以下のセクションの手順にはディスクパス引数が含ま れます。ディスクパス引数はノード名とディスク名からなります。ただし、ノード 名は必須ではありません。指定しないと、allが使用されます。

# ▼ ディスクパスを監視する

この作業は、クラスタのディスクパスを監視するときに行います。

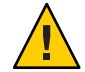

注意 - DPM は、Sun Cluster 3.1 10/03 ソフトウェアより前にリリースされたバージョン が動作するノードではサポートされません。ローリングアップグレードが行われて いるときには DPM コマンドを使用しないでください。すべてのノードをアップグ レードしたら、DPM コマンドを使用する前にこれらのノードをオンラインにする必 要があります。

phys-schost#プロンプトは、グローバルクラスタのプロンプトを表します。この手順は、グローバルクラスタ上で実行します。

この手順では、長形式の Oracle Solaris Cluster コマンドを使用して説明します。多くのコマンドには短縮形もあります。コマンド名の形式の長短を除き、コマンドは同一です。

第5章・グローバルデバイス、ディスクパス監視、およびクラスタファイルシステムの管理 183

- クラスタの任意のノードで、スーパーユーザーになるか、RBACの承認 solaris.cluster.modifyを提供する役割になります。
- ディスクパスを監視します。
   # cldevice monitor -n node disk
- 3 ディスクパスが監視されているか確認します。 # cldevice status *device*

## 例5-45 単一ノードのディスクパスを監視

次の例では、単一ノードから schost-1:/dev/did/rdsk/d1 ディスクパスを監視しま す。ディスク /dev/did/dsk/d1へのパスを監視するのは、ノード schost-1上の DPM デーモンだけです。

# # cldevice monitor -n schost-1 /dev/did/dsk/d1 # cldevice status d1

Device Instance Node Status /dev/did/rdsk/dl phys-schost-1 Ok

# 例5-46 すべてのノードのディスクパスを監視

次の例では、すべてのノードから schost-1:/dev/did/dsk/d1 ディスクパスを監視します。DPM は、/dev/did/dsk/d1 が有効なパスであるすべてのノードで起動されます。

# cldevice monitor /dev/did/dsk/d1
# cldevice status /dev/did/dsk/d1

Device Instance Node Status /dev/did/rdsk/dl phys-schost-1 Ok

## 例5-47 CCRからディスク構成を読み直す

/dev/did/rdsk/d4

次の例では、デーモンが CCR からディスク構成を読み直し、監視されているディス クパスをそのステータスとともに出力します。

Status

- - - - - -

0k

0k

0k

0k

0k

# # cldevice monitor + # cldevice status Device Instance Node .... /dev/did/rdsk/d1 schost-1 /dev/did/rdsk/d2 schost-1 /dev/did/rdsk/d3 schost-1 \_schost-2

schost-1

|                  | schost-2 | 0k |
|------------------|----------|----|
| /dev/did/rdsk/d5 | schost-1 | Ok |
|                  | schost-2 | Ok |
| /dev/did/rdsk/d6 | schost-1 | Ok |
|                  | schost-2 | Ok |
| /dev/did/rdsk/d7 | schost-2 | Ok |
| /dev/did/rdsk/d8 | schost-2 | Ok |
|                  |          |    |

# ▼ ディスクパスの監視を解除する方法

ディスクパスの監視を解除する場合は、この手順を使用します。

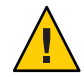

注意 - DPM は、Sun Cluster 3.1 10/03 ソフトウェアより前にリリースされたバージョン が動作するノードではサポートされません。 ローリングアップグレードが行われて いるときには DPM コマンドを使用しないでください。すべてのノードをアップグ レードしたら、DPM コマンドを使用する前にこれらのノードをオンラインにする必 要があります。

phys-schost#プロンプトは、グローバルクラスタのプロンプトを表します。この手順は、グローバルクラスタ上で実行します。

この手順では、長形式の Oracle Solaris Cluster コマンドを使用して説明します。多くのコマンドには短縮形もあります。コマンド名の形式の長短を除き、コマンドは同一です。

- クラスタの任意のノードで、スーパーユーザーになるか、RBACの承認 solaris.cluster.modifyを提供する役割になります。
- 監視を解除するディスクパスの状態を調べます。
   # cldevice status device
- 3 各ノードで、適切なディスクパスの監視を解除します。
   # cldevice unmonitor -n node disk

## 例5-48 ディスクパスの監視解除

次の例では、schost-2:/dev/did/rdsk/d1 ディスクパスの監視を解除し、クラスタ全体のディスクパスの一覧とそのステータスを出力します。

# cldevice unmonitor -n schost2 /dev/did/rdsk/d1
# cldevice status -n schost2 /dev/did/rdsk/d1

| Device Instance  | Node     | Status      |
|------------------|----------|-------------|
|                  |          |             |
| /dev/did/rdsk/d1 | schost-2 | Unmonitored |

第5章・グローバルデバイス、ディスクパス監視、およびクラスタファイルシステムの管理

# ▼ 障害のあるディスクパスを表示する

クラスタに障害のあるディスクパスを表示する場合は、次の手順を使用します。

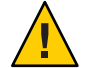

注意 - DPM は、Sun Cluster 3.1 10/03 ソフトウェアより前にリリースされたバージョン が動作するノードではサポートされません。ローリングアップグレードが行われて いるときには DPM コマンドを使用しないでください。すべてのノードをアップグ レードしたら、DPM コマンドを使用する前にこれらのノードをオンラインにする必 要があります。

- 1 クラスタ内にある任意のノード上でスーパーユーザーになります。
- 全クラスタ内の障害のあるディスクパスを表示します。
   # cldevice status -s fail
- 例5-49 障害のあるディスクパスを表示する

次の例では、全クラスタ内の障害のあるディスクパスを表示します。

# cldevice status -s fail

| Device Instance | Node          | Status |
|-----------------|---------------|--------|
|                 |               |        |
| dev/did/dsk/d4  | phys-schost-1 | fail   |

▼ ディスクパスの状態エラーを解決する

次のイベントが発生すると、DPM が障害の発生したパスがオンラインになって も、そのパスの状態を更新しない可能性があります。

- 監視対象パスの障害によって、ノードが再起動する。
- 再起動したノードがオンラインに戻るまで、監視対象のDIDパスの下のデバイス がオンラインに戻らない。

起動時に監視対象の DID デバイスを利用できず、このため DID インスタンスが DID ドライバにアップロードされないため、不正なディスクパス状態が報告されま す。このような状態が発生する場合は、手動で DID 情報を更新します。

1 1つのノードからグローバルデバイス名前空間を更新します。

#### # cldevice populate

2 次の手順に進む前に、各ノードでコマンド処理が完了していることを確認します。 このコマンドは、1つのノードからのみ実行されても、リモートからすべてのノード で実行されます。コマンドが処理を終了したかどうかを確認するには、クラスタの 各ノードで次のコマンドを実行します。

# ps -ef | grep cldevice populate

3 DPM ポーリングタイムフレーム内で障害の発生したディスクパスの状態がOKに なっていることを確認します。

# cldevice status disk-device

| Device Instance   | Node          | Status |
|-------------------|---------------|--------|
|                   |               |        |
| dev/did/dsk/d $N$ | phys-schost-1 | 0k     |

# ▼ ファイルからディスクパスを監視する

ファイルを使ってディスクパスを監視したり、その監視を解除する場合は、次の手順を使用します。

ファイルを使用してクラスタ構成を変更するには、まず現在の構成をエクスポート します。このエクスポート操作により XML ファイルが作成されます。このファイル は、変更する構成項目を設定するために修正できます。この手順では、このプロセ ス全体を説明します。

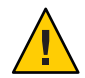

注意-DPM は、Sun Cluster 3.1 10/03 ソフトウェアより前にリリースされたバージョン が動作するノードではサポートされません。ローリングアップグレードが行われて いるときには DPM コマンドを使用しないでください。すべてのノードをアップグ レードしたら、DPM コマンドを使用する前にこれらのノードをオンラインにする必 要があります。

phys-schost#プロンプトは、グローバルクラスタのプロンプトを表します。この手順は、グローバルクラスタ上で実行します。

この手順では、長形式の Oracle Solaris Cluster コマンドを使用して説明します。多くのコマンドには短縮形もあります。コマンド名の形式の長短を除き、コマンドは同一です。

- クラスタの任意のノードで、スーパーユーザーになるか、RBACの承認 solaris.cluster.modifyを提供する役割になります。
- 2 デバイス構成をXMLファイルにエクスポートします。

# cldevice export -o configurationfile -o configurationfile XMLファイルのファイル名を指定します。

- デバイスパスが監視されるよう、構成ファイルを変更します。
   監視するデバイスパスを検索し、monitored 属性を true に設定します。
- **4** デバイスパスを監視します。
   *#* cldevice monitor -i configurationfile
   -i configurationfile 変更された XML ファイルのファイル名を指定します。
- 5 この時点でデバイスパスが監視されていることを確認します。 # cldevice status
- 例5-50 ファイルからディスクパスを監視する

次の例では、ノード phys-schost-2 とデバイス d3 の間のデバイスパスが、XML ファイルを使用することによって監視されています。

最初に、現在のクラスタ構成をエクスポートします。

#### # cldevice export -o deviceconfig

deviceconfig XML ファイルは、 phys-schost-2 と d3 の間のパスが現在は監視されて いないことを示しています。

```
<?xml version="1.0"?>
<!DOCTYPE cluster SYSTEM "/usr/cluster/lib/xml/cluster.dtd">
<cluster name="brave clus">
  <deviceList readonly="true">
   <device name="d3" ctd="c1t8d0">
     <devicePath nodeRef="phys-schost-1" monitored="true"/>
     <devicePath nodeRef="phys-schost-2" monitored="false"/>
   </device>
  </deviceList>
</cluster>
そのパスを監視するには、次のように、監視される attribute を true に設定しま
す。
<?xml version="1.0"?>
<!DOCTYPE cluster SYSTEM "/usr/cluster/lib/xml/cluster.dtd">
<cluster name="brave clus">
   <deviceList readonly="true">
   <device name="d3" ctd="c1t8d0">
     <devicePath nodeRef="phys-schost-1" monitored="true"/>
     <devicePath nodeRef="phys-schost-2" monitored="true"/>
```

</device> </deviceList> </cluster>

cldevice コマンドを使用して、ファイルを読み込み、監視を有効にします。

# cldevice monitor -i deviceconfig

cldevice コマンドを使用して、この時点でデバイスが監視されていることを確認します。

# cldevice status

参照 クラスタ構成のエクスポート、および結果のXMLファイルを使用したクラスタ構成 の設定の詳細は、cluster(1CL)および clconfiguration(5CL)のマニュアルページを 参照してください。

# ▼ 監視しているすべての共有ディスクパスが失敗したときのノードの自動再起動を有効にする

この機能を有効にすると、次の条件が満たされる場合、ノードは自動的に再起動します。

- ノード上ですべての監視対象の共有ディスクパスが失敗した。
- 少なくとも1つのディスクがクラスタ内の異なるノードからアクセス可能である。

ノードが再起動すると、そのノード上でマスターされているすべてのリソースグ ループとデバイスグループが別のノード上で再起動します。

ノードが自動再起動したあと、ノード上のすべての監視対象共有ディスクパスがア クセス不能のままである場合、そのノードは再び自動再起動しません。しか し、ノードが再起動したが失敗したあとに、利用可能になったディスクパスがある 場合、そのノードは再び自動再起動します。

reboot\_on\_path\_failureプロパティーを有効にすると、ローカルディスクパスの状態 は、ノードの再起動が必要かどうか決定するときには考慮されません。監視された 共有ディスクのみが影響を受けます。

 クラスタ内の任意のノードで、スーパーユーザーになるか、solaris.cluster.modify RBACの承認を提供する役割になります。 2 クラスタのすべてのノードに対して、監視共有ディスクパスがすべて失敗したときの、ノードの自動再起動を有効にします。

# clnode set -p reboot\_on\_path\_failure=enabled +

# ▼ すべての監視共有ディスクパスが失敗した場合に ノードの自動再起動を無効にする

この機能を無効にすると、あるノード上のすべての監視共有ディスクパスに障害が 発生しても、ノードは自動的には再起動しません。

- 1 クラスタ内の任意のノードで、スーパーユーザーになるか、solaris.cluster.modify RBACの承認を提供する役割になります。
- 2 クラスタ内のすべてのノードに対して、ノードへのすべての監視共有ディスクパス に障害が発生した場合の、ノードの自動再起動を無効にします。

# clnode set -p reboot\_on\_path\_failure=disabled +

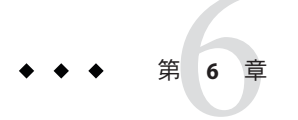

# 定足数の管理

この章では、Oracle Solaris Cluster および Oracle Solaris Cluster 定足数サーバー内の定足 数デバイスの管理手順について説明します。定足数の概念については、『Oracle Solaris Cluster Concepts Guide』の「Quorum and Quorum Devices」を参照してください。

- 191ページの「定足数デバイスの管理」
- 217ページの「Oracle Solaris Cluster 定足数サーバーの管理」

# 定足数デバイスの管理

定足数デバイスとは、複数のノードによって共有される共有ストレージデバイスまたは定足数サーバーで、定足数を確立するために使用される票を構成します。この セクションでは、定足数デバイスを管理するための手順について説明します。

clquorum(1CL) コマンドを使用すると、定足数デバイスの管理手順をすべて実行でき ます。また、clsetup(1CL) 対話型ユーティリティーや Oracle Solaris Cluster Manager GUI を使用しても、いくつかの管理手順を実行できます。このセクションの管理手 順は、可能なかぎり clsetup ユーティリティーを使用して説明してあります。GUI を 使用して定足数手順を実行する方法については、Oracle Solaris Cluster Manager のオン ラインヘルプを参照してください。定足数デバイスを使用して作業する際は、次の ガイドラインに注意してください。

- 定足数コマンドはすべて、グローバルクラスタ投票ノードで実行する必要があります。
- clquorumコマンドが中断または失敗すると、定足数の構成情報は、クラスタ構成 データベースで矛盾することになります。このような矛盾が発生した場合は、このコマンドを再度実行するか、clquorum reset コマンドを実行して定足数構成を リセットします。

- クラスタの可用性を最高にするには、定足数デバイスによる合計の投票数 が、ノードによる合計の投票数よりも少なくなるようにします。少なくなけれ ば、すべてのノードが機能していても、すべての定足数デバイスを使用できない 場合、そのノードはクラスタを形成できません。
- 現在定足数デバイスとして構成されているディスクは、Solaris ZFS ストレージ プールには追加しないでください。構成済みの定足数デバイスを Solaris ZFS スト レージプールに追加すると、ディスクは EFI ディスクとしてラベルが変更さ れ、また定足数構成情報が失われ、ディスクはクラスタへの定足数投票を提供し なくなります。ディスクがストレージプール内に入ると、そのディスクは定足数 デバイスとして構成できます。または、ディスクの定足数デバイス構成を解除 し、ディスクをストレージプールに追加した後に、そのディスクを定足数デバイ スとして再構成することができます。

注-clsetupコマンドは、ほかの Oracle Solaris Cluster コマンドに対する対話型インタフェースです。clsetupの実行時、このコマンドは適切な固有のコマンドを生成します。今回の場合は、clquorumコマンドです。これらのコマンドは、各説明の後にある例の中で示しています。

定足数構成を表示するには、clquorum show を使用します。clquorum list コマンドは、クラスタ内の定足数デバイスの名前を表示します。clquorum status コマンドは、状態と投票数の情報を提供します。

このセクションで示す例は、主に3ノードクラスタです。

表6-1 作業リスト:定足数の管理

| 作業                                                               | 説明                                 |
|------------------------------------------------------------------|------------------------------------|
| clsetup(1CL)を使用することで、定足<br>数デバイスをクラスタに追加する                       | 194ページの「定足数デバイスの追加」                |
| clsetup を使用する (clquorum を生成す<br>る) ことにより、クラスタから定足数<br>デバイスを削除する  | 206ページの「定足数デバイスを削除する」              |
| clsetupを使用する (clquorumを生成す<br>る) ことにより、クラスタから最後の<br>定足数デバイスを削除する | 207ページの「クラスタから最後の定足数デバイスを削除<br>する」 |
| 追加と削除の手順を使用すること<br>で、クラスタ内の定足数デバイスを交<br>換する                      | 209ページの「定足数デバイスを交換する」              |
| 追加と削除の手順を使用すること<br>で、定足数デバイスのリストを変更す<br>る                        | 210ページの「定足数デバイスのノードリストを変更す<br>る」   |

| 表6-1 作業リスト:定足数の管理                                                 | (続き)                      |  |
|-------------------------------------------------------------------|---------------------------|--|
| 作業                                                                | 説明                        |  |
| clsetupを使用する(clquorumを生成する)ことにより、定足数デバイスを保<br>守状態にする              | 212ページの「定足数デバイスを保守状態にする」  |  |
| (保守状態にある場合、定足数デバイ<br>スは定足数確立の投票に参加しませ<br>ん。)                      |                           |  |
| clsetup を使用する (clquorum を生成す<br>る) ことにより、定足数構成をデ<br>フォルト状態にリセットする | 213ページの「定足数デバイスを保守状態から戻す」 |  |
| clquorum(ICL) コマンドを使用するこ<br>とで、定足数デバイスと投票数を一覧<br>表示する             | 215ページの「定足数構成を一覧表示する」     |  |

# 定足数デバイスへの動的再構成

クラスタ内の定足数デバイス上で動的再構成 (DR) を実行するときには、いくつかの 問題を考慮する必要があります。

- Oracle Solaris の DR 機能の説明で述べられているすべての必要条件、手順、制限 は、Oracle Solaris Cluster の DR サポートにも適用されます (オペレーティングシス テムでの休止操作は除く)。したがって、Oracle Solaris Cluster ソフトウェアで DR 機能を使用する前に、Oracle Solaris の DR 機能についての説明を参照してください。特に、DR の切り離し操作中に、ネットワークに接続されていない入出力デ バイスに影響する問題について確認してください。
- Oracle Solaris Cluster は、定足数デバイス用に構成されたインタフェースが存在する場合 DR 削除操作を実行できません。
- DR操作がアクティブなデバイスに影響する場合、Oracle Solaris Cluster はその操作 を拒否して、その操作から影響を受けるデバイスを識別します。

定足数デバイスを削除するには、次の手順をその順番どおりに行います。

| 表6-2 | 作業マッ | /プ:定 | 足数デバー | イスへ | への動的再構成 |
|------|------|------|-------|-----|---------|
|------|------|------|-------|-----|---------|

| 作業                                          | 説明                    |
|---------------------------------------------|-----------------------|
| 1.削除する定足数デバイスと交換す<br>る、新しい定足数デバイスを有効に設<br>定 | 194ページの「定足数デバイスの追加」   |
| 2.削除する定足数デバイスを無効に設<br>定                     | 206ページの「定足数デバイスを削除する」 |
|                                             |                       |

| 表6-2 作業マップ:定足数デバイスへの           | の動的再構成 (続き)                                                                                          |
|--------------------------------|----------------------------------------------------------------------------------------------------|
| 作業                             | 説明                                                                                                   |
| 3.削除する定足数デバイス上で DR 削<br>除操作を実行 | 「Solaris 10 on Sun Hardware」コレクションの『Sun<br>Enterprise 10000 Dynamic Reconfiguration リファレンスマ<br>ニュアル』 |

# 定足数デバイスの追加

ここでは、定足数デバイスを追加する手順について説明します。 クラスタのすべて のノードがオンラインか確認してから、新しい定足数デバイスを追加します。 クラ スタに必要な定足数投票数を確認する方法、推奨される定足数構成、障害回避など については、『Oracle Solaris Cluster Concepts Guide』の「Quorum and Quorum Devices」を参照してください。

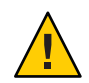

注意-現在定足数デバイスとして構成されているディスクは、Solaris ZFSストレージ プールには追加しないでください。構成済みの定足数デバイスを Solaris ZFS スト レージプールに追加すると、ディスクは EFI ディスクとしてラベルが変更され、ま た定足数構成情報が失われ、ディスクはクラスタへの定足数投票を提供しなくなり ます。ディスクがストレージプール内に入ると、そのディスクは定足数デバイスと して構成できます。ディスクの定足数デバイス構成を解除し、ディスクをスト レージプールに追加したあとに、そのディスクを定足数デバイスとして再構成する こともできます。

Oracle Solaris Cluster ソフトウェアは、次の種類の定足数デバイスをサポートしています。

- 次からの共有 LUN
  - 共有 SCSI ディスク
  - SATA (Serial Attached Technology Attachment)  $\land \vdash \lor \vdash \lor$
  - Sun NAS
  - Oracle 社製 Sun ZFS Storage Appliance
- Oracle Solaris Cluster Quorum Server
- ネットワークアプライアンス NAS

これらのデバイスを追加する方法については、次の節で説明しています。

- 195ページの「共有ディスク定足数デバイスを追加する」
- 199ページの「Network Appliance ネットワーク接続ストレージ (NAS) 定足数デバイ スを追加する」
- 202ページの「定足数サーバー定足数をデバイスとして追加する」

注-複製されたディスクを定足数デバイスとして構成することはできません。複製されたディスクを定足数デバイスとして追加しようとすると、次のエラーメッセージが表示され、コマンドはエラーコードとともに終了します。

 $\mathit{Disk-name}$  is a replicated device. Replicated devices cannot be configured as quorum devices.

共有ディスク定足数デバイスは、Oracle Solaris Cluster ソフトウェアがサポートする 任意の接続済みストレージデバイスです。共有ディスクは、クラスタの複数の ノードに接続されます。フェンシングをオンに設定すると、デュアルポートの ディスクを定足数デバイスとして構成して、SCSI-2 または SCSI-3 (デフォルトは SCSI-2)を使用できます。フェンシングがオンに設定され、共有デバイスが3つ以上 のノードに接続されている場合は、SCSI-3 プロトコル(2 ノードを超える場合のデ フォルトのプロトコル)を使用する定足数デバイスとして共有ディスクを構成できま す。SCSI オーバーライドフラグを使用すると、デュアルポートの共有ディスクで SCSI-3 プロトコルを使用するように Oracle Solaris Cluster ソフトウェアに対して指示 できます。

共有ディスクのフェンシングをオフに設定した場合は、ソフトウェア定足数プロト コルを使用する定足数デバイスとしてディスクを構成できます。これは、その ディスクが SCSI-2 と SCSI-3 のどちらのプロトコルをサポートしている場合でも有効 です。ソフトウェアの定足数は、SCSI Persistent Group Reservations (PGR) のフォーム をエミュレートする、Oracle のプロトコルです。

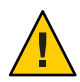

注意 - 使用するディスクが SCSI (SATA など) をサポートしていない場合は、SCSI フェンシングをオフにするようにしてください。

定足数デバイスには、ユーザーデータを持つディスクまたはデバイスグループのメ ンバーであるディスクを使用できます。共有ディスクがある定足数サブシステムで 使用されているプロトコルは、cluster show コマンドの出力の、共有ディスクの access-mode 値で確認します。

これらの作業は、Oracle Solaris Cluster Manager GUI を使用しても実行できます。詳細 については、Oracle Solaris Cluster Manager のオンラインヘルプを参照してください。

次の手順で使用されるコマンドについては、clsetup(1CL)および clquorum(1CL)のマ ニュアルページを参照してください。

# ▼ 共有ディスク定足数デバイスを追加する

Oracle Solaris Cluster ソフトウェアでは、共有ディスク (SCSI と SATA の両方) デバイス を定足数デバイスとして使用できます。 SATA デバイスは SCSI 予約をサポートして

第6章・定足数の管理

いないため、その種類のディスクを定足数デバイスとして構成するには、SCSI予約フェンシングフラグをオフに設定し、ソフトウェア定足数プロトコルを使用します。

この手順を実行するには、ノードが共有するデバイス ID (Device Identifier、DID) によ りディスクドライブを確認します。cldevice show コマンドを使用して、DID 名の一 覧を参照します。詳細は、cldevice(1CL)のマニュアルページを参照してくださ い。クラスタのすべてのノードがオンラインか確認してから、新しい定足数デバイ スを追加します。

次の手順を実行して、SCSIまたはSATAデバイスを構成します。

phys-schost#プロンプトは、グローバルクラスタのプロンプトを表します。この手順は、グローバルクラスタ上で実行します。

この手順では、長形式の Oracle Solaris Cluster コマンドを使用して説明します。多くのコマンドには短縮形もあります。コマンド名の形式の長短を除き、コマンドは同一です。

- クラスタの任意のノードで、スーパーユーザーになるか、RBACの承認 solaris.cluster.modifyを提供する役割になります。
- clsetupユーティリティーを起動します。
   # clsetup
   clsetupのメインメニューが表示されます。
- 3 定足数のオプションに対応する番号を入力します。 「定足数メニュー」が表示されます。
- 4 定足数デバイスを追加するためのオプションに対応する番号を入力し、追加する定 足数デバイスを確認するメッセージ clsetup ユーティリティーのプロンプトが表示さ れたら「yes」と入力します。 追加する定足数デバイスの種類を確認するメッセージが表示されます。
- 5 共有ディスク定足数デバイスのオプションに対応する番号を入力します。 どのグローバルデバイスを使用するかを確認するメッセージが表示されます。
- 6 使用しているグローバルデバイスを入力します。 指定したグローバルデバイスに新しい定足数デバイスを追加するか確認を求める メッセージが表示されます。
- 7 「yes」と入力し、新しい定足数デバイスの追加を続行します。 新しい定足数デバイスが正常に追加されると、clsetupユーティリティーではその旨のメッセージが表示されます。

8 定足数デバイスが追加されていることを確認します。

# clquorum list -v

## 例6-1 共有ディスク定足数デバイスの追加

次の例は、共有ディスク定足数デバイスを追加する際に clsetup によって生成される clquorum コマンドと、検証ステップを示しています。

Become superuser or assume a role that provides solaris.cluster.modify RBAC authorization on any cluster node.

[Start the clsetup utility:]
# clsetup
[Select Quorum>Add a quorum device]
[Answer the questions when prompted.]
[You will need the following information.]
[Information: Example:]
[Directly attached shared disk shared\_disk]
[Global device d20]

[Verify that the clquorum command was completed successfully:] clquorum add d20

Command completed successfully. [Quit the clsetup Quorum Menu and Main Menu.] [Verify that the quorum device is added:] # clquorum list -v

Quorum Type .....d20 shared\_disk scphyshost-1 node scphyshost-2 node

# ▼ Sun NAS または Sun ZFS Storage Appliance の NAS 定足数デバイスを 追加する

クラスタのすべてのノードがオンラインか確認してから、新しい定足数デバイスを 追加します。

phys-schost#プロンプトは、グローバルクラスタのプロンプトを表します。この手 順は、グローバルクラスタ上で実行します。

この手順では、長形式の Oracle Solaris Cluster コマンドを使用して説明します。多く のコマンドには短縮形もあります。コマンド名の形式の長短を除き、コマンドは同 一です。

- 1 Sun NAS GUIを使用して、Sun NAS ファイラ上で iSCSI デバイスを設定します。iSCSI デバイスのセットアップ手順については、Sun ZFS Storage Appliance に付属のインストールマニュアルまたはアプライアンスのオンラインヘルプを参照してください。 Sun NAS デバイスがある場合は、次のコマンドを実行します。
  - a. 約50Mバイトのサイズのファイルボリュームを作成します。
  - b. 各ノードで、iSCSIアクセスリストを作成します。
    - i. クラスタの名前を iSCSI アクセスリスト名として使用します。
    - ii. 各クラスタノードのイニシエータノード名をアクセスリストに追加しま す。CHAP および IQN は不要です。
  - c. iSCSILUNを構成します。
     バッキングファイルボリュームの名前をLUNの名前として使用できます。各 ノードのアクセスリストをLUNに追加します。
- 各クラスタノードで、iSCSI LUN を検出して、iSCSI アクセスリストを静的構成に設定 します。

# iscsiadm modify discovery -s enable

# iscsiadm list discovery Discovery: Static: enabled Send Targets: disabled iSNS: disabled

# iscsiadm add static-config iqn.LUNName,IPAddress\_of\_NASDevice
# devfsadm -i iscsi
# cldevice refresh

3 1つのクラスタノードから DID を iSCSI LUN 用に構成します。

# /usr/cluster/bin/cldevice populate

- 4 iSCSIを使用するクラスタに設定した NAS デバイス LUN を表す DID デバイスを特定します。 cldevice show コマンドを使用して、DID 名の一覧を参照します。詳細は、cldevice(1CL)のマニュアルページを参照してください。
- 5 クラスタの任意のノードで、スーパーユーザーになるか、RBACの承認 solaris.cluster.modifyを提供する役割になります。
- 6 clquorumコマンドを使用して、手順4で特定したDIDデバイスを使用する定足数デバイスとしてNASデバイスを追加します。

# clquorum add d20

クラスタには、scsi-2、scsi-3、またはソフトウェア定足数プロトコルのどれを使用す るかを判断するためのデフォルトのルールがあります。詳細は、clquorum(1CL)のマ ニュアルページを参照してください。

## 例 6-2 Sun NAS または Sun ZFS Storage Appliance の NAS 定足数デバイスの追加

次の例は、Sun NAS 定足数デバイスを追加する際に clsetup によって生成される clquorum コマンドと、検証ステップを示しています。iSCSI デバイスのセットアップ 手順については、Sun ZFS Storage Appliance に付属のインストールマニュアルまたは アプライアンスのオンラインヘルプを参照してください。

Add an iSCSI device on the Sun NAS filer. Use the Sun NAS GUI to create a file volume that is approximately 50mb in size. File Volume Operations -> Create File Volume For each node, create an iSCSI access list. iSCSI Configuration -> Configure Access List Add the initiator node name of each cluster node to the access list. \*\*\* Need GUI or command syntax for this step. \*\*\* Configure the iSCSI LUN iSCSI Configuration -> Configure iSCSI LUN On each of the cluster nodes, discover the iSCSI LUN and set the iSCSI access list to static configuration. iscsiadm modify discovery -s enable iscsiadm list discovery Discovery: Static: enabled Send Targets: enabled iSNS: disabled iscsiadm add static-config iqn.1986-03.com.sun0-1:000e0c66efe8.4604DE16.thinquorum,10.11.160.20 devsadm -i iscsi From one cluster node, configure the DID devices for the iSCSI LUN. /usr/cluster/bin/scldevice populate /usr/cluster/bin/scldevice populate Become superuser or assume a role that provides solaris.cluster.modify RBAC authorization on any cluster node [Add the NAS device as a quorum device using the DID device:]

#### clquorum add d20

Command completed successfully.

# ▼ Network Appliance ネットワーク接続ストレージ (NAS) 定足数デバイスを追加する

Network Appliance (NetApp) ネットワーク接続ストレージ (Network-Attached Storage、NAS) デバイスを定足数デバイスとして使用する場合、次の要件があります。

- NetAppのiSCSI ライセンスをインストールする必要があります。
- クラスタ化されたファイラを定足数デバイスとして使用する場合は、そのファイラに iSCSI LUN を構成する必要があります。

- 時間の同期をとるためにNTPを使用するには、NetApp NASユニットを構成する 必要があります。
- クラスタ化されたファイラに選択されているNTPサーバーのうち少なくとも1つは、Oracle Solaris Cluster ノードのNTPサーバーでなければなりません。
- クラスタを起動する場合は、常にクラスタノードを起動する前にNASデバイスを 起動する必要があります。

誤った順序でデバイスを起動すると、ノードは定足数デバイスを検出できません。このような状況でノードが停止した場合、クラスタはサービスに対応できなくなる可能性があります。サービスの中断が発生した場合は、クラスタ全体を起動し直すか、NetApp NAS 定足数デバイスを削除して追加し直す必要があります。

■ クラスタは、各NASデバイスを単一の定足数デバイスにしか使用できません。

定足数デバイスがさらに必要な場合は、ほかの共有ストレージを構成できま す。同じNASデバイスを使用するほかのクラスタは、そのデバイスの別のLUN をそれらの定足数デバイスとして使用できます。

Oracle Solaris Cluster 環境で NetApp NAS ストレージデバイスをインストールする方法 については、Oracle Solaris Cluster のマニュアル『Oracle Solaris Cluster 3.3 With Network-Attached Storage Device Manual』を参照してください。

phys-schost# プロンプトは、グローバルクラスタのプロンプトを表します。この手 順は、グローバルクラスタ上で実行します。

この手順では、長形式の Oracle Solaris Cluster コマンドを使用して説明します。多く のコマンドには短縮形もあります。コマンド名の形式の長短を除き、コマンドは同 一です。

- 1 すべての Oracle Solaris Cluster ノードがオンライン状態であり、クラスタ化された NetApp ファイラと通信が行えることを確認します。
- クラスタの任意のノードで、スーパーユーザーになるか、RBACの承認 solaris.cluster.modifyを提供する役割になります。
- 3 clsetupユーティリティーを起動します。

# clsetup

clsetupのメインメニューが表示されます。

- 4 定足数のオプションに対応する番号を入力します。 「定足数メニュー」が表示されます。
- 5 定足数デバイスを追加するためのオプションに対応する番号を入力します。定足数 デバイスを追加することを確認するには、「yes」と入力します。 追加する定足数デバイスの種類を確認するメッセージが表示されます。

- 6 netapp\_nas 定足数デバイスのオプションに対応する番号を入力します。netapp\_nas 定足数デバイスを追加することを確認するには、「yes」と入力します。 新しい定足数デバイスの名前を入力するように、clsetupユーティリティーのプロン プトが表示されます。
- 7 追加する定足数デバイスの名前を入力します。 定足数デバイスの名前は任意に選択できます。この名前は、今後の管理コマンドの 処理だけに使用されるものです。

新しい定足数デバイスのファイラの名前を入力するように、clsetup ユーティリティーのプロンプトが表示されます。

8 新しい定足数デバイスのファイラの名前を入力します。 この名前には、ネットワークアクセスが可能なファイラ名またはファイラのアドレ スを指定してください。

ファイラの LUN ID を指定するように、clsetup ユーティリティーのプロンプトが表示されます。

- 9 ファイラの定足数デバイスLUNのIDを入力します。
   ファイラに新しい定足数デバイスを追加するか確認を求めるメッセージが表示されます。
- 10 「yes」と入力し、新しい定足数デバイスの追加を続行します。 新しい定足数デバイスが正常に追加されると、clsetup ユーティリティーではその旨 のメッセージが表示されます。
- 定足数デバイスが追加されていることを確認します。
   # clquorum list -v

# 例 6-3 NetApp NAS 定足数デバイスの追加

次の例は、NetApp NAS 定足数デバイスを追加する際に clsetup によって生成される clguorum コマンドを示しています。またこの例では検証ステップも示します。

Become superuser or assume a role that provides solaris.cluster.modify RBAC authorization on any cluster node. [Start the clsetup utility:] # clsetup [Select Quorum>Add a quorum device] [Answer the questions when prompted.] [You will need the following information.] [Information: Example:] [Ouorum Device Netapp\_nas quorum device] [Name: qd1] [Filer: nas1.sun.com] [LUN ID: **0**1 [Verify that the clquorum command was completed successfully:]

clquorum add -t netapp\_nas -p filer=nas1.sun.com,-p lun\_id=0 qd1 Command completed successfully. [Quit the clsetup Quorum Menu and Main Menu.] [Verify that the quorum device is added:] # clquorum list -v Quorum Type -----qd1 netapp\_nas scphyshost-1 node scphyshost-2 node

## ▼ 定足数サーバー定足数をデバイスとして追加する

始める前に Oracle Solaris Cluster Quorum Server を定足数デバイスとして追加する前に、ホストマ シンに Oracle Solaris Cluster Quorum Server ソフトウェアをインストールし、起動して 動作させておく必要があります。 定足数サーバーのインストールについて は、『Oracle Solaris Cluster ソフトウェアのインストール』の「定足数サーバーソフ トウェアをインストールおよび構成する」を参照してください。

> phys-schost#プロンプトは、グローバルクラスタのプロンプトを表します。この手 順は、グローバルクラスタ上で実行します。

> この手順では、長形式の Oracle Solaris Cluster コマンドを使用して説明します。多く のコマンドには短縮形もあります。コマンド名の形式の長短を除き、コマンドは同 一です。

- クラスタの任意のノードで、スーパーユーザーになるか、RBACの承認 solaris.cluster.modifyを提供する役割になります。
- すべての Oracle Solaris Cluster ノードがオンライン状態であり、Oracle Solaris Cluster Quorum Server と通信が行えることを確認します。
  - a. クラスタノードに直接接続されているネットワークスイッチが次の基準を満たす ことを確認します。
    - スイッチは RSTP (Rapid Spanning Tree Protocol) をサポートしています。
    - スイッチ上で高速ポートモードが有効になっています。

クラスタノードと定足数サーバー間ですぐに通信できるようにするには、これらの機能の1つが必要です。この通信がスイッチによって大幅に遅延すると、クラスタはこの通信の中断を定足数デバイスが失われたものと解釈します。

 b. パブリックネットワークで可変長サブネット化 (CIDR (Classless Inter-Domain Routing) とも呼ばれる)を使用している場合は、各ノードで次のファイルを変更し ます。

クラスフルサブネットを使用する場合は、これらの手順を実行する必要はありま せん。

i. /etc/inet/netmasksファイルにクラスタが使用する各パブリックサブネットの エントリを追加します。

パブリックネットワークの IP アドレスとネットマスクを含むエントリの例を 次に示します。

10.11.30.0 255.255.255.0

ii. それぞれの /etc/hostname.adapter ファイルに netmask + broadcast + を追加し ます。

nodename netmask + broadcast +

- c. クラスタ内の各ノード上で、定足数サーバーのホスト名を /etc/inet/hosts ファイルまたは /etc/inet/ipnodes ファイルに追加します。 次のように、ホスト名とアドレスのマッピングをファイルに追加します。 *ipaddress qshost1 ipaddress* 定足数サーバーが実行中であるコンピュータの IP アドレス。 *qshost1* 定足数サーバーが実行中であるコンピュータのホスト名。
- d. ネームサービスを使用する場合、定足数サーバーホストの名前とアドレスの対応 付けをネームサービスデータベースに追加します。
- 3 clsetupユーティリティーを起動します。
  - # clsetup

clsetup のメインメニューが表示されます。

- 4 定足数のオプションに対応する番号を入力します。 「定足数メニュー」が表示されます。
- 5 定足数デバイスを追加するためのオプションに対応する番号を入力します。定足数 デバイスを追加することを確認するには、「yes」と入力します。 追加する定足数デバイスの種類を確認するメッセージが表示されます。

6 quorum\_server 定足数デバイスのオプションに対応する番号を入力します。quorum\_server 定足数デバイスを追加することを確認するには、「yes」と入力します。

新しい定足数デバイスの名前を入力するように、clsetup ユーティリティーのプロンプトが表示されます。

7 追加する定足数デバイスの名前を入力します。

定足数デバイスの名前は任意に選択できます。この名前は、今後の管理コマンドの 処理だけに使用されるものです。

新しい定足数デバイスのファイラの名前を入力するように、clsetup ユーティリ ティーのプロンプトが表示されます。

8 定足数サーバーのホストの名前を入力します。 この名前で、定足数サーバーが動作するマシンの IP アドレス、またはネットワーク 上のマシンのホスト名を指定します。

ホストの IPv4 または IPv6 構成に応じて、マシンの IP アドレスを /etc/hosts ファイル、/etc/inet/ipnodes ファイル、またはその両方で指定します。

注-指定したマシンはすべてのクラスタノードから到達可能で、定足数サーバーをマシン上で実行してある必要があります。

clsetup ユーティリティーは、定足数サーバーのポート番号を入力するよう メッセージを表示します。

- 9 クラスタノードとやり取りする際に定足数サーバーが使用するポート番号を入力します。
   新しい定足数デバイスを追加するか確認を求めるメッセージが表示されます。
- 10 「yes」と入力し、新しい定足数デバイスの追加を続行します。 新しい定足数デバイスが正常に追加されると、clsetup ユーティリティーではその旨のメッセージが表示されます。
- 定足数デバイスが追加されていることを確認します。
   # clquorum list -v

## 例6-4 定足数サーバー定足数デバイスの追加

次の例は、定足数サーバー定足数デバイスを追加する際に clsetup によって生成される clquorum コマンドを示しています。またこの例では検証ステップも示します。

Become superuser or assume a role that provides solaris.cluster.modify RBAC authorization on any cluster node.

```
[Start the clsetup utility:]
# clsetup
[Select Quorum > Add a quorum device]
[Answer the questions when prompted.]
[You will need the following information.]
[Information: Example:]
[Quorum Device quorum server quorum device]
[Name: qd1]
[Host Machine Name: 10.11.124.84]
[Port Number: 9001]
```

[Verify that the clquorum command was completed successfully:] clquorum add -t quorum\_server -p qshost=10.11.124.84,-p port=9001 qd1

Command completed successfully. [Quit the clsetup Quorum Menu and Main Menu.] [Verify that the quorum device is added:] # clquorum list -v

| Quorum       | Туре          |
|--------------|---------------|
|              |               |
| qdl          | quorum_server |
| scphyshost-1 | node          |
| scphyshost-2 | node          |

#### # clquorum status

=== Cluster Quorum ===

-- Quorum Votes Summary --

| Needed | Present | Possible |
|--------|---------|----------|
|        |         |          |
| 3      | 5       | 5        |

-- Quorum Votes by Node --

| Node Name     | Present | Possible | Status |
|---------------|---------|----------|--------|
|               |         |          |        |
| phys-schost-1 | 1       | 1        | Online |
| phys-schost-2 | 1       | 1        | Online |

-- Quorum Votes by Device --

| Present | Possible               | Status                                                                                                    |
|---------|------------------------|----------------------------------------------------------------------------------------------------|
|         |                        |                                                                                                    |
| 1       | 1                      | Online                                                                                                    |
| 1       | 1                      | Online                                                                                                    |
| 1       | 1                      | Online                                                                                                    |
|         | Present<br>1<br>1<br>1 | Present         Possible           1         1           1         1           1         1           1         1           1         1 |

# 定足数デバイスの削除または交換

この節では、定足数デバイスを削除または交換するための次の手順を説明します。

- 206ページの「定足数デバイスを削除する」
- 207ページの「クラスタから最後の定足数デバイスを削除する」
- 209ページの「定足数デバイスを交換する」

## ▼ 定足数デバイスを削除する

この手順は、Oracle Solaris Cluster Manager GUI を使用しても実行できます。 詳細については、Oracle Solaris Cluster Manager のオンラインヘルプを参照してください。

定足数デバイスを削除すると、そのデバイスは定足数確立の投票に参加できなくなります。2ノードクラスタでは、定足数デバイスが少なくとも1つは構成されている必要があります。構成されているデバイスが、クラスタの最後の定足数デバイスの場合は、clquorum(1CL)はデバイスを構成から削除できません。ノードを削除する場合は、そのノードに接続されている定足数デバイスをすべて削除してください。

注-削除するデバイスがクラスタの最後の定足数デバイスの場合は、207ページの「クラスタから最後の定足数デバイスを削除する」の手順を参照してください。

phys-schost#プロンプトは、グローバルクラスタのプロンプトを表します。この手 順は、グローバルクラスタ上で実行します。

この手順では、長形式の Oracle Solaris Cluster コマンドを使用して説明します。多く のコマンドには短縮形もあります。コマンド名の形式の長短を除き、コマンドは同 一です。

- クラスタの任意のノードで、スーパーユーザーになるか、RBACの承認 solaris.cluster.modifyを提供する役割になります。
- 削除する定足数デバイスを判別します。
   # clquorum list -v
- 3 clsetup(1CL)ユーティリティーを実行します。

# clsetup メインメニューが表示されます。

4 定足数のオプションに対応する番号を入力します。

- 5 定足数デバイスを削除するオプションに対応する番号を入力します。 削除プロセス中に表示される質問に答えます。
- **6 clsetup**を終了します。
- 7 定足数デバイスが削除されたことを確認します。 # clquorum list -v
- 例6-5 定足数デバイスの削除

次に、2つ以上の定足数デバイスが構成されているクラスタから定足数デバイスを削除する例を示します。

Become superuser or assume a role that provides solaris.cluster.modify RBAC authorization on any cluster node.

[Determine the quorum device to be removed:]
# clquorum list -v
[Start the clsetup utility:]
# clsetup
[Select Quorum>Remove a quorum device]
[Answer the questions when prompted.]
Quit the clsetup Quorum Menu and Main Menu.]
[Verify that the quorum device is removed:]
# clquorum list -v

| scphyshost-1 node<br>scphyshost-2 node         | Quorum                                       | Туре                 |
|------------------------------------------------|----------------------------------------------|----------------------|
| <pre>scphyshost-1 node scphyshost-2 node</pre> |                                              |                      |
| scphyshost-3 node                              | scphyshost-1<br>scphyshost-2<br>scphyshost-3 | node<br>node<br>node |

注意事項 定足数サーバー定足数デバイスの削除中に、クラスタと定足数サーバーホストの間 の通信が失われた場合、定足数サーバーホストに関する無効な構成情報をクリーン アップする必要があります。このクリーンアップの実行に関する説明は、221ページ の「期限切れの定足数サーバークラスタ情報のクリーンアップ」を参照してくださ い。

## ▼ クラスタから最後の定足数デバイスを削除する

この手順では、clquorum force オプション、-F を使用して、2 ノードクラスタから最後の定足数デバイスを削除します。通常、不具合が起きたデバイスをまず削除し、代わりの定足数デバイスを追加します。これが2 ノードクラスタの最後の定足数デバイスでない場合は、206ページの「定足数デバイスを削除する」の手順に従ってください。

定足数デバイスを追加する処理では、ノードが再構成されるため、障害のあった定 足数デバイスに影響が及び、マシンでパニックが発生します。F(強制)オプションを 使用すると、マシンでパニックを発生させることなく、障害があった定足数デバイ スを削除できます。clquorum(1CL)コマンドでは、構成からデバイスを削除すること ができます。不具合が発生した定足数デバイスを削除したあと、clquorum add コマ ンドで新しいデバイスを追加することができます。194ページの「定足数デバイスの 追加」を参照してください。

phys-schost#プロンプトは、グローバルクラスタのプロンプトを表します。この手順は、グローバルクラスタ上で実行します。

この手順では、長形式の Oracle Solaris Cluster コマンドを使用して説明します。多く のコマンドには短縮形もあります。コマンド名の形式の長短を除き、コマンドは同 一です。

- クラスタの任意のノードで、スーパーユーザーになるか、RBACの承認 solaris.cluster.modifyを提供する役割になります。
- clquorumコマンドを使用して定足数デバイスを削除します。定足数デバイスに障害 が発生した場合は、-F(強制)オプションを使用して、そのデバイスを削除します。
   # clquorum remove -F qd1

注-また、削除するノードを保持状態とし、定足数デバイスをclquorum removequorumコマンドを使用して削除することができます。clsetup(1CL)クラスタ 管理メニューは、クラスタがインストールモードのときは使用できません。詳細 は、278ページの「ノードを保守状態にする」を参照してください。

3 定足数デバイスが削除されたことを確認します。 # clquorum list -v

#### 例6-6 最後の定足数デバイスの削除

この例では、クラスタを保持モードにし、クラスタ構成で最後の定足数デバイスを 削除する方法を示しています。

scphyshost-2 node
scphyshost-3 node

## ▼ 定足数デバイスを交換する

この作業は、既存の定足数デバイスをほかの定足数デバイスに交換する場合に行います。定足数デバイスは、類似したデバイスタイプに交換することも(例: NAS デバイスをほかの NAS デバイスに置き換える)、あるいは類似点がないデバイスに交換することも(例: NAS デバイスを共有ディスクに置き換える)こともできます。

phys-schost#プロンプトは、グローバルクラスタのプロンプトを表します。この手順は、グローバルクラスタ上で実行します。

この手順では、長形式の Oracle Solaris Cluster コマンドを使用して説明します。多くのコマンドには短縮形もあります。コマンド名の形式の長短を除き、コマンドは同一です。

1 新しい定足数デバイスを構成します。

最初に、古いデバイスの代わりに、新しい定足数デバイスを構成に追加する必要が あります。クラスタに新しい定足数デバイスを追加する方法は、194ページの「定足 数デバイスの追加」を参照してください。

- 2 定足数デバイスとして交換するデバイスを削除します。 構成から古い定足数デバイスを削除する方法は、206ページの「定足数デバイスを削除する」を参照してください。
- 3 定足数デバイスが障害が発生したディスクである場合は、ディスクを取り替えま す。

『Oracle Solaris Cluster 3.3 Hardware Administration Manual』で、使用しているディス ク装置のハードウェア作業を参照してください。

# 定足数デバイスの保守

この節では、定足数デバイスを保守するための次の手順を説明します。

- 210ページの「定足数デバイスのノードリストを変更する」
- 212ページの「定足数デバイスを保守状態にする」
- 213ページの「定足数デバイスを保守状態から戻す」
- 215ページの「定足数構成を一覧表示する」
- 216ページの「定足数デバイスを修復する」
- 217ページの「定足数のデフォルトのタイムアウトの変更」

# ▼ 定足数デバイスのノードリストを変更する

clsetup(1CL) ユーティリティーを使用すると、既存の定足数デバイスのノードリス トにノードを追加したり、ノードリストからノードを削除したりできます。定足数 デバイスのノードリストを変更するには、定足数デバイスを削除し、削除した定足 数デバイスへのノードの物理的な接続を変更して、定足数デバイスをクラスタ構成 に追加し直す必要があります。定足数デバイスを追加すると、clquorum(1CL)は自動 的に、ディスクが接続されているすべてのノードについて、ノードからディスクへ のパスを構成します。

phys-schost# プロンプトは、グローバルクラスタのプロンプトを表します。この手 順は、グローバルクラスタ上で実行します。

この手順では、長形式の Oracle Solaris Cluster コマンドを使用して説明します。多くのコマンドには短縮形もあります。コマンド名の形式の長短を除き、コマンドは同一です。

- クラスタの任意のノードで、スーパーユーザーになるか、RBACの承認 solaris.cluster.modifyを提供する役割になります。
- 2 変更したい定足数デバイスの名前を判別します。
   # clauorum list -v
- 3 clsetupユーティリティーを起動します。
   # clsetup
   メインメニューが表示されます。

- 4 定足数オプションに対応する番号を入力します。 「定足数メニュー」が表示されます。
- 5 定足数デバイスを削除するオプションに対応する番号を入力します。 画面の指示に従います。削除するディスクの名前を問い合わせられます。
- 6 定足数デバイスへのノード接続を追加または削除します。
- 7 定足数デバイスを追加するオプションに対応する番号を入力します。 画面の指示に従います。定足数デバイスとして使用するディスクの名前を問い合わせられます。
- 8 定足数デバイスが追加されていることを確認します。 # clquorum list -v

## 例6-7 定足数デバイスノードリストの変更

次の例に、clsetupユーティリティーを使用して、定足数デバイスのノードリストに ノードを追加したり、ノードリストからノードを削除する方法を示します。この例 では、定足数デバイスの名前はd2であり、この手順の最終目的は別のノードを定足 数デバイスのノードリストに追加することです。

 $[{\tt Become}\ {\tt superuser}\ {\tt or}\ {\tt assume}\ {\tt a}\ {\tt role}\ {\tt that}\ {\tt provides}\ {\tt solaris.cluster.modify}\ {\tt RBAC}\ {\tt authorization}\ {\tt on}\ {\tt any}\ {\tt node}\ {\tt in}\ {\tt the}\ {\tt cluster.}]$ 

[Determine the quorum device name:] # clquorum list -v Ouorum Type - - - - - - -- - - - d2 shared disk sc-phys-schost-1 node sc-phys-schost-2 node sc-phys-schost-3 node [Start the clsetup utility:] # clsetup [Type the number that corresponds with the quorum option.] [Type the number that corresponds with the option to remove a quorum device.] [Answer the questions when prompted.] [You will need the following information:] Information: Example: Quorum Device Name: d2 [Verify that the clquorum command completed successfully:] clquorum remove d2 Command completed successfully. [Verify that the quorum device was removed.] # clquorum list -v Quorum Type - - - - - - - sc-phys-schost-1 node sc-phys-schost-2 node sc-phys-schost-3 node [Type the number that corresponds with the Quorum option.] [Type the number that corresponds with the option to add a quorum device.] [Answer the questions when prompted.] [You will need the following information:] Information Example: quorum device name d2 [Verify that the clquorum command was completed successfully:]

clquorum add d2

Command completed successfully.

Quit the clsetup utility.

[Verify that the correct nodes have paths to the quorum device. In this example, note that phys-schost-3 has been added to the enabled hosts list.] # clquorum show d2 | grep Hosts

=== Quorum Devices ===

Quorum Device Name: d2 Hosts (enabled): phys-schost-1, phys-schost-2, phys-schost-3

[Verify that the modified quorum device is online.]

# clquorum status d2
=== Cluster Quorum ===

--- Quorum Votes by Device ---

| Device Name | Present | Possible | Status |
|-------------|---------|----------|--------|
|             |         |          |        |
| d2          | 1       | 1        | Online |

# ▼ 定足数デバイスを保守状態にする

clquorum(1CL)コマンドを使用して定足数デバイスを保守状態にします。現 在、clsetup(1CL)ユーティリティーにこの機能はありません。この手順は、Oracle Solaris Cluster Manager GUIを使用しても実行できます。詳細については、Oracle Solaris Cluster Manager のオンラインヘルプを参照してください。

サービスから定足数デバイスを長時間はずす場合は、その定足数デバイスを保守状態にします。定足数デバイスの定足数投票数 (quorum vote count) はゼロに設定されるため、そのデバイスが稼働中でも定足数確立の投票には参加しません。保守状態でも定足数デバイスの構成情報は保持されます。

注-2ノードクラスタでは、定足数デバイスが少なくとも1つは構成されている必要 があります。構成されているデバイスが2ノードクラスタの最後の定足数デバイス の場合は、clquorumは失敗してデバイスは保守状態になりません。

クラスタノードを保守状態にする方法については、278ページの「ノードを保守状態 にする」を参照してください。

phys-schost#プロンプトは、グローバルクラスタのプロンプトを表します。この手 順は、グローバルクラスタ上で実行します。

この手順では、長形式の Oracle Solaris Cluster コマンドを使用して説明します。多くのコマンドには短縮形もあります。コマンド名の形式の長短を除き、コマンドは同一です。

- クラスタの任意のノードで、スーパーユーザーになるか、RBACの承認 solaris.cluster.modifyを提供する役割になります。
- 2 定足数デバイスを保守状態にします。
  - # clquorum disable device

device 変更するディスクデバイスの DID 名 (d4 など)を指定します。

3 定足数デバイスが保守状態にあることを確認します。 保守状態にしたデバイスの出力は、定足数デバイスの投票数(以下の例のQuorum device votes)がゼロになっていなければなりません。

# clquorum status device

例6-8 定足数デバイスを保守状態にする

次に、定足数デバイスを保守状態にし、結果を検証する例を示します。

# clquorum disable d20
# clquorum status d20

=== Cluster Quorum ===

--- Quorum Votes by Device ---

| Device Name | Present | Possible | Status  |
|-------------|---------|----------|---------|
|             |         |          |         |
| d20         | 1       | 1        | Offline |

参照 定足数デバイスを有効にし直す方法については、213ページの「定足数デバイスを保 守状態から戻す」を参照してください。

ノードを保守状態にする方法については、278ページの「ノードを保守状態にする」を参照してください。

# ▼ 定足数デバイスを保守状態から戻す

この作業は、定足数デバイスが保守状態にある場合にその状態から定足数デバイス を戻して定足数投票数をデフォルトにリセットするときに実行します。

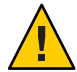

注意-globaldevまたは node オプションのどちらも指定しない場合、定足数投票数は クラスタ全体でリセットされます。 定足数デバイスを構成する場合、Oracle Solaris Cluster ソフトウェアは定足数デバイ スに投票数として N-1を割り当てます (Nは定足数デバイスに結合された投票の 数)。たとえば、2つのノードに接続された、投票数がゼロ以外の定足数デバイスの 投票数は1(2-1)になります。

- クラスタノードと、そのクラスタノードに関係付けられた定足数デバイスを保守 状態から戻す方法については、279ページの「ノードを保守状態から戻す」を参 照してください。
- 定足数投票数の詳細は、『Oracle Solaris Cluster Concepts Guide』の「About Quorum Vote Counts」を参照してください。

phys-schost#プロンプトは、グローバルクラスタのプロンプトを表します。この手順は、グローバルクラスタ上で実行します。

この手順では、長形式の Oracle Solaris Cluster コマンドを使用して説明します。多く のコマンドには短縮形もあります。コマンド名の形式の長短を除き、コマンドは同 一です。

- クラスタの任意のノードで、スーパーユーザーになるか、RBACの承認 solaris.cluster.modifyを提供する役割になります。
- 2 定足数投票数をリセットします。
   # clquorum enable *device device* リセットする定足数デバイスの DID 名 (d4 など)を指定します。
- 3 ノードが保守状態にあったために定足数投票数をリセットする場合は、このノード を再起動します。
- 4 定足数投票数を確認します。

# clquorum show +

例6-9 定足数投票数(定足数デバイス)のリセット

次に、定足数デバイスの投票数をリセットしてデフォルト設定に戻し、結果を検証 する例を示します。

# clquorum enable d20
# clquorum show +
=== Cluster Nodes ===
Node Name: phys-schost-2
Node ID: 1
Quorum Vote Count: 1
Reservation Key: 0x43BAC4130000001

Node Name: phys-schost-3 Node ID: 2 Quorum Vote Count: 1 0x43BAC4130000002 Reservation Key: === Quorum Devices === d3 Quorum Device Name: Enabled: yes Votes: 1 Global Name: /dev/did/rdsk/d20s2 Type: shared disk Access Mode: scsi2 Hosts (enabled): phys-schost-2, phys-schost-3

## ▼ 定足数構成を一覧表示する

この手順は、Oracle Solaris Cluster Manager GUI を使用しても実行できます。詳細については、Oracle Solaris Cluster Manager のオンラインヘルプを参照してください。

定足数構成を一覧表示するには、スーパーユーザーになる必要はありません。RBACの承認 solaris.cluster.readを提供する任意の役割になることができます。

注-定足数デバイスに対するノード接続の数を増減させる場合、定足数が自動的に再 計算されることはありません。すべての定足数デバイスをいったん削除し、その後 それらを構成に追加し直すと、正しい定足数が再設定されます。2ノードクラスタの 場合、定足数デバイスを取り外して、もとの定足数デバイスに戻す前に一時的に新 しい定足数デバイスを追加します。次に一時的に追加した定足数デバイスを取り外 します。

phys-schost#プロンプトは、グローバルクラスタのプロンプトを表します。この手 順は、グローバルクラスタ上で実行します。

この手順では、長形式の Oracle Solaris Cluster コマンドを使用して説明します。多く のコマンドには短縮形もあります。コマンド名の形式の長短を除き、コマンドは同 一です。

#### clquorum(1CL)を使用して、定足数構成を一覧表示します。

% clquorum show +

## 例6-10 定足数構成の一覧表示

% clquorum show +

=== Cluster Nodes ===

Node Name: phys-schost-2 Node ID: 1 Quorum Vote Count: 1 0x43BAC41300000001 Reservation Key: Node Name: phys-schost-3 Node ID: 2 Quorum Vote Count: 1 0x43BAC4130000002 Reservation Key: === Quorum Devices === Ouorum Device Name: d3 Enabled: yes Votes: 1 Global Name: /dev/did/rdsk/d20s2 Type: shared disk Access Mode: scsi2 Hosts (enabled): phys-schost-2, phys-schost-3

## ▼ 定足数デバイスを修復する

この作業は、動作が不正な定足数デバイスを交換する場合に行なってください。

phys-schost# プロンプトは、グローバルクラスタのプロンプトを表します。この手 順は、グローバルクラスタ上で実行します。

この手順では、長形式の Oracle Solaris Cluster コマンドを使用して説明します。多く のコマンドには短縮形もあります。コマンド名の形式の長短を除き、コマンドは同 一です。

1 定足数デバイスとして交換するディスクデバイスを削除します。

注-削除するデバイスが最後の定足数デバイスである場合は、必要に応じて初めにほ かのディスクを新しい定足数デバイスとして追加してください。この手順によ り、交換作業中に障害が発生した場合も定足数デバイスが有効になります。新しい 定足数デバイスを追加する方法については、194ページの「定足数デバイスの追 加」を参照してください。

定足数デバイスとしてのディスクデバイスを削除する方法については、206ページの「定足数デバイスを削除する」を参照してください。

# 2 ディスクデバイスを交換します。 ディスクデバイスを交換する方法については、『Oracle Solaris Cluster 3.3 Hardware Administration Manual』に記載された、ディスク装置のハードウェア作業の説明を参照してください。
3 交換したディスクを新しい定足数デバイスとして追加します。 ディスクを新しい定足数デバイスとして追加する方法については、194ページの「定 足数デバイスの追加」を参照してください。

注-手順1で定足数デバイスを別途追加した場合は、デバイスを削除しても安全で す。定足数デバイスを削除する方法については、206ページの「定足数デバイスを削 除する」を参照してください。

## 定足数のデフォルトのタイムアウトの変更

クラスタ再構成時の定足数の操作を完了するまでのタイムアウトは、デフォルトで25秒に設定されています。定足数タイムアウトの値は、『Oracle Solaris Cluster ソフトウェアのインストール』の「定足数デバイスを構成する」の指示に従って増分することができます。タイムアウト値を増分する代わりに、別の定足数デバイスに切り替えるという方法もあります。

その他のトラブルシューティング情報については、『Oracle Solaris Cluster ソフト ウェアのインストール』の「定足数デバイスを構成する」を参照してください。

注-Oracle RAC (Oracle Real Application Clusters) では、デフォルトの定足数タイムアウ トである 25 秒を変更しないでください。一部のスプリットブレーンシナリオで は、タイムアウト時間を長くすると、VIP リソースのタイムアウトが原因で Oracle RAC VIP フェイルオーバーが失敗する可能性があります。使用している定足数デバ イスがデフォルトの 25 秒のタイムアウトに適合しない場合は、別の定足数デバイス を使用してください。

## **Oracle Solaris Cluster** 定足数サーバーの管理

Oracle Solaris Cluster Quorum Server は、共有ストレージデバイスではない、定足数デバイスを提供します。このセクションでは、Oracle Solaris Cluster 定足数サーバーを 管理するための次のような手順について説明します。

- 218ページの「Quorum Server Software の起動および停止」
- 218ページの「定足数サーバーを起動する」
- 219ページの「定足数サーバーを停止する」
- 220ページの「定足数サーバーに関する情報の表示」
- 221ページの「期限切れの定足数サーバークラスタ情報のクリーンアップ」

Oracle Solaris Cluster Quorum Server のインストールと構成については、『Oracle Solaris Cluster ソフトウェアのインストール』の「定足数サーバーソフトウェアをインストールおよび構成する」を参照してください。

## **Quorum Server Software**の起動および停止

次の手順では、Oracle Solaris Cluster ソフトウェアを起動および停止する方法を説明 します。

デフォルトでは、次の手順は、定足数サーバー構成ファイル/etc/scqsd/scqsd.conf の内容をカスタマイズしていない場合の、1つのデフォルト定足数サーバーを起動 および停止します。デフォルトの定足数サーバーはポート 9000 上にバインドさ れ、定足数情報には/var/scqsd ディレクトリを使用します。

定足数サーバーのソフトウェアのインストールについては、『Oracle Solaris Cluster ソフトウェアのインストール』の「定足数サーバーソフトウェアをインストールお よび構成する」を参照してください。定足数タイムアウトの値を変更する方法につ いては、217ページの「定足数のデフォルトのタイムアウトの変更」を参照してくだ さい。

## ▼ 定足数サーバーを起動する

- Oracle Solaris Cluster ソフトウェアを起動するホスト上でスーパーユーザーになります。
- 2 ソフトウェアを起動するには、clquorumserver start コマンドを使用します。

# /usr/cluster/bin/clquorumserver start quorumserver

quorumserver 定足数サーバーを識別します。定足数サーバーが待機するポート番号を使用できます。構成ファイルでインスタンス名を指定した場合は、代わりにその名前を使用できます。

1台の定足数サーバーを起動するには、インスタンス名とポート番号のいずれかを指定します。複数の定足数サーバーを構成している場合、すべての定足数サーバーを起動するには、+オペランドを使用します。

### 例6-11 すべての構成済み定足数サーバーの起動

次の例では、構成されているすべての定足数サーバーを起動します。

# /usr/cluster/bin/clquorumserver start +

Oracle Solaris Cluster システム管理 · 2011 年 5 月、Revision A

例6-12 特定の定足数サーバーの起動

次の例では、ポート番号2000で待機している定足数サーバーを起動します。

# /usr/cluster/bin/clquorumserver start 2000

## ▼ 定足数サーバーを停止する

- 1 Oracle Solaris Cluster ソフトウェアを起動するホスト上でスーパーユーザーになります。
- ソフトウェアを停止するには、clquorumserver stop コマンドを使用します。

# /usr/cluster/bin/clquorumserver stop [-d] quorumserver

- -d マシンを次回起動したときに、定足数サーバーを起動するかどうか を制御します。-dオプションを指定すると、次回のマシン起動時に 定足数サーバーは起動しません。
- quorumserver 定足数サーバーを識別します。定足数サーバーが待機するポート番号を使用できます。構成ファイルでインスタンス名を指定した場合は、代わりにその名前を使用できます。

1台の定足数サーバーを停止するには、インスタンス名とポート番号のいずれかを指定します。複数の定足数サーバーを構成している場合、すべての定足数サーバーを停止するには、+オペランドを使用します。

例6-13 すべての構成済み定足数サーバーの停止

次の例では、構成されているすべての定足数サーバーを停止します。

# /usr/cluster/bin/clquorumserver stop +

例6-14 特定の定足数サーバーの停止

次の例では、ポート番号2000で待機している定足数サーバーを停止します。

# /usr/cluster/bin/clquorumserver stop 2000

## 定足数サーバーに関する情報の表示

定足数サーバーについての構成情報を表示することができます。このコマンド は、定足数サーバーを定足数デバイスとして構成しているすべてのクラスタごと に、対応するクラスタ名、クラスタ ID、予約鍵のリスト、および登録鍵のリストを 表示します。

### ▼ 定足数サーバーに関する情報を表示する

- 1 定足数サーバーの情報を表示するホスト上でスーパーユーザーになります。 スーパーユーザー以外のユーザーには、solaris.cluster.read RBAC (Role-Based Access Control)の承認が必要です。RBAC 権限プロファイルの詳細について は、rbac(5)のマニュアルページを参照してください。
- clquorumserver コマンドを使用することで、定足数サーバーの構成情報を表示します。

# /usr/cluster/bin/clquorumserver show quorumserver

quorumserver 1つまたは複数の定足数サーバーを識別します。インスタンス名またはポート番号で定足数サーバーを指定できます。すべての定足数サーバーの構成情報を表示するには、+オペランドを使用します。

### 例6-15 1つの定足数サーバーの構成の表示

次の例では、ポート9000を使用する定足数サーバーの構成情報を表示します。次の コマンドは、定足数サーバーが定足数デバイスとして構成されているすべてのクラ スタの情報を表示します。この情報にはクラスタの名前とID、およびデバイスの予 約鍵と登録鍵のリストが含まれます。

次の例では、クラスタ bastilleの ID が1、2、3、および4 であるノードが、定足数 サーバー上に鍵を登録しています。また、ノード4 は定足数デバイスの予約を所有 しているため、その鍵は予約リストに表示されます。

#### # /usr/cluster/bin/clquorumserver show 9000

Oracle Solaris Cluster システム管理 ・ 2011 年 5 月、Revision A

| Node ID:          | 2                  |
|-------------------|--------------------|
| Registration key: | 0x439a2efb00000002 |
| Node ID:          | 3                  |
| Registration key: | 0x439a2efb00000003 |
| Node ID:          | 4                  |
| Registration key: | 0x439a2efb00000004 |

例6–16 複数の定足数サーバーの構成の表示

次の例では、3つの定足数サーバーqs1、qs2、およびqs3の構成情報を表示します。

- # /usr/cluster/bin/clquorumserver show qs1 qs2 qs3
- 例6-17 動作しているすべての定足数サーバーの構成の表示

次の例では、動作しているすべての定足数サーバーの構成情報を表示します。

# /usr/cluster/bin/clquorumserver show +

# 期限切れの定足数サーバークラスタ情報のク リーンアップ

quorumserverのタイプの定足数デバイスを削除するには、206ページの「定足数デバイスを削除する」で説明されているように、clquorum remove コマンドを使用します。通常の動作では、このコマンドは定足数サーバーホストに関する定足数サーバーの情報も削除します。ただし、クラスタが定足数サーバーホストとの通信を失うと、定足数デバイスを削除しても、この情報がクリーンアップされません。

定足数サーバークラスタ情報は、次の状況で無効になります。

- clquorum remove コマンドを使用してクラスタ定足数デバイスを削除せずに、クラ スタの運用を停止した場合。
- 定足数サーバーホストが停止している間に、quorum\_serverタイプの定足数デバイスをクラスタから削除した場合。

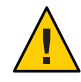

注意 - タイプ quorumserver の定足数デバイスがまだクラスタから削除されていない場合、この手順を使用して無効な定足数サーバーを削除すると、クラスタ定足数に障害が発生する可能性があります。

定足数サーバーの構成情報をクリーンアップする

始める前に

206ページの「定足数デバイスを削除する」で説明されているとおりに、定足数 サーバーの定足数デバイスを削除します。

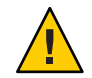

注意-クラスタがまだこの定足数サーバーを使用している場合、この手順を実行する とクラスタ定足数に障害が発生します。

- 1 定足数サーバーホストでスーパーユーザーになります。
- 2 clquorumserver clear コマンドを使用して、構成ファイルをクリーンアップします。
  - # clquorumserver clear -c clustername -I clusterID quorumserver [-y]
  - -c clustername 以前に定足数サーバーを定足数デバイスとして使用していたクラス タの名前です。

クラスタ名を取得するには、クラスタノード上で cluster show を実行します。

-I clusterID クラスタ ID です。

クラスタ ID は8桁の16進数です。クラスタ ID を取得するには、クラスタノード上で cluster show を実行します。

quorumserver 1つまたは複数の定足数サーバーの識別子です。

定足数サーバーは、ポート番号かインスタンス名で識別できま す。ポート番号は、クラスタノードが定足数サーバーと通信するた めに使用されます。インスタンス名は、定足数サーバーの構成 ファイル/etc/scgsd/scgsd.confで指定されます。

-y 実行前に確認のプロンプトを表示することなく、clquorumserver clear コマンドに、構成ファイルからクラスタ情報をクリーン アップさせます。

期限切れのクラスタ情報を定足数サーバーから削除したいことが確かである場合のみ、このオプションを使用します。

- 3 (省略可能)このサーバーインスタンスでほかに定足数デバイスが構成されていない場合は、定足数サーバーを停止します。
- 例6-18 定足数サーバー構成からの期限切れのクラスタ情報のクリーンアップ

次の例は、sc-clusterという名前のクラスタについての情報を、ポート9000を使用 する定足数サーバーから削除します。

#### # clquorumserver clear -c sc-cluster -I 0x4308D2CF 9000

The quorum server to be unconfigured must have been removed from the cluster. Unconfiguring a valid quorum server could compromise the cluster quorum. Do you want to continue? (yes or no)  ${\bf y}$ 

◆ ◆ ◆ 第 7 重

# クラスタインターコネクトとパブリック ネットワークの管理

この章では、Oracle Solaris Cluster インターコネクトとパブリックネットワークのソフトウェア上の作業手順について説明します。

クラスタインターコネクトとパブリックネットワークの管理には、ハードウェア上 の作業とソフトウェア上の作業が含まれます。通常、初めてクラスタをインス トールおよび構成するときには、IPネットワークマルチパス (IP Network Multipathing) グループを含むクラスタインターコネクトとパブリックネットワーク を構成します。マルチパスは Oracle Solaris 10 OS に自動的にインストールされます が、使用するには有効にする必要があります。あとで、クラスタインターコネクト ネットワーク構成を変更する必要が生じた場合は、この章のソフトウェア手順を使 用します。クラスタ内に IP Network Multipathing グループを構成する方法について は、241 ページの「パブリックネットワークの管理」の節を参照してください。

この章では、次のトピックの手順について説明します。

- 225ページの「クラスタインターコネクトの管理」
- 241ページの「パブリックネットワークの管理」

この章の関連手順の詳細な説明については、表 7-1 および表 7-3 を参照してください。

クラスタインターコネクトとパブリックネットワークの背景情報や概要については、『Oracle Solaris Cluster Concepts Guide』を参照してください。

## クラスタインターコネクトの管理

このセクションでは、クラスタトランスポートアダプタ、クラスタトランスポート ケーブルなどのクラスタインターコネクトの再構成手順について説明します。これ らの手順では、Oracle Solaris Cluster ソフトウェアをインストールする必要がありま す。 通常、clsetup ユーティリティーを使用すると、クラスタインターコネクトのクラス タトランスポートを管理できます。詳細は、clsetup(1CL)のマニュアルページを参 照してください。クラスタインターコネクトコマンドはすべて、グローバルクラス タ投票ノードで実行する必要があります。

クラスタソフトウェアをインストールする手順については、『Oracle Solaris Cluster ソフトウェアのインストール』を参照してください。 クラスタハードウェアコン ポーネントをサービスする手順については、『Oracle Solaris Cluster 3.3 Hardware Administration Manual』を参照してください。

注-クラスタインターコネクト手順中、通常は、(適切であれば)デフォルトのポート 名を選択してもかまいません。デフォルトのポート名は、ケーブルのアダプタ側が 接続されているノードの内部ノード ID 番号と同じです。

表7-1 作業リスト:クラスタインターコネクトの管理

| 作業                                                                           | 参照先                                                                |
|------------------------------------------------------------------------------|--------------------------------------------------------------------|
| clsetup(1CL)を使用することで、クラ<br>スタトランスポートを管理する                                    | 28ページの「クラスタ構成ユーティリティーにアクセス<br>する」                                  |
| clinterconnect status を使用すること<br>で、クラスタインターコネクトのス<br>テータスを確認する               | 227ページの「クラスタインターコネクトの状態を確認す<br>る」                                  |
| clsetupを使用することで、クラスタ<br>トランスポートケーブル、トランス<br>ポートアダプタ、またはスイッチを追<br>加する         | 228 ページの「Cluster Transport Cable トランスポートアダ<br>プタ、トランスポートスイッチを追加する」 |
| clsetup を使用することで、クラスタ<br>トランスポートケーブル、トランス<br>ポートアダプタ、またはトランス<br>ポートスイッチを削除する | 231 ページの「Cluster Transport Cable トランスポートアダ<br>プタ、トランスポートスイッチを削除する」 |
| clsetupを使用することで、クラスタ<br>トランスポートケーブルを有効にする                                    | 234ページの「Cluster Transport Cable を有効にする」                            |
| clsetupを使用することで、クラスタ<br>トランスポートケーブルを無効にする                                    | 235ページの「Cluster Transport Cable を無効にする」                            |
| トランスポートアダプタのインスタン<br>ス番号の確認                                                  | 237 ページの「トランスポートアダプタのインスタンス番<br>号を確認する」                            |
| IP アドレスまたは既存のクラスタのア<br>ドレス範囲の変更                                              | 238 ページの「既存のクラスタのプライベートネット<br>ワークアドレスまたはアドレス範囲を変更する」               |

# クラスタインターコネクトでの動的再構成

クラスタインターコネクト上で動的再構成 (DR) を実行するときには、いくつかの問題を考慮する必要があります。

- Oracle SolarisのDR機能の説明で述べられているすべての必要条件、手順、制限は、Oracle Solaris ClusterのDRサポートにも適用されます(オペレーティングシステムでの休止操作は除く)。したがって、Oracle Solaris Cluster ソフトウェアでDR機能を使用する前に、Oracle SolarisのDR機能についての説明を参照してください。特に、DRの切り離し操作中に、ネットワークに接続されていない入出力デバイスに影響する問題について確認してください。
- Oracle Solaris Cluster ソフトウェアは、アクティブなプライベートインターコネクトインタフェース上で実行された DR ボード削除操作を拒否します。
- アクティブなクラスタインターコネクトでDRを実行するには、クラスタからア クティブなアダプタを完全に削除する必要があります。clsetupメニューまたは 該当するコマンドを使用します。

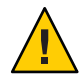

注意-Oracle Solaris Cluster ソフトウェアの個々のクラスタノードには、他のすべての クラスタノードに対する有効なパスが、少なくとも1つは存在していなければなり ません。したがって、個々のクラスタノードへの最後のパスをサポートするプライ ベートインターコネクトインタフェースを無効にしないでください。

パブリックネットワークインタフェース上で DR 操作を実行するときは、次の手順を その順番どおりに行います。

表7-2 作業マップ:パブリックネットワークインタフェースでの動的再構成

| 作業                                    | 参照先                                                                                                  |
|---------------------------------------|----------------------------------------------------------------------------------------------------|
| 1.アクティブなインターコネクトから<br>インタフェースを無効にして削除 | 242 ページの「パブリックネットワークインタフェースで<br>の動的再構成」                                                              |
| 2. パブリックネットワークインタ<br>フェース上で DR 操作を実行  | 「Solaris 10 on Sun Hardware」コレクションの『Sun<br>Enterprise 10000 Dynamic Reconfiguration リファレンスマ<br>ニュアル』 |

# ▼ クラスタインターコネクトの状態を確認する

この手順は、Oracle Solaris Cluster Manager GUI を使用しても実行できます。詳細については、Oracle Solaris Cluster Manager のオンラインヘルプを参照してください。

phys-schost#プロンプトは、グローバルクラスタのプロンプトを表します。この手順は、グローバルクラスタ上で実行します。

第7章・クラスタインターコネクトとパブリックネットワークの管理

この手順では、長形式の Oracle Solaris Cluster コマンドを使用して説明します。多く のコマンドには短縮形もあります。コマンド名の形式の長短を除き、コマンドは同 一です。

この手順を実行するためにスーパーユーザーとしてログインする必要はありません。

1 クラスタインターコネクトの状態を確認します。

% clinterconnect status

2 一般的な状態メッセージについては、以下の表を参照してください。

| 状態メッセージ      | 説明および可能な処置                                                                                                    |
|--------------|----------------------------------------------------------------------------------------------------|
| Path online  | パスが現在正常に機能しています。処置は必要ありません。                                                                                        |
| Path waiting | パスが現在初期化中です。処置は必要ありません。                                                                                            |
| Faulted      | パスが機能していません。これは、パスが一時的に待機状態とオンライン状態の中間にある状態の可能性があります。再び clinterconnect status を実行してもメッセージが繰り返される場合は、適切な処置を行ってください。 |

例7-1 クラスタインターコネクトの状態を確認する

次に、正常に機能しているクラスタインターコネクトの状態の例を示します。

#### % clinterconnect status

| - cluster transpor | L Pains            |                    |             |
|--------------------|--------------------|--------------------|-------------|
|                    | Endpoint           | Endpoint           | Status      |
|                    |                    |                    |             |
| Transport path:    | phys-schost-1:qfe1 | phys-schost-2:qfe1 | Path online |
| Transport path:    | phys-schost-1:qfe0 | phys-schost-2:qfe0 | Path online |
| Transport path:    | phys-schost-1:qfel | phys-schost-3:qfe1 | Path online |
| Transport path:    | phys-schost-1:qfe0 | phys-schost-3:qfe0 | Path online |
| Transport path:    | phys-schost-2:qfe1 | phys-schost-3:qfe1 | Path online |
| Transport path:    | phys-schost-2:qfe0 | phys-schost-3:qfe0 | Path online |
|                    |                    |                    |             |

## ▼ Cluster Transport Cable トランスポートアダプ タ、トランスポートスイッチを追加する

クラスタ固有のトランスポートの要件については、『Oracle Solaris Cluster 3.3 Hardware Administration Manual』の「Interconnect Requirements and Restrictions」を参 照してください。

この手順は、Oracle Solaris Cluster Manager GUI を使用しても実行できます。詳細については、Oracle Solaris Cluster Manager のオンラインヘルプを参照してください。

phys-schost#プロンプトは、グローバルクラスタのプロンプトを表します。この手 順は、グローバルクラスタ上で実行します。

この手順では、長形式の Oracle Solaris Cluster コマンドを使用して説明します。多く のコマンドには短縮形もあります。コマンド名の形式の長短を除き、コマンドは同 一です。

- クラスタトランスポートケーブルが物理的に取り付けられていることを確認します。
   クラスタトランスポートケーブルのインストール手順については、『Oracle Solaris Cluster 3.3 Hardware Administration Manual』を参照してください。
- 2 クラスタ内にある任意のノード上でスーパーユーザーになります。
- 3 clsetupユーティリティーを起動します。
  - # clsetup

メインメニューが表示されます。

- 4 クラスタインターコネクトメニューを表示するためのオプションに対応する番号を 入力します。
- 5 トランスポートケーブルを追加するためのオプションに対応する番号を入力します。 指示に従い、必要な情報を入力します。
- 6 トランスポートアダプタをノードに追加するためのオプションに対応する番号を入 力します。

指示に従い、必要な情報を入力します。

クラスタインターコネクトで次のアダプタのいずれかを使用する予定の場合、関連 するエントリを各クラスタノードの /etc/system ファイルに追加します。このエント リは、次のシステム再起動後に有効になります。

| アダプタ | エントリ                          |
|------|-------------------------------|
| ce   | set ce:ce_taskq_disable=1     |
| ipge | set ipge:ipge_taskq_disable=1 |
| ixge | set ixge:ixge_taskq_disable=1 |

7 トランスポートスイッチを追加するためのオプションに対応する番号を入力します。

指示に従い、必要な情報を入力します。

8 クラスタトランスポートケーブルトランスポートアダプタ、トランスポートス イッチが追加されたことを確認します。

# clinterconnect show node:adapter,adapternode
# clinterconnect show node:adapter
# clinterconnect show node:switch

例7-2 クラスタトランスポートケーブル、トランスポートアダプタ、トラン スポートスイッチの追加

次の例に、clsetupユーティリティーを使用し、トランスポートケーブル、トランス ポートアダプタ、トランスポートスイッチをノードに追加する方法を示します。

```
[Ensure that the physical cable is installed.]
[Start the clsetup utility:]
# clsetup
[Select Cluster interconnect]
[Select either Add a transport cable,
Add a transport adapter to a node,
or Add a transport switch.}
[Answer the questions when prompted.]
   [You Will Need: ]
[Information:
                    Example:[
                          phys-schost-1
   node names
   adapter names
                          qfe2
   switch names
                        hub2
   transport type
                          dlpi
[Verify that the clinterconnect
command completed successfully: [Command completed successfully.
Quit the clsetup Cluster Interconnect Menu and Main Menu.
[Verify that the cable, adapter, and switch are added:]
# clinterconnect show phys-schost-1:qfe2,hub2
 ===Transport Cables ===
Transport Cable:
                                  phys-schost-1:gfe2@0,hub2
 Endpoint1:
                              phys-schost-2:gfe0@0
  Endpoint2:
                              ethernet-1@2 ???? Should this be hub2?
 State:
                              Enabled
# clinterconnect show phys-schost-1:qfe2
=== Transport Adepters for gfe2
Transport Adapter:
                                               qfe2
 Adapter State:
                                                 Enabled
 Adapter Transport Type:
                                                 dlpi
 Adapter Property (device_name):
                                                 ce
 Adapter Property (device_instance):
                                                 0
 Adapter Property (lazy_free):
                                                 1
 Adapter Property (dlpi_heartbeat timeout):
                                                 10000
 Adpater Property (dlpi heartbeat quantum):
                                                 1000
 Adapter Property (nw bandwidth):
                                                 80
 Adapter Property (bandwidth):
                                                 70
  Adapter Property (ip address):
                                                 172.16.0.129
 Adapter Property (netmask):
                                                 255.255.255.128
 Adapter Port Names:
                                                 Ø
 Adapter Port STate (0):
                                                 Enabled
```

#### # clinterconnect show phys-schost-1:hub2

| === Transport Switches === |         |
|----------------------------|---------|
| Transport Switch:          | hub2    |
| Switch State:              | Enabled |
| Switch Type:               | switch  |
| Switch Port Names:         | 1 2     |
| Switch Port State(1):      | Enabled |
| Switch Port State(2):      | Enabled |
|                            |         |

次の手順 クラスタトランスポートケーブルのインターコネクトのステータスを確認するに は、227ページの「クラスタインターコネクトの状態を確認する」を参照してくださ い。

## ▼ Cluster Transport Cable トランスポートアダプ タ、トランスポートスイッチを削除する

この手順は、Oracle Solaris Cluster Manager GUI を使用しても実行できます。詳細については、Oracle Solaris Cluster Manager のオンラインヘルプを参照してください。

次の手順を使用して、クラスタトランスポートケーブル、クラスタトランスポート アダプタ、およびトランスポートスイッチをノード構成から削除します。ケーブル を無効にした場合、このケーブルの2つのエンドポイントは構成されたままになり ます。トランスポートケーブルの終端として使用されているアダプタは削除できま せん。

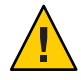

注意-各クラスタノードには、他のすべてのクラスタノードに対する(機能している) トランスポートパスが少なくとも1つずつ必要です。2つのノードは必ず接続されて おり、お互いに分離されているノードは存在しません。ケーブルを無効にする前に は、必ず、ノードのクラスタインターコネクトの状態を確認してください。状態が 冗長な場合、つまり別の接続が使用できる場合だけ、ケーブル接続を無効にしま す。ノードの最後の機能しているケーブルを無効にすると、そのノードはクラスタ メンバーシップから外れます。

phys-schost#プロンプトは、グローバルクラスタのプロンプトを表します。この手 順は、グローバルクラスタ上で実行します。

この手順では、長形式の Oracle Solaris Cluster コマンドを使用して説明します。多くのコマンドには短縮形もあります。コマンド名の形式の長短を除き、コマンドは同一です。

- 1 クラスタ内にある任意のノード上でスーパーユーザーになります。
- 2 残りのクラスタトランスポートパスの状態を確認します。

# clinterconnect status

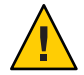

注意-2ノードクラスタのいずれかのノードを削除しようとして「パス障害(Path faulted)」などのエラーメッセージが表示された場合、この手順を続ける前に問題を 調査してください。このような問題は、ノードパスが利用できないことを示してい ます。残りの動作中のパスを削除すると、このノードはクラスタメンバーシップか ら外れ、クラスタが再構成されます。

3 clsetupユーティリティーを起動します。

#### # clsetup

メインメニューが表示されます。

- 4 クラスタインターコネクトメニューにアクセスするためのオプションに対応する番号を入力します。
- 5 トランスポートケーブルを無効にするためのオプションに対応する番号を入力します。 す。 指示に従い、必要な情報を入力します。アプリケーションのノード名、アダプタ 名、およびスイッチ名を知っておく必要があります。
- 6 トランスポートケーブルを削除するためのオプションに対応する番号を入力します。 す。 指示に従い、必要な情報を入力します。アプリケーションのノード名、アダプタ 名、およびスイッチ名を知っておく必要があります。

注-物理的にケーブル接続を解除する場合は、ポートと宛先デバイスをつないでいる ケーブルを切り離します。

7 トランスポートアダプタをノードから削除するためのオプションに対応する番号を 入力します。 指示に従い、必要な情報を入力します。アプリケーションのノード名、アダプタ 名、およびスイッチ名を知っておく必要があります。

注-アダプタをノードから物理的に取り外す場合のハードウェアサービス手順については、『Oracle Solaris Cluster 3.3 Hardware Administration Manual』を参照してください。

8 トランスポートスイッチを削除するためのオプションに対応する番号を入力します。 す。 指示に従い、必要な情報を入力します。アプリケーションのノード名、アダプタ 名、およびスイッチ名を知っておく必要があります。 注-ポートがトランスポートケーブルの終端として使用されている場合、スイッチは 削除できません。

9 ケーブル、アダプタ、またはスイッチが削除されたことを確認します。

# clinterconnect show node:adapter,adapternode
# clinterconnect show node:adapter
# clinterconnect show node:switch

ノードからトランスポートケーブルやトランスポートアダプタが削除された場合 は、このコマンドの出力には表示されません。

例7-3 トランスポートケーブル、トランスポートアダプタ、トランスポート スイッチの削除

次の例に、clsetup コマンドを使用して、トランスポートケーブル、トランスポート アダプタ、またはトランスポートスイッチを削除する方法を示します。

[Become superuser on any node in the cluster.] [Start the utility:] # clsetup [Select Cluster interconnect.] [Select either Remove a transport cable, Remove a transport adapter to a node, or Remove a transport switch.[ [Answer the questions when prompted.[ You Will Need: Information Example: node names phys-schost-1 adapter names qfe1 switch names hub1 [Verify that the clinterconnect command was completed successfully:] Command completed successfully. [Quit the clsetup utility Cluster Interconnect Menu and Main Menu.] [Verify that the cable, adapter, or switch is removed:] # clinterconnect show phys-schost-1:qfe2,hub2 ===Transport Cables === Transport Cable: phys-schost-2:qfe2@0,hub2 Cable Endpoint1: phys-schost-2:afe0@0 ethernet 1@2 ??? Should this be hub2??? Cable Endpoint2: Cable State: Enabled # clinterconnect show phys-schost-1:qfe2 === Transport Adepters for gfe2 Transport Adapter: qfe2 Adapter State: Enabled Adapter Transport Type: dlpi Adapter Property (device name): ce Adapter Property (device instance): 0 Adapter Property (lazy free): 1 Adapter Property (dlpi heartbeat timeout): 10000 Adpater Property (dlpi heartbeat quantum): 1000

| Adapter Property (nw_bandwidth):                                               | 80              |
|--------------------------------------------------------------------------------|-----------------|
| Adapter Property (bandwidth):                                                  | 70              |
| Adapter Property (ip_address):                                                 | 172.16.0.129    |
| Adapter Property (netmask):                                                    | 255.255.255.128 |
| Adapter Port Names:                                                            | 0               |
| Adapter Port STate (0):                                                        | Enabled         |
| <pre># clinterconnect show phys-schost-1:hub2 === Transport Switches ===</pre> |                 |
| Transport Switch:                                                              | hub2            |
| Switch State:                                                                  | Enabled         |
| Switch Type:                                                                   | switch          |
| Switch Port Names:                                                             | 1 2             |
| Switch Port State(1):                                                          | Enabled         |
| Switch Port State(2):                                                          | Enabled         |

## ▼ Cluster Transport Cable を有効にする

この手順は、Oracle Solaris Cluster Manager GUI を使用しても実行できます。詳細については、Oracle Solaris Cluster Manager のオンラインヘルプを参照してください。

このオプションを使用し、既存のクラスタトランスポートケーブルを有効にしま す。

phys-schost# プロンプトは、グローバルクラスタのプロンプトを表します。この手 順は、グローバルクラスタ上で実行します。

この手順では、長形式の Oracle Solaris Cluster コマンドを使用して説明します。多くのコマンドには短縮形もあります。コマンド名の形式の長短を除き、コマンドは同一です。

- 1 クラスタ内にある任意のノード上でスーパーユーザーになります。
- 2 clsetupユーティリティーを起動します。
  - # clsetup

メインメニューが表示されます。

- 3 クラスタインターコネクトメニューにアクセスするためのオプションに対応する番号を入力し、Returnキーを押します。
- 4 トランスポートケーブルを有効にするためのオプションに対応する番号を入力し、Returnキーを押します。 プロンプトが表示されたなら、指示に従います。ケーブルのいずれかの終端のノード名およびアダプタ名の両方を入力する必要があります。
- 5 ケーブルが有効になっていることを確認します。

# clinterconnect show node:adapter,adapternode

### 例7-4 クラスタトランスポートケーブルを有効にする

次の例に、ノード phys-schost-2 にあるアダプタ qfe-1 のクラスタトランスポート ケーブルを有効にする方法を示します。

```
[Become superuser on any node.]
[Start the clsetup utility:]
# clsetup
[Select Cluster interconnect>Enable a transport cable.[
[Answer the questions when prompted.[
[You will need the following information.[
  You Will Need:
Information:
                                    Example:
  node names
                          phys-schost-2
  adapter names
                          qfe1
                          hub1
   switch names
[Verify that the scinterconnect
 command was completed successfully:]
clinterconnect enable phys-schost-2:gfe1
Command completed successfully.
[Quit the clsetup Cluster Interconnect Menu and Main Menu.]
[Verify that the cable is enabled:]
# clinterconnect show phys-schost-1:qfe2,hub2
 Transport cable: phys-schost-2:qfe1@0 ethernet-1@2
                                                          Enabled
 Transport cable: phys-schost-3:qfe0@1 ethernet-1@3
                                                          Enabled
 Transport cable: phys-schost-1:gfe0@0 ethernet-1@1
                                                          Enabled
```

## ▼ Cluster Transport Cable を無効にする

この手順は、Oracle Solaris Cluster Manager GUI を使用しても実行できます。詳細については、Oracle Solaris Cluster Manager のオンラインヘルプを参照してください。

クラスタトランスポートケーブルを無効にし、クラスタインターコネクトパスを一時的に停止する必要があることがあります。一時的な停止は、クラスタインターコネクトで発生する問題の解決や、クラスタインターコネクトのハードウェアの交換 に便利です。

ケーブルを無効にした場合、このケーブルの2つのエンドポイントは構成されたま まになります。トランスポートケーブルの終端として使用されているアダプタは削 除できません。

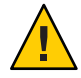

注意-各クラスタノードには、他のすべてのクラスタノードに対する(機能している) トランスポートパスが少なくとも1つずつ必要です。2つのノードは必ず接続されて おり、お互いに分離されているノードは存在しません。ケーブルを無効にする前に は、必ず、ノードのクラスタインターコネクトの状態を確認してください。状態が 冗長な場合、つまり別の接続が使用できる場合だけ、ケーブル接続を無効にしま す。ノードの最後の機能しているケーブルを無効にすると、そのノードはクラスタ メンバーシップから外れます。

phys-schost# プロンプトは、グローバルクラスタのプロンプトを表します。この手 順は、グローバルクラスタ上で実行します。

この手順では、長形式の Oracle Solaris Cluster コマンドを使用して説明します。多く のコマンドには短縮形もあります。コマンド名の形式の長短を除き、コマンドは同 一です。

- 1 クラスタ内にある任意のノード上でスーパーユーザーになります。
- ケーブルを無効にする前に、クラスタインターコネクトの状態を確認します。
   # clinterconnect status

注意-2ノードクラスタのいずれかのノードを削除しようとして「パス障害(Path faulted)」などのエラーメッセージが表示された場合、この手順を続ける前に問題を調査してください。このような問題は、ノードパスが利用できないことを示しています。残りの動作中のパスを削除すると、このノードはクラスタメンバーシップから外れ、クラスタが再構成されます。

3 clsetupユーティリティーを起動します。

# clsetup

メインメニューが表示されます。

- 4 クラスタインターコネクトメニューにアクセスするためのオプションに対応する番号を入力し、Returnキーを押します。
- 5 トランスポートケーブルを無効にするためのオプションに対応する番号を入力し、Returnキーを押します。 指示に従い、必要な情報を入力します。このクラスタインターコネクトのすべてのコンポーネントは無効になります。ケーブルのいずれかの終端のノード名およびアダプタ名の両方を入力する必要があります。
- 6 ケーブルが無効になっていることを確認します。

# clinterconnect show node:adapter,adapternode

### 例7-5 クラスタトランスポートケーブルを無効にする

次の例に、ノード phys-schost-2 にあるアダプタ qfe-1 のクラスタトランスポート ケーブルを無効にする方法を示します。

[Become superuser on any node.] [Start the clsetup utility:] # clsetup [Select Cluster interconnect>Disable a transport cable.] [Answer the questions when prompted.] [You will need the following information.] [ You Will Need:] Information: Example: node names phys-schost-2 adapter names qfe1 hub1 switch names [Verify that the clinterconnect command was completed successfully:] Command completed successfully. [Quit the clsetup Cluster Interconnect Menu and Main Menu.] [Verify that the cable is disabled:] # clinterconnect show -p phys-schost-1:qfe2,hub2 Transport cable: phys-schost-2:gfe1@0 ethernet-1@2 Disabled Transport cable: phys-schost-3:qfe0@1 ethernet-1@3 Enabled Transport cable: phys-schost-1:gfe0@0 ethernet-1@1 Enabled

## ▼ トランスポートアダプタのインスタンス番号を確 認する

clsetup コマンドを使用して正しいトランスポートアダプタの追加と削除を行うに は、トランスポートアダプタのインスタンス番号を確認する必要があります。アダ プタ名は、アダプタの種類とアダプタのインスタンス番号を組み合わせたもので す。

1 スロット番号にもとづき、アダプタの名前を確認してください。

次の画面は例であり、個々のハードウェアと一致しない可能性があります。

# prtdiag

. . .

2 アダプタのパスを使用して、アダプタのインスタンス番号を確認してください。 次の画面は例であり、個々のハードウェアと一致しない可能性があります。

```
# grep sci /etc/path_to_inst
"/xyz@lf,400/pcillc8,0@2" 0 "ttt"
"/xyz@lf,4000.pcillc8,0@4 "ttt"
```

3 アダプタの名前とスロット番号を使用してアダプタのインスタンス番号を確認して ください。

次の画面は例であり、個々のハードウェアと一致しない可能性があります。

## ▼ 既存のクラスタのプライベートネットワークアド レスまたはアドレス範囲を変更する

プライベートネットワークアドレスまたは使用されるネットワークアドレスの範囲、またはその両方を変更するには、次の手順に従います。

- 始める前に スーパーユーザーのリモートシェル (rsh(1M)) または Secure Shell (ssh(1)) アクセス が、すべてのクラスタノードで有効になっていることを確認します。
  - 1 各クラスタノード上で次のサブステップを実行することで、すべてのクラスタ ノードを再起動し、非クラスタモードにします。
    - a. 非クラスタモードで起動するクラスタノード上で、スーパーユーザーになる か、RBACの承認 solaris.cluster.admin を提供する役割になります。
    - **b. clnode evacuate** および cluster shutdown コマンドを使用してノードを停止しま す。

clnode evacuate コマンドは、すべてのデバイスグループを、指定ノードから次に 優先されるノードに切り替えます。またこのコマンドは、指定ノード上の投票 ノードまたは非投票ノードから、次に優先される投票ノードまたは非投票ノード へ、すべてのリソースグループを切り替えます。

```
# clnode evacuate node
# cluster shutdown -g0 -y
```

2 1つのノードから、clsetupユーティリティーを起動します。 非クラスタモードで動作している場合、clsetupユーティリティーは非クラスタ モード動作用のメインメニューを表示します。

- 3 IPアドレス範囲を変更するためのオプションに対応する番号を入力し、Return キーを押します。 clsetupユーティリティーは現在のプライベートネットワーク構成を表示し、この構成を変更するかどうかを尋ねます。
- 4 プライベートネットワーク IP アドレスか IP アドレス範囲のいずれかを変更するには、「yes」と入力し、Return キーを押します。 clsetup ユーティリティーはデフォルトのプライベートネットワーク IP アドレスである 172.16.0.0 を表示し、このデフォルトをそのまま使用してもよいかどうかを尋ねます。
- 5 プライベートネットワーク IP アドレスを変更するか、そのまま使用します。
  - デフォルトのプライベートネットワークIPアドレスをそのまま使用し、IPアドレス範囲の変更に進むには、「yes」と入力し、Returnキーを押します。
     clsetupユーティリティーは、デフォルトのネットマスクをそのまま使用してもよいかどうかを尋ねます。次の手順に進み、応答を入力します。
  - デフォルトのプライベートネットワーク IP アドレスを変更するには、次のサブス テップを実行します。
    - a. clsetup ユーティリティーの、デフォルトのアドレスをそのまま使用してもよ いかどうかに関する質問に対しては「no」と入力し、Return キーを押します。 clsetup ユーティリティーは、新しいプライベートネットワーク IP アドレスを 入力するプロンプトを表示します。
    - b. 新しいIPアドレスを入力し、Return キーを押します。 clsetup ユーティリティーはデフォルトのネットマスクを表示し、デフォルト

のネットマスクをそのまま使用してもよいかどうかを尋ねます。

6 デフォルトのプライベートネットワーク IP アドレス範囲を変更するか、そのまま使用します。

デフォルトのネットマスクは255.255.240.0です。このデフォルトのIPアドレス範囲は、クラスタ内で最大64のノード、最大12のゾーンクラスタ、および最大10の プライベートネットワークをサポートします。

デフォルトのIPアドレス範囲をそのまま使用するには、「yes」と入力して、Returnキーを押します。
 続いて、次の手順に進みます。

- IPアドレス範囲を変更するには、次のサブステップを実行します。
  - a. clsetup ユーティリティーの、デフォルトのアドレス範囲をそのまま使用して もよいかどうかに関する質問に対しては「no」と入力し、Return キーを押しま す。 デフォルトのネットマスクを使用しない場合、clsetup ユーティリ ティーは、ユーザーがクラスタで構成する予定のノード、プライベートネット

ワーク、およびゾーンクラスタの数を入力するプロンプトを表示します。

 b. クラスタで構成する予定のノード、プライベートネットワーク、およびゾーン クラスタの数を入力します。
 これらの数から、clsetupユーティリティーは2つの推奨ネットマスクを計算 します。

- 第一のネットマスクは、ユーザーが指定したノード、プライベートネット ワーク、およびゾーンクラスタの数をサポートする、最低限のネットマス クです。
- 第二のネットマスクは、将来ありうる成長に対応するため、ユーザーが指定したノード、プライベートネットワーク、およびゾーンクラスタの数の2倍をサポートします。
- c. 計算されたネットマスクのいずれかを指定するか、ノード、プライベート ネットワーク、およびゾーンクラスタの予定数をサポートする別のネットマス クを指定します。
- 7 更新の継続に関する clsetup ユーティリティーの質問に対しては、「yes」と入力します。
- **8** 完了後 clsetup ユーティリティーを終了します。
- 9 各クラスタノードに対して次のサブステップを実行することで、各クラスタノード を再起動し、クラスタモードに戻します。
  - a. ノードを起動します。
    - SPARCベースのシステム上で、次のコマンドを実行します。
      - ok **boot**
    - x86 ベースのシステム上で、次のコマンドを実行します。
       GRUB メニューが表示された時点で、適切な Oracle Solaris エントリを選択し、Enter キーを押します。 GRUB メニューは次のようになっています。

- - - - +

GNU GRUB version 0.95 (631K lower / 2095488K upper memory)

| I | Solaris | 10 /sol_10_x86 |
|---|---------|----------------|
| L | Solaris | failsafe       |

Oracle Solaris Cluster システム管理 · 2011年5月、Revision A

Use the ^ and v keys to select which entry is highlighted. Press enter to boot the selected OS, 'e' to edit the commands before booting, or 'c' for a command-line.

10 ノードが問題なく起動し、オンラインであることを確認します。

# cluster status -t node

## パブリックネットワークの管理

Oracle Solaris Cluster ソフトウェアでは、パブリックネットワークでのイン ターネットプロトコルネットワークマルチパス (Internet Protocol network Multipathing、IPMP)の Oracle Solaris ソフトウェア実装がサポートされています。 IPMPの基本的な管理は、クラスタ環境でも非クラスタ環境でも同じです。マルチパ スは Oracle Solaris 10 OS をインストールすると自動的にインストールされますが、使 用するには有効にする必要があります。マルチパスの管理については、適切な Oracle Solaris OS のマニュアルを参照してください。ただし、Oracle Solaris Cluster 環 境で IPMP を管理する前にガイドラインを確認してください。

## クラスタでIPネットワークマルチパスグループを 管理する

IPMP 手順をクラスタ上で実行する前に、次のガイドラインについて考慮してください。

- 各パブリックネットワークアダプタは、IPMP グループに属している必要があり ます。
- local-mac-address? 変数には、Ethernet アダプタの値として true が指定されてい なければなりません。
- クラスタでは、プローブベースの IPMP グループ、またはリンクベースの IPMP グループを使用できます。プローブベースの IPMP グループは、ターゲットの IP アドレスをテストし、優れた保護を提供しますが、可用性が損なわれる場合もあ ります。
- 次に示すタイプのマルチパスグループ内に存在するアダプタごとにテスト IP アドレスを設定する必要があります。
  - すべての多重アダプタマルチパスグループで、テスト IP アドレスが必要です。単一アダプタマルチパスグループでは、テスト IP アドレスは必要ありません。
- 同一マルチパスグループ内のすべてのアダプタ用のテスト IP アドレスは、単一の IP サブネットに属する必要があります。

- テスト IP アドレスは高可用性でないため、通常のアプリケーションが使用しない ようにします。
- マルチパスグループの命名に制限はありません。しかし、リソースグループを構成するとき、netiflistには、任意のマルチパス名にノードID番号またはノード名が続くものを指定します。たとえば、マルチパスグループの名前がsc\_ipmp0であるとき、ノードIDが1である phys-schost-1というノード上にアダプタが存在する場合、netiflistには sc\_ipmp0@1または sc\_ipmp0@phys-schost-1のどちらを指定してもかまいません。
- あらかじめ IP アドレスをグループ内の削除する予定のアダプタから代替アダプタ にスイッチオーバーせずに、IP ネットワークマルチパスグループのアダプタを構 成解除 (unplumb する) または停止しないようにします (つまり、if\_mpadm(1M) コ マンドを使用)。
- 個々のマルチパスグループから削除する前に、アダプタを別のサブネットに配線 しないようにします。
- ・論理アダプタ操作は、マルチパスグループで監視中の場合でもアダプタに対して
   行うことができます。
- クラスタ内の各ノードについて、最低1つのパブリックネットワーク接続を維持 しなければなりません。クラスタは、パブリックネットワーク接続がないとアク セスできません。
- クラスタ上のIPネットワークマルチパスグループの状態を表示するには、clinterconnect status コマンドを使用します。

IP ネットワークマルチパスの詳細は、Oracle Solaris OS システム管理マニュアル セットの該当するマニュアルを参照してください。

表7-3 作業リスト:パブリックネットワークの管理

| Oracle Solaris OS のリリース | 参照先                                                    |
|-------------------------|--------------------------------------------------------|
| Oracle Solaris 10 OS    | 『Solaris のシステム管理 (IP サービス)』の「IP<br>ネットワークマルチパス (トピック)」 |

クラスタソフトウェアをインストールする手順については、『Oracle Solaris Cluster ソフトウェアのインストール』を参照してください。パブリックネットワーク ハードウェアコンポーネントをサービスする手順については、『Oracle Solaris Cluster 3.3 Hardware Administration Manual』を参照してください。

## パブリックネットワークインタフェースでの動的 再構成

クラスタ内のパブリックネットワークインタフェース上で動的再構成 (DR) を実行す るときには、いくつかの問題を考える必要があります。

- Oracle SolarisのDR機能の説明で述べられているすべての必要条件、手順、制限は、Oracle Solaris ClusterのDRサポートにも適用されます(オペレーティングシステムでの休止操作は除く)。したがって、Oracle Solaris Cluster ソフトウェアでDR機能を使用する前に、Oracle SolarisのDR機能についての説明を参照してください。特に、DRの切り離し操作中に、ネットワークに接続されていない入出力デバイスに影響する問題について確認してください。
- DRボード削除操作は、パブリックネットワークインタフェースがアクティブでないときだけ成功します。アクティブなパブリックネットワークインタフェースを削除する前に、if\_mpadm(1M)コマンドを使用して、削除するアダプタからマルチパスグループ内の別のアダプタにIPアドレスを切り替えます。
- アクティブなネットワークインタフェースを適切に無効にせずにパブリック ネットワークインタフェースカードを削除しようとした場合、Oracle Solaris Cluster はその操作を拒否して、その操作から影響を受けるインタフェースを識別 します。

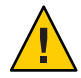

注意-2つのアダプタを持つマルチパスグループの場合、無効にしたネットワークア ダプタ上でDR削除操作を実行している間に残りのネットワークアダプタに障害が発 生すると、可用性に影響が生じます。これは、DR操作の間は、残りのネットワーク アダプタのフェイルオーバー先が存在しないためです。

パブリックネットワークインタフェース上で DR 操作を実行するときは、次の手順を その順番どおりに行います。

| 表 7-4 | 作業マ | ゙ップ: | パブリ | ック | 'ネッ | トワ | 1ークイ | ン | タフ | エース | 、での動的再構成 |
|-------|-----|------|-----|----|-----|----|------|---|----|-----|----------|
|-------|-----|------|-----|----|-----|----|------|---|----|-----|----------|

| 作業                                                                                   | 参照先                                                                                                    |
|--------------------------------------------------------------------------------------|----------------------------------------------------------------------------------------------------|
| 1.if_mpadm を使用し<br>て、IP アドレスをマル<br>チパスグループ内の削<br>除する予定のアダプタ<br>から代替アダプタへの<br>切り換えを実行 | if_mpadm(1M)のマニュアルページ<br>『Solarisのシステム管理 (IP サービス)』のパート VI「IPMP」                                                                                   |
| 2. ifconfig コマンドを<br>使用して、マルチパス<br>グループからアダプタ<br>を削除                                 | ifconfig(1M)のマニュアルページ<br>『Solarisのシステム管理(IPサービス)』のパート VI「IPMP」                                                                                     |
| 3.パブリックネット<br>ワークインタフェース<br>上で DR 操作を実行                                              | 「Solaris 10 on Sun Hardware」コレクションの『Sun Enterprise 10000 DR<br>Configuration Guide』と『Sun Enterprise 10000 Dynamic Reconfiguration リ<br>ファレンスマニュアル』 |

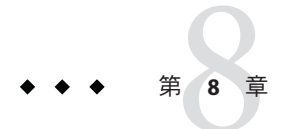

# ノードの追加と削除

この章では、クラスタへのノードの追加とノードの削除方法を説明します。

- 245ページの「クラスタへのノードの追加」
- 251ページの「クラスタからのノードの削除」

クラスタのメンテナンスに関する情報は、第9章「クラスタの管理」を参照してく ださい。

# クラスタへのノードの追加

このセクションでは、グローバルクラスタまたはゾーンクラスタにノードを追加す る方法を説明します。新しいゾーンクラスタノードは、そのゾーンクラスタをホス トするグローバルクラスタのノード上に作成できますが、それは、グローバルクラ スタノードが、そのゾーンクラスタのノードをまだホストしていない場合に限られ ます。グローバルクラスタ上の既存の非投票ノードを、ゾーンクラスタノードに変 換することはできません。

各ゾーンクラスタノードの IP アドレスおよび NIC の指定は任意です。

注-各ゾーンクラスタノードの IP アドレスを設定しない場合、発生する問題は次の2 点です。

- その特定のゾーンクラスタでは、ゾーンクラスタで使用するためのNASデバイス を設定することができません。NASデバイスと通信する際にはゾーンクラスタ ノードのIPアドレスを使用するため、IPアドレスを持たないクラスタは、NAS デバイスのフェンシングをサポートできません。
- 2. クラスタソフトウェアによって、NICの論理ホスト IP アドレスが有効化されま す。

元のゾーンクラスタノード用 IP アドレスまたは NIC を指定しなかった場合、新しい ゾーンクラスタノード用にその情報を指定する必要はありません。

この章での phys-schost#は、グローバルクラスタのプロンプトを表しま す。clzoneclusterの対話型シェルプロンプトは clzc:schost> です。

次の表に、ノードを既存のクラスタに追加するときに行う作業を示します。作業 は、示されている順に実行してください。

表8-1 作業マップ:既存のグローバルクラスタまたはゾーンクラスタへのノードの追加

| 作業                                                                                                    | 参照先                                                                                                    |
|----------------------------------------------------------------------------------------------------|----------------------------------------------------------------------------------------------------|
| ホストアダプタのノードへの取り付けと、既存<br>のクラスタインターコネクトが新しいノードを<br>サポートできることの確認                                                | 『Oracle Solaris Cluster 3.3 Hardware<br>Administration Manual 』                                                                     |
| 共有記憶装置の追加                                                                                                    | 『Oracle Solaris Cluster 3.3 Hardware<br>Administration Manual 』                                                                     |
| clsetupを使用した、承認済みノードリストへ<br>のノードの追加                                                                           | 246 ページの「ノードを認証ノードリストに追<br>加する」                                                                                                    |
| 新しいクラスタノードへのソフトウェアのイン<br>ストールと構成                                                                              | 『Oracle Solaris Cluster ソフトウェアのインス<br>トール』の第2章「グローバルクラスタノード<br>へのソフトウェアのインストール」                                                     |
| 既存のクラスタに新しいノードを追加する                                                                                           | 245 ページの「クラスタへのノードの追加」                                                                                                    |
| クラスタが Oracle Solaris Cluster Geographic<br>Edition のパートナーシップで構成されている場<br>合、構成内のアクティブな参加メンバーとして<br>新しいノードを構成する | 『Oracle Solaris Cluster Geographic Edition System<br>Administration Guide』の「How to Add a New<br>Node to a Cluster in a Partnership」 |

## ▼ ノードを認証ノードリストに追加する

既存のグローバルクラスタまたはゾーンクラスタに Oracle Solaris ホストまたは仮想 マシンを追加する前に、プライベートクラスタインターコネクトとの物理的な接続 が動作しているかどうかも含め、必要なハードウェアがすべてノードに正しくイン ストールされ構成されていることを確認してください。

ハードウェアのインストールについては、『Oracle Solaris Cluster 3.3 Hardware Administration Manual』または各サーバーに付属するハードウェアマニュアルを参照 してください。

この手順によって、マシンは自分自身をクラスタ内にインストールします。つま り、自分のノード名を当該クラスタの認証ノードリストに追加します。 phys-schost#プロンプトは、グローバルクラスタのプロンプトを表します。この手 順は、グローバルクラスタ上で実行します。

この手順では、長形式の Oracle Solaris Cluster コマンドを使用して説明します。多く のコマンドには短縮形もあります。コマンド名の形式の長短を除き、コマンドは同 一です。

- 1 現在のグローバルクラスタメンバーで、現在のクラスタメンバー上の スーパーユーザーになります。次の手順は、グローバルクラスタのノードから実行 します。
- 2 表8-1の作業マップに記載されている必要なハードウェアのインストールと構成作業をすべて正しく完了していることを確認します。
- 3 clsetupユーティリティーを起動します。

phys-schost# **clsetup** 

メインメニューが表示されます。

注-ノードをゾーンクラスタに追加するために、clzoneclusterユーティリティーを 使用します。ゾーンをゾーンクラスタに手動で追加する方法は、手順9を参照して ください。

- 4 新規ノードメニューを表示するためのオプションに対応する番号を入力し、Return キーを押します。
- 5 承認済みリストを変更するためのオプションに対応する番号を入力し、Return キーを押します。自分自身を追加できるマシンの名前を指定します。 指示に従って、ノードの名前をクラスタに追加します。追加するノードの名前が問 い合わせられます。
- 6 作業が正常に行われたことを確認します。 作業が正常に行われた場合、clsetupユーティリティーは「コマンドが正常に完了し ました」というメッセージを表示します。
- 7 新しいマシンがクラスタに追加されないようにするために、新しいマシンを追加す る要求を無視するようクラスタに指示する、オプションに対応する番号を入力しま す。Return キーを押します。 clsetupのプロンプトに従います。このオプションを設定すると、クラスタは、自分 自身をクラスタに追加しようとする新しいマシンからのパブリックネットワーク経 由の要求をすべて無視します。
- 8 clsetup ユーティリティーを終了します。

第8章・ノードの追加と削除

9 ノードをゾーンクラスタに手動で追加するには、Oracle Solarisホストおよび仮想 ノード名を指定してください。また、各ノードでパブリックネットワーク通信に使 用するネットワークリソースも指定してください。次の例では、ゾーン名は sczone で、bge0 は両方のマシンのパブリックネットワークアダプタです。

```
clzc:sczone>add node
clzc:sczone:node>set physical-host=phys-cluster-1
clzc:sczone:node>set hostname=hostname1
clzc:sczone:node>add net
clzc:sczone:node:net>set address=hostname1
clzc:sczone:node:net>set physical=bge0
clzc:sczone:node:net>end
clzc:sczone:node>end
clzc:sczone>add node
clzc:sczone:node>set physical-host=phys-cluster-2
clzc:sczone:node>set hostname=hostname2
clzc:sczone:node>add net
clzc:sczone:node:net>set address=hostname2
clzc:sczone:node:net>set physical=bge0
clzc:sczone:node:net>end
clzc:sczone:node>end
```

ノードを構成する手順の詳細は、『Oracle Solaris Cluster ソフトウェアのインストール』の「ゾーンクラスタの設定」を参照してください。

10 新しいクラスタノード上でソフトウェアをインストールして構成します。

cluster create または JumpStart ソフトウェアのいずれかを使用して、新しいノードのインストールと構成を完了します。詳細は、『Oracle Solaris Cluster ソフトウェアのインストール』を参照してください。

### 例8-1 認証ノードリストへのグローバルクラスタノードの追加

次に、ノード phys-schost-3を既存のクラスタの認証ノードリストに追加する例を示します。

```
[Become superuser and execute the clsetup utility.]
phys-schost# clsetup
[Select New nodes>Specify the name of a machine which may add itself.]
[Answer the questions when prompted.]
[Verify that the command completed successfully.]
```

claccess allow -h phys-schost-3

```
Command completed successfully.

[Select Prevent any new machines from being added to the cluster.]

[Quit the clustup New Nodes Menu and Main Menu.]

[Install the cluster software.]
```

#### 参照 clsetup(1CL)

クラスタノードを追加する作業の一連の手順については、表 8-1、「作業マップ:クラスタノードの追加」を参照してください。

Oracle Solaris Cluster システム管理 · 2011 年 5 月、Revision A

ノードを既存のリソースグループに追加する方法については、『Oracle Solaris Cluster Data Services Planning and Administration Guide』を参照してください。

## グローバルクラスタ内の非投票ノード(ゾーン)の 作成

ここでは、非投票ノード(単にゾーンと呼ばれる)をグローバルクラスタノード上に 作成するための次の情報と手順を説明します。

- ▼ グローバルクラスタ内に非投票ノードを作成する
- 非投票ノードを作成するグローバルクラスタノードでスーパーユーザーになります。
   大域ゾーンで作業してください。
- 2 各ノードで、サービス管理機能(Service Management Facility、SMF)のマルチ ユーザーサービスがオンラインになっていることを確認します。 ノードのサービスがまだオンラインでない場合は、次のステップに進む前に状態が オンラインに変わるまで待ちます。 phys-schost# svcs multi-user-server node

 STATE
 STIME
 FMRI

 online
 17:52:55
 svc:/milestone/multi-user-server:default

3 新しいゾーンを構成、インストール、および起動します。

注-グローバルクラスタの非投票ノードでリソースグループ機能をサポートするには、autoboot プロパティーを true に設定します。

Solarisのドキュメントの手順に従ってください。

- a. 『Oracle Solaris のシステム管理 (Oracle Solaris コンテナ: 資源管理と Oracle Solaris ゾーン)』の第18章「非大域ゾーンの計画と構成(手順)」の手順を実行します。
- **b.** 『Oracle Solaris のシステム管理 (Oracle Solaris コンテナ: 資源管理と Oracle Solaris ゾーン)』の「ゾーンのインストールと起動」の手順を実行します。
- **c.** 『Oracle Solaris のシステム管理 (Oracle Solaris コンテナ:資源管理と Oracle Solaris ゾーン)』の「ゾーンの起動方法」の手順を実行します。
- 4 ゾーンが ready 状態であることを確認します。

phys-schost# **zoneadm list -v** ID NAME STATUS PATH

第8章・ノードの追加と削除

| 0 | global  | running | /          |
|---|---------|---------|------------|
| 1 | my-zone | ready   | /zone-path |

5 (省略可能)共有 IP ゾーンでは、プライベート IP アドレスとプライベートホスト名を ゾーンに割り当てます。

次のコマンドは、クラスタのプライベート IP アドレスの範囲から、使用可能な IP ア ドレスを選択し、割り当てます。またこのコマンドは、指定されたプライベートホ スト名、またはホスト別名をゾーンに割り当て、割り当てられたプライベート IP ア ドレスにそれをマッピングします。

phys-schost# clnode set -p zprivatehostname=hostalias node:zone

| - p                                | プロパティーを指定します。                     |
|------------------------------------|-----------------------------------|
| zprivatehostname= <i>hostalias</i> | ゾーンプライベートホスト名、またはホスト別名を指<br>定します。 |
| node                               | ノードの名前。                           |
| zone                               | グローバルクラスタの非投票ノードの名前。              |

6 初期内部ゾーン構成を実行します。

『Oracle Solaris のシステム管理 (Oracle Solaris コンテナ: 資源管理と Oracle Solaris ゾーン)』の「初期内部ゾーン構成を実行する」の手順に従います。次のどちらかの 方法を選択します。

- ゾーンにログインします。
- /etc/sysidcfgファイルを使用します。
- 7 非投票ノードで、nsswitch.confファイルを変更します。 これらの変更により、クラスタ固有のホスト名とIPアドレスの検索をゾーンが解決 できるようになります。
  - a. ゾーンにログインします。 phys-schost# zlogin -c zonename

. . .

b. 編集するため /etc/nsswitch.conf ファイルを開きます。

sczone# vi /etc/nsswitch.conf

c. hosts エントリと netmasks エントリのルックアップの先頭に、cluster スイッチを 追加し、その後に files スイッチを追加します。 変更されたエントリは次のようになるはずです。

hosts: cluster files nis [NOTFOUND=return]
...
netmasks: cluster files nis [NOTFOUND=return]
...

d. ほかのすべてのエントリでは、filesスイッチが、エントリに一覧表示される最初のスイッチになるようにする必要があります。

e. ゾーンを終了します。

8 排他的 IP ゾーンを作成した場合は、ゾーン上の各 /etc/hostname.interface ファイルで IPMP グループを構成します。 ゾーン内のデータサービストラフィックに使用されているパブリックネットワーク アダプタごとに、IPMP グループを設定します。この情報は、大域ゾーンから継承さ れません。IPMP グループをクラスタ内に構成する方法については、『Oracle Solaris

Cluster ソフトウェアのインストール』の「パブリックネットワーク」を参照してく ださい。

- 9 ゾーンにより使用されるすべての論理ホスト名リソースの名前とアドレスのマッピングを設定します。
  - a. ゾーン上の /etc/inet/hosts ファイルに名前とアドレスのマッピングを追加しま す。 この情報は、大域ゾーンから継承されません。
  - **b.** ネームサーバーを使用している場合は、名前とアドレスのマッピングを追加します。

## クラスタからのノードの削除

このセクションでは、グローバルクラスタまたはゾーンクラスタ上のノードを削除 する手順について説明します。グローバルクラスタから特定のゾーンクラスタを削 除することもできます。次の表に、ノードを既存のクラスタから削除するときに行 う作業を示します。作業は、示されている順に実行してください。

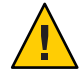

注意-RAC構成の場合、この手順のみを使用してノードを削除すると、再起動中の ノードでパニックが発生する可能性があります。RAC構成からノードを削除する方 法については、『Oracle Solaris Cluster Data Service for Oracle Real Application Clusters ガ イド』の「選択したノードから Oracle RAC 用サポートを削除する」を参照してくだ さい。このプロセスが終了したら、次の適切な手順に従ってください。 表8-2 作業マップ:ノードの削除

| 作業                                                                           | 参照先                                                                            |
|------------------------------------------------------------------------------|--------------------------------------------------------------------------------|
| 削除するノードからすべてのリソース<br>グループとデバイスグループを移動                                        | clnode evacuate <i>node</i>                                                    |
| 許可されたホストをチェックし<br>て、ノードを削除できることを確認<br>ノードを削除できない場合に、クラス<br>タ構成へのアクセス権をノードに付与 | claccess show <i>node</i><br>claccess allow -h <i>node-to-remove</i>           |
| すべてのデバイスグループからノード<br>を削除                                                     | 142 ページの「デバイスグループからノードを削除する<br>(Solaris Volume Manager)」                       |
| 削除するノードに接続されているすべ<br>ての定足数デバイスを削除                                            | 2ノードクラスタのノードを削除する場合、この手順は省<br>略可能です。                                           |
|                                                                              | 206ページの「定足数デバイスを削除する」                                                          |
|                                                                              | 次の手順では、ストレージデバイスを削除する前に定足<br>数デバイスを削除する必要がありますが、定足数デバイ<br>スはその直後に追加し直すことができます。 |
|                                                                              | 207ページの「クラスタから最後の定足数デバイスを削除<br>する」                                             |
| 削除するノードを非クラスタモードに<br>する                                                      | 278ページの「ノードを保守状態にする」                                                           |
| ゾーンクラスタからノードを削除                                                              | 252 ページの「ゾーンクラスタからノードを削除する」                                                    |
| クラスタソフトウェア構成からノード<br>を削除                                                     | 253 ページの「クラスタソフトウェア構成からノードを削<br>除する」                                           |
| (省略可能) Oracle Solaris Cluster ソフト<br>ウェアをクラスタノードからアンイン<br>ストール               | 282 ページの「Oracle Solaris Cluster ソフトウェアをクラス<br>タノードからアンインストールする」                |
| ゾーンクラスタ全体の削除                                                                 | 295 ページの「ゾーンクラスタを削除する」                                                         |

## ▼ ゾーンクラスタからノードを削除する

ノードを停止し、アインストールして、構成からノードを削除することで、ゾーン クラスタからノードを削除することができます。あとでノードをゾーンクラスタに 戻す場合は、表 8-1の手順に従います。ここからの手順のほとんどは、グローバル クラスタノードから実行します。

1 グローバルクラスタのノードのスーパーユーザーになります。
ノードとそのゾーンクラスタを指定して、削除するゾーンクラスタノードを停止します。

phys-schost# **clzonecluster halt** -n *node zoneclustername* ゾーンクラスタ内で clnode evacuate コマンドと shutdown コマンドを使用することも

**3** ゾーンクラスタノードをアンインストールします。

できます。

phys-schost# clzonecluster uninstall -n node zoneclustername

4 ゾーンクラスタノードを構成から削除します。
 次のコマンドを使用します。
 phys-schost# clzonecluster configure zoneclustername

clzc:sczone> remove node physical-host=zoneclusternodename

5 ノードがゾーンクラスタから削除されたことを確認します。 phys-schost# clzonecluster status

## ▼ クラスタソフトウェア構成からノードを削除する

この手順を実行して、ノードをグローバルクラスタから削除します。

phys-schost#プロンプトは、グローバルクラスタのプロンプトを表します。この手順は、グローバルクラスタ上で実行します。

この手順では、長形式の Oracle Solaris Cluster コマンドを使用して説明します。多くのコマンドには短縮形もあります。コマンド名の形式の長短を除き、コマンドは同一です。

- 1 この手順を実行する前に、ノードをすべてのリソースグループ、デバイスグ ループ、および定足数デバイスの構成から削除していること、および、このノード を保守状態にしていることを確認します。
- 2 削除するノードで、スーパーユーザーになるか、RBACの承認 solaris.cluster.modifyを提供する役割になります。グローバルクラスタのノードから、次の手順のステップをすべて実行します。
- 3 削除するグローバルクラスタノードを非クラスタモードで起動します。ゾーンクラ スタノードの場合は、この手順を実行する前に、252ページの「ゾーンクラスタから ノードを削除する」の手順を実行します。
  - SPARCベースのシステム上で、次のコマンドを実行します。

ok boot -x

第8章・ノードの追加と削除

■ x86 ベースのシステム上で、次のコマンドを実行します。

```
shutdown -g -y -i0
```

Press any key to continue

a. GRUB メニューで矢印キーを使用して該当する Oracle Solaris エントリを選択し、e と入力してコマンドを編集します。

GRUB メニューは次のようになっています。

GNU GRUB version 0.95 (631K lower / 2095488K upper memory)

commands before booting, or 'c' for a command-line.

GRUB ベースの起動についての詳細は、『Solaris のシステム管理(基本編) 』の「GRUB を使用して x86 システムをブートする(作業マップ)」を参照してく ださい。

b. ブートパラメータの画面で、矢印キーを使用してカーネルエントリを選択し、e を入力してエントリを編集します。

GRUBブートパラメータの画面は、次のような画面です。

GNU GRUB version 0.95 (615K lower / 2095552K upper memory)

c. コマンドに-xを追加して、システムを非クラスタモードで起動するように指定します。

[ Minimal BASH-like line editing is supported. For the first word, TAB lists possible command completions. Anywhere else TAB lists the possible completions of a device/filename. ESC at any time exits. ]

grub edit> kernel /platform/i86pc/multiboot -x

d. Enterキーを押して変更を受け入れ、ブートパラメータの画面に戻ります。

画面には編集されたコマンドが表示されます。

GNU GRUB version 0.95 (615K lower / 2095552K upper memory) +-----+ | root (hd0,0,a) | e. bと入力して、ノードを非クラスタモードで起動します。

カーネル起動パラメータコマンドへのこの変更は、システムを起動すると無効に なります。次にノードを再起動する際には、ノードはクラスタモードで起動しま す。クラスタモードではなく、非クラスタモードで起動するには、これらの手順 を再度実行して、カーネル起動パラメータコマンドに-xオプションを追加しま す。

注-削除するノードが使用できない場合や、起動できなくなっている場合は、ア クティブな任意のクラスタノードで clnode clear -F < node-to-be-removed> コマン ドを実行します。clnode status < nodename> を実行して、ノードが削除されてい ることを確認します。

4 削除するノードで、ノードをクラスタから削除します。

phys-schost# clnode remove -F

**clnode remove** コマンドが失敗し、無効なノード参照が存在したままになっている場合は、アクティブなノードで **clnode clear** - F nodename を実行します。

注-クラスタ内の最後のノードを削除する場合は、そのノードがクラスタモード モードでないこと、およびクラスタ内にアクティブなノードがないことが必要で す。

5 別のクラスタノードから、ノードの削除を確認します。

phys-schost# clnode status nodename

- 6 ノードの削除を完了します。
  - 削除するノードから Oracle Solaris Cluster ソフトウェアをアンインストールする場合は、282ページの「Oracle Solaris Cluster ソフトウェアをクラスタノードからアンインストールする」に進んでください。
  - 削除するノードから Oracle Solaris Cluster ソフトウェアをアンインストールしない 場合は、『Oracle Solaris Cluster 3.3 Hardware Administration Manual』で説明されてい るように、ハードウェア接続を削除することにより、クラスタからノードを物理 的に削除できます。

#### 例8-2 クラスタソフトウェア構成からのノードの削除

次に、ノード phys-schost-2 をクラスタから削除する例を示します。clnode remove コマンドは、クラスタから削除するノード (phys-schost-2)から非クラスタモードで 実行されます。

[Remove the node from the cluster:]
phys-schost-2# clnode remove
phys-schost-1# clnode clear -F phys-schost-2
[Verify node removal:]
phys-schost-1# clnode status
-- Cluster Nodes -Cluster node: phys-schost-1 Online

参照 削除するノードから Oracle Solaris Cluster ソフトウェアをアンインストールする方法 については、282ページの「Oracle Solaris Cluster ソフトウェアをクラスタノードから アンインストールする」を参照してください。

ハードウェア作業については、『Oracle Solaris Cluster 3.3 Hardware Administration Manual』を参照してください。

クラスタノードを削除する作業の概要については、表 8-2を参照してください。

ノードを既存のクラスタに追加する方法については、246ページの「ノードを認証 ノードリストに追加する」を参照してください。

- ▼ グローバルクラスタから非投票ノード(ゾーン)を 削除する
- 非投票ノードを作成したグローバルクラスタノードでスーパーユーザーになります。
- 2 システムから非投票ノードを削除します。
   『Oracle Solaris のシステム管理 (Oracle Solaris コンテナ: 資源管理と Oracle Solaris ゾーン)』の「システムから非大域ゾーンを削除する」の手順に従います。

## ▼ 2ノード接続より大きなクラスタでアレイと単一 ノード間の接続を削除する

3ノードまたは4ノード接続のクラスタでストレージアレイを単一クラスタノードから取り外すには、次の手順を使用します。

phys-schost#プロンプトは、グローバルクラスタのプロンプトを表します。この手 順は、グローバルクラスタ上で実行します。

この手順では、長形式の Oracle Solaris Cluster コマンドを使用して説明します。多くのコマンドには短縮形もあります。コマンド名の形式の長短を除き、コマンドは同一です。

- 1 取り外す予定のストレージアレイに関連付けられているすべてのデータベース テーブル、データサービス、ボリュームのバックアップを作成します。
- 切断する予定のノードで動作しているリソースグループとデバイスグループを判別 します。

phys-schost# clresourcegroup status
phys-schost# cldevicegroup status

3 必要であれば、切断する予定のノードからすべてのリソースグループとデバイスグ ループを移動します。

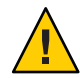

注意((SPARCのみ)) - Oracle RACソフトウェアをクラスタで実行している場合、グ ループをノードから移動する前に、動作している Oracle RAC データベースのインス タンスを停止します。手順については、『Oracle Database Administration Guide』を参 照してください。

phys-schost# clnode evacuate node

clnode evacuate コマンドは、すべてのデバイスグループを、指定ノードから次に優先されるノードに切り替えます。またこのコマンドは、指定ノード上の投票ノード または非投票ノードから、次に優先される投票ノードまたは非投票ノードへ、すべ てのリソースグループを切り替えます。

4 デバイスグループを保守状態にします。

Veritas 共有ディスクグループへの入出力活動を休止させる手順については、VxVM のマニュアルを参照してください。

デバイスグループを保守状態にする手順については、278ページの「ノードを保守状態にする」を参照してください。

**5** デバイスグループからノードを削除します。

VxVM または raw ディスクを使用している場合は、cldevicegroup(1CL) コマンドを使用して、デバイスグループを削除します。

6 HAStoragePlus リソースが含まれる各リソースグループで、リソースグループの ノードリストからノードを削除します。

phys-schost# clresourcegroup remove-node -z zone -n node + | resourcegroup

node ノードの名前。

zone リソースグループをマスターできる非投票ノードの名前。リソースグループ を作成した際に非投票ノードを指定した場合にのみ、zoneを指定します。

リソースグループのノードリストを変更する方法については、『Oracle Solaris Cluster Data Services Planning and Administration Guide』を参照してください。

注-clresourcegroupを実行するときには、リソースタイプ、リソースグループ、お よびリソースのプロパティー名には大文字と小文字の区別があります。

- 7 削除する予定のストレージアレイがノードに接続されている最後のストレージアレイである場合、当該ストレージアレイに接続されているハブまたはスイッチとノードの間にある光ケーブルを取り外します(そうでない場合、この手順は省略します)。
- 8 切断するノードからホストアダプタを削除する場合、ノードの電源を切ります。切断するノードからホストアダプタを削除する場合は、手順11に進みます。
- 9 ノードからホストアダプタを削除します。 ホストアダプタの削除手順については、ノード用ドキュメントを参照してください。
- 10 起動が行われないようにして、ノードに電源を入れます。
- 11 Oracle RAC ソフトウェアがインストールされている場合、切断する予定のノードから そのパッケージを削除します。

phys-schost# pkgrm SUNWscucm

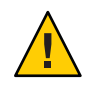

注意 ((SPARC のみ)) - 切断したノードから Oracle RAC ソフトウェアを削除しない場合、そのノードをクラスタに導入し直すときにノードでパニックが発生し、データの可用性が失われる可能性があります。

- 12 クラスタモードでノードを起動します。
  - SPARCベースのシステム上で、次のコマンドを実行します。

ok **boot** 

x86 ベースのシステム上で、次のコマンドを実行します。
 GRUB メニューが表示された時点で、適切な Oracle Solaris エントリを選択し、Enter キーを押します。 GRUB メニューは次のようになっています。
 GNU GRUB version 0.95 (631K lower / 2095488K upper memory)

Oracle Solaris Cluster システム管理・2011年5月、Revision A

- 13 ノードの / devices と / dev エントリを更新して、デバイスの名前空間を更新します。 phys-schost# devfsadm -C cldevice refresh
- 14 デバイスグループをオンラインに戻します。

Veritas 共有ディスクグループをオンラインにする手順については、Veritas Volume Manager のマニュアルを参照してください。

デバイスグループをオンラインにする方法については、279ページの「ノードを保守 状態から戻す」を参照してください。

#### ▼ エラーメッセージを修正する

クラスタノードの削除手順のいずれかを実行中に発生したエラーメッセージを修正 するには、次の手順を実行します。

 グローバルクラスタへのノードの再結合を試みます。この手順は、グローバルクラ スタ上のみで実行します。

phys-schost# **boot** 

- 2 ノードがクラスタに正常に再結合されているかどうかを確認します。
  - 再結合されていない場合は、手順bに進みます。
  - 再結合されている場合は、次の各手順を行なってノードをデバイスグループから 削除します。
  - a. ノードが正常にクラスタに再結合された場合は、残っているデバイスグループからノードを削除します。
     141ページの「すべてのデバイスグループからノードを削除する」の作業を行います。
  - b. すべてのデバイスグループからノードを削除したあと、282ページの「Oracle Solaris Cluster ソフトウェアをクラスタノードからアンインストールする」に戻り、その手順を繰り返します。

3 ノードがクラスタに再結合されなかった場合は、ノードの /etc/cluster/ccr ファイ ルを他の名前に変更します (たとえば、ccr.old)。

# mv /etc/cluster/ccr /etc/cluster/ccr.old

**4** 282ページの「Oracle Solaris Cluster ソフトウェアをクラスタノードからアンインストールする」に戻り、その手順を繰り返します。

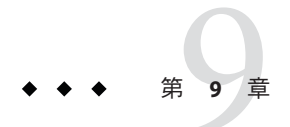

## クラスタの管理

この章では、グローバルクラスタやゾーンクラスタ全体に影響する管理手順につい て説明します。

- 261ページの「クラスタの管理の概要」
- 294ページの「ゾーンクラスタ管理タスクの実行」
- 300ページの「障害追跡」

クラスタへのノードの追加または削除に関する詳細は、第8章「ノードの追加と削 除」を参照してください。

## クラスタの管理の概要

このセクションでは、グローバルクラスタやゾーンクラスタ全体の管理作業を実行 する方法を説明します。次の表に、これらの管理作業と、関連する手順を示しま す。クラスタの管理作業は通常は大域ゾーンで行います。ゾーンクラスタを管理す るには、そのゾーンクラスタをホストするマシンが1台以上クラスタモードで起動 していることが必要です。すべてのゾーンクラスタノードが起動し動作している必 要はありません。現在クラスタ外にあるノードがクラスタに再結合すると、構成の 変更点が Oracle Solaris Cluster によって再現されます。

注-デフォルトでは、電源管理は無効になっているため、クラスタに干渉しません。 単一ノードクラスタの電源管理を有効にすると、クラスタは引き続き動作していま すが、数秒間使用できなくなる場合があります。電源管理機能はノードを停止しよ うとしますが、停止されません。

この章での phys-schost#は、グローバルクラスタのプロンプトを表しま す。clzoneclusterの対話型シェルプロンプトは clzc:schost>です。

| 作業                                                                                                    | 参照先                                                             |
|----------------------------------------------------------------------------------------------------|-----------------------------------------------------------------|
| クラスタへのノードの追加または削除                                                                                                    | 第8章「ノードの追加と削除」                                                  |
| クラスタ名を変更                                                                                                    | 262 ページの「クラスタ名を変更する」                                            |
|                                                                                                    | 264 ページの「クラスタ名の変更 (Veritas CVM を使用する<br>場合)」                    |
| ノード ID およびそれらの対応する<br>ノード名の一覧の表示                                                                                              | 265 ページの「ノード ID をノード名にマップする」                                    |
| クラスタへの新しいノードの追加を許<br>可または拒否                                                                                                   | 265 ページの「新しいクラスタノード認証で作業する」                                     |
| Network Time Protocol (NTP) を使用し<br>てクラスタの時刻を変更                                                                               | 267 ページの「クラスタの時刻をリセットする」                                        |
| ノードを停止し、SPARC ベースのシス<br>テムでは OpenBoot PROM ok プロンプ<br>ト、x86 ベースのシステムでは GRUB<br>メニューで「Press any key to<br>continue」というメッセージを表示 | 269 ページの「SPARC: ノードで OpenBoot PROM (OBP) を<br>表示する」             |
| プライベートホスト名の追加または変<br>更                                                                                                    | 273 ページの「グローバルクラスタ上の非投票ノードのプ<br>ライベートホスト名を追加する」                 |
|                                                                                                    | 270 ページの「ノードのプライベートホスト名を変更す<br>る」                               |
| クラスタノードを保守状態に変更                                                                                                    | 278 ページの「ノードを保守状態にする」                                           |
| ノード名の変更                                                                                                    | 275 ページの「ノード名を変更する」                                             |
| クラスタノードを保守状態から復帰                                                                                                    | 279ページの「ノードを保守状態から戻す」                                           |
| クラスタノードからソフトウェアをア<br>ンインストール                                                                                                  | 282 ページの「Oracle Solaris Cluster ソフトウェアをクラス<br>タノードからアンインストールする」 |
| SNMP Event MIB の追加および管理                                                                                                    | 287 ページの「SNMP イベント MIB を有効にする」                                  |
|                                                                                                    | 290ページの「SNMP ユーザーをノードに追加する」                                     |
| 各ノードの負荷制限の設定                                                                                                    | 292ページの「ノードに負荷制限を設定する」                                          |
| ゾーンクラスタの移動、アプリ<br>ケーション用ゾーンクラスタの準<br>備、ゾーンクラスタの削除                                                                             | 294 ページの「ゾーンクラスタ管理タスクの実行」                                       |

表9-1 作業リスト:クラスタの管理

## ▼ クラスタ名を変更する

必要に応じて、初期インストール後にクラスタ名を変更できます。

Oracle Solaris Cluster システム管理 · 2011 年 5 月、Revision A

phys-schost#プロンプトは、グローバルクラスタのプロンプトを表します。この手 順は、グローバルクラスタ上で実行します。

この手順では、長形式の Oracle Solaris Cluster コマンドを使用して説明します。多くのコマンドには短縮形もあります。コマンド名の形式の長短を除き、コマンドは同一です。

- 1 グローバルクラスタ内にある任意のノード上でスーパーユーザーになります。
- 2 clsetupユーティリティーを起動します。 phys-schost# clsetup

メインメニューが表示されます。

- 3 クラスタ名を変更するには、クラスタその他のプロパティーのオプションに対応す る番号を入力します。 「クラスタその他のプロパティー」メニューが表示されます。
- 4 メニューから選択を行って、画面の指示に従います。
- 5 Oracle Solaris Cluster のサービスタグに新しいクラスタ名を反映させる場合は、既存の Oracle Solaris Cluster タグを削除してクラスタを再起動します。Oracle Solaris Cluster サービスタグインスタンスを削除するには、クラスタ内のすべてのノードで次のサ ブステップを完了します。
  - a. すべてのサービスタグの一覧を表示します。 phys-schost# **stclient -x**
  - **b.** Oracle Solaris Cluster サービスタグインスタンス番号を見つけて、次のコマンドを 実行します。

phys-schost# stclient -d -i service\_tag\_instance\_number

c. クラスタ内のすべてのノードを再起動します。
 phys-schost# reboot

#### 例9-1 クラスタ名の変更

次の例に、新しいクラスタ名 dromedary へ変更するために、clsetup(1CL) ユーティリ ティーから生成される cluster(1CL) コマンドを示します。

phys-schost# cluster rename -c dromedary

第9章・クラスタの管理

#### ▼ クラスタ名の変更 (Veritas CVM を使用する場合)

CVM (Veritas Cluster Volume Manager) ディスクグループのいずれかに Oracle Solaris Cluster をお使いの場合、初回のインストール後にクラスタ名を変更することができます。

- 1 グローバルクラスタ内にある任意のノード上でスーパーユーザーになります。
- **2** Oracle RAC 11g または 10g をお使いの場合、次の手順を実行します。
  - a. すべてのノード上の CRS (Oracle Cluster Ready Services) を停止して無効にします。 /etc/init.d/init.crs stop /etc/init.d/init.crs disable
  - b. Oracle Solaris Cluster SUNW.scalable\_rac\_server\_proxy リソースおよび SUNW.ScalDevGroup リソースを無効にします。これにより、リブート後にリソース がオンラインになるのを回避できます。

# clrs disable resource\_name

- 3 各 CVM ディスクグループ内のすべてのボリュームを停止します。 # vxvol -g dg\_name stoppall
- 4 CVMディスクグループをデポートします。
  # vxdg deport dg\_name
- 5 クラスタの名前を変更します。 # cluster rename -c new\_name
- **6** クラスタ内のすべてのノードを再起動します。
- 7 ディスクグループを共有ディスクグループとしてインポートします。
   # vxdg -s import dg\_name
- 8 各ディスクグループ内のボリュームを起動します。
   # vxvol -g dg\_name startall
- 9 すべてのノード上のOracle CRS を有効にして起動します。 /etc/init.d/init.crs enable /etc/init.d/init.crs start
- 10 先に無効にした Oracle Solaris Cluster リソースを有効にして起動します。 # clrs enable +

## ▼ ノードIDをノード名にマップする

Oracle Solaris Cluster のインストール中、ノードにはそれぞれ一意のノード ID 番号が 自動で割り当てられます。このノード ID 番号は、最初にクラスタに加わったときの 順番でノードに割り当てられます。ノード ID 番号が割り当てられたあとでは、番号 は変更できません。ノード ID 番号は、通常、エラーメッセージが発生したクラスタ ノードを識別するために、エラーメッセージで使用されます。この手順を使用 し、ノード ID とノード名間のマッピングを判別します。

グローバルクラスタまたはゾーンクラスタ用の構成情報を表示するため に、スーパーユーザーになる必要はありません。グローバルクラスタのノードか ら、このプロシージャーの1ステップが実行されます。他のステップはゾーンクラ スタノードから実行されます。

 clnode(1CL) コマンドを使用して、グローバルクラスタに対するクラスタ構成情報を 一覧表示します。

phys-schost# clnode show | grep Node

 1つのゾーンクラスタに対して、複数のノードIDを一覧表示することも可能で す。ゾーンクラスタノードは、実行中のグローバルクラスタノードと同じノードID を持っています。

phys-schost# zlogin sczone clnode -v | grep Node

#### 例9-2 ノード名のノードIDへのマップ

次の例は、グローバルクラスタに対するノード ID の割り当てを示しています。

| phys-schost# <b>clnode show</b> | grep Node    |
|---------------------------------|--------------|
| === Cluster Nodes ===           |              |
| Node Name:                      | phys-schost1 |
| Node ID:                        | 1            |
| Node Name:                      | phys-schost2 |
| Node ID:                        | 2            |
| Node Name:                      | phys-schost3 |
| Node ID:                        | 3            |

## ▼ 新しいクラスタノード認証で作業する

Oracle Solaris Cluster では、新しいノードをグローバルクラスタに追加できるように するかどうかと、使用する認証の種類を指定できます。パブリックネットワーク上 のクラスタに加わる新しいノードを許可したり、新しいノードがクラスタに加わる ことを拒否したり、クラスタに加わるノードを特定できます。新しいノードは、標 準 UNIX または Diffie-Hellman (DES) 認証を使用し、認証することができます。DES 認証を使用して認証する場合、ノードが加わるには、すべての必要な暗号化鍵を構 成する必要があります。詳細は、keyserv(1M) と publickey(4) のマニュアルページを 参照してください。 phys-schost#プロンプトは、グローバルクラスタのプロンプトを表します。この手 順は、グローバルクラスタ上で実行します。

この手順では、長形式の Oracle Solaris Cluster コマンドを使用して説明します。多く のコマンドには短縮形もあります。コマンド名の形式の長短を除き、コマンドは同 一です。

- 1 グローバルクラスタ内にある任意のノード上でスーパーユーザーになります。
- clsetup(1CL)ユーティリティーを起動します。
   phys-schost# clsetup
   メインメニューが表示されます。
- 3 クラスタ認証で作業するため、新規ノードのオプションに対応する番号を入力します。 「新規ノード」メニューが表示されます。
- 4 メニューから選択を行って、画面の指示に従います。
- 例9-3 新しいマシンがグローバルクラスタに追加されないようにする

clsetup ユーティリティにより、claccess コマンドを生成します。次の例は、新しい マシンがクラスタに追加されないようにする claccess コマンドを示しています。

phys-schost# claccess deny -h hostname

例9-4 すべての新しいマシンがグローバルクラスに追加されることを許可す る

clsetup ユーティリティにより、claccess コマンドを生成します。次の例は、すべて の新しいマシンをクラスタに追加できるようにする claccess コマンドを示していま す。

phys-schost# claccess allow-all

#### 例9-5 グローバルクラスタに追加される新しいマシンを指定する

clsetup ユーティリティにより、claccess コマンドを生成します。次の例は、1台の 新しいマシンをクラスタに追加できるようにする claccess コマンドを示していま す。

phys-schost# claccess allow -h hostname

Oracle Solaris Cluster システム管理 · 2011 年 5 月、Revision A

#### 例9-6 認証を標準 UNIX に設定する

clsetup ユーティリティにより、claccess コマンドを生成します。次の例は、クラス タに参加している新規ノードの標準 UNIX 認証に対し、リセットを行う claccess コ マンドを示しています。

phys-schost# claccess set -p protocol=sys

#### 例9-7 認証を DES に設定する

clsetup ユーティリティにより、claccess コマンドを生成します。次の例は、クラス タに参加している新規ノードの DES 認証を使用する claccess コマンドを示していま す。

phys-schost# claccess set -p protocol=des

DES 認証を使用する場合、クラスタにノードが加わるには、すべての必要な暗号化 鍵を構成します。詳細は、keyserv(1M)とpublickey(4)のマニュアルページを参照し てください。

## ▼ クラスタの時刻をリセットする

Oracle Solaris Cluster ソフトウェアは、Network Time Protocol (NTP) を使用し、クラス タノード間で時刻を同期させています。グローバルクラスタの時刻の調整 は、ノードが時刻を同期するときに、必要に応じて自動的に行われます。詳細 は、『Oracle Solaris Cluster Concepts Guide』および『Network Time Protocol User's Guide』を参照してください。

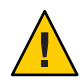

注意-NTPを使用する場合、クラスタの稼動中はクラスタの時刻を調整しないでください。date(1)、rdate(1M)、xntpd(1M)、svcadm(1M)などのコマンドを、対話的に使用したり、cron(1M)スクリプト内で使用して時刻を調整しないでください。

phys-schost#プロンプトは、グローバルクラスタのプロンプトを表します。この手 順は、グローバルクラスタ上で実行します。

この手順では、長形式の Oracle Solaris Cluster コマンドを使用して説明します。多くのコマンドには短縮形もあります。コマンド名の形式の長短を除き、コマンドは同一です。

1 グローバルクラスタ内にある任意のノード上でスーパーユーザーになります。

2 グローバルクラスタを停止します。

phys-schost# cluster shutdown -g0 -y -i 0

- 3 SPARC ベースのシステムではノードが ok プロンプトを表示し、x86 ベースのシステム では GRUB メニューで「Press any key to continue」というメッセージが表示されて いることを確認します。
- 4 非クラスタモードでノードを起動します。
  - SPARCベースのシステム上で、次のコマンドを実行します。

```
ok boot -x
```

x86 ベースのシステム上で、次のコマンドを実行します。

```
# shutdown -g -y -i0
```

Press any key to continue

a. GRUB メニューで矢印キーを使用して該当する Oracle Solaris エントリを選択し、e と入力してコマンドを編集します。

GRUB メニューは次のようになっています。

```
GNU GRUB version 0.95 (631K lower / 2095488K upper memory)

Solaris 10 /sol_10_x86

Solaris failsafe

Use the ^ and v keys to select which entry is highlighted.

Press enter to boot the selected OS, 'e' to edit the

commands before booting, or 'c' for a command-line.

GRUB ベースの起動についての詳細は、『Solarisのシステム管理(基本編)
```

GRUB ベースの起動についての計画は、『Solaris のシスケム皆理(基本編) 』の「GRUBを使用して x86 システムをブートする (作業マップ)」を参照してく ださい。

b. ブートパラメータの画面で、矢印キーを使用してカーネルエントリを選択し、e を入力してエントリを編集します。

GRUBブートパラメータの画面は、次のような画面です。

c. コマンドに-xを追加して、システムを非クラスタモードで起動するように指定します。

[ Minimal BASH-like line editing is supported. For the first word, TAB lists possible command completions. Anywhere else TAB lists the possible completions of a device/filename. ESC at any time exits. ]

grub edit> kernel /platform/i86pc/multiboot -x

d. Enterキーを押して変更を受け入れ、ブートパラメータの画面に戻ります。 画面には編集されたコマンドが表示されます。

GNU GRUB version 0.95 (615K lower / 2095552K upper memory)

e. bと入力して、ノードを非クラスタモードで起動します。

注-カーネル起動パラメータコマンドへのこの変更は、システムを起動すると無 効になります。次にノードを再起動する際には、ノードはクラスタモードで起動 します。クラスタモードではなく、非クラスタモードで起動するには、これらの 手順を再度実行して、カーネル起動パラメータコマンドに-xオプションを追加し ます。

- 5 単一のノードで、dateコマンドを実行して時刻を設定します。 phys-schost# date HHMM.SS
- 6 ほかのマシンで、rdate(1M)コマンドを実行し、時刻をこのノードに同期化します。 phys-schost# rdate hostname
- 7 各ノードを起動し、クラスタを再起動します。 phys-schost# reboot
- すべてのクラスタノードで変更が行われたことを確認します。
   各ノードで、date コマンドを実行します。
   phys-schost# date

## ▼ SPARC: ノードで OpenBoot PROM (OBP) を表示する

OpenBoot<sup>™</sup> PROM 設定を構成または変更する必要がある場合は、この手順を使用します。

phys-schost#プロンプトは、グローバルクラスタのプロンプトを表します。この手 順は、グローバルクラスタ上で実行します。 この手順では、長形式の Oracle Solaris Cluster コマンドを使用して説明します。多くのコマンドには短縮形もあります。コマンド名の形式の長短を除き、コマンドは同一です。

1 停止するノード上でコンソールに接続します。

# telnet tc\_name tc\_port\_number

tc name 端末集配信装置 (コンセントレータ)の名前を指定します。

tc\_port\_number 端末集配信装置のポート番号を指定します。ポート番号は構成に 依存します。通常、ポート2(5002)とポート3(5003)は、サイトで 最初に設置されたクラスタで使用されています。

2 clnode evacuate コマンドを使用してから、shutdown コマンドを使用することで、クラスタノードを正常に停止します。clnode evacuate コマンドは、すべてのデバイスグループを、指定ノードから次に優先されるノードに切り替えます。またこのコマンドは、グローバルクラスタ内の指定された投票ノードまたは非投票ノードから、次に優先される投票ノードまたは非投票ノードに、すべてのリソースグループを切り替えます。

phys-schost# clnode evacuate node
# shutdown -g0 -y

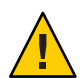

注意 - クラスタノードを停止する場合は、クラスタコンソール上で send brk を使用 してはいけません。

**3 OBP** コマンドを実行します。

## ▼ ノードのプライベートホスト名を変更する

インストール完了後、クラスタノードのプライベートホスト名を変更するには、次 の手順に従います。

デフォルトのプライベートホスト名は、クラスタの初期インストール時に割り当て られます。デフォルトのプライベートホスト名の形式は、clusternode<*nodeid*>-priv です (clusternode3-privなど)。名前がすでにドメイン内で使用されている場合にか ぎり、プライベートホスト名を変更します。

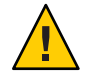

注意 - 新しいプライベートホスト名にはIPアドレスを割り当てないでください。クラスタソフトウェアがIPアドレスを割り当てます。

phys-schost# プロンプトは、グローバルクラスタのプロンプトを表します。この手順は、グローバルクラスタ上で実行します。

この手順では、長形式の Oracle Solaris Cluster コマンドを使用して説明します。多く のコマンドには短縮形もあります。コマンド名の形式の長短を除き、コマンドは同 一です。

1 クラスタ内のすべてのノード上で、プライベートホスト名をキャッシュする可能性 があるデータサービスリソースやアプリケーションをすべて無効にします。

phys-schost# clresource disable resource[,...]

無効にするアプリケーションには次のようなものがあります。

- HA-DNSとHA-NFSサービス(構成している場合)
- プライベートホスト名を使用するためにカスタム構成されたアプリケーション
- クライアントがプライベートインターコネクト経由で使用しているアプリケーション

clresource コマンドの使用については、clresource(1CL)のマニュアルページおよび『Oracle Solaris Cluster Data Services Planning and Administration Guide』を参照してください。

2 NTP構成ファイルが、変更しようとするプライベートホスト名を参照している場合、クラスタの各ノード上でNetwork Time Protocol (NTP) デーモンを停止します。 Network Time Protocol (NTP) デーモンを停止するには、svcadm コマンドを使用します。NTP デーモンについての詳細は、svcadm(1M)のマニュアルページを参照してください。

phys-schost# svcadm disable ntp

 clsetup(1CL)ユーティリティーを実行して、適切なノードのプライベートホスト名を 変更します。
 クラスタ内の1つのノードでのみユーティリティーを実行します。

注-新しいプライベートホスト名を選択するときには、その名前がクラスタノード内 で一意であることを確認してください。

- 4 プライベートホスト名用のオプションに対応する番号を入力します。
- 5 プライベートホスト名を変更するためのオプションに対応する番号を入力します。 表示される質問に答えます。変更しようとしているプライベートホスト名のノード 名 (clusternode<*nodeid*> -priv) および新しいプライベートホスト名を入力してくだ さい。

6 ネームサービスキャッシュをフラッシュします。 クラスタの各ノードで次の手順を実行します。フラッシュすることによって、クラ スタアプリケーションとデータサービスが古いプライベートホスト名にアクセスし ないようにします。

phys-schost# nscd -i hosts

- 7 NTP 構成ファイルでプライベートホスト名を変更した場合、各ノード上で NTP 構成 ファイル (ntp.conf または ntp.conf.cluster)を更新します。
  - a. 任意のエディタを使用してください。 この手順をインストール時に行う場合は、構成するノードの名前を削除する必要 があります。デフォルトのテンプレートには16のノードが事前構成されていま す。通常 ntp.conf.cluster ファイルは各クラスタノード上で同じです。
  - **b.** すべてのクラスタノードから新しいプライベートホスト名に ping を実行できることを確認します。
  - c. NTPデーモンを再起動します。
     クラスタの各ノードで次の手順を実行します。
     NTPデーモンを再起動するには、svcadm コマンドを使用します。
     # svcadm enable ntp
- 8 手順1で無効にしたデータサービスリソースとそのほかのアプリケーションをすべて有効にします。

phys-schost# clresource enable resource[,...]

clresource コマンドの使用については、clresource(1CL)のマニュアルページおよび『Oracle Solaris Cluster Data Services Planning and Administration Guide』を参照してください。

#### 例9-8 プライベートホスト名を変更する

次に、ノード phys-schost-2上のプライベートホスト名 clusternode2-privを clusternode4-priv に変更する例を示します。

```
phys-schost-l# vi /etc/inet/ntp.conf
...
peer clusternode1-priv
peer clusternode4-priv
peer clusternode3-priv
phys-schost-l# ping clusternode4-priv
phys-schost-l# /etc/init.d/xntpd start
[Enable all applications and data services disabled at the beginning of the procedure.]
```

## ▼ グローバルクラスタ上の非投票ノードのプライ ベートホスト名を追加する

インストール完了後、グローバルクラスタ上の非投票ノードのプライベートホスト 名を追加するには、次の手順を使用します。この章の手順のphys-schost#は、グ ローバルクラスタプロンプトを表します。この手順は、グローバルクラスタ上のみ で実行します。

 clsetup(1CL)ユーティリティーを実行して、適切なゾーンにプライベートホスト名を 追加します。

phys-schost# **clsetup** 

- プライベートホスト名のオプションに対応する番号を入力し、Return キーを押します。
- 3 ゾーンプライベートホスト名を追加するためのオプションに対応する番号を入力し、Returnキーを押します。 表示される質問に答えます。グローバルクラスタの非投票ノードには、デフォルトのプライベートホスト名はありません。ホスト名を入力する必要があります。

## ▼ グローバルクラスタ上の非投票ノードのプライ ベートホスト名を変更する

インストール完了後、非投票ノードのプライベートホスト名を変更するには、次の 手順を使用します。

プライベートホスト名は、クラスタの初期インストール時に割り当てられます。プ ライベートホスト名の形式は、clusternode<*nodeid*>-privです(clusternode3-privな ど)。名前がすでにドメイン内で使用されている場合にかぎり、プライベートホスト 名を変更します。

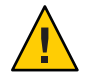

注意-新しいプライベートホスト名にはIPアドレスを割り当てないでください。クラスタソフトウェアがIPアドレスを割り当てます。

phys-schost# プロンプトは、グローバルクラスタのプロンプトを表します。この手 順は、グローバルクラスタ上で実行します。

この手順では、長形式の Oracle Solaris Cluster コマンドを使用して説明します。多く のコマンドには短縮形もあります。コマンド名の形式の長短を除き、コマンドは同 一です。

1 グローバルクラスタ内のすべてのノード上で、プライベートホスト名を キャッシュする可能性があるデータサービスリソースやアプリケーションをすべて 無効にします。

phys-schost# clresource disable resource1, resource2

無効にするアプリケーションには次のようなものがあります。

- HA-DNSとHA-NFSサービス(構成している場合)
- プライベートホスト名を使用するためにカスタム構成されたアプリケーション
- クライアントがプライベートインターコネクト経由で使用しているアプリ ケーション

clresource コマンドの使用については、clresource(1CL)のマニュアルページおよび『Oracle Solaris Cluster Data Services Planning and Administration Guide』を参照してください。

 clsetup(1CL) ユーティリティーを実行して、グローバルクラスタ上の適切な非投票 ノードのプライベートホスト名を変更します。

phys-schost# clsetup

この手順は、クラスタ内の1つのノードからのみ実行する必要があります。

注-新しいプライベートホスト名を選択するときには、その名前がクラスタ内で一意 であることを確認してください。

- 3 プライベートホスト名のオプションに対応する番号を入力し、Return キーを押しま す。
- 4 ゾーンプライベートホスト名を追加するためのオプションに対応する番号を入力 し、Returnキーを押します。 グローバルクラスタのプライベートホスト名の非投票ノードには、デフォルトは存 在しません。ホスト名を入力する必要があります。

- 5 ゾーンプライベートホスト名を変更するためのオプションに対応する番号を入力します。 表示される質問に答えます。ここでは、プライベートホスト名を変更する非投票 ノードの名前(clusternode<*nodeid>* -priv)と新しいプライベートホスト名を入力してください。
- 6 ネームサービスキャッシュをフラッシュします。

クラスタの各ノードで次の手順を実行します。フラッシュすることによって、クラ スタアプリケーションとデータサービスが古いプライベートホスト名にアクセスし ないようにします。

phys-schost# **nscd -i hosts** 

7 手順1で無効にしたデータサービスリソースとそのほかのアプリケーションをすべて有効にします。

## ▼ グローバルクラスタ上の非投票ノードのプライ ベートホスト名を削除する

グローバルクラスタ上の非投票ノードのプライベートホスト名を削除するには、次 の手順を使用します。この手順は、グローバルクラスタ上のみで実行します。

- clsetup(1CL)ユーティリティーを実行して、適切なゾーン上のプライベートホスト名 を削除します。
- 2 ゾーンのプライベートホスト名用のオプションに対応する番号を入力します。
- 3 ゾーンプライベートホスト名を削除するためのオプションに対応する番号を入力します。
- 4 削除する非投票ノードのプライベートホスト名の名前を入力します。

#### ▼ ノード名を変更する

Oracle Solaris Cluster 構成の一部であるノードの名前を変更できます。 Oracle Solaris の ホスト名は、ノード名の変更前に変更する必要があります。 ノード名を変更するに は、clnode rename コマンドを使用します。

次の説明は、グローバルクラスタで動作しているすべてのアプリケーションに該当 します。

- 1 グローバルクラスタでは、スーパーユーザーになるか、solaris.cluster.modify RBACの承認を提供する役割になります。
- 2 Oracle Solaris 構成のパートナーシップにある Oracle Solaris Cluster Geographic Edition クラスタでノード名を変更する場合は、さらに実行する必要のある手順があります。 名前変更作業を実行するクラスタが保護グループの主クラスタであるときに保護グループのアプリケーションをオンラインにする場合は、名前変更作業中に保護グループを二次クラスタに切り替えることができます。Geographic Edition クラスタおよびノードについては、『Oracle Solaris Cluster Geographic Edition System Administration Guide』の第5章「Administering Cluster Partnerships」を参照してください。
- 3 『Solaris のシステム管理(上級編)』の「システムのホスト名の変更方法」の手順を完 了して(ただし、手順の最後にある再起動は実行しない)、Oracle Solaris のホスト名を 変更します。代わりに、この手順を完了したあと、クラスタの停止を実行します。
- 4 すべてのクラスタノードを非クラスタモードで起動します。 ok> boot -x
- 5 Oracle Solarisのホスト名を変更したノード上で、非クラスタモードの状態でノードの 名前を変更し、名前を変更したホストごとに cmd コマンドを実行します。名前変更 は、一度に1ノードずつ行います。

# clnode rename -n newnodename oldnodename

- 6 クラスタ上で動作するアプリケーションで、以前のホスト名への既存の参照をすべて更新します。
- 7 コマンドメッセージとログファイルをチェックして、ノード名が変更されたことを 確認します。
- 8 すべてのノードをクラスタモードで再起動します。
  # sync;sync;/etc/reboot
- 9 ノードに新しい名前が表示されていることを確認します。# clnode status -v
- 10 Geographic Edition クラスタノード上で名前を変更していて、名前が変更された ノードを含むクラスタのパートナークラスタが引き続き以前のノード名を参照して いる場合、保護グループの同期状態はエラーとして表示されます。 geopg update <pg>を使用して、名前が変更されたノードを含むパートナークラスタのいずれかの ノードから保護グループを更新する必要があります。その手順の完了後、geopg start -e global <pg>コマンドを実行します。あとで、名前が変更されたノードの クラスタに保護グループを再び切り替えることができます。

11 論理ホスト名リソースの hostnameList プロパティーを変更することもできます。このオプションの手順については、277ページの「既存の Oracle Solaris Cluster の論理ホスト名リソースで使用されている論理ホスト名を変更する」を参照してください。

#### ▼ 既存の Oracle Solaris Cluster の論理ホスト名リ ソースで使用されている論理ホスト名を変更する

275ページの「ノード名を変更する」の手順に従ってノード名を変更する前または 変更したあとに、論理ホスト名リソースの hostnamelist プロパティーを変更するこ ともできます。この手順は省略可能です。

- 1 グローバルクラスタでは、スーパーユーザーになるか、solaris.cluster.modify RBACの承認を提供する役割になります。
- 2 必要に応じて、既存のOracle Solaris Clusterの論理ホスト名リソースのいずれかで使用 されている論理ホスト名を変更できます。 次の手順は、新しい論理ホスト名と連動するようにapache-lh-resリソースを構成す る方法を示したもので、クラスタモードで実行する必要があります。
  - a. クラスタモードで、論理ホスト名を含む Apache リソースグループをオフラインに します。

# clrg offline apache-rg

b. Apache 論理ホスト名リソースを無効にします。

# clrs disable appache-lh-res

- c. 新しいホスト名リストを指定します。
   # clrs set -p HostnameList=test-2 apache-lh-res
- d. hostnamelist プロパティーの以前のエントリに対するアプリケーションの参照 を、新しいエントリを参照するように変更します。
- e. 新しい Apache 論理ホスト名リソースを有効にします。 # clrs enable apache-lh-res
- f. Apache リソースグループをオンラインにします。 # clrg online apache-rg
- g. 次のコマンドを実行してクライアントをチェックし、アプリケーションが正しく 起動したことを確認します。

# clrs status apache-rs

#### ▼ ノードを保守状態にする

サービスからグローバルクラスタノードを長時間はずす場合は、そのノードを保守 状態にします。保守状態のノードは、サービス対象中に定足数確立の投票に参加し ません。クラスタノードを保守状態にするには、clnode(1CL) evacuate および cluster(1CL) shutdown コマンドを使用して、ノードを停止しておく必要がありま す。

注-ノードを1つだけ停止する場合は、Oracle Solarisの shutdown コマンドを使用しま す。 クラスタ全体を停止する場合にだけ、 cluster shutdown コマンドを使用しま す。

クラスタノードが停止されて保守状態になると、そのノードのポートで構成される すべての定足数デバイスの、定足数投票数 (quorum vote count) が1つ減ります。この ノードが保守状態から移動してオンラインに戻されると、ノードおよび定足数デバ イスの投票数は1つ増えます。

クラスタノードを保守状態にするには、clquorum(1CL) disable コマンドを使用します。

phys-schost# プロンプトは、グローバルクラスタのプロンプトを表します。この手 順は、グローバルクラスタ上で実行します。

この手順では、長形式の Oracle Solaris Cluster コマンドを使用して説明します。多く のコマンドには短縮形もあります。コマンド名の形式の長短を除き、コマンドは同 一です。

- 保守状態にするグローバルクラスタノード上で、スーパーユーザーになるか、RBAC の承認 solaris.cluster.modifyを提供する役割になります。
- 2 すべてのリソースグループとデバイスグループをノードから退避します。clnode evacuateコマンドは、すべての非投票ノードを含むすべてのリソースグループとデ バイスグループを、指定ノードから次に優先されるノードに切り替えます。

phys-schost# clnode evacuate node

- 3 退避させたノードを停止します。
   phys-schost# shutdown -g0 -y-i0
- 4 クラスタ内の別のノード上で、スーパーユーザーになるか、RBACの承認 solaris.cluster.modifyを提供する役割になり、手順3で停止したノードを保守状態 にします。

phys-schost# clquorum disable node

node

保守モードにするノードの名前を指定します。

5 グローバルクラスタノードが保守状態にあることを確認します。

phys-schost# clquorum status node

保守状態にしたノードの Status は offline で、その Present と Possible の定足数投 票数は 0 (ゼロ) である必要があります。

#### 例9-9 グローバルクラスタノードを保守状態にする

次に、クラスタノードを保守状態にして、その結果を確認する例を示しま す。clnode status の出力では、phys-schost-1のノードの Node votes は 0 (ゼロ) で、その状態は Offline です。Quorum Summary では、投票数も減っているはずで す。構成によって異なりますが、Quorum Votes by Device の出力では、いくつかの定 足数ディスクデバイスもオフラインである可能性があります。

[On the node to be put into maintenance state:] phys-schost-1# clnode evacuate phys-schost-1 phys-schost-1# shutdown -g0 -y -i0

[On another node in the cluster:] phys-schost-2# clquorum disable phys-schost-1 phys-schost-2# clquorum status phys-schost-1

-- Quorum Votes by Node --

| Node Name     | Present | Possible | Status  |
|---------------|---------|----------|---------|
|               |         |          |         |
| phys-schost-1 | 0       | 0        | Offline |
| phys-schost-2 | 1       | 1        | Online  |
| phys-schost-3 | 1       | 1        | Online  |

参照 ノードをオンライン状態に戻す方法については、279ページの「ノードを保守状態から戻す」を参照してください。

#### ▼ ノードを保守状態から戻す

次の手順を使用して、グローバルクラスタノードをオンラインに戻し、定足数投票 数をリセットしてデフォルト設定に戻します。クラスタノードのデフォルトの投票 数は1です。定足数デバイスのデフォルトの投票数はN-1です。Nは、投票数が0以 外で、定足数デバイスが構成されているポートを持つノードの数を示します。

ノードが保守状態になると、そのノードの投票数は1つ減ります。また、この ノードのポートに構成されているすべての定足数デバイスの投票数も(1つ)減りま す。投票数がリセットされ、ノードが保守状態から戻されると、ノードの投票数と 定足数デバイスの投票数の両方が1つ増えます。 保守状態にしたグローバルクラスタノードを保守状態から戻した場合は、必ずこの 手順を実行してください。

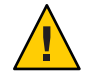

注意-globaldevまたはnodeオプションのどちらも指定しない場合、定足数投票数は クラスタ全体でリセットされます。

phys-schost#プロンプトは、グローバルクラスタのプロンプトを表します。この手順は、グローバルクラスタ上で実行します。

この手順では、長形式の Oracle Solaris Cluster コマンドを使用して説明します。多く のコマンドには短縮形もあります。コマンド名の形式の長短を除き、コマンドは同 一です。

- グローバルクラスタの、保守状態のノード以外の任意のノード上 で、スーパーユーザーになるか、RBACの承認 solaris.cluster.modifyを提供する役 割になります。
- 2 グローバルクラスタ構成内にあるノードの数に応じて、次の手順のいずれかを実行します。
  - クラスタ構成内に2つのノードがある場合は、手順4に進みます。
  - クラスタ構成内に3つ以上のノードがある場合は、手順3に進みます。
- 3 保守状態から解除するノードに定足数デバイスがある場合は、保守状態にある ノード以外のノードからクラスタ定足数のカウントをリセットします。 保守状態ではないノードの定足数投票数をリセットするのは、そのノードを再起動 する前である必要があります。そうしないと、定足数の確立を待機中にハング アップすることがあります。

phys-schost# clquorum reset

reset 定足数をリセットする変更フラグです。

- 4 保守状態を解除するノードを起動します。
- 5 定足数投票数を確認します。

phys-schost# clquorum status

保守状態を解除したノードの状態は online であり、Present と Possible の定足数投 票数は適切な値である必要があります。

#### 例9-10 クラスタノードの保守状態を解除して、定足数投票数をリセットする

次に、クラスタノードの定足数投票数をリセットして、その定足数デバイスをデフォルトに戻し、その結果を確認する例を示します。cluster status の出力では、phys-schost-1の Node votes は1で、その状態は online です。 Quorum Summary では、投票数も増えているはずです。

phys-schost-2# clquorum reset

SPARCベースのシステム上で、次のコマンドを実行します。

ok **boot** 

x86ベースのシステム上で、次のコマンドを実行します。

GRUB メニューが表示された時点で、適切な Oracle Solaris エントリを選択 し、Enter キーを押します。 GRUB メニューは次のようになっています。

#### phys-schost-1# clquorum status

--- Quorum Votes Summary ---

Needed Present Possible 4 6 6

--- Quorum Votes by Node ---

| Node Name     | Present | Possible | Status |
|---------------|---------|----------|--------|
|               |         |          |        |
| phys-schost-2 | 1       | 1        | Online |
| phys-schost-3 | 1       | 1        | Online |

--- Quorum Votes by Device ---

| Device Name         | Present | Possible | Status |
|---------------------|---------|----------|--------|
|                     |         |          |        |
| /dev/did/rdsk/d3s2  | 1       | 1        | Online |
| /dev/did/rdsk/d17s2 | 0       | 1        | Online |
| /dev/did/rdsk/d31s2 | 1       | 1        | Online |
| /                   |         |          |        |

## ▼ Oracle Solaris Cluster ソフトウェアをクラスタ ノードからアンインストールする

完全に確立されたクラスタ構成からグローバルクラスタノードを切り離す前に、そのノードから Oracle Solaris Cluster ソフトウェアをアンインストールするには、この 手順を実行します。 この手順では、クラスタに存在する最後のノードからソフト ウェアをアンインストールできます。

注-クラスタにまだ結合されていない、あるいはまだインストールモードである ノードから Oracle Solaris Cluster ソフトウェアをアンインストールする場合、この手 順を使用してはいけません。その代わりに、『Oracle Solaris Cluster ソフトウェアの インストール』の「Oracle Solaris Cluster ソフトウェアをアンインストールしてイン ストール問題を解決する」に進みます。

phys-schost# プロンプトは、グローバルクラスタのプロンプトを表します。この手 順は、グローバルクラスタ上で実行します。

この手順では、長形式の Oracle Solaris Cluster コマンドを使用して説明します。多く のコマンドには短縮形もあります。コマンド名の形式の長短を除き、コマンドは同 一です。

クラスタノードを削除するための前提作業(作業マップを参照)がすべて完了していることを確認します。
 表 8-2 を参照してください。

注-この手順を続ける前に、clnode remove を使用してクラスタ構成からノードを削除します。

- 2 アンインストールするグローバルクラスタノード以外の、アクティブなグローバル クラスタメンバー上で、スーパーユーザーになります。この手順は、グローバルク ラスタノードから実行します。
- 3 アクティブなクラスタメンバーから、アンインストールを行うノードをクラスタの ノード認証リストに追加します。

 phys-schost# claccess allow -h hostname

 -h
 ノードの認証リストに追加するノードの名前を指定します。

 または、clsetup(1CL)ユーティリティーを使用できます。手順については、

 246 ページの「ノードを認証ノードリストに追加する」を参照してください。

4 アンインストールするノードでスーパーユーザーになります。

5 ゾーンクラスタがある場合は、アンインストールします。

phys-schost# **clzonecluster uninstall** -F *zoneclustername* 具体的な手順は、295ページの「ゾーンクラスタを削除する」を参照してください。

- 6 ノードにグローバルデバイス名前空間用の専用パーティションがある場合、グ ローバルクラスタノードを非クラスタモードで再起動します。
  - SPARCベースのシステム上で、次のコマンドを実行します。

```
# shutdown -g0 -y -i0ok boot -x
```

■ x86 ベースのシステム上で、次のコマンドを実行します。

- 7 /etc/vfstabファイルから、グローバルにマウントされるすべてのファイルシステム エントリを削除します。ただし、/global/.devices グローバルマウントを除きます。
- 8 このノード上で Oracle Solaris Cluster ソフトウェアを再インストールする場合は、Sun Java Enterprise System (Java ES) 製品のレジストリから Oracle Solaris Cluster のエントリを 削除します。

Java ES 製品のレジストリに Oracle Solaris Cluster ソフトウェアがインストールされた という記録が含まれていると、Java ES のインストーラは Oracle Solaris Cluster のコン ポーネントを灰色で表示し、再インストールを許可しません。

a. Java ESのアンインストーラを起動します。

次のコマンドを実行します。verは Oracle Solaris Cluster ソフトウェアのインストール元である Java ES ディストリビューションのバージョンです。

# /var/sadm/prod/SUNWentsysver/uninstall

**b.** プロンプトに従い、アンインストールする Oracle Solaris Cluster を選択します。

uninstall コマンドの使用については、『Sun Java Enterprise System 5 Update 1 Installation Guide for UNIX』の第8章「Uninstalling」を参照してください。

- 9 このクラスタ上で Oracle Solaris Cluster ソフトウェアを再インストールしない場合は、ほかのクラスタデバイスからトランスポートケーブルとトランスポートスイッチを切断します(存在する場合)。
  - a. アンインストールしたノードが、並列 SCSI インタフェースを使用する記憶装置デ バイスに接続されている場合は、トランスポートケーブルを切り離した後で、こ の記憶装置デバイスのオープン SCSI コネクタに SCSI ターミネータを取り付ける必 要があります。 アンインストールしたノードが、Fibre Channel インタフェースを使用する記憶装 置デバイスに接続されている場合は、終端処理は必要ありません。
  - b. 切り離し手順については、ホストアダプタやサーバーに添付されているマニュア ルを参照してください。

ヒント-ループバックファイルインターフェース (lofi) デバイスを使用する場合、Java ES アンインストーラが自動的に /.globaldevices という lofi ファイルを削除します。グローバルデバイス名前空間の lofi への移行に関する詳細は、131ページの「グローバルデバイス名前空間を移行する」を参照してください。

## ノードのアンインストールに伴う問題の解決

ここでは、clnode remove コマンドを実行したときに出力される可能性があるエ ラーメッセージとその対処方法について説明します。

#### 削除されないクラスタファイルシステムのエントリ

次のエラーメッセージは、削除したグローバルクラスタノードに、vfstabファイル から参照されているクラスタファイルシステムがまだあることを示しています。

Verifying that no unexpected global mounts remain in /etc/vfstab ... failed clnode: *global-mount1* is still configured as a global mount. clnode: *global-mount1* is still configured as a global mount. clnode: /global/*dg1* is still configured as a global mount.

clnode: It is not safe to uninstall with these outstanding errors. clnode: Refer to the documentation for complete uninstall instructions. clnode: Uninstall failed.

このエラーを修正するためには、282ページの「Oracle Solaris Cluster ソフトウェアを クラスタノードからアンインストールする」に戻って、その手順を繰り返す必要が あります。 手順7コマンドを再度実行する前に、このStep 7が正しく行われている か確認してください。

#### デバイスグループに削除されていないリストがある場合

次のエラーメッセージは、削除したノードが依然としてデバイスグループにリスト されていることを示しています。

Verifying that no device services still reference this node ... failed clnode: This node is still configured to host device service " service". clnode: This node is still configured to host device service " service2". clnode: This node is still configured to host device service " service3". clnode: This node is still configured to host device service " dg1". clnode: It is not safe to uninstall with these outstanding errors. clnode: Refer to the documentation for complete uninstall instructions.

#### 存在しないアンインストールスクリプト

clnode: Uninstall failed.

削除する Sun Cluster または Oracle Solaris Cluster ソフトウェアをインストールまたは アップグレードする際に installer プログラムを使用しなかった場合、そのソフト ウェアバージョンで使用するアンインストールスクリプトは存在しません。代わり に、次の手順を実行してソフトウェアをアンインストールします。

- ▼ アンインストールスクリプトを使用しないで Sun Cluster 3.1 および 3.2 ソフトウェアをアンインストールする
- スーパーユーザーになるか、RBAC承認 solaris.cluster.modifyを提供する役割になります。
- Sun Cluster パッケージに関連付けられていないディレクトリに移動します。
   # cd /directory
- 3 ノードから Sun Cluster ソフトウェアをアンインストールします。 # scinstall -r
- 4 product registry ファイルの名前を変更し、今後ソフトウェアの再インストールがで きるようにします。

# mv /var/sadm/install/productregistry /var/sadm/install/productregistry.sav

# **Oracle Solaris Cluster SNMP** イベント **MIB** の作成、設定、および管理

この節では、Simple Network Management Protocol (簡易ネットワーク管理プロトコ ル、SNMP) イベント Management Information Base (管理情報ベース、MIB) を作成、設 定、および管理する方法を説明します。またこのセクションでは、Oracle Solaris Cluster SNMP イベント MIB を有効化、無効化、および変更する方法も説明します。

Oracle Solaris Cluster ソフトウェアでは現在、イベント MIB という MIB を1つサ ポートしています。SNMP マネージャーソフトウェアがクラスタイベントをリアル タイムでトラップします。有効な場合、SNMP マネージャー はトラップ通知を clsnmphost コマンドによって定義されているすべてのホストに自動的に送信しま す。MIB には、最新の 50 イベントの読み取り専用のテーブルが保持されます。クラ スタは多数の通知を生成するので、重要度が warning 以上のイベントだけがトラップ 通知として送信されます。この情報は、リブートが実行されると消失します。

SNMPイベント MIB は、sun-cluster-event-mib.mib ファイルで定義されており、/usr/cluster/lib/mib ディレクトリにあります。この定義を使用して、SNMPトラップ情報を解釈できます。

イベント SNMP モジュールのデフォルトのポート番号は 11161 で、SNMP トラップの デフォルトのポートは 11162 です。これらのポート番号は、共通エージェントコンテ ナのプロパティーファイル

(/etc/cacao/instances/default/private/cacao.properties)を変更することによって 変更できます。

Oracle Solaris Cluster SNMP イベント MIB の作成、設定、および管理には、次の作業 が含まれます。

| 表 9-2 作業マッフ: Oracle Solaris Cluster SNMP イベント MIB の作成、設定、および作 |
|---------------------------------------------------------------|
|---------------------------------------------------------------|

| 作業                                       | 参照先                                                |
|------------------------------------------|----------------------------------------------------|
| SNMP イベント MIB の有効化                       | 287 ページの「SNMP イベント MIB を有効にする」                     |
| SNMP イベント MIB の無効化                       | 287 ページの「SNMP イベント MIB を無効にする」                     |
| SNMP イベント MIB の変更                        | 288 ページの「SNMP イベント MIB を変更する」                      |
| MIB のトラップ通知を受信するホスト<br>リストへの SNMP ホストの追加 | 288 ページの「SNMP ホストがノード上の SNMP トラップ<br>を受信できるようにする」  |
| SNMP ホストの削除                              | 289 ページの「SNMP ホストがノード上の SNMP トラップ<br>を受信できないようにする」 |
| SNMP ユーザーの追加                             | 290 ページの「SNMP ユーザーをノードに追加する」                       |
| SNMP ユーザーの削除                             | 291 ページの「SNMP ユーザーをノードから削除する」                      |

Oracle Solaris Cluster システム管理 · 2011 年 5 月、Revision A

▼ SNMP イベント MIB を有効にする

この手順では、SNMPイベント MIB を有効化する方法を説明します。

phys-schost#プロンプトは、グローバルクラスタのプロンプトを表します。この手順は、グローバルクラスタ上で実行します。

この手順では、長形式の Oracle Solaris Cluster コマンドを使用して説明します。多く のコマンドには短縮形もあります。コマンド名の形式の長短を除き、コマンドは同 一です。

- スーパーユーザーになるか、RBAC承認 solaris.cluster.modifyを提供する役割になります。
- 2 SNMP イベント MIB を有効にします。

phys-schost-1# clsnmpmib enable [-n node] MIB

- [-n node] 有効にするイベント MIB がある node を指定します。ノード ID またはノード名を指定できます。このオプションを指定しないと、デフォルトで現在のノードが使用されます。
- *MIB* 有効にする MIB の名前を指定します。この場合、MIB 名は event にしてください。
- ▼ SNMP イベント MIB を無効にする

この手順では、SNMP イベント MIB を無効化にする方法を説明します。

phys-schost#プロンプトは、グローバルクラスタのプロンプトを表します。この手 順は、グローバルクラスタ上で実行します。

この手順では、長形式の Oracle Solaris Cluster コマンドを使用して説明します。多く のコマンドには短縮形もあります。コマンド名の形式の長短を除き、コマンドは同 一です。

- スーパーユーザーになるか、RBAC承認 solaris.cluster.modifyを提供する役割になります。
- **2** SNMP イベント MIB を無効にします。

phys-schost-1# clsnmpmib disable -n node MIB

- -n node 無効にするイベント MIB がある node を指定します。ノード ID またはノード名を指定できます。このオプションを指定しないと、デフォルトで現在のノードが使用されます。
- MIB 無効にする MIB の種類を指定します。この場合、event を指定し てください。

第9章・クラスタの管理

#### ▼ SNMPイベント MIB を変更する

この手順では、SNMPイベントMIBのプロトコルを変更する方法を説明します。

phys-schost#プロンプトは、グローバルクラスタのプロンプトを表します。この手 順は、グローバルクラスタ上で実行します。

この手順では、長形式の Oracle Solaris Cluster コマンドを使用して説明します。多く のコマンドには短縮形もあります。コマンド名の形式の長短を除き、コマンドは同 一です。

- スーパーユーザーになるか、RBAC 承認 solaris.cluster.modifyを提供する役割になります。
- 2 SNMPイベント MIB のプロトコルを変更します。

phys-schost-1# clsnmpmib set -n node -p version=value MIB

- n node

変更するイベント MIB がある node を指定します。ノード ID またはノード名を指 定できます。このオプションを指定しないと、デフォルトで現在のノードが使用 されます。

-p version=*value* 

MIB で使用する SNMP プロトコルのバージョンを指定します。value は次のように 指定します。

- version=SNMPv2
- version=snmpv2
- version=2
- version=SNMPv3
- version=snmpv3
- version=3

MIB

サブコマンドが適用される単数または複数の MIB の名前を指定します。この場合、event を指定してください。このオペランドを指定しない場合は、デフォルトのプラス記号(+)がサブコマンドで使用されます(すべての MIB を意味します)。*MIB* オペランドを使用する場合は、ほかのコマンドラインオプションの後ろに、スペース区切りリストで MIB を指定します。

## ▼ SNMPホストがノード上の SNMP トラップを受信できるようにする

この手順では、ノード上の SNMP ホストを、MIB のトラップ通知を受信するホストのリストに追加する方法を説明します。

phys-schost#プロンプトは、グローバルクラスタのプロンプトを表します。この手 順は、グローバルクラスタ上で実行します。
この手順では、長形式の Oracle Solaris Cluster コマンドを使用して説明します。多く のコマンドには短縮形もあります。コマンド名の形式の長短を除き、コマンドは同 一です。

- スーパーユーザーになるか、RBAC承認 solaris.cluster.modifyを提供する役割になります。
- 2 ホストを、別のノード上のコミュニティーの SNMP ホストリストに追加します。

<code>phys-schost-1# clsnmphost add -c</code> <code>SNMPcommunity [-n</code> <code>node]</code> <code>host</code>

ホスト名とともに使用される SNMP コミュニティー名を指定します。

ホストを public 以外のコミュニティーに追加する場合は、コミュニティー名 SNMPcommunityを指定してください。add サブコマンドを - c オプションなしで使 用すると、このサブコマンドは public をデフォルトのコミュニティー名として使 用します。

指定されたコミュニティー名が存在しない場合、このコマンドはそのコミュニ ティーを作成します。

-n node

クラスタ内の SNMP MIB に対するアクセス権を付与されている SNMP ホストの nodeの名前を指定します。ノード名またはノード ID を指定できます。このオプ ションを指定しないと、デフォルトで現在のノードが使用されます。

host

クラスタ内の SNMP MIB に対するアクセス権が付与されたホストの名前、IP アドレス、または IPv6 アドレスを指定します。

▼ SNMPホストがノード上の SNMPトラップを受信できないように する

この手順では、ノード上の SNMP ホストを、MIB のトラップ通知を受信するホストのリストから削除する方法を説明します。

phys-schost#プロンプトは、グローバルクラスタのプロンプトを表します。この手 順は、グローバルクラスタ上で実行します。

この手順では、長形式の Oracle Solaris Cluster コマンドを使用して説明します。多くのコマンドには短縮形もあります。コマンド名の形式の長短を除き、コマンドは同一です。

スーパーユーザーになるか、RBAC承認 solaris.cluster.modifyを提供する役割になります。

<sup>-</sup> c SNMPcommunity

2 指定のノード上のコミュニティーの SNMP ホストリストからホストを削除します。

phys-schost-1# clsnmphost remove -c SNMPcommunity -n node host

remove

指定のノードから指定の SNMP ホストを削除します。

- c SNMPcommunity

SNMP ホストを削除する SNMP コミュニティーの名前を指定します。

- n node

構成から削除される SNMP ホストの node の名前を指定します。ノード名または ノード ID を指定できます。このオプションを指定しないと、デフォルトで現在の ノードが使用されます。

host

構成から削除されるホストの名前、IPアドレス、またはIPv6アドレスを指定します。

指定の SNMP コミュニティー内のすべてのホストを削除するには、-cオプション 付きの host に正符号 (+)を使用します。すべてのホストを削除するには、host に正 符号 + を使用します。

### ▼ SNMPユーザーをノードに追加する

この手順では、ノード上の SNMP ユーザー構成に SNMP ユーザーを追加する方法を 説明します。

phys-schost# プロンプトは、グローバルクラスタのプロンプトを表します。この手 順は、グローバルクラスタ上で実行します。

この手順では、長形式の Oracle Solaris Cluster コマンドを使用して説明します。多くのコマンドには短縮形もあります。コマンド名の形式の長短を除き、コマンドは同一です。

- スーパーユーザーになるか、RBAC承認 solaris.cluster.modifyを提供する役割になります。
- 2 SNMPユーザーを追加します。

phys-schost-1# clsnmpuser create -n node -a authentication \
 -f password user

- -n node SNMP ユーザーが追加されるノードを指定します。ノード ID また はノード名を指定できます。このオプションを指定しないと、デ フォルトで現在のノードが使用されます。
- -a authentication ユーザーの承認に使用する認証プロトコルを指定します。認証プロトコルの値は SHA または MD5 です。

Oracle Solaris Cluster システム管理 · 2011 年 5 月、Revision A

-f password SNMP ユーザーパスワードを含むファイルを指定します。新しい ユーザーを作成する際にこのオプションを指定しないと、コマン ドはパスワードを求めるプロンプトを表示します。このオプ ションは、add サブコマンドとだけ有効です。

> ユーザーパスワードは、次の形式で、独立した行の上に指定しま す。

user: password

パスワードには次に示す文字または空白文字を含めることはできません。

- ;(セミコロン)
- :(コロン)
- \(バックスラッシュ)
- \n(改行)

追加

user

追加する SNMP ユーザーの名前を指定します。

▼ SNMPユーザーをノードから削除する

この手順では、ノード上の SNMP ユーザー構成から SNMP ユーザーを削除する方法 を説明します。

phys-schost#プロンプトは、グローバルクラスタのプロンプトを表します。この手 順は、グローバルクラスタ上で実行します。

この手順では、長形式の Oracle Solaris Cluster コマンドを使用して説明します。多く のコマンドには短縮形もあります。コマンド名の形式の長短を除き、コマンドは同 一です。

- スーパーユーザーになるか、RBAC承認 solaris.cluster.modifyを提供する役割になります。
- 2 SNMPユーザーを削除します。

phys-schost-1# clsnmpuser delete -n node user

-n node SNMP ユーザーが削除されるノードを指定します。ノード ID また はノード名を指定できます。このオプションを指定しないと、デ フォルトで現在のノードが使用されます。

user 削除する SNMP ユーザーの名前を指定します。

### 負荷制限の設定

負荷制限を設定することによって、ノードまたはゾーンのリソースグループの負荷 の自動分散を有効にできます。一連の負荷制限はクラスタノードごとに設定できま す。リソースグループに負荷係数を割り当てると、その負荷係数はノードの定義済 み負荷制限に対応します。デフォルトの動作では、リソースグループの負荷がその リソースグループのノードリスト内の使用可能なすべてのノードに均等に分散され ます。

リソースグループは RGM によってリソースグループのノードリストのノード上で起動されるため、ノードの負荷制限を超えることはありません。 RGM によってリ ソースグループがノードに割り当てられると、各ノードのリソースグループの負荷 係数が合計され、合計負荷が算出されます。次に、合計負荷がそのノードの負荷制限と比較されます。

負荷制限は次の項目から構成されます。

- ユーザーが割り当てた名前。
- 弱い制限値 弱い負荷制限は一時的に超えることができます。
- 強い制限値-強い負荷制限は超えることはできず、厳格に適用されます。

1つのコマンドで強い制限と弱い制限の両方を設定できます。いずれかの制限が明示的に設定されていない場合は、デフォルト値が使用されます。各ノードの強い負荷制限値と弱い負荷制限値の作成と変更には、clnode create-loadlimit、clnode set-loadlimit、および clnode delete-loadlimit コマンドを使用します。詳細については、clnode(ICL)のマニュアルページを参照してください。

高い優先度を持つようにリソースグループを設定すると、特定のノードから移動させられる可能性が低くなります。preemption\_mode プロパティーを設定して、ノードの過負荷が原因でリソースグループが優先度の高いリソースによってノードから横取りされるかどうかを判定することもできます。concentrate\_load プロパティーを使用して、リソースグループの負荷をできるだけ少ないノードに集中させることもできます。concentrate\_load プロパティーのデフォルト値は、FALSEです。

注-負荷制限は、グローバルクラスタまたはゾーンクラスタのノード上で設定できま す。負荷制限を設定するには、コマンド行、clsetupユーティリティー、または Oracle Solaris Cluster Manager インタフェースを使用します。 次の手順は、コマンド行 を使用して負荷制限を設定する方法を示したものです。

### ▼ ノードに負荷制限を設定する

1 グローバルクラスタの任意のノードで、スーパーユーザーになるか、RBACの承認 solaris.cluster.modify を提供する役割になります。

2 負荷分散を使用するノードに対して、負荷制限を作成および設定します。

# clnode create-loadlimit -p limitname=mem\_load -Z zc1 -p
softlimit=11 -p hardlimit=20 node1 node2 node3

この例では、ゾーンクラスタ名はzc1です。サンプルプロパティーはmem\_load で、弱い負荷制限は11、強い負荷制限は20です。強い制限と弱い制限は省略可能な 引数で、特に定義しなかった場合、デフォルトは無制限です。詳細について は、clnode(1CL)のマニュアルページを参照してください。

3 負荷係数値を各リソースグループに割り当てます。

# clresourcegroup set -p load\_factors=mem\_load@50, factor2@1 rg1 rg2 この例では、2つのリソースグループ (rg1 と rg2) で負荷係数が設定されています。 負荷係数の設定は、ノードの定義済み負荷制限に対応します。 この手順は、リ ソースグループの作成中に clresourceroup create コマンドを使用して実行すること もできます。詳細は、clresourcegroup(1CL)のマニュアルページを参照してください。

4 必要に応じて、既存の負荷を再分散できます (clrg remaster)。

#### # clresourcegroup remaster rg1 rg2

このコマンドにより、リソースグループを現在のマスターからほかのノードに移動 し、均等な負荷分散を実現できます。

5 必要に応じて、一部のリソースグループに、ほかのリソースグループより高い優先 度を与えることができます。

# clresourcegroup set -p priority=600 rg1

デフォルトの優先度は 500 です。優先度の値が高いリソースグループは、ノードの 割り当てにおいて、優先度の値が低いリソースグループよりも優先されます。

6 必要に応じて、Preemption\_mode プロパティーを設定できます。

# clresourcegroup set -p Preemption\_mode=No\_cost rg1

HAS\_COST、NO\_COST、および NEVER オプションについては、clresourcegroup(1CL)のマニュアルページを参照してください。

7 必要に応じて、Concentrate load フラグを設定することもできます。

# cluster set -p Concentrate\_load=TRUE

8 必要に応じて、リソースグループ間のアフィニティーを指定できます。

強い正または負のアフィニティーは負荷分散より優先されます。 強いアフィニ ティーや強い負荷制限が無効になることはありません。 強いアフィニティーと強い 負荷制限の両方を設定すると、両方の制限が満たされなかった場合に一部のリ ソースグループが強制的にオフラインのままになることがあります。 次の例では、ゾーンクラスタ zc1のリソースグループ rg1 とゾーンクラスタ zc2のリ ソースグループ rg2 の間の強い正のアフィニティーを指定しています。

# clresourcegroup set -p RG\_affinities=++zc2:rg2 zc1:rg1

9 クラスタ内のすべてのグローバルクラスタノードとゾーンクラスタノードの状態を 確認します。

# clnode status -Z all -v

出力には、ノードまたはその非大域ゾーンで定義された負荷制限設定がすべて含ま れます。

## ゾーンクラスタ管理タスクの実行

ゾーンクラスタに関するほかの管理作業(ゾーンパスの移動、アプリケーションを実行するためのゾーンクラスタの準備、ゾーンクラスタの複製など)を実行できます。これらのコマンドは、必ずグローバルクラスタの投票ノードから実行してください。

注- グローバルクラスタ内の投票ノードからのみ実行する Oracle Solaris Cluster コマン ドは、ゾーンクラスタには使用できません。各種ゾーンでのコマンドの有効な使用 方法については、Oracle Solaris Cluster の該当するマニュアルページを参照してくだ さい。

表9-3 そのほかのゾーンクラスタ作業

| 作業                     | 参照先                                                                               |
|------------------------|-----------------------------------------------------------------------------------|
| 新規ゾーンパスへのゾーンパスの移動      | clzonecluster move -f zonepath zoneclustername                                    |
| アプリケーション実行用のゾーンクラスタの準備 | clzonecluster ready -n <i>nodename</i><br>zoneclustername                         |
| ゾーンクラスタの複製             | clzonecluster clone -Z source- zoneclustername<br>[-m copymethod] zoneclustername |
|                        | cloneサブコマンドを使用する前に、複製元の<br>ゾーンクラスタを停止してください。複製先<br>のゾーンクラスタは、構成済みであることが<br>必要です。  |
| ゾーンクラスタの削除             | 295 ページの「ゾーンクラスタを削除する」                                                            |
| ゾーンクラスタからファイルシステムを削除   | 296 ページの「ゾーンクラスタからファイルシ<br>ステムを削除する」                                              |

| 表9-3 そのほかのゾーンクラスタ作業 (続き                               | f)                                                              |
|-------------------------------------------------------|-----------------------------------------------------------------|
| 作業                                                    | 参照先                                                             |
| ゾーンクラスタからストレージデバイスを削除                                 | 298 ページの「ゾーンクラスタからストレージ<br>デバイスを削除する」                           |
| ノードのアインストールに関するトラブル<br>シュート                           | 284 ページの「ノードのアンインストールに伴<br>う問題の解決」                              |
| Oracle Solaris Cluster SNMP イベント MIB の作<br>成、設定、および管理 | 286 ページの「Oracle Solaris Cluster SNMP イベ<br>ント MIB の作成、設定、および管理」 |

### ▼ ゾーンクラスタを削除する

グローバルクラスタ上に構成されているゾーンクラスタは、特定の1つのゾーンク ラスタを削除することも、ワイルドカードを使用してすべてのゾーンクラスタを削 除することもできます。構成されていないゾーンクラスタは、削除できません。

- 1 グローバルクラスタのノードで、スーパーユーザーになるか、RBACの承認 solaris.cluster.modify を提供する役割になりますグローバルクラスタのノードから、次の手順のステップをすべて実行します。
- 2 ゾーンクラスタからすべてのリソースグループとそのリソースを削除します。 phys-schost# clresourcegroup delete -F -Z zoneclustername +

注-この手順は、グローバルクラスタノードから実行されます。この手順をゾーンク ラスタのノードから実行するには、ゾーンクラスタノードにログインし、コマンド の「-Zzonecluster」を省略します。

**3** ゾーンクラスタを停止します。

 $\texttt{phys-schost\# clzonecluster halt} \ \textit{zoneclustername}$ 

4 ゾーンクラスタをアンインストールします。

phys-schost# clzonecluster uninstall zoneclustername

- 5 ゾーンクラスタを構成解除します。 phys-schost# clzonecluster delete zoneclustername
- 例9-11 グローバルクラスタからのゾーンクラスタの削除

phys-schost# clresourcegroup delete -F -Z sczone +

phys-schost# clzonecluster halt sczone

phys-schost# clzonecluster uninstall sczone

第9章・クラスタの管理

phys-schost# clzonecluster delete sczone

## ▼ ゾーンクラスタからファイルシステムを削除する

ファイルシステムをゾーンクラスタにエクスポートするには、直接マウントまたはループバックマウントを使用します。

ゾーンクラスタでは、次の直接マウントがサポートされます。

- UFS ローカルファイルシステム
- VxFS ローカルファイルシステム
- QFSスタンドアロンファイルシステム
- QFS 共有ファイルシステム (Oracle RAC のサポートに使用する場合のみ)
- (データセットとしてエクスポートされた) ZFS
- サポートされている NAS デバイスの NFS

ゾーンクラスタでは、次のループバックマウントを管理できます。

- UFS ローカルファイルシステム
- VxFS ローカルファイルシステム
- QFSスタンドアロンファイルシステム
- QFS 共有ファイルシステム (Oracle RAC のサポートに使用する場合のみ)
- UFS クラスタファイルシステム
- VxFS クラスタファイルシステム

ファイルシステムのマウントを管理する HAStoragePlus または ScalMountPoint リ ソースを構成します。ファイルシステムをゾーンクラスタに追加する手順 は、『Oracle Solaris Cluster ソフトウェアのインストール』の「ゾーンクラスタに ファイルシステムを追加する」を参照してください。

phys-schost#プロンプトは、グローバルクラスタのプロンプトを表します。この手順では、長形式のOracle Solaris Cluster コマンドを使用して説明します。多くのコマンドには短縮形もあります。コマンド名の形式の長短を除き、コマンドは同一です。

- 目的のゾーンクラスタをホストしているグローバルクラスタのノード で、スーパーユーザーになります。グローバルクラスタのノードから、このプロ シージャの一部のステップが実行されます。他のステップは、ゾーンクラスタの ノードから実行されます。
- 2 削除するファイルシステムに関連するリソースを削除します。
  - a. 削除するゾーンクラスタのファイルシステム用に構成されている Oracle Solaris Cluster のリソースタイプ (HAStoragePlus、SUNW.ScalMountPoint など)を特定し、削 除します。

phys-schost# clresource delete -F -Z zoneclustername fs\_zone\_resources

b. 削除するファイルシステム用のグローバルクラスタ内に構成されている SUNW.qfs タイプの Oracle Solaris Cluster リソースがあれば、そのリソースを特定し、削除し ます。

phys-schost# clresource delete -F fs\_global\_resources

-Fオプションを指定すると、前もって無効にしていないリソースも含め、指定し たリソースがすべて強制的に削除されるため、このオプションは注意して使用し てください。すべての指定リソースが、ほかのリソースのリソース関係設定から 削除されるため、クラスタ内のサービスが失われることがあります。削除されて いない依存リソースは、無効な状態やエラー状態になる可能性があります。詳細 は、clresource(1CL)のマニュアルページを参照してください。

ヒント-削除したリソースのリソースグループがあとで空になると、そのリソースグ ループを安全に削除できます。

3 ファイルシステムのマウントポイントディレクトリのパスを調べます。たとえば、次のように使用します。

phys-schost# clzonecluster configure zoneclustername

4 ファイルシステムをゾーンクラスタの構成から削除します。

phys-schost# clzonecluster configure zoneclustername

clzc:zoneclustername> remove fs dir=filesystemdirectory

clzc:zoneclustername> commit

ファイルシステムのマウントポイントは、dir=で指定します。

5 ファイルシステムが削除されたことを確認します。

phys-schost# clzonecluster show -v zoneclustername

### 例9-12 ゾーンクラスタ内の高可用性ファイルシステムの削除

この例は、sczone というゾーンクラスタ内に構成された、マウントポイントディレ クトリ ( /local/ufs-1) のあるファイルシステムを削除する方法を示しています。リ ソースは hasp-rs で、そのタイプは HAStoragePlus です。

phys-schost# clzonecluster show -v sczone
...
Resource Name: fs
 dir: /local/ufs-1
 special: /dev/md/ds1/dsk/d0
 raw: /dev/md/ds1/rdsk/d0
 type: ufs
 options: [logging]
...
phys-schost# clresource delete -F -Z sczone hasp-rs

phys-schost# clzonecluster configure sczone
clzc:sczone> remove fs dir=/local/ufs-1
clzc:sczone> commit
phys-schost# clzonecluster show -v sczone

### 例9-13 ゾーンクラスタ内の高可用性 ZFS ファイルシステムの削除

この例は、HAzpool という ZFS プール内の ZFS ファイルシステムを削除する方法を示しています。このファイルシステムは、sczone ゾーンクラスタ内に構成されており、リソースは hasp-rs で、そのタイプは SUNW.HAStoragePlus です。

```
phys-schost# clzonecluster show -v sczone
...
Resource Name: dataset
name: HAzpool
...
phys-schost# clresource delete -F -Z sczone hasp-rs
phys-schost# clzonecluster configure sczone
clzc:sczone> remove dataset name=HAzpool
clzc:sczone> commit
phys-schost# clzonecluster show -v sczone
```

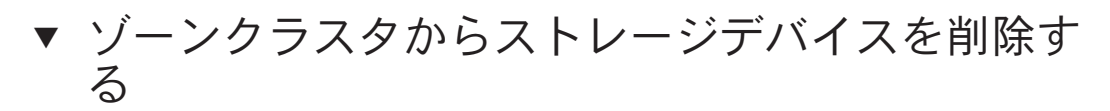

ストレージデバイス (SVM ディスクセット、DID デバイスなど) をゾーンクラスタか ら削除することが可能です。この手順は、ゾーンクラスタからストレージデバイス を削除する場合に実行します。

- ゾーンクラスタをホストするグローバルクラスタのノードで、スーパーユーザーに なります。グローバルクラスタのノードから、このプロシージャーの一部のス テップが実行されます。ほかのステップは、ゾーンクラスタのノードから実行する ことが可能です。
- 2 削除するデバイスに関連するリソースを削除します。削除するゾーンクラスタのデバイス用に構成されている Oracle Solaris Cluster のリソースタイプ (SUNW.HAStoragePlus、SUNW.ScalDeviceGroup など)を特定し、削除します。

phys-schost# clresource delete -F -Z zoneclustername dev\_zone\_resources

3 削除するデバイスに対して一致するエントリを調べます。

phys-schost# clzonecluster show -v zoneclustername

Resource Name: device match: <device\_match> ... 4 デバイスをゾーンクラスタの構成から削除します。

phys-schost# clzonecluster configure zoneclustername
clzc:zoneclustername> remove device match=<devices\_match>
clzc:zoneclustername> commit
clzc:zoneclustername> end

5 ゾーンクラスタを再起動します。

phys-schost# clzonecluster reboot zoneclustername

6 デバイスの削除を確認します。

phys-schost# clzonecluster show -v zoneclustername

### 例9-14 SVM ディスクセットをゾーンクラスタから削除する

この例は、sczone というゾーンクラスタに構成された apachedg という SVM ディスク セットを削除する方法を示しています。apachedg ディスクセットのセット番号は3 です。このデバイスは、クラスタに構成された zc\_rs のリソースにより使用されま す。

phys-schost# clzonecluster show -v sczone Resource Name: device /dev/md/apachedg/\*dsk/\* match: Resource Name: device match: /dev/md/shared/3/\*dsk/\* phys-schost# clresource delete -F -Z sczone zc\_rs phys-schost# ls -l /dev/md/apachedg lrwxrwxrwx 1 root root 8 Jul 22 23:11 /dev/md/apachedg -> shared/3 phys-schost# clzonecluster configure sczone clzc:sczone> remove device match=/dev/md/apachedg/\*dsk/\* clzc:sczone> remove device match=/dev/md/shared/3/\*dsk/\* clzc:sczone> commit clzc:sczone> end phys-schost# clzonecluster reboot sczone phys-schost# clzonecluster show -v sczone

### 例9-15 DIDデバイスをゾーンクラスタから削除する

この例は、DID デバイス d10 および d11 を削除する方法を示しています。このデバイ スは、sczone というゾーンクラスタに構成されています。このデバイスは、クラス タに構成された zc rs のリソースにより使用されます。

phys-schost# clzonecluster show -v sczone

| ••             |                    |
|----------------|--------------------|
| Resource Name: | device             |
| match:         | /dev/did/*dsk/d10* |
| Resource Name: | device             |
| match:         | /dev/did/*dsk/dll* |
|                |                    |

```
phys-schost# clresource delete -F -Z sczone zc_rs
phys-schost# clzonecluster configure sczone
clzc:sczone> remove device match=/dev/did/*dsk/dl0*
clzc:sczone> remove device match=/dev/did/*dsk/dl1*
clzc:sczone> commit
clzc:sczone> end
phys-schost# clzonecluster reboot sczone
phys-schost# clzonecluster show -v sczone
```

## 障害追跡

この節では、テスト用に使用できる障害追跡手順について説明します。

### グローバルクラスタ外でのアプリケーションの実 行

▼ 非クラスタモードで起動したノードから Solaris Volume Manager メタセットを取得する

この手順を使用して、テスト用にグローバルクラスタ外でアプリケーションを実行 します。

 Solaris Volume Manager メタセットで定足数デバイスが使用されているかどうかを確認 し、定足数デバイスが SCSI2 または SCSI3 予約を使用するかどうかを確認します。

phys-schost# clquorum show

ます。

 a. 定足数デバイスが Solaris Volume Manager メタセットにある場合は、あとで非クラ スタモードにするメタセットには含まれない、新しい定足数デバイスを追加しま す。

phys-schost# **clquorum add** *did* 

b. 古い定足数デバイスを削除します。

phys-schost# clqorum remove did

- c. 定足数デバイスが SCSI2 予約を使用する場合は、古い定足数からの SCSI2 予約をス クラブして、SCSI2 予約が残らないことを確認します。
   pgre コマンドの実行方法を習得するには、Oracle サポートから提供されている診 断ツールキット (SUNWscdtk) パッケージをインストールして使用する必要があり
- 非クラスタモードで起動するグローバルクラスタノードを退避します。

phys-schost# clresourcegroup evacuate -n targetnode

3 HAStorage または HAStoragePlus リソースを含み、あとで非クラスタモードにするメタセットの影響を受けるデバイスまたはファイルシステムを含む、1つまたは複数のリソースグループをオフラインにします。

phys-schost# clresourcegroup offline resourcegroupname

- 4 オフラインにしたリソースグループ内のすべてのリソースを無効にします。 phys-schost# clresource disable resourcename
- 5 リソースグループを非管理状態に切り替えます。

phys-schost# clresourcegroup unmanage resourcegroupname

- 6 対応する1つまたは複数のデバイスグループをオフラインにします。 phys-schost# cldevicegroup offline devicegroupname
- 7 1つまたは複数のデバイスグループを無効にします。 phys-schost# cldevicegroup disable *devicegroupname*
- 8 パッシブノードを非クラスタモードで起動します。 phys-schost# reboot -x
- 9 続ける前にパッシブノードで起動プロセスが完了していることを確認します。
   phys-schost# svcs -x
- 10 メタセット内のディスクに SCSI3 予約があるかどうかを調べます。メタセット内のすべてのディスクで次のコマンドを実行します。 phys-schost# /usr/cluster/lib/sc/scsi -c inkeys -d /dev/did/rdsk/dids2
- 11 ディスク上に SCSI3 予約がある場合は、それらをスクラブします。 phys-schost# /usr/cluster/lib/sc/scsi -c scrub -d /dev/did/rdsk/dids2
- 12 メタセットを退避したノードに移します。 phys-schost# metaset -s name -C take -f
- 13 メタセット上で定義されたデバイスを含む1つまたは複数のファイルシステムをマウントします。 phys-schost# mount device mountpoint
- 14 アプリケーションを起動して、必要なテストを実行します。テストが終了した ら、アプリケーションを停止します。
- **15** ノードを再起動し、起動プロセスが終了するまで待ちます。 phys-schost# **reboot**

第9章・クラスタの管理

16 1つまたは複数のデバイスグループをオンラインにします。

 $\texttt{phys-schost#} \ \textbf{cldevicegroup online} \ \textbf{-e} \ devicegroup name$ 

1つまたは複数のリソースグループを起動します。
 phys-schost# clresourcegroup online -eM resourcegroupname

## 破損したディスクセットの復元

ディスクセットが破損した場合やクラスタのノードがディスクセットの所有権を取 得できない状態にある場合は、次の手順に従います。状態を明らかにしようとした ができなかった場合は、ディスクセットを修正するための最後の試みとして次の手 順に従います。

次の手順は、Solaris Volume Manager のメタセットおよび複数所有者 Solaris Volume Manager のメタセットに適用します。

### ▼ Solaris ボリュームマネージャー ソフトウェア構成を保存する

最初からディスクセットを復元すると、時間がかかり、エラーが発生しやすくなります。代わりの方法として適切なのは、metastatコマンドを使用して定期的に複製をバックアップするか、Oracle Explorer (SUNWexplo)を使用してバックアップを作成する方法です。その後、保存された構成を使用して、ディスクセットを再作成します。(prtvtoc および metastat コマンドを使用して)現在の構成をファイルに保存し、ディスクセットとそのコンポーネントを再作成します。303ページの「Solaris ボリュームマネージャーソフトウェア構成を再作成する」を参照してください。

- ディスクセット内の各ディスクのパーティションテーブルを保存します。
   # /usr/sbin/prtvtoc /dev/global/rdsk/diskname > /etc/lvm/diskname.vtoc
- 2 Solaris ボリュームマネージャーソフトウェア構成を保存します。

# /bin/cp /etc/lvm/md.tab /etc/lvm/md.tab\_ORIGINAL

# /usr/sbin/metastat -p -s setname >> /etc/lvm/md.tab

注-/etc/vfstabファイルなどのほかの構成ファイルが、Solarisボリュームマ ネージャーソフトウェアを参照する場合があります。この手順では、同一のSolaris ボリュームマネージャーソフトウェア構成を再構築することを想定しているた め、マウント情報は同じです。セットの所有権を持つノード上でOracle Explorer (SUNWexplo)を実行すると、prtvtoc および metaset –p の情報が取得されます。

### ▼ 破損したディスクセットを削除する

1つのノードまたはすべてのノードからセットを削除すると、構成が削除されます。 ノードからディスクセットを削除するには、ノードにディスクセットの所有権が あってはいけません。

1 すべてのノードで削除コマンドを実行します。

#### # /usr/sbin/metaset -s setname -P

このコマンドを実行すると、データベースの複製から、ディスクセット情報のほか、Oracle Solaris Cluster リポジトリが削除されます。 -P および -C オプションを使用 すると、Solaris ボリュームマネージャー 環境を完全に再構築しなくても、ディスク セットを削除できます。

注-ノードをクラスタモードから起動したときに複数所有者ディスクセットを削除す る場合は、Oracle サポートから提供されている診断ツールキット (SUNWscdtk) パッケージをインストールして使用する必要があることがあります。 ツールキット により、dcs 構成ファイルから情報が削除されます。 詳細は、手順2を参照してくだ さい。

2 データベースの複製からディスクセット情報のみを削除する場合は、次のコマンドを使用します。

# /usr/sbin/metaset -s setname -C purge

通常は、-Cオプションではなく、-Pオプションを使用するようにしてください。-C オプションを使用すると、Oracle Solaris Cluster ソフトウェアは引き続きディスク セットを認識するため、ディスクセットの再作成時に問題が発生する場合がありま す。

- a. metaset コマンドで-Cオプションを使用した場合は、問題が発生しないかどうか を確認するために、まずディスクセットを作成します。
- **b.** 問題が発生した場合は、診断ツールキット(SUNWscdtk)パッケージを使用して、dcs構成ファイルから情報を削除します。

purge オプションが失敗した場合は、最新のカーネルとメタデバイスのパッチがイン ストールされていることを確認し、Oracle Solaris Cluster にアクセスします。

### ▼ Solaris ボリュームマネージャー ソフトウェア構成を再作成する

この手順に従うのは、Solaris ボリュームマネージャー ソフトウェア構成が完全に失われた場合のみです。この手順では、現在の Solaris ボリュームマネージャー構成とそのコンポーネントが保存され、破損したディスクセットが削除されていることを想定しています。

注-メディエータは、2ノードクラスタでのみ使用するようにしてください。

新しいディスクセットを作成します。

 # /usr/sbin/metaset -s setname -a -h nodename1 nodename2
 これが複数所有者ディスクセットの場合は、次のコマンドを使用して新しいディスクセットを作成します。

/usr/sbin/metaset -s setname -aM -h nodename1 nodename2

2 セットが作成されたのと同じホストで、必要に応じてメディエータホストを追加します(2ノードのみ)。

/usr/sbin/metaset -s setname -a -m nodename1 nodename2

3 この同じホストからディスクセットに同じディスクを再び追加します。

/usr/sbin/metaset -s setname -a /dev/did/rdsk/diskname /dev/did/rdsk/diskname

4 削除したディスクセットを再作成する場合は、ボリュームの目次 (Volume Table of Contents、VTOC) がディスクに残っているため、この手順は省略できます。ただ し、復元するセットを再作成する場合は、/etc/lvm/diskname.vtocファイルに保存 されている構成に従ってディスクをフォーマットするようにしてください。たとえ ば、次のように使用します。

# /usr/sbin/fmthard -s /etc/lvm/d4.vtoc /dev/global/rdsk/d4s2

# /usr/sbin/fmthard -s /etc/lvm/d8.vtoc /dev/global/rdsk/d8s2 このコマンドはどのノードでも実行できます。

- 5 メタデバイスごとに、既存の/etc/lvm/md.tabファイルの構文を確認します。 # /usr/sbin/metainit -s setname -n -a metadevice
- 6 保存されている構成から各メタデバイスを作成します。
   # /usr/sbin/metainit -s setname -a metadevice
- 7 メタデバイスにファイルシステムが存在する場合は、fsckコマンドを実行します。

# /usr/sbin/fsck -n /dev/md/setname/rdsk/metadevice

fsckコマンドが、スーパーブロック数など少数のエラーのみを表示した場合、デバ イスは正しく再構築されている可能性が高くなります。その後、fsckコマンドを-n オプションを指定せずに実行できます。多数のエラーが表示された場合は、メタデ バイスが正しく再構築されているかどうかを確認します。正しく再構築されている 場合は、fsckエラーを確認して、ファイルシステムが回復可能かどうかを判断しま す。回復できない場合は、バックアップからデータを復元するようにしてくださ い。 8 すべてのクラスタノード上のほかのすべてのメタセットを /etc/lvm/md.tab ファイル に連結してから、ローカルディスクセットに連結します。

# /usr/sbin/metastat -p >> /etc/lvm/md.tab

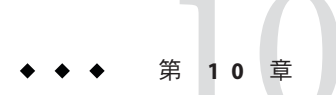

# CPU使用率の制御の構成

CPUの使用率を制御したい場合は、CPU制御機能を構成します。CPU制御機能の構成についての詳細は、rg\_properties(5)のマニュアルページを参照してください。この章では、次のトピックについて説明します。

- 307ページの「CPU 制御の概要」
- 309ページの「CPU制御の構成」

### **CPU**制御の概要

Oracle Solaris Cluster ソフトウェアを使用すると、CPUの使用率を制御できます。

CPU 制御機能は、Oracle Solaris OS で利用可能な機能に基づいて構築されています。 ゾーン、プロジェクト、リソースプール、プロセッサセット、およびスケジューリ ングクラスについては、『Oracle Solaris のシステム管理 (Oracle Solaris コンテナ: 資源 管理と Oracle Solaris ゾーン)』を参照してください。

Oracle Solaris OS では、次の作業を実行できます。

- CPUシェアをリソースグループに割り当てる
- プロセッサをリソースグループに割り当てる

## シナリオの選択

構成の選択肢と、選択するオペレーティングシステムのバージョンに応じて、さま ざまなレベルの CPU 制御を行うことができます。この章で説明する CPU 制御のすべ ての局面は、リソースグループプロパティー RG\_SLM\_TYPE が automated に設定されて いることに依存します。

表 10-1 で、使用可能なさまざまな構成シナリオを説明します。

表10-1 CPU制御のシナリオ

| 説明                                                                                                    | 参照先                                                                 |
|----------------------------------------------------------------------------------------------------|---------------------------------------------------------------------|
| リソースグループは、グローバルクラスタ投票<br>ノードで動作します。                                                                             | 309 ページの「グローバルクラスタの投票<br>ノードで CPU 使用率を制御する」                         |
| CPUシェアをリソースグループとゾーンに割り<br>当て、project.cpu-shares および<br>zone.cpu-shares の値を指定します。                                |                                                                     |
| この手順は、グローバルクラスタの非投票<br>ノードが構成されているかどうかに関係なく実<br>行できます。                                                          |                                                                     |
| リソースグループはデフォルトのプロセッサ<br>セットを使用することによりグローバルクラス<br>タの非投票ノードで動作する。                                                 | 311 ページの「デフォルトのプロセッサセット<br>を使用してグローバルクラスタの非投票ノード<br>の CPU 使用率を制御する」 |
| CPUシェアをリソースグループとゾーンに割り<br>当て、project.cpu-shares および<br>zone.cpu-shares の値を指定します。                                |                                                                     |
| この手順は、プロセッサセットのサイズを制御<br>する必要がない場合に実行します。                                                                       |                                                                     |
| リソースグループは専用のプロセッサセットを<br>使用してグローバルクラスタの非投票ノードで<br>動作する。                                                         | 314 ページの「専用のプロセッサセットを使用<br>してグローバルクラスタの非投票ノードの CPU<br>使用率を制御する」     |
| CPUシェアをリソースグループに割り当<br>て、project.cpu-shares、zone.cpu-sharesの<br>値、および専用のプロセッサセット内のプロ<br>セッサの最大数を提供する            |                                                                     |
| 専用のプロセッサセット内のプロセッサセット<br>の最小数を設定します。                                                                            |                                                                     |
| CPUシェアと、プロセッサセットのサイズを制<br>御したい場合に、この手順を実行します。この<br>制御は、専用のプロセッサセットを使用するこ<br>とにより、グローバルクラスタの非投票ノード<br>でのみ実行できます。 |                                                                     |

## 公平配分スケジューラ

CPUシェアをリソースグループに割り当てる手順の最初のステップは、システムの スケジューラを公平配分スケジューラ (FSS) に設定することです。デフォルトで は、Oracle Solaris OS のスケジューリングクラスはタイムシェアスケジューラ (TS) で す。スケジューラを FSS に設定し、シェア構成を有効にします。 選択するスケジューラクラスに関係なく、専用のプロセッサセットを作成できま す。

### **CPU**制御の構成

このセクションでは次の作業について説明します。

- 309ページの「グローバルクラスタの投票ノードで CPU 使用率を制御する」
- 311ページの「デフォルトのプロセッサセットを使用してグローバルクラスタの 非投票ノードのCPU使用率を制御する」
- 314ページの「専用のプロセッサセットを使用してグローバルクラスタの非投票 ノードの CPU 使用率を制御する」

### ▼ グローバルクラスタの投票ノードで CPU 使用率を 制御する

グローバルクラスタの投票ノードで実行されるリソースグループに CPU シェアを割 り当てるには、この手順を実行します。

リソースグループに CPU シェアが割り当てられている場合、Oracle Solaris Cluster ソフトウェアは、グローバルクラスタの投票ノードでリソースグループの1つのリソースを起動する際に、次の作業を実行します。

- 投票ノードに割り当てられている CPU シェア (zone. cpu-shares)の数を、指定された CPU シェアの数だけ増やします (まだ行われていない場合)。
- 投票ノードに SCSLM\_resourcegroup\_name という名前のプロジェクトを作成します (まだ行われていない場合)。このプロジェクトはリソースグループに固有で、指 定された数の CPU シェア (project.cpu-shares) が割り当てられています。
- SCSLM\_resourcegroup\_name プロジェクトのリソースを起動する。

CPU 制御機能の構成についての詳細は、rg\_properties(5)のマニュアルページを参照 してください。

システムのデフォルトのスケジューラを、公平配分スケジューラ (FSS) に設定します。

#### # dispadmin -d FSS

次の再起動時に、FSSがデフォルトのスケジューラになります。この構成をすぐに有 効にするには、priocntlコマンドを使用します。

#### # priocntl -s -C FSS

priocntl コマンドと dispadmin コマンドを組み合わせて使用することで、FSS がすぐ にデフォルトのスケジューラになり、再起動後もそのままになります。スケ ジューリングクラスの設定についての詳細は、dispadmin(1M) および priocntl(1)の マニュアルページを参照してください。

注-FSSがデフォルトのスケジューラでない場合、CPUシェアの割り当ては有効になりません。

2 各ノードで CPU 制御を使用するため、グローバルクラスタの投票ノードに対する シェア数と、デフォルトのプロセッサセットで使用可能な CPU の最小数を構成します。

これらのパラメータを設定することで、投票ノードで動作中のプロセスを、非投票 ノードで動作中のプロセスと CPU を獲得する際に発生する競合から保護しま

す。globalzoneshares および defaultpsetmin プロパティーに値を割り当てない

と、これらのプロパティーはデフォルト値をとります。

# clnode set [-p globalzoneshares=integer] \
[-p defaultpsetmin=integer] \
node

-p defaultpsetmin=defaultpsetmininteger

-pglobalzoneshares=*integer* 

設定します。デフォルト値は1です。

node

プロパティーを設定するノードを指定しま す。

デフォルトのプロセッサセットで利用可能

投票ノードに割り当てられるシェアの数を

な CPU シェアの最小数を設定します。 デ

フォルト値は1です。

これらのプロパティーを設定する際には、投票ノードのプロパティーを設定しています。これらのプロパティーを設定しないと、非投票ノードでRG\_SLM\_PSET\_TYPEプロパティーの恩恵を受けることができません。

#### 3 これらのプロパティーを正しく設定したことを確認します。

#### # clnode show node

指定するノードに対して、clnode コマンドは、設定されているプロパティー、およ びこれらのプロパティーに設定されている値を出力します。clnode を使用して CPU 制御プロパティーを設定しないと、これらはデフォルト値をとります。

#### 4 CPU制御機能を構成します。

## # clresourcegroup create -p RG\_SLM\_TYPE=automated \ [-p RG\_SLM\_CPU\_SHARES=value] resource\_group\_name

-pRG\_SLM\_TYPE=automated

CPU 使用率を管理できるようにし、システム資源管 理用に Oracle Solaris OS を設定する手順の一部を自動 化します。

| -pRG SLM CPU SHARES= <i>value</i> | リソースグループ固有のプロジェクトに割り当てられ                |
|-----------------------------------|-----------------------------------------|
|                                   | る CPU シェアの数 (project.cpu-shares) を指定し、投 |
|                                   | 票ノードに割り当てられる CPU シェアの数                  |
|                                   | (zone.cpu-shares)を決定します。                |

*resource\_group\_name* リソースグループの名前を指定します。

この手順では、RG\_SLM\_PSET\_TYPE プロパティーは設定しません。投票ノードでは、このプロパティーは値 default をとります。

このステップによりリソースグループが作成されます。また、clresourcegroup set コマンドを使用して既存のリソースグループを変更することもできます。

5 構成の変更を有効にします。

# clresourcegroup online -M resource\_group\_name

resource\_group\_name リソースグループの名前を指定します。

注-SCSLM\_resource\_group\_name プロジェクトは削除または変更しないでください。手動で、たとえばproject.max-lwps プロパティーを構成することにより、プロジェクトにさらにリソース制御を追加できます。詳細は、projmod(1M)のマニュアルページを参照してください。

## ▼ デフォルトのプロセッサセットを使用してグ ローバルクラスタの非投票ノードの CPU 使用率を 制御する

グローバルクラスタの非投票ノードのリソースグループに対して CPU シェアを割り 当てるが、専用のプロセッサセットを作成する必要がない場合は、この手順を実行 します。

リソースグループに CPU シェアが割り当てられている場合、Oracle Solaris Cluster ソフトウェアは、非投票ノードのリソースグループの1つのリソースを起動する際に、次の作業を実行します。

- SCSLM\_resource\_group\_name という名前のプールを作成します(まだ行われていない 場合)。
- SCSLM\_pool\_zone\_name プールを、デフォルトのプロセッサセットに関連付けます。
- 非投票ノードを SCSLM pool zone\_name プールに動的にバインドします。
- 非投票ノードに割り当てられている CPU シェア (zone.cpu-shares)の数を、指定 された CPU シェアの数だけ増やします (まだ行われていない場合)。

- 非投票ノードに SCSLM\_resourcegroup\_name という名前のプロジェクトを作成します(まだ行われていない場合)。このプロジェクトはリソースグループに固有で、指定された数の CPU シェア (project.cpu\_shares)が割り当てられます。
- SCSLM resourcegroup\_name プロジェクトのリソースを起動する。

CPU 制御機能の構成についての詳細は、rg\_properties(5)のマニュアルページを参照 してください。

システムのデフォルトのスケジューラを、公平配分スケジューラ (FSS) に設定します。

#### # dispadmin -d FSS

次の再起動時に、FSSがデフォルトのスケジューラになります。この構成をすぐに有効にするには、priocntlコマンドを使用します。

#### # priocntl -s -C FSS

priocntl コマンドと dispadmin コマンドを組み合わせて使用することで、FSS がすぐ にデフォルトのスケジューラになり、再起動後もそのままになります。スケ ジューリングクラスの設定についての詳細は、dispadmin(1M) および priocntl(1)の マニュアルページを参照してください。

注-FSSがデフォルトのスケジューラでない場合、CPUシェアの割り当ては有効になりません。

2 各ノードで CPU 制御を使用するため、グローバルクラスタの投票ノードに対する シェア数と、デフォルトのプロセッサセットで使用可能な CPU の最小数を構成します。

これらのパラメータを設定することで、投票ノードで動作中のプロセスを、グローバルクラスタの非投票ノードで動作中のプロセスと CPU を獲得する際に発生する競合から保護します。globalzoneshares および defaultpsetmin プロパティーに値を割り当てないと、これらのプロパティーはデフォルト値をとります。

| <pre># clnode set [-p globalzoneshares=integer] \ [-p defaultpsetmin=integer] \ node</pre> |                                                         |
|--------------------------------------------------------------------------------------------|---------------------------------------------------------|
| -pglobalzoneshares= <i>integer</i>                                                         | 投票ノードに割り当てられるシェアの数を<br>設定します。デフォルト値は1です。                |
| -pdefaultpsetmin= <i>defaultpsetmininteger</i>                                             | デフォルトのプロセッサセットで利用可能<br>な CPU の最小数を設定します。デフォル<br>ト値は1です。 |
| node                                                                                       | プロパティーを設定するノードを指定しま<br>す。                               |

これらのプロパティーを設定する際には、投票ノードのプロパティーを設定しています。

**3** これらのプロパティーを正しく設定したことを確認します。

# clnode show node

指定するノードに対して、clnode コマンドは、設定されているプロパティー、およびこれらのプロパティーに設定されている値を出力します。clnode を使用して CPU 制御プロパティーを設定しないと、これらはデフォルト値をとります。

#### 4 CPU制御機能を構成します。

## # clresourcegroup create -p RG\_SLM\_TYPE=automated \ [-p RG\_SLM\_CPU\_SHARES=value] resource\_group\_name

| -pRG_SLM_TYPE=automated           | CPU 使用率を管理できるようにし、システム資源管<br>理用に Oracle Solaris OS を設定する手順の一部を自動<br>化します。                                                             |
|-----------------------------------|----------------------------------------------------------------------------------------------------|
| -pRG_SLM_CPU_SHARES= <i>value</i> | リソースグループ固有のプロジェクトに割り当てられ<br>る CPU シェアの数 (project.cpu-shares) を指定し、グ<br>ローバルクラスタの非投票ノードに割り当てられる<br>CPU シェアの数 (zone.cpu_shares) を決定します。 |
| resource group name               | リソースグループの名前を指定します。                                                                                                    |

このステップによりリソースグループが作成されます。また、clresourcegroup set

このステックによりリクースクルークが作成されます。また、clresourcegroup set コマンドを使用して既存のリソースグループを変更することもできます。

デフォルト以外のプールがゾーン構成内にある場合、またはゾーンがデフォルト以 外のプールに動的にバインドされている場合は、非投票ノードで RG\_SLM\_TYPE を automated に設定できません。ゾーン構成とプールのバインディングについては、そ れぞれ zonecfg(1M) と poolbind(1M)のマニュアルページを参照してくださ い。ゾーン構成を次のように表示します。

# zonecfg -z zone\_name info pool

注-HAStoragePlus、LogicalHostnameなどのリソースは、非投票ノードで起動するように構成されていても、GLOBAL\_ZONE プロパティーが TRUE に設定されている場合は、投票ノードで起動されます。RG\_SLM\_TYPE プロパティーを automated に設定していても、このリソースは CPU シェア構成の恩恵を受けることはなく、RG\_SLM\_TYPE が手動に設定されているリソースグループと同様に扱われます。

この手順では、RG\_SLM\_PSET\_TYPE プロパティーは設定しません。Oracle Solaris Cluster はデフォルトのプロセッサセットを使用します。 5 構成の変更を有効にします。

# clresourcegroup online -M resource\_group\_name

*resource\_group\_name* リソースグループの名前を指定します。

RG\_SLM\_PSET\_TYPE に default を設定すると、Oracle Solaris Cluster はプール SCSLM\_pool\_*zone\_name* を作成しますが、プロセッサセットは作成しません。この場 合、SCSLM pool *zone\_name* はデフォルトのプロセッサセットに関連付けられます。

オンラインリソースグループが、非投票ノード内の CPU 制御に対して設定されなく なった場合、非投票ノードの CPU シェア値はゾーン構成内の zone.cpu-shares の値 をとります。このパラメータの値はデフォルトで1です。ゾーン構成の詳細 は、zonecfg(1M) のマニュアルページを参照してください。

注-SCSLM\_resource\_group\_name プロジェクトは削除または変更しないでください。手動で、たとえば project.max-lwps プロパティーを構成することにより、プロジェクトにさらにリソース制御を追加できます。詳細は、projmod(1M)のマニュアルページを参照してください。

### ▼専用のプロセッサセットを使用してグローバルク ラスタの非投票ノードのCPU使用率を制御する

リソースグループを専用のプロセッサセットで実行する場合は、この手順を実行し ます。

リソースグループが専用のプロセッサセットで実行するよう構成されている場合、Oracle Solaris Cluster ソフトウェアは、グローバルクラスタ非投票ノードでリ ソースグループのリソースを起動する際に、次の作業を実行します。

- SCSLM\_pool\_zone\_nameという名前のプールを作成します(まだ行われていない場合)。
- 専用のプロセッサセットを作成します。プロセッサセットのサイズ は、RG\_SLM\_CPU\_SHARES および RG\_SLM\_PSET\_MIN プロパティーを使用することで決 定されます。
- SCSLM pool zone\_name プールを、作成されたプロセッサセットに関連付けます。
- 非投票ノードを SCSLM pool zone\_name プールに動的にバインドします。
- 非投票ノードに割り当てられている CPU シェアの数を、指定された CPU シェアの数だけ増やします(まだ行われていない場合)。
- 非投票ノードに SCSLM\_resourcegroup\_name という名前のプロジェクトを作成します(まだ行われていない場合)。このプロジェクトはリソースグループに固有で、指定された数の CPU シェア (project.cpu shares)が割り当てられます。

- SCSLM resourcegroup\_name プロジェクトのリソースを起動する。
- 1 システムのスケジューラを、公平配分スケジューラ (FSS) に設定します。

#### # dispadmin -d FSS

次の再起動時に、FSS がデフォルトのスケジューラになります。この構成をすぐに有効にするには、priocntlコマンドを使用します。

#### # priocntl -s -C FSS

priocntl コマンドと dispadmin コマンドを組み合わせて使用することで、FSS がすぐ にデフォルトのスケジューラになり、再起動後もそのままになります。スケ ジューリングクラスの設定についての詳細は、dispadmin(1M) および priocntl(1)の マニュアルページを参照してください。

注-FSS がデフォルトのスケジューラでない場合、CPU シェアの割り当ては有効になりません。

2 各ノードで CPU 制御を使用するため、グローバルクラスタの投票ノードに対する シェア数と、デフォルトのプロセッサセットで使用可能な CPU の最小数を構成しま す。

これらのパラメータを設定することで、投票ノードで動作中のプロセスを、非投票 ノードで動作中のプロセスと CPU を獲得する際に発生する競合から保護しま

- す。globalzoneshares および defaultpsetmin プロパティーに値を割り当てない
- と、これらのプロパティーはデフォルト値をとります。

# clnode set [-p globalzoneshares=integer] \
[-p defaultpsetmin=integer] \
node

| -pdefaultpsetmin= <i>defaultpsetmininteger</i> | デフォルトのプロセッサセットで利用可能<br>な CPU の最小数を設定します。デフォル<br>トは1です。 |
|------------------------------------------------|--------------------------------------------------------|
| -pglobalzoneshares= <i>integer</i>             | 投票ノードに割り当てられるシェアの数を<br>設定します。デフォルトは1です。                |
| node                                           | プロパティーを設定するノードを指定しま<br>す。                              |

これらのプロパティーを設定する際には、投票ノードのプロパティーを設定しています。

3 これらのプロパティーを正しく設定したことを確認します。

<sup>#</sup> clnode show node

指定するノードに対して、clnode コマンドは、設定されているプロパティー、およびこれらのプロパティーに設定されている値を出力します。clnodeを使用して CPU 制御プロパティーを設定しないと、これらはデフォルト値をとります。

4 CPU制御機能を構成します。

| <pre># clresourcegroup create -p RG_SLM_TYPE=automated \   [-p RG_SLM_CPU_SHARES=value] \   -p -y RG_SLM_PSET_TYPE=value \   [-p RG_SLM_PSET_MIN=value] resource_group_name</pre> |                                                                                                    |  |  |
|----------------------------------------------------------------------------------------------------|----------------------------------------------------------------------------------------------------|--|--|
| -pRG_SLM_TYPE=automated                                                                                                    | CPUの使用状況を管理できるようにし、システム資源管理用に Oracle Solaris OS を設定する手順の一部を<br>自動化します。                                                                                                    |  |  |
| -pRG_SLM_CPU_SHARES= <i>value</i>                                                                                                    | リソースグループ固有のプロジェクトに割り当てられ<br>る CPU シェアの数 (project.cpu-shares)を指定し、非<br>投票ノードに割り当てられる CPU シェアの数<br>(zone.cpu-shares)とプロセッサセット内のプロセッサ<br>の最大数を決定します。                              |  |  |
| -pRG_SLM_PSET_TYPE= <i>value</i>                                                                                                    | 専用のプロセッサセットの作成を可能にします。専用<br>のプロセッサセットを使用するには、このプロパ<br>ティーをstrong または weak に設定します。値 strong<br>と weak は相互に排他的です。つまり、同じゾーン内<br>のリソースグループを、strong と weak が混在するよ<br>うに構成することはできません。 |  |  |
| -pRG_SLM_PSET_MIN= <i>value</i>                                                                                                    | プロセッサセット内のプロセッサの最小数を判別しま<br>す。                                                                                                    |  |  |
| resource_group_name                                                                                                    | リソースグループの名前を指定します。                                                                                                    |  |  |

このステップによりリソースグループが作成されます。また、clresourcegroup set コマンドを使用して既存のリソースグループを変更することもできます。

デフォルト以外のプールがゾーン構成内にある場合、またはゾーンがデフォルト以 外のプールに動的にバインドされている場合は、非投票ノードでRG\_SLM\_TYPE を automated に設定できません。ゾーン構成とプールのバインディングについては、そ れぞれ zonecfg(1M) と poolbind(1M) のマニュアルページを参照してくださ い。ゾーン構成を次のように表示します。

# zonecfg -z zone\_name info pool

注-HAStoragePlus、LogicalHostnameなどのリソースは、非投票ノードで起動するように構成されていても、GLOBAL\_ZONE プロパティーが TRUE に設定されている場合は、投票ノードで起動されます。RG\_SLM\_TYPE プロパティーを automated に設定していても、このリソースは CPU シェアと専用のプロセッサセット構成の恩恵を受けることはなく、RG\_SLM\_TYPE が手動に設定されているリソースグループと同様に扱われます。

5 構成の変更を有効にします。

resource group name リソースグループの名前を指定します。

注-SCSLM\_resource\_group\_name プロジェクトは削除または変更しないでください。手動で、たとえばproject.max-lwps プロパティーを構成することにより、プロジェクトにさらにリソース制御を追加できます。詳細は、projmod(1M)のマニュアルページを参照してください。

リソースグループがオンラインの間に RG\_SLM\_CPU\_SHARES と RG\_SLM\_PSET\_MIN に行われた変更は、動的に考慮されます。しかし、RG\_SLM\_PSET\_TYPE に strong が設定されている場合、および、変更を受け入れるための CPU が十分に存在しない場合、RG\_SLM\_PSET\_MIN に要求された変更は適用されません。この場合は、警告メッセージが表示されます。次回のスイッチオーバーでは、RG\_SLM\_PSET\_MIN に対して構成した値を受け入れる十分な CPU が使用できない場合、不十分な CPU 数によるエラーが発生する可能性があります。

オンラインリソースグループが、非投票ノード内の CPU 制御に対して設定されなく なった場合、非投票ノードの CPU シェア値は zone.cpu-shares の値をとります。こ のパラメータの値はデフォルトで1です。

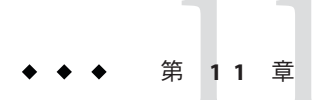

# Oracle Solaris Cluster ソフトウェアと ファームウェアのパッチ

この章では、Oracle Solaris Cluster 構成のパッチの追加および削除手順について説明 します。この章で説明する手順は次のとおりです。

- 319ページの「Oracle Solaris Cluster へのパッチの適用の概要」
- 321ページの「Oracle Solaris Cluster ソフトウェアへのパッチの適用」

### Oracle Solaris Cluster へのパッチの適用の概要

クラスタの性質上、クラスタを正しく動作させるには、すべてのクラスタメン バーノードが同じパッチレベルにある必要があります。Oracle Solaris Cluster パッチ をノードに適用するときは、パッチをインストールする前に、クラスタメン バーシップからノードを一時的に削除するか、全体のクラスタを停止しておく必要 があります。この節では、これらの手順について説明します。

Oracle Solaris Cluster パッチを適用する前に、パッチの README ファイルを確認します。また、ストレージデバイスのアップグレード要件を確認して、必要なパッチ方法を判別します。

注 - Oracle Solaris Cluster パッチを適用する場合は、この章の説明よりも新しい注意事 項がないかどうか、README ファイルと SunSolve を参照してください。

すべてのクラスタノードにパッチをインストールする作業は、次のいずれかの状況 に該当します。

再起動パッチ(ノード) パッチを提供するには、boot -sx または shutdown -g -y -i0 コマンドを使用して、ノードをシングル ユーザーモードで起動してから、クラスタに結合するために再起動します。まず、任意のリソースグループまたはデバイスグループを、パッチを適用するノードから別のクラスタメンバーに切り替え、ノードをオフライン状 態にする必要があります。また、クラスタ全体が停止し ないように、パッチまたはファームウェアは1つのクラ スタノードに適用します。

たとえ個々のノードが一時的に使用不可能になって も、クラスタ自体はこの種類のパッチアプリケーション の間は使用可能のままです。パッチを適用したノード は、他のノードが同じパッチレベルになくても、メン バーノードとしてクラスタに結合できます。

再起動パッチ(クラスタ) ソフトウェアまたはファームウェアのパッチを適用するには、boot-sxまたは shutdown-g-y-i0 コマンドを使用して、クラスタを停止して各ノードをシングルユーザーモードで起動する必要があります。次に、ノードを再起動してクラスタに結合します。このようなパッチでは、パッチ適用中にクラスタを使用できます。
 非再起動パッチ ノードをオフライン状態にする必要はありません(引き続きリソースグループやデバイスグループのマスターとして動作可能)。また、パッチの適用時にノードをオフライン状態に、または再起動する必要もありません。た

だし、パッチは一度に1つのノードに適用し、次の ノードに適用する前に、パッチが動作することを確認す る必要があります。

注-パッチの適用によって配下のクラスタプロトコルが変更されることはありません。

パッチをクラスタに適用するには patchadd コマンドを、パッチを削除するには(可能な場合) patchrm コマンドをそれぞれ使用します。

### **Oracle Solaris Cluster** パッチの適用に関する注意事 項

Oracle Solaris Cluster パッチをより効率的に適用するために、次の点に注意してください。

- パッチを適用する前に、必ずパッチの README ファイルを参照してください。
- ストレージデバイスのアップグレード要件を確認して、必要なパッチ方法を判別します。

- クラスタを実際の環境で実行する前に、すべてのパッチ(必須および推奨)を適用 します。
- ハードウェアのファームウェアレベルを確認し、必要と思われる必須ファーム ウェアアップデートをインストールします。
- クラスタメンバーとして機能するノードには、すべて同じパッチを適用する必要 があります。
- クラスタサブシステムパッチの状態を最新の状態に保ちます。これらのパッチには、たとえば、ボリューム管理、ストレージデバイスのファームウェア、クラスタトランスポートなどが含まれます。
- 定期的に(四半期に一度など)パッチレポートを確認し、推奨パッチをOracle Solaris Cluster構成に適用します。
- ご購入先が推奨するパッチを適用します。
- 主要なパッチを更新したならフェイルオーバーをテストします。クラスタの動作 が低下または悪化した場合に備えて、パッチを取り消す準備をしておきます。

## **Oracle Solaris Cluster** ソフトウェアへのパッチの適用

| 作業                                                              | 参照先                                                             |
|-----------------------------------------------------------------|-----------------------------------------------------------------|
| ノードを停止せずに、非再起動 Oracle<br>Solaris Cluster パッチを一度に1つの<br>ノードだけに適用 | 329 ページの「非再起動 Oracle Solaris Cluster パッチを適用<br>する」              |
| クラスタメンバーを非クラスタモード<br>にした後で、再起動 Oracle Solaris<br>Cluster パッチを適用 | 321 ページの「再起動パッチを適用する (ノード)」<br>326 ページの「再起動パッチを適用する (クラスタ)」     |
| フェイルオーバーゾーン構成をしてい<br>る場合に、シングルユーザーモードで<br>ノードにパッチを適用            | 331ページの「フェイルオーバーゾーン構成をしている場<br>合に、シングルユーザーモードでノードにパッチを適用<br>する」 |
| Oracle Solaris Cluster パッチを削除                                   | 335ページの「Oracle Solaris Cluster パッチの変更」                          |

表11-1 作業リスト:クラスタへのパッチの適用

### ▼ 再起動パッチを適用する(ノード)

パッチプロセス中にクラスタ自体の稼働状態を維持するには、クラスタ内の各 ノードに個別にパッチを適用します。この手順で、パッチを適用する前に、boot -sx または shutdown -g -y -i0 コマンドを使用して、まずクラスタのノードを停止してシ ングルユーザーモードで起動する必要があります。

第11章・Oracle Solaris Cluster ソフトウェアとファームウェアのパッチ

phys-schost#プロンプトは、グローバルクラスタのプロンプトを表します。この手 順は、グローバルクラスタ上で実行します。

この手順では、長形式の Oracle Solaris Cluster コマンドを使用して説明します。多く のコマンドには短縮形もあります。コマンド名の形式の長短を除き、コマンドは同 一です。

- 1 パッチを適用する前に、Oracle Solaris Cluster 製品の Web サイトで、インストール前後 の特別な注意事項があるかどうかを確認してください。
- パッチの適用先であるノード上で、スーパーユーザーになるか、RBACの承認 solaris.cluster.admin を提供する役割になります。
- 3 パッチを適用するノードのリソースグループおよびデバイスグループの一覧を表示します。

#### # clresourcegroup status -Z all -n node[,...]

node パッチを適用するグローバルクラスタノードの名前、またはパッチを適用するノード上に存在するゾーンクラスタノードの名前。

#### # cldevicegroup status -n node

node パッチを適用するグローバルクラスタノードの名前。

注-デバイスグループは、ゾーンクラスタに関連付けられていません。

4 すべてのリソースグループ、リソース、デバイスグループを、パッチを適用する ノードから他のクラスタメンバーに切り替えます。

#### # clnode evacuate -n node

evacuate グローバルクラスタのすべての非投票ノードも含め、すべてのデバイス グループとリソースグループを退避させます。

-n node リソースグループとデバイスグループを切り替えるノードを指定します。

5 ノードを停止します。

```
# shutdown -g0 [-y]
[-i0]
```

- 6 ノードを非クラスタのシングルユーザーモードで起動します。
  - SPARCベースのシステム上で、次のコマンドを実行します。
     ok boot -sx
  - x86 ベースのシステム上で、次のコマンドを実行します。

```
phys-schost# shutdown -g -y -i0
```

Press any key to continue

a. GRUB メニューで矢印キーを使用して該当する Oracle Solaris エントリを選択し、e と入力してコマンドを編集します。

GRUB メニューは次のようになっています。

GNU GRUB version 0.95 (631K lower / 2095488K upper memory)
+-----+
| Solaris 10 /sol\_10\_x86 |
| Solaris failsafe |
| +----+
Use the ^ and v keys to select which entry is highlighted.
Press enter to boot the selected OS, 'e' to edit the
commands before booting, or 'c' for a command-line.

GRUB ベースの起動についての詳細は、『Solaris のシステム管理(基本編) 』の「GRUB を使用して x86 システムをブートする(作業マップ)」を参照してく ださい。

b. ブートパラメータの画面で、矢印キーを使用してカーネルエントリを選択し、e を入力してエントリを編集します。

GRUBブートパラメータの画面は、次のような画面です。

GNU GRUB version 0.95 (615K lower / 2095552K upper memory)

c. コマンドに-sxを追加して、システムを非クラスタモードで起動することを指定 します。

[ Minimal BASH-like line editing is supported. For the first word, TAB lists possible command completions. Anywhere else TAB lists the possible completions of a device/filename. ESC at any time exits. ]

grub edit> kernel /platform/i86pc/multiboot -sx

d. Enter キーを押して変更を受け入れ、ブートパラメータの画面に戻ります。

画面には編集されたコマンドが表示されます。

GNU GRUB version 0.95 (615K lower / 2095552K upper memory)
+-----+
| root (hd0,0,a) |
| kernel /platform/i86pc/multiboot -sx

Т

e. bと入力して、ノードを非クラスタモードで起動します。

注-カーネル起動パラメータコマンドへのこの変更は、システムを起動すると無 効になります。次にノードを再起動する際には、ノードはクラスタモードで起動 します。クラスタモードではなく、非クラスタモードで起動するには、これらの 手順を再度実行して、カーネル起動パラメータコマンドに-sxオプションを追加 します。

I

7 ソフトウェアパッチまたはファームウェアパッチを適用します。

| # | patchadd | - M | patch-dir | patch-id |
|---|----------|-----|-----------|----------|
|---|----------|-----|-----------|----------|

*patch-dir* パッチのディレクトリの場所を指定します。

patch-id 特定のパッチのパッチ番号を指定します。

注-パッチディレクトリに、この章の手順よりも新しい注意事項がないかどうかを必ず確認してください。

- 8 パッチが正常にインストールされていることを確認します。 # showrev -p | grep patch-id
- ノードを再起動してクラスタに結合します。
   # reboot
- **10** パッチが機能しており、ノードとクラスタが正常に動作していることを確認しま す。
- 11 残りのすべてのクラスタノードで、手順2から手順10を繰り返します。

12 必要に応じて、リソースグループとデバイスグループを切り替えます。 すべてのノードを再起動した後、最後に再起動したノードのリソースグループとデバイスグループはオンラインになりません。 # cldevicegroup switch -n node + | devicegroup ...

# clresourcegroup switch -n node[:zone][,...] + | resource-group ...

node リソースグループとデバイスグループの切り替え先のノードの名前。
zone リソースグループをマスターできるグローバルクラスタ非投票ノード (node) の名前。リソースグループを作成した際に非投票ノードを指定した場合にの み、zone を指定します。

# clresourcegroup switch -Z zoneclustername -n zcnode[,...] + | resource-group ...

zoneclustername リソースグループの切り替え先となるゾーンクラスタの名前。 zcnode リソースグループをマスターできるゾーンクラスタノードの名

注-デバイスグループは、ゾーンクラスタに関連付けられていません。

13 scversions コマンドを使用し、パッチソフトウェアをコミットする必要があるかどうかを確認してください。

# /usr/cluster/bin/scversions

結果として、次に示すメッセージのどちらか一方が表示されます。

Upgrade commit is needed.

Upgrade commit is NOT needed. All versions match.

前。

14 コミットが必要な場合は、パッチソフトウェアをコミットします。 # scversions -c

注-scversionsを実行すると、状況に応じて1つ以上のCMM 再構成が発生します。

#### 例11-1 再起動パッチの適用(ノード)

次に、ノードに Oracle Solaris Cluster 再起動パッチを適用する例を示します。

| <pre># clresourcegroup :Resource Group</pre> | s <b>tatus -n rg1</b><br>Resource |             |
|----------------------------------------------|-----------------------------------|-------------|
| rgl<br>rgl                                   | rs-2<br>rs-3                      |             |
| <pre> # cldevicegroup sta</pre>              | atus -n nodedg-schost-1           |             |
| <br>Device Group Name:                       |                                   | dg-schost-1 |
| # clnode evacuate<br># shutdown -g0 -y       | phys-schost-2<br>-i0              |             |
| <br>ノードを非クラス                                 | タのシングルユーザーモート                     | 「で起動します。    |

■ SPARC:次のように入力します。

ok boot -sx

 x86:ノードを非クラスタのシングルユーザーモードで起動します。続きの手順で 起動ステップを確認します。

```
# patchadd -M /var/tmp/patches 234567-05
...
# showrev -p | grep 234567-05
...
# reboot
...
# cldevicegroup switch -n phys-schost-1 dg-schost-1
# clresourcegroup switch -n phys-schost-1 schost-sa-1
# scversions
Upgrade commit is needed.
# scversions -c
```

参照 パッチを取り消す必要がある場合は、335ページの「Oracle Solaris Cluster パッチの変 更」を参照してください。

#### ▼ 再起動パッチを適用する(クラスタ)

この手順で、パッチを適用する前に、 boot -sx または shtudown -g -y -i0 コマンド を使用して、まずクラスタを停止して各ノードをシングルユーザーモードで起動す る必要があります。

- パッチを適用する前に、Oracle Solaris Cluster 製品のWeb サイトで、インストール前後の特別な注意事項があるかどうかを確認してください。
- 2 クラスタ内にある任意のノード上でスーパーユーザーになります。
- 3 クラスタを停止します。

# cluster shutdown -y -g grace-period "message"

| - y            | 確認ブロンプトで yes と答えます。                           |
|----------------|-----------------------------------------------|
| -ggrace-period | 停止までの待機時間を秒単位で指定します。デフォルトの猶予期<br>間は60秒です。     |
| message        | 送信する警告メッセージを指定します。messageが複数の単語の場合は、引用符で囲みます。 |

4 各ノードを非クラスタのシングルユーザーモードで起動します。
各ノードのコンソールで、次のコマンドを実行します。

SPARCベースのシステム上で、次のコマンドを実行します。

ok boot -sx

x86 ベースのシステム上で、次のコマンドを実行します。

```
phys-schost# shutdown -g -y -i0
```

Press any key to continue

a. GRUB メニューで矢印キーを使用して該当する Oracle Solaris エントリを選択し、e と入力してコマンドを編集します。

GRUB メニューは次のようになっています。

Use the ^ and v keys to select which entry is highlighted. Press enter to boot the selected OS, 'e' to edit the commands before booting, or 'c' for a command-line.

GRUB ベースの起動についての詳細は、『Solaris のシステム管理(基本編) 』の「GRUB を使用して x86 システムをブートする(作業マップ)」を参照してく ださい。

b. ブートパラメータの画面で、矢印キーを使用してカーネルエントリを選択し、e を入力してエントリを編集します。

GRUBブートパラメータの画面は、次のような画面です。

GNU GRUB version 0.95 (615K lower / 2095552K upper memory)

Press 'b' to boot, 'e' to edit the selected command in the boot sequence, 'c' for a command-line, 'o' to open a new line after ('0' for before) the selected line, 'd' to remove the selected line, or escape to go back to the main menu.

c. コマンドに-sx を追加して、システムを非クラスタモードで起動することを指定 します。

[ Minimal BASH-like line editing is supported. For the first word, TAB lists possible command completions. Anywhere else TAB lists the possible completions of a device/filename. ESC at any time exits. ]

grub edit> kernel /platform/i86pc/multiboot -sx

d. Enterキーを押して変更を受け入れ、ブートパラメータの画面に戻ります。

画面には編集されたコマンドが表示されます。

GNU GRUB version 0.95 (615K lower / 2095552K upper memory)
+-----+
| root (hd0,0,a) |
| kernel /platform/i86pc/multiboot -sx |
| module /platform/i86pc/boot\_archive |
+-----+
Use the ^ and v keys to select which entry is highlighted.
Press 'b' to boot, 'e' to edit the selected command in the
boot sequence, 'c' for a command-line, 'o' to open a new line
after ('0' for before) the selected line, 'd' to remove the
selected line, or escape to go back to the main menu.-

e. bと入力して、ノードを非クラスタモードで起動します。

注-カーネル起動パラメータコマンドへのこの変更は、システムを起動すると無効になります。次にノードを再起動する際には、ノードはクラスタモードで起動します。クラスタモードではなく、非クラスタモードで起動するには、これらの手順を再度実行して、カーネル起動パラメータコマンドに-sxオプションを追加します。

5 ソフトウェアパッチまたはファームウェアパッチを適用します。
 一度に1つのノードずつ、次のコマンドを実行します。

# patchadd -M patch-dir patch-id

*patch-dir* パッチのディレクトリの場所を指定します。

patch-id 特定のパッチのパッチ番号を指定します。

注-パッチディレクトリに、この章の手順よりも新しい注意事項がないかどうかを必 ず確認してください。

- 6 パッチが各ノードに正常にインストールされていることを確認します。
   # showrev -p | grep patch-id
- パッチをすべてのノードに適用したなら、ノードを再起動してクラスタに結合します。
   各ノードで次のコマンドを実行します。
   # reboot
- 8 scversions コマンドを使用し、パッチソフトウェアをコミットする必要があるかどうかを確認してください。

# /usr/cluster/bin/scversions

結果として、次に示すメッセージのどちらか一方が表示されます。

Upgrade commit is needed.

Upgrade commit is NOT needed. All versions match.

9 コミットが必要な場合は、パッチソフトウェアをコミットします。 # scversions -c

注-scversions を実行すると、状況に応じて1つ以上のCMM 再構成が発生します。

- **10** パッチが機能しており、ノードとクラスタが正常に動作していることを確認しま す。
- 例11-2 再起動パッチの適用(クラスタ)

次に、クラスタに Oracle Solaris Cluster 再起動パッチを適用する例を示します。

```
# cluster shutdown -g0 -y
```

• •

クラスタを非クラスタのシングルユーザーモードで起動します。

SPARC:次のように入力します。

ok boot -sx

 x86:各ノードを非クラスタのシングルユーザーモードで起動します。ステップの 続きの手順を確認します。

```
# patchadd -M /var/tmp/patches 234567-05
(Apply patch to other cluster nodes)
...
# showrev -p | grep 234567-05
# reboot
# scversions
Upgrade commit is needed.
# scversions -c
```

参照 パッチを取り消す必要がある場合は、335ページの「Oracle Solaris Cluster パッチの変 更」を参照してください。

## ▼ 非再起動 Oracle Solaris Cluster パッチを適用する

パッチを一度にクラスタの1つのノードだけに適用します。非再起動パッチを適用 するときは、パッチを適用するノードを停止する必要はありません。

第11章・Oracle Solaris Cluster ソフトウェアとファームウェアのパッチ

- 1 パッチを適用する前に、Oracle Solaris Cluster 製品の Web ページで、インストール前後 の特別な注意事項があるかどうかを確認してください。
- ひとつのノードにパッチを適用します。
   # patchadd -M patch-dir patch-id patch-dir
   パッチのディレクトリの場所を指定します。
   patch-id
   特定のパッチのパッチ番号を指定します。
- 3 パッチが正常にインストールされていることを確認します。 # showrev -p | grep patch-id
- 4 パッチが機能しており、ノードとクラスタが正常に動作していることを確認します。
- 5 残りのクラスタノードで、手順2から手順4を繰り返します。
- 6 scversions コマンドを使用し、パッチソフトウェアをコミットする必要があるかどうかを確認してください。

#### # /usr/cluster/bin/scversions

結果として、次に示すメッセージのどちらか一方が表示されます。

Upgrade commit is needed.

Upgrade commit is NOT needed. All versions match.

7 コミットが必要な場合は、パッチソフトウェアをコミットします。
 # scversions -c

注-scversionsを実行すると、状況に応じて1つ以上のCMM 再構成が発生します。

#### 例11-3 非再起動 Oracle Solaris Cluster パッチの適用

```
# patchadd -M /tmp/patches 234567-05
...
# showrev -p | grep 234567-05
# scversions
Upgrade commit is needed.
# scversions -c
```

参照 パッチを取り消す必要がある場合は、335ページの「Oracle Solaris Cluster パッチの変 更」を参照してください。

 ▼ フェイルオーバーゾーン構成をしている場合
 に、シングルユーザーモードでノードにパッチを 適用する

フェイルオーバーゾーン構成をしている場合に、シングルユーザーモードでノード にパッチを適用するには、次の作業を実行します。このパッチ方法は、Oracle Solaris Cluster ソフトウェアによるフェイルオーバー構成で Solaris コンテナ用 Oracle Solaris Cluster データサービスを使用する場合に必要です。

- 1 この手順で、手動で取得されるゾーンパスを含むディスクセットの一部となる共有 ストレージとして使用されるLUNのいずれかに、定足数デバイスが構成されていな いことを確認します。
  - a. 定足数デバイスがゾーンパスを含むディスクセットで使用されているかどうかを 確認し、さらに定足数デバイスが SCSI2 または SCSI3 予約を使用するかどうかを確 認します。

# clquorum show

 b. 定足数デバイスがディスクセットのLUN内にある場合は、ゾーンパスを含む ディスクセットの一部ではない定足数デバイスとして、新しいLUNを追加しま す。

# clquorum add new-didname

- c. 古い定足数デバイスを削除します。
  - # clquorum remove old-didname
- d. 古い定足数デバイスで SCSI2 予約が使用されている場合は、古い定足数デバイスから SCSI2 予約をスクラブして、SCSI2 予約が残っていないことを確認します。 pgre コマンドの実行方法を習得するには、Oracle サポートから提供されている診断ツールキット (SUNWscdtk) パッケージをインストールして使用する必要があります。

注-有効な定足数デバイスで誤って予約キーをスクラブした場合は、定足数デバ イスを削除してからもう一度追加して、その定足数デバイスに新しい予約キーを 付与します。

2 パッチを適用するノードを退避させます。

# clresourcegroup evacuate -n node1

3 HA Solaris コンテナリソースを含む1つまたは複数のリソースグループをオフライン にします。

# clresourcegroup offline resourcegroupname

- 4 オフラインにしたリソースグループ内のすべてのリソースを無効にします。# clresource disable resourcename
- 5 オフラインにしたリソースグループをアンマネージします。 # clresourcegroup unmanage resourcegroupname
- 6 対応する1つまたは複数のデバイスグループをオフラインにします。
   # cldevicegroup offline cldevicegroupname

注-ゾーンパスのzpoolがあるフェイルオーバーゾーンにパッチを適用する場合 は、このステップおよび手順7をスキップしてください。

- 7 オフラインにしたデバイスグループを無効にします。# cldevicegroup disable devicegroupname
- 8 クラスタ外のパッシブノードを起動します。 # reboot -- -x

注-ゾーンパスのzpoolがあるフェイルオーバーゾーンにパッチを適用する場合は、次のコマンドを使用してください。

# reboot -- -xs

9 続ける前に、パッシブノードでSMF起動方法が完了していることを確認します。
 # svcs -x

注-ゾーンパスのzpoolがあるフェイルオーバーゾーンにパッチを適用する場合 は、このステップをスキップしてください。

- **10** アクティブノード上で再構成プロセスが完了していることを確認します。 # cluster status
- 11 ディスクセット内のディスクに SCSI-2 予約があるかどうかを調べて、キーを解放し ます。次の手順に従って、SCSI-2 予約が存在するかどうかを確認し、SCSI-2 予約を解 放します。
  - ディスクセット内のすべてのディスクについて、コマンド /usr/cluster/lib/sc/scsi -c disfailfast -d /dev/did/rdsk/d#s2 を実行します。

キーがリストされている場合は、コマンド /usr/cluster/lib/sc/scsi - c release
 -d /dev/did/rdsk/d#s2 を実行してキーを解放します。

予約キーの解放が終了したら、手順12をスキップして、手順13に進みます。

- 12 ディスクセット内のディスクに SCSI-3 予約があるかどうかを調べます。
  - a. ディスクセット内のすべてのディスクで次のコマンドを実行します。
     # /usr/cluster/lib/sc/scsi c inkeys -d /dev/did/rdsk/didnames2
  - b. キーがリストされている場合は、それらをスクラブします。
     # /usr/cluster/lib/sc/scsi -c scrub -d /dev/did/rdsk/didnames2
- 13 パッシブノード上のメタセットの所有権を得ます。

# metaset -s disksetname -C take -f

注-ゾーンパスのzpoolがあるフェイルオーバーゾーンにパッチを適用する場合は、次のコマンドを使用してください。

# zpool import -R / pool\_name

14 ゾーンパスを含む1つまたは複数のファイルシステムをパッシブノードにマウント します。

# mount device mountpoint

注-ゾーンパスのzpoolがあるフェイルオーバーゾーンにパッチを適用する場合 は、このステップおよび手順15をスキップしてください。

- 15 パッシブノードでシングルユーザーモードに切り替えます。 # init s
- **16** Solaris コンテナ用の Oracle Solaris Cluster データサービスの制御下にない、起動されて いるゾーンをすべて停止します。

# zoneadm -z zonename halt

17 (省略可能)複数のパッチをインストールする場合は、パフォーマンス上の理由から、すべての構成済みゾーンをシングルユーザーモードで起動することを選択できます。

# zoneadm -z zonename boot -s

18 パッチを適用します。

19 ノードを再起動して、SMF起動方法が終了するまで待ちます。ノードが再起動した あとではじめて svcs - a コマンドを実行します。

# reboot

# svcs -a 最初のノードの準備ができました。

- パッチを適用する2番目のノードを退避させます。
   # clresourcegroup evacuate -n node2
- 21 2番目のノードで手順8~13を繰り返します。
- 22 パッチを適用するゾーンを切り離します。パッチ適用済みゾーンを切り離しておか ないと、パッチプロセスは失敗します。

# zoneadm -z zonename detach

- 23 パッシブノードでシングルユーザーモードに切り替えます。 # init s
- 24 Solaris コンテナ用の Oracle Solaris Cluster データサービスの制御下にない、起動されているゾーンをすべて停止します。

# zoneadm -z zonename halt

25 (省略可能)複数のパッチをインストールする場合は、パフォーマンス上の理由から、すべての構成済みゾーンをシングルユーザーモードで起動することを選択できます。

# zoneadm -z zonename boot -s

- 26 パッチを適用します。
- 切り離したゾーンを接続します。
   # zoneadm -z zonename attach -F
- 28 ノードを再起動して、クラスタモードにします。
   # reboot
- 29 1つまたは複数のデバイスグループをオンラインにします。
- 30 リソースグループを起動します。
- 31 scversions コマンドを使用し、パッチソフトウェアをコミットする必要があるかどうかを確認してください。

# /usr/cluster/bin/scversions

結果として、次に示すメッセージのどちらか一方が表示されます。

Upgrade commit is needed.

Upgrade commit is NOT needed. All versions match.

32 コミットが必要な場合は、パッチソフトウェアをコミットします。

# scversions -c

注-scversions を実行すると、状況に応じて1つ以上のCMM 再構成が発生します。

#### **Oracle Solaris Cluster** パッチの変更

クラスタに適用した Oracle Solaris Cluster パッチを削除するには、まず新しい Oracle Solaris Cluster パッチを削除して、次に以前のパッチまたは更新リリースを再適用します。 適用した Oracle Solaris Cluster パッチを削除するには、次の手順を参照してください。以前の Oracle Solaris Cluster パッチをもう一度適用するには、次の手順のいずれかを参照してください。

- 321ページの「再起動パッチを適用する(ノード)」
- 326ページの「再起動パッチを適用する(クラスタ)」
- 329ページの「非再起動 Oracle Solaris Cluster パッチを適用する」

注 - Oracle Solaris Cluster パッチを適用する前に、パッチの README ファイルを確認します。

- ▼ 非再起動 Oracle Solaris Cluster パッチを削除する
- 1 クラスタ内にある任意のノード上でスーパーユーザーになります。
- 非再起動パッチを削除します。
   # patchrm patchid
- ▼ 再起動 Oracle Solaris Cluster パッチを削除する
- 1 クラスタ内にある任意のノード上でスーパーユーザーになります。
- 2 クラスタノードを非クラスタモードで起動します。ノードを非クラスタモードで起動する方法については、84ページの「非クラスタモードでノードを起動する」を参照してください。

- 3 再起動パッチを削除します。 # patchrm patchid
- 4 クラスタノードを再起動して、クラスタモードに戻します。 # reboot
- 5 各クラスタノードで手順2~4を繰り返します。

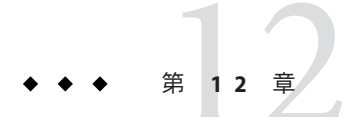

# クラスタのバックアップと復元

この章は次の節から構成されています。

- 337ページの「クラスタのバックアップ」
- 349ページの「クラスタファイルの復元の作業マップ」

## クラスタのバックアップ

表12-1 作業リスト:クラスタファイルのバックアップ

| 作業                                     | 参照先                                                           |
|----------------------------------------|---------------------------------------------------------------|
|                                        | 338 ページの「バックアップするファイルシス<br>テム名を確認する」                          |
| フルバックアップを作成するのに必要なテープ<br>数の計算          | 338 ページの「完全なバックアップに必要な<br>テープ数を決定する」                          |
| ルートファイルシステムのバックアップの作成                  | 339 ページの「ルート(/) ファイルシステムを<br>バックアップする」                        |
| ミラーまたはプレックスファイルシステムのオ<br>ンラインバックアップの実行 | 342 ページの「ミラーのオンラインバック<br>アップを実行する (Solaris Volume Manager)」   |
|                                        | 345 ページの「ポリュームのオンラインバック<br>アップを実行する (Veritas Volume Manager)」 |
| クラスタ構成のバックアップ                          | 349 ページの「クラスタ構成をバックアップす<br>る」                                 |
| ストレージディスクのディスクパーティション<br>分割構成のバックアップ   | ストレージディスクのマニュアルを参照                                            |

## ▼ バックアップするファイルシステム名を確認する

この手順を使用し、バックアップするファイルシステムの名前を判定します。

/etc/vfstabファイルの内容を表示します。
 このコマンドを実行するためにスーパーユーザーまたは同等の役割である必要はありません。

# more /etc/vfstab

バックアップするファイルシステムの名前のマウントポイントの列を調べます。
 この名前は、ファイルシステムをバックアップするときに使用します。

# more /etc/vfstab

#### 例12-1 バックアップするファイルシステム名の確認

次に、/etc/vfstabファイルに記述されている使用可能なファイルシステム名の例を示します。

#### # more /etc/vfstab

| #device<br>#to mount<br># | device<br>to fsck  | mount<br>point | FS fsck<br>type | mount<br>pass | mount<br>at boot | options |
|---------------------------|--------------------|----------------|-----------------|---------------|------------------|---------|
| #/dev/dsk/c1d0s2          | /dev/rdsk/c1d0s2   | /usr           | ufs             | 1             | yes              | -       |
| f                         | -                  | /dev/fd        | fd              | -             | no               | -       |
| /proc                     | -                  | /proc          | proc            | -             | no               | -       |
| /dev/dsk/c1t6d0s1         | -                  | -              | swap            | -             | no               | -       |
| /dev/dsk/c1t6d0s0         | /dev/rdsk/c1t6d0s0 | /              | ufs             | 1             | no               | -       |
| /dev/dsk/c1t6d0s3         | /dev/rdsk/c1t6d0s3 | /cache         | ufs             | 2             | yes              | -       |
| swap                      | -                  | /tmp           | tmpfs           | -             | yes              | -       |
|                           |                    |                |                 |               |                  |         |

- ▼ 完全なバックアップに必要なテープ数を決定する この手順を使用し、ファイルシステムのバックアップに必要なテープ数を計算します。
- バックアップするクラスタノード上で、スーパーユーザーまたは同等の役割になり ます。
- 2 バックアップのサイズをバイト単位で予測します。

 # ufsdump S filesystem

 S
 バックアップの実行に必要な予測バイト数を表示します。

 filesystem
 バックアップするファイルシステムの名前を指定します。

3 予測サイズをテープの容量で割り、必要なテープの数を確認します。

#### 例12-2 必要なテープ数の判別

次の例では、ファイルシステムのサイズは905,881,620 バイトなので、4G バイトの テープに収めることができます(905,881,620 ÷ 4,000,000,000)。

# ufsdump S /global/phys-schost-1
905881620

## ▼ ルート(/)ファイルシステムをバックアップする

この手順を使用し、クラスタノードのルート(/)ファイルシステムをバックアップ します。バックアップ手順を実行する前に、クラスタが正常に動作していることを 確認してください。

phys-schost#プロンプトは、グローバルクラスタのプロンプトを表します。この手 順は、グローバルクラスタ上で実行します。

この手順では、長形式の Oracle Solaris Cluster コマンドを使用して説明します。多く のコマンドには短縮形もあります。コマンド名の形式の長短を除き、コマンドは同 一です。

- 1 バックアップするクラスタノードで、スーパーユーザーになるか、RBACの承認 solaris.cluster.modifyを提供する役割になります。
- 2 実行中の各データサービスを、バックアップを作成するノードからクラスタ内の別のノードに切り替えます。

# clnode evacuate node

node リソースグループとデバイスグループを切り替えるノードを指定します。

3 ノードを停止します。

# shutdown -g0 -y -i0

- 4 ノードを非クラスタモードで再起動します。
  - SPARCベースのシステム上で、次のコマンドを実行します。

ok **boot -xs** 

x86 ベースのシステム上で、次のコマンドを実行します。

```
phys-schost# shutdown -g -y -i0
Press any key to continue
```

a. GRUB メニューで矢印キーを使用して該当する Oracle Solaris エントリを選択し、e と入力してコマンドを編集します。

GRUB メニューは次のようになっています。

GNU GRUB version 0.95 (631K lower / 2095488K upper memory)

```
    Solaris 10 /sol_10_x86
    Solaris failsafe
    Use the ^ and v keys to select which entry is highlighted.
    Press enter to boot the selected OS, 'e' to edit the
    commands before booting, or 'c' for a command-line.
```

GRUB ベースの起動についての詳細は、『Solaris のシステム管理(基本編) 』の「GRUB を使用して x86 システムをブートする (作業マップ)」を参照してく ださい。

b. ブートパラメータの画面で、矢印キーを使用してカーネルエントリを選択し、e を入力してエントリを編集します。

GRUBブートパラメータの画面は、次のような画面です。

c. コマンドに-xを追加して、システムが非クラスタモードで起動するように指定します。

[ Minimal BASH-like line editing is supported. For the first word, TAB lists possible command completions. Anywhere else TAB lists the possible completions of a device/filename. ESC at any time exits. ]

grub edit> kernel /platform/i86pc/multiboot -x

d. Enterキーを押して変更を受け入れ、ブートパラメータの画面に戻ります。 画面には編集されたコマンドが表示されます。

e. bと入力して、ノードを非クラスタモードで起動します。

注-カーネル起動パラメータコマンドへのこの変更は、システムを起動すると無 効になります。次にノードを再起動する際には、ノードはクラスタモードで起動 します。クラスタモードではなく、非クラスタモードで起動するには、これらの 手順を再度実行して、カーネル起動パラメータコマンドに-xオプションを追加し ます。

- 5 UFS スナップショットを作成して、ルート(/)ファイルシステムのバックアップを作成します。
  - a. ファイルシステムに、バッキングストアファイル用の十分なディスク容量が存在 することを確認してください。

# df -k

b. 同じ場所に同じ名前のバッキングストアファイルが存在しないことを確認しま す。

# ls /backing-store-file

- c. UFSスナップショットを作成します。
   # fssnap -F ufs -o bs=/backing-store-file /file-system
- d. スナップショットが作成されたことを確認します。
   # /usr/lib/fs/ufs/fssnap -i /file-system
- 6 ファイルシステムのスナップショットのバックアップを作成します。
   # ufsdump Oucf /dev/rmt/O snapshot-name
   たとえば、次のように使用します。

# ufsdump 0ucf /dev/rmt/0 /dev/rfssnap/1

- 7 スナップショットのバックアップが作成されていることを確認します。
   # ufsrestore ta /dev/rmt/0
- 8 ノードをクラスタモードで再起動します。
   # init 6

第12章・クラスタのバックアップと復元

#### 例12-3 ルート(/)ファイルシステムのバックアップ

次の例では、ルート(/)ファイルシステムのスナップショットは/usrディレクトリ内の/scratch/usr.back.fileに保存されています。

# fssnap -F ufs -o bs=/scratch/usr.back.file /usr /dev/fssnap/1

## ▼ ミラーのオンラインバックアップを実行する (Solaris Volume Manager)

Solaris Volume Manager のミラー化ボリュームは、マウント解除したりミラー全体を オフラインにしたりしなくても、バックアップできます。サブミラーの1つを一時 的にオフラインにする必要があるので、ミラー化の状態ではなくなります が、バックアップ完了後ただちにオンラインに戻し、再度同期をとることができま す。システムを停止したり、データへのユーザーアクセスを拒否する必要はありま せん。ミラーを使用してオンラインバックアップを実行すると、アクティブな ファイルシステムの「スナップショット」であるバックアップが作成されます。

lockfs コマンドを実行する直前にプログラムがボリュームにデータを書き込む と、問題が生じることがあります。この問題を防ぐには、このノードで実行中のす べてのサービスを一時的に停止します。また、バックアップ手順を実行する前 に、クラスタが正常に動作していることを確認してください。

phys-schost#プロンプトは、グローバルクラスタのプロンプトを表します。この手順は、グローバルクラスタ上で実行します。

この手順では、長形式の Oracle Solaris Cluster コマンドを使用して説明します。多く のコマンドには短縮形もあります。コマンド名の形式の長短を除き、コマンドは同 一です。

- バックアップするクラスタノード上で、スーパーユーザーまたは同等の役割になり ます。
- metaset(1M) コマンドを使用し、バックアップするボリュームの所有権を持つノード を判別します。

# metaset -s setname

-s setname ディスクセット名を指定します。

 -wオプションを指定してlockfs(1M)コマンドを使用し、ファイルシステムへの書き 込みをロックします。

# lockfs -w mountpoint

注-ファイルシステムをロックする必要があるのは、UFSファイルシステムがミ ラー上にある場合だけです。たとえば、Solaris Volume Manager ボリュームがデータ ベース管理ソフトやその他の特定のアプリケーションに使用する raw デバイスとし て設定されている場合、lockfs コマンドを使用する必要はありません。ただし、ソ フトウェアアプリケーション固有の適切なユーティリティーを実行し、任意の バッファをフラッシュしてアクセスをロックしてもかまいません。

4 metastat(1M) コマンドを使用し、サブミラーの名前を判別します。

# metastat -s setname -p
-p md.tab ファイルと同様の形式で状態を表示します。

5 metadetach(1M) コマンドを使用し、ミラーから1つのサブミラーをオフラインにします。

# metadetach -s setname mirror submirror

注-読み取り操作は引き続きそのほかのサブミラーから行われます。読み取り操作は 引き続きそのほかのサブミラーから実行できますが、オフラインのサブミ ラーは、ミラーに最初に書き込んだ直後から同期がとれなくなります。この不一致 は、オフラインのサブミラーをオンラインに戻したときに修正されます。fsckを実 行する必要はありません。

6 -uオプションを指定してlockfsコマンドを使用し、ファイルシステムのロックを解除して書き込みを続行できるようにします。

# lockfs -u mountpoint

- ファイルシステムを検査します。
   # fsck /dev/md/diskset/rdsk/submirror
- 8 オフラインのサブミラーをテープなどのメディアにバックアップします。 ufsdump(1M) コマンドか、通常使用しているバックアップユーティリティーを使用し ます。

# ufsdump Oucf dump-device submirror

注-ブロックデバイス (/dsk) 名ではなく、サブミラーの raw デバイス (/rdsk) 名を使 用してください。

9 metattach(1M) コマンドを使用し、メタデバイスまたはボリュームをオンラインに戻します。

# metattach -s setname mirror submirror

メタデバイスまたはボリュームをオンラインに戻すと、自動的にミラーとの再同期 が行われます。

10 metastat コマンドを使用し、サブミラーが再同期されていることを確認します。
# metastat -s setname mirror

#### 例 12-4 ミラーのオンラインバックアップの実行 (Solaris Volume Manager)

次の例では、クラスタノード phys-schost-1がメタセット schost-1の所有者なので、バックアップ作成手順は phys-schost-1から実行します。ミラー /dev/md/schost-1/dsk/d0 は、サブミラー d10、d20、d30 で構成されています。

```
[Determine the owner of the metaset:]
# metaset -s schost-1
Set name = schost-1. Set number = 1
Host
                    0wner
 phys-schost-1
                    Yes
[Lock the file system from writes:]
# lockfs -w /global/schost-1
[List the submirrors:]
# metastat -s schost-1 -p
schost-1/d0 -m schost-1/d10 schost-1/d20 schost-1/d30 1
schost-1/d10 1 1 d4s0
schost-1/d20 1 1 d6s0
schost-1/d30 1 1 d8s0
[Take a submirror offline:]
# metadetach -s schost-1 d0 d30
[Unlock the file system:]
# lockfs -u /
[Check the file system:]
# fsck /dev/md/schost-1/rdsk/d30
[Copy the submirror to the backup device:]
# ufsdump 0ucf /dev/rmt/0 /dev/md/schost-1/rdsk/d30
 DUMP: Writing 63 Kilobyte records
 DUMP: Date of this level 0 dump: Tue Apr 25 16:15:51 2000
 DUMP: Date of last level 0 dump: the epoch
 DUMP: Dumping /dev/md/schost-1/rdsk/d30 to /dev/rdsk/c1t9d0s0.
 DUMP: DUMP IS DONE
[Bring the submirror back online:]
# metattach -s schost-1 d0 d30
schost-1/d0: submirror schost-1/d30 is attached
[Resynchronize the submirror:]
# metastat -s schost-1 d0
schost-1/d0: Mirror
   Submirror 0: schost-0/d10
      State: Okay
    Submirror 1: schost-0/d20
      State: Okay
   Submirror 2: schost-0/d30
      State: Resyncing
    Resync in progress: 42% done
    Pass: 1
```

Oracle Solaris Cluster システム管理 · 2011年5月、Revision A

```
Read option: roundrobin (default)
```

## ▼ボリュームのオンラインバックアップを実行する (Veritas Volume Manager)

Veritas Volume Manager では、ミラー化ボリュームはプレックスと認識されます。プレックスは、マウント解除したり、ボリューム全体をオフラインにしなくても バックアップできます。プレックスは、ボリュームのスナップショットコピーを作 成し、この一時ボリュームをバックアップします。システムを停止したり、データ へのユーザーアクセスを拒否する必要はありません。

バックアップ手順を実行する前に、クラスタが正常に動作していることを確認して ください。

phys-schost# プロンプトは、グローバルクラスタのプロンプトを表します。この手 順は、グローバルクラスタ上で実行します。

この手順では、長形式の Oracle Solaris Cluster コマンドを使用して説明します。多く のコマンドには短縮形もあります。コマンド名の形式の長短を除き、コマンドは同 一です。

- 1 クラスタ内の任意のノードにログオンし、クラスタ上のディスクグループの現在の 主ノード上で、スーパーユーザーになるか、RBACの承認 solaris.cluster.admin を提 供する役割になります。
- ディスクグループ情報を表示します。
   # vxprint -g diskgroup
- 3 どのノードに現在インポートされているディスクグループがあるかを判別します(これはそのノードがディスクグループの主ノードであることを示します)。

# cldevicegroup status

4 ボリュームのスナップショットを作成します。
 # vxassist -g diskgroup snapstart volume

注-ボリュームのサイズによっては、スナップショットの作成に時間がかかることが あります。

5 新しいボリュームが作成されたことを確認します。

# vxprint -g diskgroup

スナップショットの作成が完了すると、選択したディスクグループの State フィールドに Snapdone と表示されます。

6 ファイルシステムにアクセスしているデータサービスを停止します。

# clresourcegroup offline resource-group

注-データファイルシステムが正しくバックアップされるように、すべてのデータ サービスを停止します。データサービスが実行中でない場合は、手順6と手順8を実 行する必要はありません。

7 bkup-vol という名前のバックアップボリュームを作成し、それにスナップショット ボリュームを添付します。

# vxassist -g diskgroup snapshot volume bkup-vol

8 clresourcegroup コマンドを使用して、手順6で停止されたデータサービスを再起動 します。

# clresourcegroup online - zone -n node resourcegroup

node ノードの名前。

- *zone* リソースグループをマスターできるグローバルクラスタ非投票ノード (*node*) の名前。リソースグループを作成した際に非投票ノードを指定した場合にの み、*zone* を指定します。
- 9 そのボリュームが新しいボリューム bkup-vol に添付されていることを確認します。
   # vxprint -g diskgroup
- デバイスグループ構成変更を登録します。
   # cldevicegroup sync diskgroup
- バックアップボリュームを確認します。
   # fsck -y /dev/vx/rdsk/diskgroup/bkup-vol
- 12 テープなどのメディアにボリューム bkup-vol をバックアップします。 ufsdump(1M) コマンドか、通常使用しているバックアップユーティリティーを使用し ます。

# ufsdump Oucf dump-device /dev/vx/dsk/diskgroup/bkup-vol

- 13 一時ボリュームを削除します。
   # vxedit -rf rm bkup-vol
- 14 ディスクグループ構成変更を登録します。 # cldevicegroup sync diskgroup

例12-5 ボリュームのオンラインバックアップの実行 (Veritas Volume Manager)

次の例では、クラスタノード phys-schost-2 はデバイスグループ schost-1の主所有 者です。そのため、バックアップ手順は phys-schost-2 から実行します。ボリューム /vo101 がコピーされ、新しいボリューム bkup-vol と関連付けられます。

[Become superuser or assume a role that provides solaris.cluster.admin RBAC authorization on the primary node.1 [Identify the current primary node for the device group:] # cldevicegroup status -- Device Group Servers --Device Group Primary Secondary - - - - - - - -----. . . . . . . . . Device group servers: rmt/1 Device group servers: schost-1 phys-schost-2 phys-schost-1 -- Device Group Status --Status Device Group . . . . . . . . . . . . - - - - - -Device group status: rmt/1 Offline Device group status: schost-1 Online [List the device group information:] # vxprint -g schost-1 TY NAME ASSOC KSTATE LENGTH PLOFFS STATE TUTILØ PUTILØ dg schost-1 schost-1 --dm schost-101 17678493 c1t1d0s2 dm schost-102 c1t2d0s2 17678493 -dm schost-103 c2t1d0s2 -8378640 17678493 dm schost-104 c2t2d0s2 dm schost-105 c1t3d0s2 -17678493 dm schost-106 c2t3d0s2 -17678493 v vol01 gen ENABLED 204800 ACTIVE pl vol01-01 ENABLED 208331 vol01 ACTIVE sd schost-101-01 vol01-01 ENABLED 104139 0 sd schost-102-01 vol01-01 ENABLED 104139 0 pl vol01-02 vol01 ENABLED 208331 \_ ACTIVE sd schost-103-01 vol01-02 ENABLED 103680 0 sd schost-104-01 vol01-02 ENABLED 104139 0 pl vol01-03 vol01 ENABLED LOGONLY ACTIVE sd schost-103-02 vol01-03 ENABLED 5 LOG [Start the snapshot operation:] # vxassist -g schost-1 snapstart vol01 [Verify the new volume was created:] # vxprint -g schost-1 TY NAME ASSOC KSTATE LENGTH PLOFFS STATE TUTILØ PUTILØ da schost-1 schost-1 dm schost-101 c1t1d0s2 17678493 -dm schost-102 c1t2d0s2 17678493 -dm schost-103 c2t1d0s2 -8378640 dm schost-104 c2t2d0s2 17678493 -dm schost-105 c1t3d0s2 17678493 -dm schost-106 c2t3d0s2 17678493 -

```
v vol01
                  gen
                              ENABLED
                                       204800
                                                        ACTIVE
pl vol01-01
                  vol01
                              ENABLED
                                       208331
                                                 _
                                                        ACTIVE
                                                                 -
sd schost-101-01
                  vol01-01
                              ENABLED
                                       104139
                                                 0
sd schost-102-01
                  vol01-01
                              ENABLED
                                       104139
                                                 0
pl vol01-02
                  vol01
                              ENABLED
                                       208331
                                                 _
                                                        ACTIVE
sd schost-103-01
                  vol01-02
                                       103680
                                                 0
                              ENABLED
sd schost-104-01
                  vol01-02
                              ENABLED
                                       104139
                                                 0
pl vol01-03
                  vol01
                              ENABLED
                                       LOGONLY
                                                        ACTIVE
sd schost-103-02
                                       5
                                                 LOG
                  vol01-03
                              ENABLED
                                                        SNAPDONE
pl vol01-04
                  vol01
                              ENABLED
                                       208331
sd schost-105-01
                  vol01-04
                              ENABLED
                                       104139
                                                 0
sd schost-106-01 vol01-04
                              ENABLED
                                       104139
                                                 0
[Stop data services, if necessary:]
# clresourcegroup offline nfs-rg
[Create a copy of the volume:]
# vxassist -g schost-1 snapshot vol01 bkup-vol
[Restart data services, if necessary:]
# clresourcegroup online -n phys-schost-1 nfs-rg
[Verify bkup-vol was created:]
# vxprint -g schost-1
TY NAME
                               KSTATE
                                        LENGTH
                                                  PLOFFS STATE
                                                                 TUTILØ PUTILØ
                  ASSOC
dg schost-1
                  schost-1
dm schost-101
                  c1t1d0s2
                                        17678493 -
. . .
v bkup-vol
                               ENABLED
                                        204800
                                                         ACTIVE
                  gen
pl bkup-vol-01
                  bkup-vol
                               ENABLED
                                        208331
                                                  _
                                                         ACTIVE
                                                                  _
sd schost-105-01
                  bkup-vol-01 ENABLED
                                                  0
                                        104139
                                                                  .
                  bkup-vol-01 ENABLED
sd schost-106-01
                                        104139
                                                  0
v vol01
                  gen
                               ENABLED
                                        204800
                                                         ACTIVE
                                                  -
pl vol01-01
                  vo101
                               ENABLED
                                        208331
                                                         ACTIVE
                                                  _
                                                                  .
sd schost-101-01 vol01-01
                               ENABLED
                                        104139
                                                  0
                                                         _
sd schost-102-01 vol01-01
                               ENABLED
                                                  0
                                        104139
pl vol01-02
                  vol01
                               ENABLED
                                        208331
                                                         ACTIVE
                                                  _
sd schost-103-01
                  vol01-02
                               ENABLED
                                        103680
                                                  0
sd schost-104-01 vol01-02
                               ENABLED
                                        104139
                                                  0
pl vol01-03
                  vo101
                               ENABLED
                                        LOGONLY
                                                         ACTIVE
                                                  -
sd schost-103-02 vol01-03
                               ENABLED 5
                                                 LOG
[Synchronize the disk group with cluster framework:]
# cldevicegroup sync schost-1
[Check the file systems:]
# fsck -y /dev/vx/rdsk/schost-1/bkup-vol
[Copy bkup-vol to the backup device:]
# ufsdump 0ucf /dev/rmt/0 /dev/vx/rdsk/schost-1/bkup-vol
 DUMP: Writing 63 Kilobyte records
 DUMP: Date of this level 0 dump: Tue Apr 25 16:15:51 2000
 DUMP: Date of last level 0 dump: the epoch
 DUMP: Dumping /dev/vx/dsk/schost-2/bkup-vol to /dev/rmt/0.
 DUMP: DUMP IS DONE
[Remove the bkup-volume:]
# vxedit -rf rm bkup-vol
[Synchronize the disk group:]
# cldevicegroup sync schost-1
```

#### ▼ クラスタ構成をバックアップする

クラスタ構成をアーカイブし、クラスタ構成の簡単な復元を実現するため、定期的 にクラスタ構成をバックアップします。Oracle Solaris Cluster には、クラスタ構成を XML (eXtensible Markup Language) ファイルにエクスポートする機能があります。

- クラスタ内の任意のノードにログオンし、スーパーユーザーになるか、RBACの承認 solaris.cluster.readを提供する役割になります。
- 2 クラスタ構成情報をファイルにエクスポートします。

# /usr/cluster/bin/cluster export -o configfile

configfile クラスタコマンドのクラスタ構成情報のエクスポート先である XML構成 ファイルの名前。XML構成ファイルについては、clconfiguration(5CL) を参照してください。

3 クラスタ構成情報が正常にXMLファイルにエクスポートされたことを確認します。
 # vi configfile

## クラスタファイルの復元の作業マップ

ufsrestore(1M) コマンドを実行すると、ufsdump(1M) コマンドで作成されたバック アップのファイルが、現在の作業ディレクトリを基準として指定されるディスク上 の位置にコピーされます。ufsrestoreを使用すると、レベル0のダンプとそれ以降 の増分ダンプからファイルシステム階層全体を読み込み直したり、任意のダンプ テープから個々のファイルを復元できます。スーパーユーザーまたは同等の役割と してufsrestoreを実行すると、元の所有者、最終修正時刻、モード(アクセス権)を 保持したままファイルを復元できます。

ファイルまたはファイルシステムの復元を開始する前に、次の点を確認してください。

- 必要なテープ
- ファイルシステムを復元する raw デバイス名
- 使用するテープドライブの種類
- テープドライブのデバイス名(ローカルまたはリモート)
- 障害が発生したディスクのパーティション分割方式。これは、パーティションと ファイルシステムを交換用ディスクに正確に複製しなければならないためです。

表12-2 作業リスト:クラスタファイルの復元

| 作業                                                              | 参照先                                                                     |
|-----------------------------------------------------------------|-------------------------------------------------------------------------|
| Solaris Volume Manager の場合、対話形                                  | 350 ページの「個々のファイルを対話形式で復元する                                              |
| 式でファイルを復元                                                       | (Solaris Volume Manager)」                                               |
| Solaris Volume Manager の場合、ルート                                  | 350 ページの「ルート(/)ファイルシステムを復元する                                            |
| (/) ファイルシステムを復元                                                 | (Solaris Volume Manager)」                                               |
|                                                                 | 353 ページの「Solaris Volume Manager ボリューム上に存在<br>していたルート (/) ファイルシステムを復元する」 |
| Veritas Volume Manager の場合、ルート                                  | 358 ページの「カプセル化されていないルート (/) ファイ                                         |
| (/) ファイルシステムを復元                                                 | ルシステムを復元する (Veritas Volume Manager)」                                    |
| Veritas Volume Manager の場合、カプセ<br>ル化されたルート ( /) ファイルシステ<br>ムを復元 | 360 ページの「カプセル化されたルート (/) ファイルシス<br>テムを復元する (Veritas Volume Manager)」    |

# ▼ 個々のファイルを対話形式で復元する (Solaris Volume Manager)

この手順を使用し、1つまたは複数の個々のファイルを復元します。復元手順を実行 する前に、クラスタが正常に動作していることを確認してください。

- 1 復元するクラスタノード上で、スーパーユーザーになるか、RBACの承認 solaris.cluster.adminを提供する役割になります。
- 2 復元するファイルを使用しているデータサービスをすべて停止します。
   # clresourcegroup offline resource-group
- 3 ファイルを復元します。 # ufsrestore

# ▼ ルート(/)ファイルシステムを復元する (Solaris Volume Manager)

障害の発生したルートディスクを交換した後などに、この手順を使用してルート(/) ファイルシステムを新しいディスクに復元します。復元中のノードは起動しなおさ ないでください。復元手順を実行する前に、クラスタが正常に動作していることを 確認してください。 注-新しいディスクは、障害が発生したディスクと同じ形式でパーティション分割す る必要があります。このため、この手順を始める前に、パーティションの分割方式 を確認し、ファイルシステムを適切に再作成しておいてください。

phys-schost#プロンプトは、グローバルクラスタのプロンプトを表します。この手 順は、グローバルクラスタ上で実行します。

この手順では、長形式の Oracle Solaris Cluster コマンドを使用して説明します。多く のコマンドには短縮形もあります。コマンド名の形式の長短を除き、コマンドは同 一です。

 復元するノードの添付先であるディスクセットへのアクセス権があるクラスタ ノード上で、スーパーユーザーになるか、solaris.cluster.modifyRBAC権限を提供 する役割になります。
 復元する以外のノードを使用します。

2 すべてのメタセットから、復元するノードのホスト名を削除します。

このコマンドは、削除するノード以外のメタセットのノードから実行します。復元 を行っているノードはオフラインであるため、システムは「RPC: Rpcbind failure -RPC: Timed out」というエラーを表示します。このエラーを無視し、次のステップを 続けます。

# metaset -s setname -f -d -h nodelist

-s setname ディスクセット名を指定します。

- -f ディスクセットから最後のホストを削除します。
- -d ディスクセットから削除します。

-h nodelist ディスクセットから削除するノードの名前を指定します。

3 root (/) ファイルシステムと /usr ファイルシステムを復元します。

root ファイルシステムと /usr ファイルシステムを復元するには、『Solaris のシステム管理 (デバイスとファイルシステム)』の第26章「UFS ファイルとファイルシステムの復元 (手順)」の手順に従ってください。Oracle Solaris OS の手順にあるシステムを再起動する手順は省略してください。

注 - /global/.devices/ node@nodeid ファイルシステムが作成されていることを確認します。

4 ノードをマルチユーザーモードで再起動します。

# reboot

第12章・クラスタのバックアップと復元

5 デバイス ID を交換します。

# cldevice repair rootdisk

- 6 metadb(1M) コマンドを使用し、状態データベースの複製を再作成します。
  # metadb -c copies -af raw-disk-device
  - -c copies 作成する複製の数を指定します。

-fraw-disk-device 複製の作成先のrawディスクデバイス名を指定します。

-a 複製を追加します。

7 復元するノード以外のクラスタノードから、復元するノードをすべてのディスク セットに追加します。

phys-schost-2# metaset -s setname -a -h nodelist

-a ホストを作成してディスクセットに追加します。

ノードがクラスタモードで再起動します。これでクラスタを使用できるようになり ます。

#### 例 12-6 ルート (/) ファイルシステムの復元 (Solaris Volume Manager)

次に、テープデバイス/dev/rmt/0からノード phys-schost-1に復元したルート(/) ファイルシステムの例を示します。metaset コマンドは、クラスタの別のノード phys-schost-2から実行し、ノード phys-schost-1を削除し、後でディスクセット schost-1に追加します。そのコマンドはすべて phys-schost-1から実行します。新し いブートブロックが /dev/rdsk/c0t0d0s0 に作成され、3つの状態データベースの複製 が /dev/rdsk/c0t0d0s4 に再作成されます。

[Become superuser or assume a role that provides solaris.cluster.modify RBAC authorization on a cluster node other than the node to be restored.] [Remove the node from the metaset:] phys-schost-2# metaset -s schost-1 -f -d -h phys-schost-1 [Replace the failed disk and boot the node:] Restore the root (/) and /usr file system using the procedure in the Solaris system administration documentation [Reboot:] # reboot [Replace the disk ID:] # cldevice repair /dev/dsk/c0t0d0 [Re-create state database replicas:] # metadb -c 3 -af /dev/rdsk/c0t0d0s4 [Add the node back to the metaset:] phys-schost-2# metaset -s schost-1 -a -h phys-schost-1

## ▼ Solaris Volume Manager ボリューム上に存在してい たルート(/)ファイルシステムを復元する

この手順を使用して、バックアップ実行時に Solaris Volume Manager ボリューム上に存在していたルート(/)ファイルシステムを復元します。この手順は、破損したルートディスクを新しいディスクに交換する場合などに実行します。復元中のノードは起動しなおさないでください。復元手順を実行する前に、クラスタが正常に動作していることを確認してください。

注-新しいディスクは、障害が発生したディスクと同じ形式でパーティション分割す る必要があります。このため、この手順を始める前に、パーティションの分割方式 を確認し、ファイルシステムを適切に再作成しておいてください。

phys-schost#プロンプトは、グローバルクラスタのプロンプトを表します。この手 順は、グローバルクラスタ上で実行します。

この手順では、長形式の Oracle Solaris Cluster コマンドを使用して説明します。多く のコマンドには短縮形もあります。コマンド名の形式の長短を除き、コマンドは同 一です。

- ディスクセットへのアクセス権があるクラスタノード、ただし復元するノード以外のノード上で、スーパーユーザーになるか、RBACの承認 solaris.cluster.modifiyを提供する役割になります。
   復元する以外のノードを使用します。
- 2 接続先のすべてのディスクセットから、復元するノードのホスト名を削除します。 ディスクセットごとに次のコマンドを1回実行します。

| <pre># metaset -s setname -d -h hostname</pre> |                                           |
|------------------------------------------------|-------------------------------------------|
| -s setname                                     | メタセット名を指定します。                             |
| - f                                            | ディスクセットから最後のホストを削除し<br>ます。                |
| - d                                            | メタセットから削除します。                             |
| -h nodelist                                    | メタセットから削除するノードの名前を指<br>定します。              |
| -h hostname                                    | ホストの名前を指定します。                             |
| -m mediator_host_list                          | ディスクセットから追加または削除するメ<br>ディエータホストの名前を指定します。 |

3 ノードが二重列メディエータホストである場合は、メディエータを削除します。 ノードの接続先ディスクセットごとに次のコマンドを1回実行します。

# metaset -ssetname-d -m hostname

- 4 ルート(/)ファイルシステムを復元するノードで、障害の発生したディスクを交換します。 ディスク交換手順については、サーバーに付属のマニュアルを参照してください。
- 5 復元するノードを起動します。修復されたホストは CD-ROM からシングル ユーザーモードで起動されるため、Solaris Volume Manager はそのノードで実行されて いません。
  - Oracle Solaris OS CD を使用している場合は、次の点に注意してください。
    - SPARC:次のように入力します。

ok boot cdrom -s

 x86:CD をシステムの CD ドライブに挿入し、システムを停止して、電源を 切って入れなおすことにより、システムを起動します。「Current Boot Parameters」画面でbまたはiを入力します。

<< Current Boot Parameters >>>
Boot path: /pci@0,0/pci8086,2545@3/pci8086,1460@ld/pci8086,341a@
7,1/sd@0,0:a
Boot args:
Type b [file-name] [boot-flags] <ENTER> to boot with options
or i <ENTER> to enter boot interpreter

or i <ENTER> to enter boot interpreter or <ENTER> to boot with defaults

- Solaris JumpStart サーバーを使用している場合は、次の点に注意してください。
  - SPARC:次のように入力します。

ok boot net -s

 x86:CD をシステムの CD ドライブに挿入し、システムを停止して、電源を 切って入れなおすことにより、システムを起動します。「Current Boot Parameters」画面でbまたはiを入力します。

- 6 format コマンドを使用し、ルートディスクのすべてのパーティションとスワップ空間を作成します。 障害の発生したディスクに存在していた元のパーティションの分割方式を再作成します。
- 7 newfs コマンドを使用し、必要に応じてルート(/)ファイルシステムやその他の ファイルシステムを作成します。 障害の発生したディスクに存在していた元のファイルシステムを再作成します。

注-/global/.devices/ node@nodeid ファイルシステムが作成されていることを確認します。

8 ルート(/)ファイルシステムを一時マウントポイントにマウントします。

# mount device temp-mountpoint

9 次のコマンドを使用し、ルート(/)ファイルシステムを復元します。

```
# cd temp-mountpoint
# ufsrestore rvf dump-device
# rm restoresymtable
```

10 新しい起動ブロックを新しいディスクにインストールします。

# /usr/sbin/installboot /usr/platform/'uname -i'/lib/fs/ufs/bootblk
raw-disk-device

**11** /temp-mountpoint/etc/systemファイルの MDD ルート情報の行を削除します。

```
* Begin MDD root info (do not edit)
forceload: misc/md_trans
forceload: misc/md_raid
forceload: misc/md_mirror
forceload: misc/md_botspares
forceload: misc/md_stripe
forceload: drv/pcipsy
forceload: drv/glm
forceload: drv/sd
rootdev:/pseudo/md@0:0,10,blk
* End MDD root info (do not edit)
```

12 /temp-mountpoint/etc/vfstab ファイルを編集して、ルートエントリを、Solaris Volume Manager ボリュームから、メタデバイスまたはボリュームの一部である ルートディスク上の各ファイルシステムの対応する正常なスライスに変更します。

| Change from—<br>/dev/md/dsk/d10 | /dev/md/rdsk/d10   | / | ufs | 1 | no |  |
|---------------------------------|--------------------|---|-----|---|----|--|
| Change to-<br>/dev/dsk/c0t0d0s0 | /dev/rdsk/c0t0d0s0 | / | ufs | 1 | no |  |

- 13 一時ファイルシステムをマウント解除し、rawディスクデバイスを確認します。
  - # cd /
    # umount temp-mountpoint
    # fsck raw-disk-device
- 14 ノードをマルチユーザーモードで再起動します。

# reboot

- 15 デバイスIDを交換します。 # cldevice repair rootdisk
- metadbコマンドを使用し、状態データベースの複製を再作成します。
   # metadb c copies af raw-disk-device
   c copies 作成する複製の数を指定します。
   af raw-disk-device 指定した raw ディスクデバイスに初期状態のデータベースの複製を作成します。
- **17** 復元したノード以外のクラスタノードから、復元したノードをすべてのディスク セットに追加します。

phys-schost-2# **metaset -s** *setname* -a -h *nodelist* -a メタセットを追加(作成)します。

マニュアルに従って、ボリューム/ミラーのルート(/)を設定します。

ノードがクラスタモードで再起動します。

**18** ノードが二重列メディエータホストだった場合は、メディエータを再び追加します。

phys-schost-2# metaset -s setname -a -m hostname

# 例 12-7 Solaris Volume Manager ボリューム上に存在していたルート (/) ファイルシステムの復元

次に、テープデバイス/dev/rmt/0からノード phys-schost-1に復元したルート(/) ファイルシステムの例を示します。metaset コマンドは、クラスタの別のノード phys-schost-2から実行し、ノード phys-schost-1を削除し、後でメタセット schost-1に追加します。そのコマンドはすべて phys-schost-1から実行します。新し いブートブロックが/dev/rdsk/c0t0d0s0に作成され、3つの状態データベースの複製 が/dev/rdsk/c0t0d0s4に再作成されます。

[Become superuser or assume a role that provides solaris.cluster.modify RBAC

authorization on a cluster node with access to the metaset, other than the node to be restored.] [Remove the node from the metaset:]

### phys-schost-2# metaset -s schost-1 -d -h phys-schost-1 [Replace the failed disk and boot the node:]

Oracle Solaris OS CD からノードを起動するには、次の手順に従います。

SPARC:次のように入力します。

ok boot cdrom -s

 x86:CDをシステムのCDドライブに挿入し、システムを停止して、電源を切って 入れなおすことにより、システムを起動します。「Current Boot Parameters」画面 でbまたはiを入力します。

```
<<< Current Boot Parameters >>>
   Boot path: /pci@0,0/pci8086,2545@3/pci8086,1460@1d/pci8086,341a@7,1/
   sd@0,0:a
   Boot args:
   Type b [file-name] [boot-flags] <ENTER> to boot with options
   or
         i <ENTER>
                                            to enter boot interpreter
         <ENTER>
   or
                                            to boot with defaults
                     <<< timeout in 5 seconds >>>
   Select (b)oot or (i)nterpreter: b -s
[Use format and newfs to recreate partitions and file systems
.]
[Mount the root file system on a temporary mount point:]
# mount /dev/dsk/c0t0d0s0 /a
[Restore the root file system:]
# cd /a
# ufsrestore rvf /dev/rmt/0
# rm restoresymtable
[Install a new boot block:]
# /usr/sbin/installboot /usr/platform/'uname \
-i'/lib/fs/ufs/bootblk /dev/rdsk/c0t0d0s0
[Remove the lines in / temp-mountpoint/etc/system file for MDD root information:
* Begin MDD root info (do not edit)
forceload: misc/md trans
forceload: misc/md raid
forceload: misc/md mirror
forceload: misc/md hotspares
forceload: misc/md stripe
forceload: drv/pcipsy
forceload: drv/glm
forceload: drv/sd
rootdev:/pseudo/md@0:0,10,blk
* End MDD root info (do not edit)
[Edit the /temp-mountpoint/etc/vfstab file]
Example:
Change from-
/dev/md/dsk/d10 /dev/md/rdsk/d10
                                      /
                                           ufs
                                                  1
                                                         no
Change to-
/dev/dsk/c0t0d0s0 /dev/rdsk/c0t0d0s0 /usr ufs
                                                  1
                                                         no
```

```
[Unmount the temporary file system and check the raw disk device:]
# cd /
# umount /a
# fsck /dev/rdsk/c0t0d0s0
[Reboot:]
# reboot
[Replace the disk ID:]
# cldevice repair /dev/rdsk/c0t0d0
[Re-create state database replicas:]
# metadb -c 3 -af /dev/rdsk/c0t0d0s4
[Add the node back to the metaset:]
phys-schost-2# metaset -s schost-1 -a -h phys-schost-1
```

## ▼ カプセル化されていないルート(/)ファイルシス テムを復元する (Veritas Volume Manager)

この手順を使用して、カプセル化されていないルート(/)ファイルシステムをノード に復元します。復元中のノードは起動しなおさないでください。復元手順を実行す る前に、クラスタが正常に動作していることを確認してください。

注-新しいディスクは、障害が発生したディスクと同じ形式でパーティション分割す る必要があります。このため、この手順を始める前に、パーティションの分割方式 を確認し、ファイルシステムを適切に再作成しておいてください。

phys-schost# プロンプトは、グローバルクラスタのプロンプトを表します。この手 順は、グローバルクラスタ上で実行します。

この手順では、長形式の Oracle Solaris Cluster コマンドを使用して説明します。多く のコマンドには短縮形もあります。コマンド名の形式の長短を除き、コマンドは同 一です。

- ルートファイルシステムを復元するノードで、障害が発生したディスクを交換します。
   ディスク交換手順については、サーバーに付属のマニュアルを参照してください。
- 2 復元するノードを起動します。
  - Oracle Solaris OS CD を使用している場合は、OpenBoot PROMのok プロンプトで、次のコマンドを入力します。

ok boot cdrom -s

Solaris JumpStart サーバーを使用している場合は、OpenBoot PROMのok プロンプトで、次のコマンドを入力します。

ok boot net -s

- 3 formatコマンドを使用し、ルートディスクのすべてのパーティションとスワップを 作成します。 障害の発生したディスクに存在していた元のパーティションの分割方式を再作成し ます。
- 4 newfsコマンドを使用し、必要に応じてルート(/)ファイルシステムやその他の ファイルシステムを作成します。 障害の発生したディスクに存在していた元のファイルシステムを再作成します。

注-/global/.devices/node@nodeidファイルシステムが作成されていることを確認します。

5 ルート(/)ファイルシステムを一時マウントポイントにマウントします。

# mount device temp-mountpoint

- 6 バックアップからルート(/)ファイルシステムを復元し、ファイルシステムをマウン ト解除して確認します。
  - *#* **cd** *temp-mountpoint*
  - # ufsrestore rvf dump-device
  - # rm restoresymtable
  - # cd /
  - # umount temp-mountpoint
    # fsck raw-disk-device
  - # ISCK TUW-UISK-UEVICE

これでファイルシステムが復元されます。

**7** 新しい起動ブロックを新しいディスクにインストールします。

# /usr/sbin/installboot /usr/platform/'uname -i'/lib/fs/ufs/bootblk raw-disk-device

8 ノードをマルチユーザーモードで再起動します。

# reboot

- 9 デバイスIDを更新します。 # cldevice repair /dev/rdsk/disk-device
- Control-Dキーを押して、マルチユーザーモードで再起動します。
   ノードがクラスタモードで再起動します。これでクラスタを使用できるようになります。
- 例 12-8 カプセル化されていないルート (/) ファイルシステムの復元 (Veritas Volume Manager)

次に、カプセル化されていないルート(/)ファイルシステムがテープデバイス /dev/rmt/0からノード phys-schost-1に復元される例を示します。

[Replace the failed disk and boot the node:]

Oracle Solaris OS CD からノードを起動します。 OpenBoot PROM の ok プロンプト で、次のコマンドを入力します。

```
ok boot cdrom -s
[Use format and newfs to create partitions and file systems]
[Mount the root file system on a temporary mount point:]
# mount /dev/dsk/c0t0d0s0 /a
[Restore the root file system:]
# cd /a
# ufsrestore rvf /dev/rmt/0
# rm restoresymtable
# cd /
# umount /a
# fsck /dev/rdsk/c0t0d0s0
[Install a new boot block:]
# /usr/sbin/installboot /usr/platform/'uname \
-i'/lib/fs/ufs/bootblk /dev/rdsk/c0t0d0s0
[Reboot:]
# reboot
[Update the disk ID:]
```

# cldevice repair /dev/rdsk/c0t0d0

### ▼ カプセル化されたルート(/)ファイルシステムを 復元する (Veritas Volume Manager)

この手順を使用して、カプセル化されたルート(/)ファイルシステムをノードに復元 します。復元中のノードは起動しなおさないでください。復元手順を実行する前 に、クラスタが正常に動作していることを確認してください。

注-新しいディスクは、障害が発生したディスクと同じ形式でパーティション分割す る必要があります。このため、この手順を始める前に、パーティションの分割方式 を確認し、ファイルシステムを適切に再作成しておいてください。

phys-schost#プロンプトは、グローバルクラスタのプロンプトを表します。この手 順は、グローバルクラスタ上で実行します。

この手順では、長形式の Oracle Solaris Cluster コマンドを使用して説明します。多く のコマンドには短縮形もあります。コマンド名の形式の長短を除き、コマンドは同 一です。
- ルートファイルシステムを復元するノードで、障害が発生したディスクを交換します。
   ディスク交換手順については、サーバーに付属のマニュアルを参照してください。
- 2 復元するノードを起動します。
  - Oracle Solaris OS CD を使用している場合は、OpenBoot PROMのok プロンプトで、次のコマンドを入力します。

ok boot cdrom -s

Solaris JumpStart サーバーを使用している場合は、OpenBoot PROMのok プロンプトで、次のコマンドを入力します。

ok boot net -s

- 3 format コマンドを使用し、ルートディスクのすべてのパーティションとスワップ空間を作成します。 障害の発生したディスクに存在していた元のパーティションの分割方式を再作成します。
- 4 newfsコマンドを使用し、必要に応じてルート(/)ファイルシステムやその他の ファイルシステムを作成します。 障害の発生したディスクに存在していた元のファイルシステムを再作成します。

注 - /global/.devices/ node@nodeid ファイルシステムが作成されていることを確認します。

5 ルート(/)ファイルシステムを一時マウントポイントにマウントします。

# mount device temp-mountpoint

**6** バックアップからルート(/)ファイルシステムを復元します。

# cd temp-mountpoint
# ufsrestore rvf dump-device
# rm restoresymtable

7 空のinstall-dbファイルを作成します。 このファイルによって、次回起動時にノードがVxVMインストールモードになります。

# touch \
/temp-mountpoint/etc/vx/reconfig.d/state.d/install-db

- 8 / temp-mountpoint/etc/system ファイル内の次のエントリを削除します。
  - \* rootdev:/pseudo/vxio@0:0
  - \* set vxio:vol\_rootdev\_is\_volume=1

9 /temp-mountpoint /etc/vfstab ファイルを編集し、すべての VxVM マウントポイントを ルートディスクの標準ディスクデバイス (/dev/dsk/c0t0d0s0 など)に置換します。

Example: Change from-/dev/vx/dsk/rootdg/rootvol / ufs 1 no -Change to-

/dev/dsk/c0t0d0s0 /dev/rdsk/c0t0d0s0 / ufs 1 no

- 10 一時ファイルシステムをマウント解除してファイルシステムを確認します。
  - # cd /
    # umount temp-mountpoint
    # fsck raw-disk-device
- 11 起動ブロックを新しいディスクにインストールします。

# /usr/sbin/installboot /usr/platform/'uname -i'/lib/fs/ufs/bootblk raw-disk-device

12 ノードをマルチユーザーモードで再起動します。

# reboot

- 13 scdidadm(1M)を使用し、デバイスIDを更新します。
  # cldevice repair /dev/rdsk/c0t0d0
- 14 ディスクをカプセル化して再起動するために、clvxvmコマンドを実行します。
- 15 マイナー番号が他のシステムと衝突している場合は、グローバルデバイスをマウン ト解除し、ディスクグループに別のマイナー番号を割り当てます。
  - クラスタノードのグローバルデバイスファイルシステムをマウント解除します。

# umount /global/.devices/node@nodeid

- クラスタノードの rootdg ディスクグループに別のマイナー番号を割り当てます。
   # vxdg reminor rootdg 100
- 16 ノードを停止し、クラスタモードで再起動します。 # shutdown -g0 -i6 -y
- 例 12-9 カプセル化されたルート (/) ファイルシステムの復元 (Veritas Volume Manager)

次に、カプセル化されたルート(/)ファイルシステムがテープデバイス/dev/rmt/0からノード phys-schost-1に復元される例を示します。

[Replace the failed disk and boot the node:]

```
Oracle Solaris OS CD からノードを起動します。 OpenBoot PROM の ok プロンプト
で、次のコマンドを入力します。
ok boot cdrom -s
[Use format and newfs to create partitions and file systems]
[Mount the root file system on a temporary mount point:]
# mount /dev/dsk/c0t0d0s0 /a
[Restore the root file system:]
# cd /a
# ufsrestore rvf /dev/rmt/0
# rm restoresymtable
[Create an empty install-db file:]
# touch /a/etc/vx/reconfig.d/state.d/install-db
[Edit /etc/system on the temporary file system and
remove or comment out the following entries:]
   # rootdev:/pseudo/vxio@0:0
   # set vxio:vol rootdev is volume=1
[Edit /etc/vfstab on the temporary file system:]
Example:
Change from-
/dev/vx/dsk/rootdg/rootvol /dev/vx/rdsk/rootdg/rootvol / ufs 1 no-
Change to-
/dev/dsk/c0t0d0s0 /dev/rdsk/c0t0d0s0 / ufs 1
                                                  no
[Unmount the temporary file system, then check the file system:]
# cd /
# umount /a
# fsck /dev/rdsk/c0t0d0s0
[Install a new boot block:]
# /usr/sbin/installboot /usr/platform/'uname \
-i'/lib/fs/ufs/bootblk /dev/rdsk/c0t0d0s0
[Reboot:]
# reboot
[Update the disk ID:]
# cldevice repair /dev/rdsk/c0t0d0
[Encapsulate the disk::]
# vxinstall
Choose to encapsulate the root disk.
[If a conflict in minor number occurs, reminor the rootdg disk group:]
# umount /global/.devices/node@nodeid
# vxdg reminor rootdg 100
# shutdown -g0 -i6 -y
```

参照 カプセル化されたルートディスクをミラー化する手順については、『Oracle Solaris Cluster ソフトウェアのインストール』を参照してください。

### ◆ ◆ ◆ 第 13 章

# グラフィカルユーザーインタフェースに よる Oracle Solaris Cluster の管理

この章では、グラフィカルユーザーインタフェース (Graphical User Interface、GUI) ツールの、Oracle Solaris Cluster Manager と Sun Management Center について説明しま す。これらのツールを使用すると、クラスタをさまざまな面から管理できます。ま た、Oracle Solaris Cluster Manager を構成および起動する手順も説明します。Oracle Solaris Cluster Manager GUI に含まれるオンラインヘルプでは、さまざまな Oracle Solaris Cluster 管理作業の手順を説明しています。

この章の内容は、次のとおりです。

- 365ページの「Oracle Solaris Cluster Manager の概要」
- 366ページの「SPARC: Sun Management Centerの概要」
- 367ページの「Oracle Solaris Cluster Manager の構成」
- 370ページの「Oracle Solaris Cluster Manager ソフトウェアの起動」

# **Oracle Solaris Cluster Manager**の概要

Oracle Solaris Cluster Manager は、クラスタ情報のグラフィカルな表示、クラスタコン ポーネントの状態の確認、および構成変更の監視が可能な GUI です。 Oracle Solaris Cluster Manager では、以下の Oracle Solaris Cluster コンポーネントを対象としたさま ざまな管理作業も行えます。

- アダプタ
- ケーブル
- データサービス
- グローバルデバイス
- 相互接続
- 接続点
- ノードの負荷制限
- NASデバイス
- ノード
- 定足数デバイス

- リソースグループ
- リソース

Oracle Solaris Cluster Manager をインストールおよび使用する方法については、次の文書を参照してください。

- Oracle Solaris Cluster Manager のインストール:『Oracle Solaris Cluster ソフトウェア のインストール』を参照してください。
- Oracle Solaris Cluster Manager の起動:370 ページの「Oracle Solaris Cluster Manager ソ フトウェアの起動」を参照してください。
- ポート番号、サーバーアドレス、セキュリティー証明書、およびユーザーの構成: 367ページの「Oracle Solaris Cluster Manager の構成」を参照してください。
- Oracle Solaris Cluster Manager によるクラスタのインストールと管理: Oracle Solaris Cluster Manager に付属のオンラインヘルプを参照してください。
- Oracle Solaris Cluster Manager セキュリティー鍵の再生成: 369 ページの「共通 エージェントコンテナのセキュリティー鍵を再生成する」を参照してください。

注 - ただし、Oracle Solaris Cluster Manager は現在、Oracle Solaris Cluster のすべての管 理作業を実行できるわけではありません。一部の作業には、コマンド行インタ フェースを使用する必要があります。

### SPARC: Sun Management Center の概要

Sun Management Center (旧 Sun Enterprise SyMON)用の Oracle Solaris Cluster モジュール の GUI コンソールを使用すると、クラスタリソース、リソースタイプ、リソースグ ループをグラフィカルに表示できます。また、構成の変更を監視したり、クラスタ コンポーネントの状態を検査できます。7ただし、Sun Management Center 用の Oracle Solaris Cluster モジュールは、Oracle Solaris Cluster の構成作業を行えません。構成処理 には、コマンド行インタフェースを使用する必要があります。詳細については、第1 章「コマンド行インタフェース」を参照してください。

Sun Management Center 用 Oracle Solaris Cluster モジュールのインストールと起動については、『Oracle Solaris Cluster ソフトウェアのインストール』の第8章「Oracle Solaris Cluster モジュールの Sun Management Center へのインストール」を参照してください。

Sun Management Center 用の Oracle Solaris Cluster モジュールは Simple Network Management Protocol (SNMP) に準拠しています。したがって、SNMP に基づくサン以 外の管理ステーションは、Oracle Solaris Cluster が作成する管理情報ベース (MIB) を データ定義として使用できます。

Oracle Solaris Cluster MIB ファイルは、任意のクラスタノード上の /opt/SUNWsymon/modules/cfg/sun-cluster-mib.mib にあります。

Oracle Solaris Cluster の MIB ファイルは、モデル化された Oracle Solaris Cluster データ の ASN.1 仕様です。この仕様は、Sun Management Center のすべての MIB で使用され る仕様と同じです。Oracle Solaris Cluster MIB を使用する方法については、 『Sun Management Center 3.6 User's Guide』の「SNMP MIBs for Sun Management Centre Modules」にある、ほかの Sun Management Center MIB を使用するための手順を参照し てください。

# **Oracle Solaris Cluster Manager**の構成

Oracle Solaris Cluster Manager は、定足数デバイス、IPMP グループ、インターコネクトコンポーネント、グローバルデバイスなどのあらゆる局面の状態を管理、表示できる GUI です。この GUI は、多くの Oracle Solaris Cluster CLI コマンドの代わりに使用できます。

Oracle Solaris Cluster Manager をクラスタにインストールする手順について は、『Oracle Solaris Cluster ソフトウェアのインストール』を参照してください。 GUI を使用してさまざまな作業を行う方法については、Oracle Solaris Cluster Manager のオ ンラインヘルプを参照してください。

この節では、初期インストール後、Oracle Solaris Cluster Manager を再構成するための 次のような手順について説明します。

- 367ページの「RBACの役割の設定」
- 368 ページの「Oracle Solaris Cluster Manager のサーバーアドレスを変更する」
- 369ページの「共通エージェントコンテナのセキュリティー鍵を再生成する」

### **RBAC**の役割の設定

Oracle Solaris Cluster Manager では、RBAC を使用してクラスタを管理する権限を持つ ユーザーが決定されます。Oracle Solaris Cluster ソフトウェアには、いくつかの RBAC 権限プロファイルが含まれています。これらの権限プロファイルをユーザーまたは 役割に割り当てることで、Oracle Solaris Cluster に対するさまざまなレベルのアクセ ス権をユーザーに与えることができます。Oracle Solaris Cluster ソフトウェアの RBAC を設定および管理する方法については、第2章「Oracle Solaris Cluster と RBAC」を参 照してください。

# ▼ 共通エージェントコンテナを使用して、サービス または管理エージェントのポート番号を変更する

共通エージェントコンテナサービスのデフォルトのポート番号(6789)が実行中の別 のプロセスと衝突する場合、cacaoadmコマンドを使用し、各クラスタノード上 で、衝突しているサービスまたは管理エージェントのポート番号を変更できます。

- すべてのクラスタ上で共通エージェントコンテナ管理デーモンを停止します。
   # /opt/bin/cacaoadm stop
- 2 Sun Java Web Console を停止します。 # /usr/sbin/smcwebserver stop
- get-param サブコマンドを使用して、共通エージェントコンテナサービスにより現在 使用されているポート番号を取得します。

# /opt/bin/cacaoadm get-param parameterName

cacaoadmコマンドを使用して、以下の共通エージェントコンテナサービスのポート 番号を変更できます。次のリストは、共通エージェントコンテナで管理できる サービスとエージェント、および対応するパラメータ名の例を示しています。

JMX コネクタポートjmxmp-connector-portSNMPポートsnmp-adapter-portSNMP トラップポートsnmp-adapter-trap-portコマンドストリームポートcommandstream-adapter-port

4 ポート番号を変更します。

# /opt/bin/cacaoadm set-param parameterName=parameterValue

- 5 クラスタの各ノード上で手順4を繰り返します。
- 6 Sun Java Web Console を再起動します。 # /usr/sbin/smcwebserver start
- 7 すべてのクラスタノード上で共通エージェントコンテナ管理デーモンを再起動します。

# /opt/bin/cacaoadm start

### ▼ Oracle Solaris Cluster Manager のサーバーアドレス を変更する

クラスタノードのホスト名を変更する場合は、Oracle Solaris Cluster Manager が実行さ れるアドレスを変更する必要があります。デフォルトのセキュリティー証明書 は、Oracle Solaris Cluster Manager がインストールされる時点でノードのホスト名に基 づいて生成されます。ノードのホスト名をリセットするには、証明書ファイルであ る keystore を削除し、Oracle Solaris Cluster Manager を再起動します。Oracle Solaris Cluster Manager は、新しいホスト名を使用して新しい証明書ファイルを自動的に作 成します。この手順は、ホスト名を変更したすべてのノード上で行う必要がありま す。 1 /etc/opt/webconsoleにある証明書ファイル keystoreを削除します。

```
# cd /etc/opt/webconsole
# pkgrm keystore
```

- 2 Oracle Solaris Cluster Manager を再起動します。
  - # /usr/sbin/smcwebserver restart
- ▼ 共通エージェントコンテナのセキュリティー鍵を 再生成する

Oracle Solaris Cluster Manager は、強力な暗号化技術を使用して、Oracle Solaris Cluster Manager Web サーバーと各クラスタノード間の安全な通信を確保しています。

Oracle Solaris Cluster Manager が使用する鍵は、各ノードの /etc/opt/SUNWcacao/security ディレクトリに格納されています。これらの鍵は、す べてのクラスタノードで同一でなければなりません。

通常の動作では、これらのキーはデフォルトの構成のままとなります。クラスタ ノードのホスト名を変更する場合は、共通エージェントコンテナのセキュリ ティー鍵を再生成する必要があります。また、鍵が攻撃の対象となる恐れがある場 合(マシンのルート侵入など)にも鍵の再生成が必要となります。セキュリティー鍵 を再生成するには、次の手順を実行します。

- すべてのクラスタ上で共通エージェントコンテナ管理デーモンを停止します。
   # /opt/bin/cacaoadm stop
- 2 クラスタの1つのノード上で、セキュリティー鍵を再生成します。

phys-schost-1# /opt/bin/cacaoadm create-keys --force

3 セキュリティー鍵を再生成したノード上で共通エージェントコンテナ管理デーモン を再起動します。

phys-schost-1# /opt/bin/cacaoadm start

4 /etc/cacao/instances/defaultディレクトリのtarファイルを作成します。

phys-schost-1# cd /etc/cacao/instances/default
phys-schost-1# tar cf /tmp/SECURITY.tar security

5 /tmp/Security.tarファイルを各クラスタノードにコピーします。

6 /tmp/SECURITY.tar ファイルをコピーした各ノード上で、セキュリティーファイルを 解凍します。

/etc/opt/SUNWcacao/ディレクトリに既にセキュリティーファイルがある場合は、す べて上書きされます。

phys-schost-2# cd /etc/cacao/instances/default
phys-schost-2# tar xf /tmp/SECURITY.tar

7 クラスタの各ノードから /tmp/SECURITY.tar ファイルを削除します。 セキュリティーのリスクを避けるために tar ファイルの各コピーを削除する必要があ ります。

phys-schost-1# rm /tmp/SECURITY.tar

phys-schost-2# rm /tmp/SECURITY.tar

- 8 すべてのノード上で共通エージェントコンテナ管理デーモンを再起動します。 phys-schost-1# /opt/bin/cacaoadm start
- 9 Oracle Solaris Cluster Manager を再起動します。 # /usr/sbin/smcwebserver restart

### **Oracle Solaris Cluster Manager** ソフトウェアの起動

Oracle Solaris Cluster Manager グラフィカルユーザーインタフェース (Graphical User Interface、GUI) は、Oracle Solaris Cluster ソフトウェアをさまざまな面から簡単に管理 する方法を提供します。 詳細については、Oracle Solaris Cluster Manager のオンライン ヘルプを参照してください。

クラスタを起動すると、Sun Java Web コンソールと共通エージェントコンテナの両方 が起動します。Sun Java Web コンソールと共通エージェントコンテナが実行されてい ることを確認するには、この手順のすぐあとの障害追跡のセクションを参照してく ださい。

### ▼ Oracle Solaris Cluster Manager を起動する

この手順では、クラスタ上で Oracle Solaris Cluster Manager を起動する方法を示します。

1 Oracle Solaris Cluster Manager にアクセスするときに、クラスタノードの root の ユーザー名とパスワードを使用するか、異なるユーザー名とパスワードを設定する かを決定します。

- クラスタノードのルートのユーザー名を使用して Oracle Solaris Cluster Manager に アクセスする場合は、手順5に進みます。
- 別のユーザー名とパスワードを設定する場合は、手順3に進んでOracle Solaris Cluster Manager ユーザーアカウントを設定します。
- クラスタノード上にインストールするクラスタノード上でスーパーユーザーになり ます。
- 3 Oracle Solaris Cluster Manager 経由でクラスタにアクセスするためのユーザーアカウン トを作成します。

useradd(1M) コマンドを使用して、ユーザーアカウントをシステムに追加しま す。root システムアカウントを使用しない場合、Oracle Solaris Cluster Manager にアク セスするには、少なくとも1つのユーザーアカウントを設定する必要がありま す。Oracle Solaris Cluster Manager のユーザーアカウントは、Oracle Solaris Cluster Manager だけで使用されます。これらのアカウントは、Oracle Solaris OS システムの ユーザーアカウントとの関連はありません。RBAC の役割を作成し、それを ユーザーアカウントに割り当てる方法については、57 ページの「Oracle Solaris Cluster 管理権限プロファイルによる RBAC 役割の作成と割り当て」を参照してください。

注-ノードにユーザーアカウントが設定されていない場合、そのユーザーはその ノードからは Oracle Solaris Cluster Manager 経由でクラスタにアクセスできません。ま た、アクセス権を持っている別のクラスタノードからも、そのノードを管理するこ とはできません。

- 4 (省略可能)追加するユーザーアカウントごとに手順3を繰り返します。
- 5 管理コンソール、またはクラスタの外部に存在する他のマシンから、ブラウザを起 動します。
- 6 ブラウザのディスクとメモリーキャッシュのサイズが、0より大きな値に設定されていることを確認します。
- 7 ブラウザで Java および Javascript が有効になっていることを確認します。
- 8 ブラウザから、クラスタ内の任意のノード上にある Oracle Solaris Cluster Manager の ポートに接続します。
   デフォルトのポート番号は 6789 です。
   https://node:6789/
- 9 Web ブラウザにより提示されたすべての証明書を受け入れます。 Java Web Console ログインページが表示されます。

- **10 Oracle Solaris Cluster Manager** にアクセスするユーザーのユーザー名とパスワードを入 力します。
- 「Log In」ボタンをクリックします。
   Java Web Console のアプリケーション起動ページが表示されます。
- **12** Systems カテゴリの下の Oracle Solaris Cluster Manager リンクをクリックします。
- 13 Web ブラウザにより提示されたすべての追加の証明書を受け入れます。
- 14 Oracle Solaris Cluster Manager に接続できない場合は、次のサブステップを実行して、Solarisのインストール中に制限されたネットワークプロファイルが選択されたかどうかを判別し、Java Web コンソールサービスへの外部アクセスを復元します。 Oracle Solarisのインストール中に制限されたネットワークプロファイルを選択すると、Sun Java Web コンソールサービスの外部アクセスは制限されます。このネットワークは、Oracle Solaris Cluster Manager の GUI を使用するために必要です。
  - a. Java Web コンソールサービスが制限されているかどうかを調べます。

```
# svcprop /system/webconsole:console | grep tcp_listen
```

tcp\_listen プロパティーの値が true でない場合、Web コンソールサービスは制限 されます。

b. Java Web Console サービスへの外部アクセスを復元します。

```
# svccfg
svc:> select system/webconsole
svc:/system webconsole> setprop options/tcp_listen=true
svc:/system/webconsole> quit
# /usr/sbin/smcwebserver restart
```

c. サービスが使用可能になっていることを確認します。

# netstat -a | grep 6789

サービスが使用可能な場合、コマンド出力により6789のエントリが返されます。これはJava Web コンソールへの接続に使用されるポート番号です。

注意事項
 この手順の実行後に Oracle Solaris Cluster Manager に接続できない場合、/usr/sbin/smcwebserver status を入力して、Sun Java Web コンソールが実行されているかどうかを調べます。Sun Java Web コンソールが実行されていない場合、/usr/sbin/smcwebserver start を入力して手動で起動します。それでも Oracle Solaris Cluster Manager に接続できない場合は、usr/sbin/cacaoadm status を入力して、共通エージェントコンテナが実行されているかどうかを調べます。共通エージェントコンテナが実行されていない場合は、/usr/sbin/cacaoadm start を入力して手動で起動します。

GUIを実行しているノード以外のノードに関する情報を表示しようとしたときにシステムエラーメッセージが表示された場合は、共通エージェントコンテナのネットワークバインドアドレスパラメータが正しい値である0.0.0.0に設定されていることを確認してください。

クラスタの各ノードで、次の手順を実行します。

1. network-bind-address パラメータの値を表示します。

# cacaoadm get-param network-bind-address

network-bind-address=0.0.0.0

- 2.パラメータ値が0.0.0.0に設定されていない場合は、この値に変更します。
- # cacaoadm stop
- # cacaoadm set-param network-bind-address=0.0.0.0
- # cacaoadm start

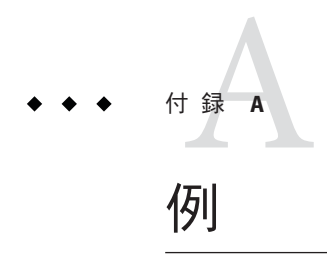

# Sun StorageTek Availability Suite ソフトウェアを使用した ホストベースのデータ複製の構成

この付録では、Oracle Solaris Cluster Geographic Edition を使用しない、ホストベースの複製の代替方法を説明します。Oracle では、ホストベースの複製にOracle Solaris Cluster Geographic Edition を使用して、クラスタ内のホストベースの複製の構成と操作を簡素化することをお勧めします。90ページの「データ複製についての理解」を参照してください。

この付録の例は、Sun StorageTek Availability Suite 4.0 ソフトウェアを使用してクラスタ 間のホストベースのデータ複製を構成する方法を示しています。この例では、NFS アプリケーション用の完全なクラスタ構成を示し、個別のタスクの実行方法に関す る詳細情報を提供します。すべてのタスクはグローバルクラスタの投票ノードで行 われます。例には、ほかのアプリケーションやクラスタ構成で必要な手順がすべて 含まれているわけではありません。

スーパーユーザーの代わりに役割に基づくアクセス制御 (RBAC) を使用してクラスタ ノードにアクセスする場合は、すべての Oracle Solaris Cluster コマンドの承認を提供 する RBAC の役割になることができるようにします。ユーザーが スーパーユーザーでない場合、一連のデータ複製手順には、次の Oracle Solaris Cluster RBAC の承認が必要です。

- solaris.cluster.modify
- solaris.cluster.admin
- solaris.cluster.read

RBAC の役割についての詳細は、『Solaris のシステム管理 (セキュリティサービス)』を参照してください。各 Oracle Solaris Cluster サブコマンドで必要となる RBAC の承認については、Oracle Solaris Cluster のマニュアルページを参照してください。

# クラスタにおける Sun StorageTek Availability Suite ソフトウェアの理解

ここでは、耐障害性について紹介し、Sun StorageTek Availability Suite ソフトウェアが 使用するデータ複製方式について説明します。

耐障害性は、主クラスタで障害が発生した場合に代わりのクラスタ上でアプリ ケーションを復元するシステムの機能です。災害耐性のベースは、データ複製と フェイルオーバーです。フェイルオーバーとは、主クラスタから二次クラスタへ の、リソースグループまたはデバイスグループの自動再配置です。主クラスタに障 害が発生した場合でも、アプリケーションとデータは二次クラスタで即座に使用で きます。

#### Sun StorageTek Availability Suite ソフトウェアが使用するデータ複 製方式

この節では、Sun Storage Tek Availability Suite が使用するリモートミラー複製方式とポイントインタイムスナップショット方式について説明します。このソフトウェアは、sndradm (1RPC) と iiadm(1II) コマンドを使用してデータを複製します。

#### リモートミラー複製

図 A-1 はリモートミラー複製を示しています。主ディスクのマスターボリュームの データは、TCP/IP 接続を経由して二次ディスクのマスターボリュームに複製されま す。リモートミラービットマップは、主ディスク上のマスターボリュームと、二次 ディスク上のマスターボリュームの差分を追跡します。

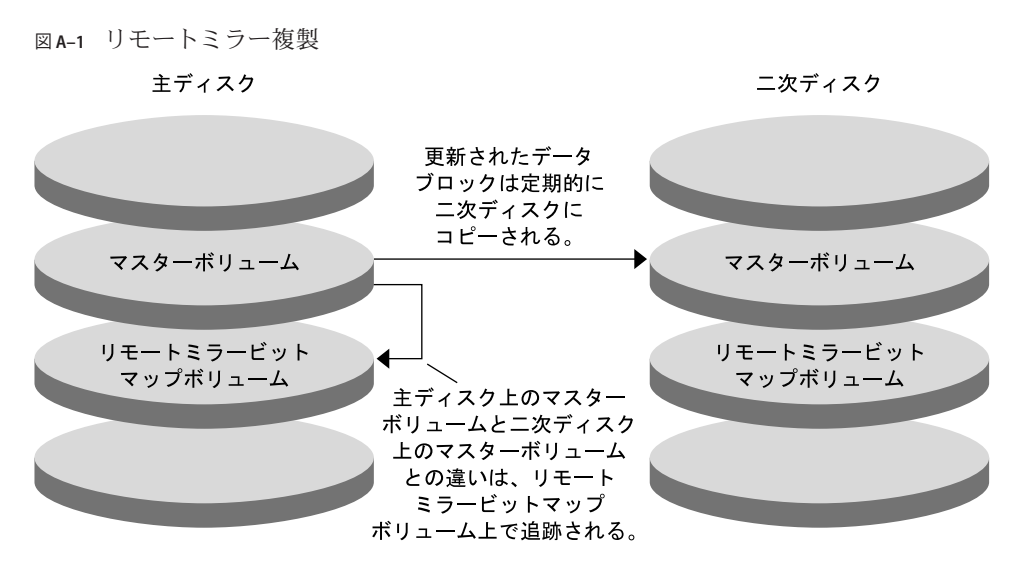

リモートミラー複製は、リアルタイムに同期で実行することも非同期で実行するこ ともできます。各クラスタの各ボリュームセットはそれぞれ、同期複製または非同 期複製に構成できます。

- 同期データ複製では、リモートボリュームが更新されるまで、書き込み操作は完 了したとは確認されません。
- 非同期データ複製では、リモートボリュームが更新される前に書き込み操作が完 了したと確認されます。非同期データ複製は、長い距離や低い帯域幅で大きな柔 軟性を発揮します。

#### ポイントインタイムスナップショット

図 A-2は、ポイントインタイムスナップショットを示しています。各ディスクのマ スターボリュームのデータは、同じディスクのシャドウボリュームにコピーされま す。ポイントインタイムピットマップは、マスターボリュームとシャドウボ リューム間の違いを追跡調査します。データがシャドウボリュームにコピーされる と、ポイントインタイムビットマップはリセットされます。

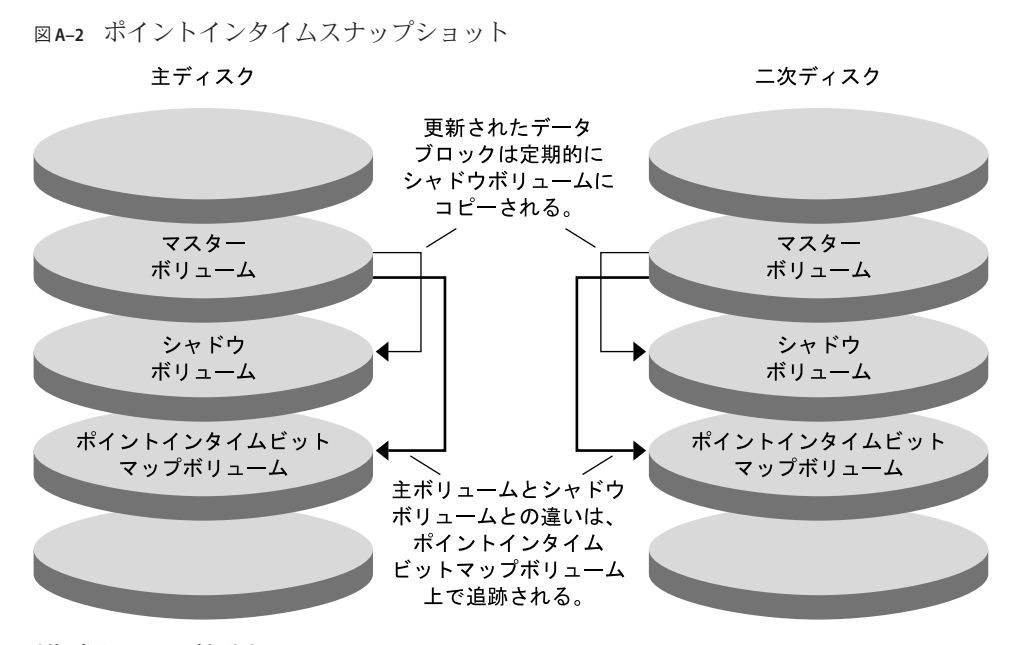

#### 構成例での複製

図 A-3 に、この構成例でミラー複製とポイントインタイムスナップショットがどの ように使用されているかを示します。

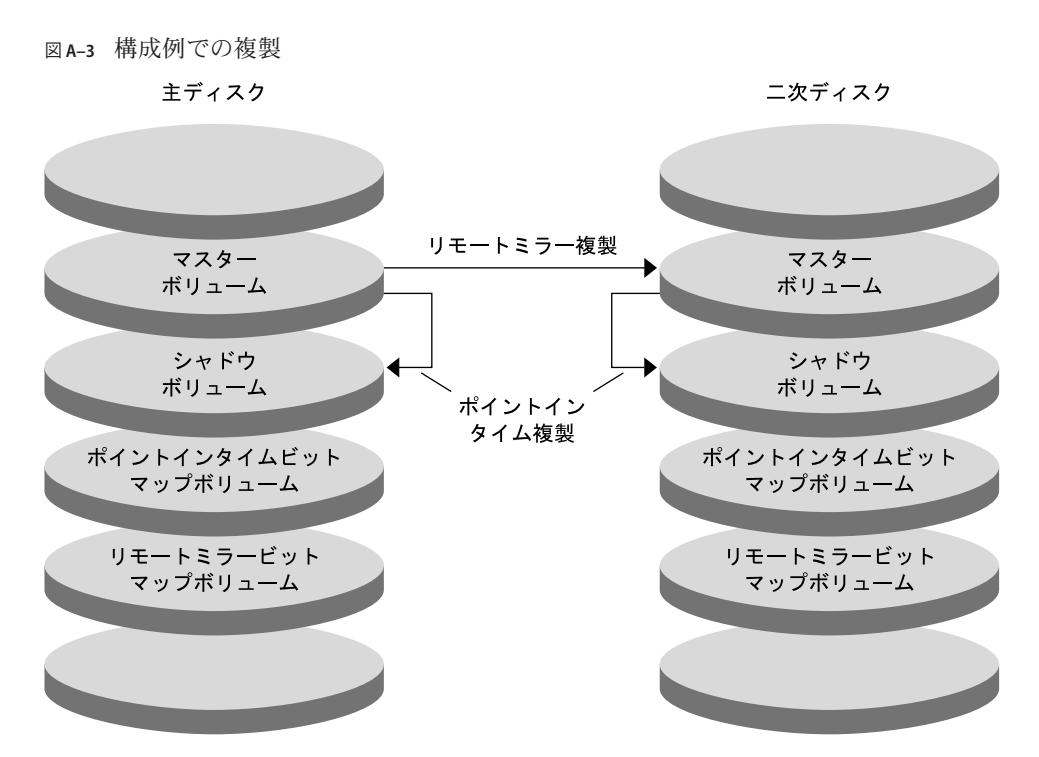

# クラスタ間でホストベースのデータ複製を構成す るためのガイドライン

この節では、クラスタ間のデータ複製の構成ガイドラインを提供します。また、複 製リソースグループとアプリケーションリソースグループの構成のコツも紹介しま す。これらのガイドラインは、クラスタのデータ複製を構成する際に使用してくだ さい。

この節では、次の項目について説明します。

- 380ページの「複製リソースグループの構成」
- 381ページの「アプリケーションリソースグループの構成」
  - 381ページの「フェイルオーバーアプリケーション向けのリソースグループの 構成」
  - 383ページの「スケーラブルアプリケーション向けのリソースグループの構成」
- 384ページの「フェイルオーバーの管理のガイドライン」

#### 複製リソースグループの構成

複製リソースグループは、Sun StorageTek Availability Suite ソフトウェアが制御するデ バイスグループと論理ホスト名リソースを相互に関連付けます。複製リソースグ ループには、次の特徴があります。

- フェイルオーバーリソースグループである
   フェイルオーバーリソースは、常に単一のノード上で実行されます。フェイル オーバーが発生すると、フェイルオーバーリソースがフェイルオーバーに加わり ます。
- 論理ホスト名リソースを持つ

論理ホスト名は、主クラスタがホストでなければなりません。フェイル オーバーの後は、論理ホスト名は二次クラスタがホストでなければなりませ ん。ドメインネームシステム (Domain Name System、DNS) は、論理ホスト名とク ラスタを関連付けるために使用されます。

HAStoragePlus リソースを持つ

HAStoragePlus リソースは、複製リソースグループがスイッチオーバーまたは フェイルオーバーしたときに、デバイスグループをフェイルオーバーしま す。Oracle Solaris Cluster ソフトウェアはまた、デバイスグループがスイッチ オーバーしたときに、複製リソースグループをフェイルオーバーします。このよ うに複製リソースグループとデバイスグループは常に結び付き、同じノードから 制御されます。

HAStoragePlusリソース内に次の拡張プロパティを定義する必要があります。

- GlobalDevicePaths。この拡張プロパティは、ボリュームが属するデバイスグ ループを定義します。
- AffinityOn property=True。この拡張プロパティは、複製リソースグループがス イッチオーバーまたはフェイルオーバーしたときに、デバイスグループをス イッチオーバーまたはフェイルオーバーします。この機能はアフィニティース イッチオーバーと呼ばれます。
- ZPoolsSearchDir.この拡張プロパティーは、ZFSファイルシステムを使用するために必要です。

HAStoragePlus についての詳細は、SUNW.HAStoragePlus(5)のマニュアルページを参照してください。

- 結び付いているデバイスグループに-stor-rgを付けた名前になる たとえば、devgrp-stor-rgなどです。
- 主クラスタと二次クラスタでオンラインになる

#### アプリケーションリソースグループの構成

高可用性を実現するためには、アプリケーションはアプリケーションリソースグ ループのリソースとして管理される必要があります。アプリケーションリソースグ ループは、フェイルオーバーアプリケーションまたはスケーラブルアプリ ケーション向けに構成できます。

主クラスタ上に構成したアプリケーションリソースとアプリケーションリソースグ ループは、二次クラスタ上でも構成される必要があります。また、アプリ ケーションリソースがアクセスするデータは、二次クラスタに複製する必要があり ます。

この節では、次のアプリケーションリソースグループを構成するためのガイドラインを紹介します。

- 381ページの「フェイルオーバーアプリケーション向けのリソースグループの構成」
- 383ページの「スケーラブルアプリケーション向けのリソースグループの構成」

#### フェイルオーバーアプリケーション向けのリソースグループの構成

フェイルオーバーアプリケーションでは、1つのアプリケーションが1度に1ノード 上で動作します。ノードで障害が発生すると、アプリケーションは同じクラスタ内 の別のノードにフェイルオーバーします。フェイルオーバーアプリケーション向け リソースグループは、以下の特徴を持っていなければなりません。

 アプリケーションリソースグループがスイッチオーバーまたはフェイル オーバーされた場合、HAStoragePlus リソースにデバイスグループをフェイル オーバーさせる

デバイスグループは、複製リソースグループとアプリケーションリソースグ ループに結び付けられています。したがって、アプリケーションリソースグ ループがフェイルオーバーすると、デバイスグループと複製リソースグループも フェイルオーバーします。アプリケーションリソースグループ、複製リソースグ ループおよびデバイスグループは、同じノードによって制御されます。 ただし、デバイスグループや複製リソースグループがフェイルオーバーして も、アプリケーションリソースグループはフェイルオーバーを行いません。

- アプリケーションデータがグローバルマウントされている場合は、アプリケーションリソースグループにHAStoragePlus リソースを必ず入れなければならないわけではありませんが、入れることをお勧めします。
- アプリケーションデータがローカルマウントされている場合は、アプリ ケーションリソースグループに HAStoragePlus リソースを必ず入れなければな りません。

HAStoragePlus リソースがないと、アプリケーションリソースグループが フェイルオーバーしても、複製リソースグループとデバイスグループのフェイ ルオーバーは行われません。フェイルオーバーの後は、アプリケーションリ ソースグループ、複製リソースグループおよびデバイスグループは同じノード に制御されません。

HAStoragePlus についての詳細は、SUNW.HAStoragePlus(5)のマニュアルページを参照してください。

主クラスタでオンライン、二次クラスタでオフラインとなる
 二次クラスタが主クラスタをテイクオーバーした場合は、二次クラスタ上のアプリケーションリソースグループをオンラインにします。

図 A-4 に、フェイルオーバーアプリケーションでのアプリケーションリソースグ ループと複製リソースグループの構成を示します。

図A-4 フェイルオーバーアプリケーションでのリソースグループの構成

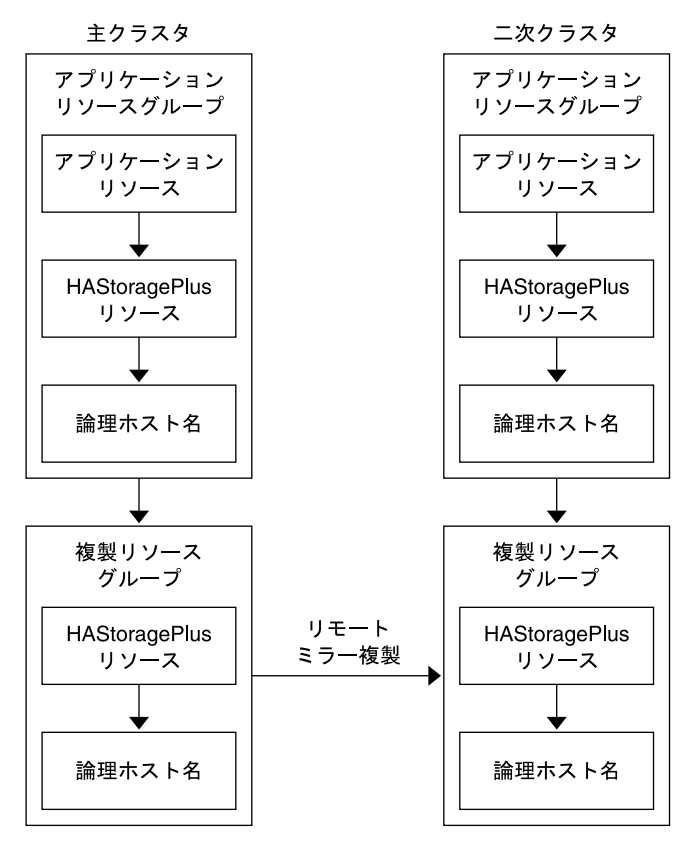

### スケーラブルアプリケーション向けのリソースグループの構成

スケーラブルアプリケーションでは、アプリケーションは複数のノードで実行されて、1つの論理サービスを作成します。スケーラブルアプリケーションを実行しているノードで障害が発生しても、フェイルオーバーは起こりません。アプリケーションは別のノードで引き続き実行されます。

スケーラブルアプリケーションをアプリケーションリソースグループのリソースと して管理している場合は、アプリケーションリソースグループをデバイスグループ と結び付ける必要はありません。したがって、アプリケーションリソースグループ 向けに HAStoragePlus リソースを作成する必要はありません。

スケーラブルアプリケーション向けリソースグループは、以下の特徴を持っていな ければなりません。

- 共有アドレスのリソースグループに依存する
   共有アドレスは、受信データを配信するためにスケーラブルアプリケーションを
   実行するノードで使用されます。
- 主クラスタでオンライン、二次クラスタでオフラインとなる

図 A-5 に、スケーラブルアプリケーションでのリソースグループの構成を示します。

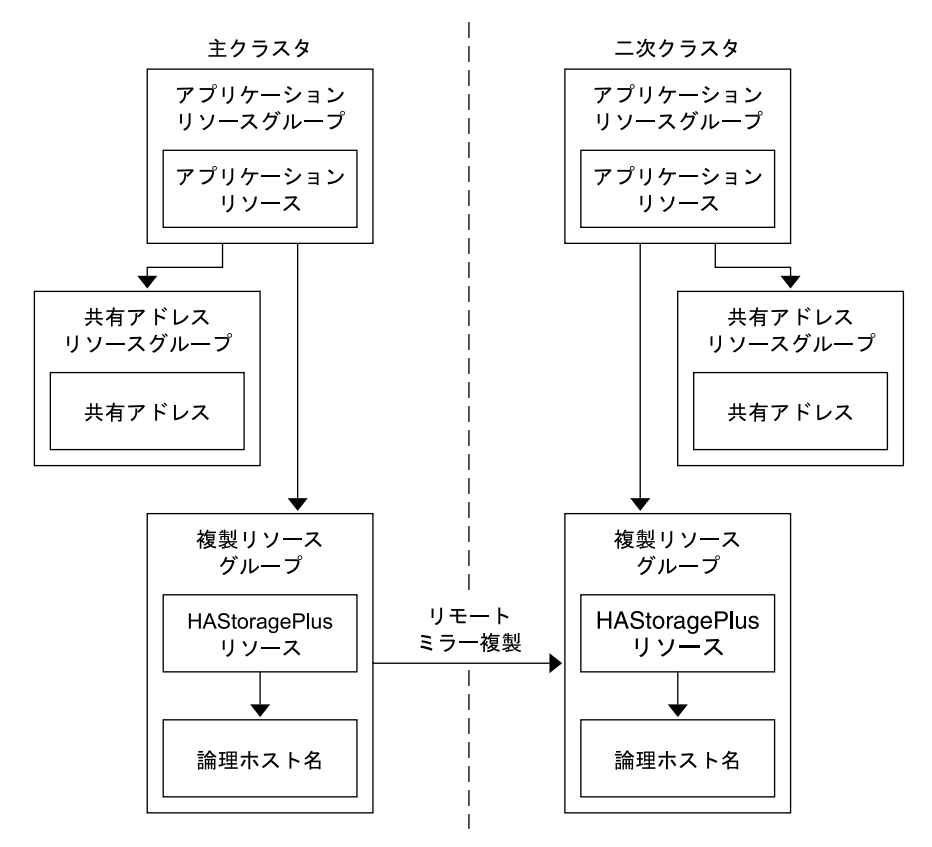

図A-5 スケーラブルアプリケーションでのリソースグループの構成

### フェイルオーバーの管理のガイドライン

主クラスタで障害が発生した場合、できるだけ速やかにアプリケーションを二次ク ラスタにスイッチオーバーする必要があります。二次クラスタがテイクオーバーで きるようにするには、DNSを更新する必要があります。

DNSは、クライアントをアプリケーションの論理ホスト名に関連付けます。フェイ ルオーバーの後、主クラスタへのDNSマッピングを削除し、二次クラスタへのDNS マッピングを作成します。図A-6に、DNSがどのようにクライアントをクラスタに マッピングするかを示します。 図A-6 クライアントからクラスタへのDNSマッピング

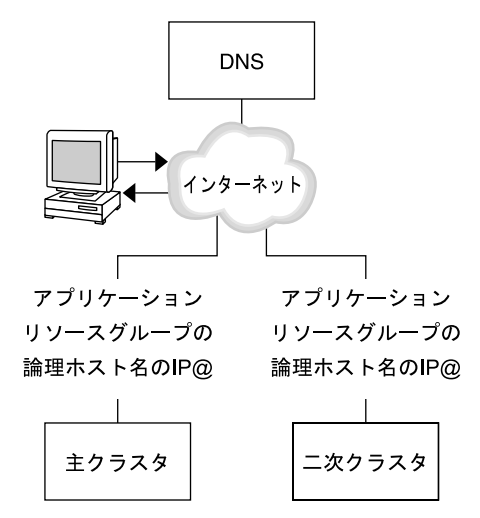

DNSを更新するには、nsupdate コマンドを使用します。詳細は、nsupdate(1M)のマ ニュアルページを参照してください。フェイルオーバーの管理方法の例について は、410ページの「フェイルオーバーの管理方法の例」を参照してください。

修復後は、 主クラスタをオンラインに戻せます。 元の主クラスタにスイッチバック するには、 次の手順を実行します。

- 1. 主クラスタと二次クラスタを同期させ、主ボリュームが最新のものであることを 確認します。
- クライアントが主クラスタのアプリケーションにアクセスできるように、DNSを 更新します。

# 作業マップ:データ複製の構成例

表 A-1 に、Sun StorageTek Availability Suite ソフトウェアを使用して NFS アプリ ケーション向けにどのようにデータ複製を構成するかを示すこの例での作業を示し ます。

表A-1 作業マップ:データ複製の構成例

| 作業                                                                           | 参照先                                |
|------------------------------------------------------------------------------|------------------------------------|
| 1. クラスタを接続およびインストールする                                                        | 386ページの「クラスタの接続とインストール」            |
| 2. 主クラスタと二次クラスタで、デバイスグ<br>ループ、NFSアプリケーション用のファイル<br>システム、およびリソースグループを構成す<br>る | 388ページの「デバイスグループとリソースグ<br>ループの構成例」 |

| るA-1 (F末マツノ: ナーク 俊毀の 怖 成例 (祝さ) |                                                                  |  |
|--------------------------------|------------------------------------------------------------------|--|
| 作業                             | 参照先                                                              |  |
| 3.主クラスタと二次クラスタでデータ複製を<br>有効にする | 402ページの「主クラスタで複製を有効にする」<br>404ページの「二次クラスタで複製を有効にす<br>る」          |  |
| 4. データ複製を実行する                  | 405 ページの「リモートミラー複製を実行する」<br>406 ページの「ポイントインタイムスナップ<br>ショットを実行する」 |  |
| 5.データ複製の構成を確認する                | 407 ページの「複製が正しく構成されていること<br>を確認する」                               |  |

**ξA-1** 作業マップ:データ複製の構成例 (続き)

# クラスタの接続とインストール

図 A-7 に、構成例で使用するクラスタ構成を示します。構成例の二次クラスタには ノードが1つ含まれていますが、これ以外のクラスタ構成も使用できます。 図A-7 クラスタ構成例

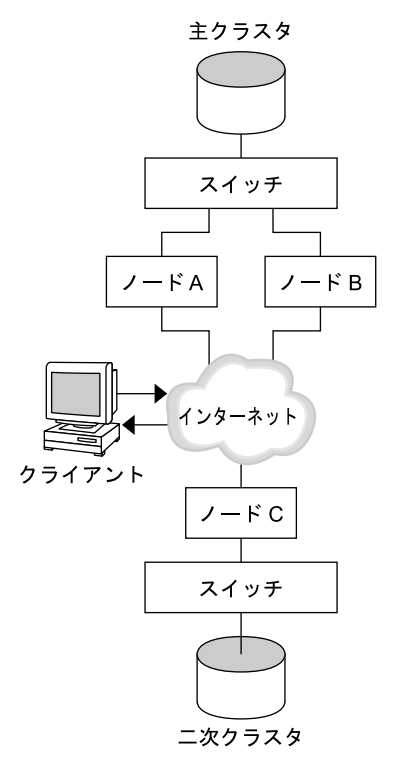

表 A-2に、構成例で必要となるハードウェアとソフトウェアをまとめました。 Oracle Solaris OS、Oracle Solaris Cluster ソフトウェア、ボリューム管理ソフトウェア は、Sun StorageTek Availability Suite ソフトウェアとパッチをインストールする前にク ラスタノードにインストールしてください。

表A-2 必要なハードウェアとソフトウェア

| ハードウェアまたはソフトウェア | 要件                                                                                       |
|-----------------|------------------------------------------------------------------------------------------|
| ノードハードウェア       | Sun StorageTek Availability Suite ソフトウェアは、Oracle Solaris OS を<br>使用するすべてのサーバー上でサポートされます。 |
|                 | 使用するハードウェアについては、『Oracle Solaris Cluster 3.3<br>Hardware Administration Manual』を参照してください。 |
| ディスク容量          | 約15Mバイト                                                                                  |

| ハードウェアまたはソフトウェア                                | 要件                                                                                                    |
|------------------------------------------------|----------------------------------------------------------------------------------------------------|
| Oracle Solaris OS                              | Oracle Solaris Cluster ソフトウェアがサポートする Oracle Solaris OS<br>のリリース。                                                                                                    |
|                                                | すべてのノードが同じバージョンの Oracle Solaris OS を使用する必<br>要があります。                                                                                                    |
|                                                | インストールついては、『Oracle Solaris Cluster ソフトウェアのイ<br>ンストール』を参照してください。                                                                                                    |
| Oracle Solaris Cluster ソフト<br>ウェア              | Oracle Solaris Cluster 3.3 ソフトウェア                                                                                                    |
|                                                | インストールについては、『Oracle Solaris Cluster ソフトウェアの<br>インストール』を参照してください。                                                                                                    |
| ボリューム管理ソフトウェア                                  | Solaris ボリュームマネージャー ソフトウェアまたは Veritas Volume<br>Manager (VxVM) ソフトウェア                                                                                                    |
|                                                | すべてのノードで、同じバージョンのボリューム管理ソフト<br>ウェアを使用する。                                                                                                    |
|                                                | インストールについては、『Oracle Solaris Cluster ソフトウェアの<br>インストール』の第4章「Solaris ボリュームマネージャーソフト<br>ウェアの構成」および『Oracle Solaris Cluster ソフトウェアのイン<br>ストール』の第5章「Veritas Volume Manager をインストールして<br>構成する」を参照してください。       |
| Sun StorageTek Availability Suite<br>ソフトウェア    | <ul> <li>ソフトウェアのインストール方法については、使用しているリリースの Sun StorageTek Availability Suite ソフトウェアのインストールマニュアルを参照してください。</li> <li>Sun StorageTek Availability Suite 4.0 - Sun StorageTek Availability のマニュアル</li> </ul> |
| Sun StorageTek Availability Suite<br>ソフトウェアパッチ | 最新のパッチ情報を閲覧するには、My Oracle Support にログイン<br>してください。                                                                                                    |

表A-2 必要なハードウェアとソフトウェア (続き)

# デバイスグループとリソースグループの構成例

この節では、NFSアプリケーション向けにディスクデバイスグループとリソースグ ループをどのように構成するかを説明します。追加情報については、380ページ の「複製リソースグループの構成」および381ページの「アプリケーションリソース グループの構成」を参照してください。

ここでは、次の手順について説明します。

- 390ページの「主クラスタでデバイスグループを構成する」
- 391ページの「二次クラスタでデバイスグループを構成する」
- 392ページの「主クラスタのファイルシステムをNFSアプリケーション向けに構成する」

- 393ページの「二次クラスタのファイルシステムをNFSアプリケーション向けに 構成する」
- 394ページの「主クラスタで複製リソースグループを作成する」
- 396ページの「二次クラスタで複製リソースグループを作成する」
- 397ページの「主クラスタでNFSアプリケーションリソースグループを作成する」
- 400ページの「二次クラスタでNFSアプリケーションリソースグループを作成する」
- 407ページの「複製が正しく構成されていることを確認する」

構成例のために作成されたグループとリソースの名前を次の表に示します。

| グループまたはリソース                   | 名前                             | 説明                                             |
|-------------------------------|--------------------------------|------------------------------------------------|
| デバイスグループ                      | devgrp                         | デバイスグループ                                       |
| 複製リソースグループ<br>とリソース           | devgrp-stor-rg                 | 複製リソースグループ                                     |
|                               | lhost-reprg-prim、lhost-reprg-  | seをクラスタと二次クラスタの複製リ<br>ソースグループの論理ホスト名           |
|                               | devgrp-stor                    | 複製リソースグループの HAStoragePlus<br>リソース              |
| アプリケーションリ<br>ソースグループとリ<br>ソース | nfs-rg                         | アプリケーションリソースグループ                               |
|                               | lhost-nfsrg-prim、 lhost-nfsrg- | seをクラスタと二次クラスタのアプリ<br>ケーションリソースグループの論理ホ<br>スト名 |
|                               | nfs-dg-rs                      | アプリケーションの HAStoragePlus リ<br>ソース               |
|                               | nfs-rs                         | NFS リソース                                       |

表A-3 構成例内のグループとリソースのまとめ

devgrp-stor-rg以外のグループとリソースの名前は一例で、必要に応じて変更可能です。複製リソースグループは、*devicegroupname*-stor-rgというフォーマットでなければなりません。

この構成例ではVxVM ソフトウェアを使用しています。Solaris ボリュームマ ネージャーソフトウェアについては、『Oracle Solaris Cluster ソフトウェアのインス トール』の第4章「Solaris ボリュームマネージャーソフトウェアの構成」を参照し てください。

デバイスグループで作成済みのボリュームを下図に示します。

図A-8 デバイスグループのボリューム

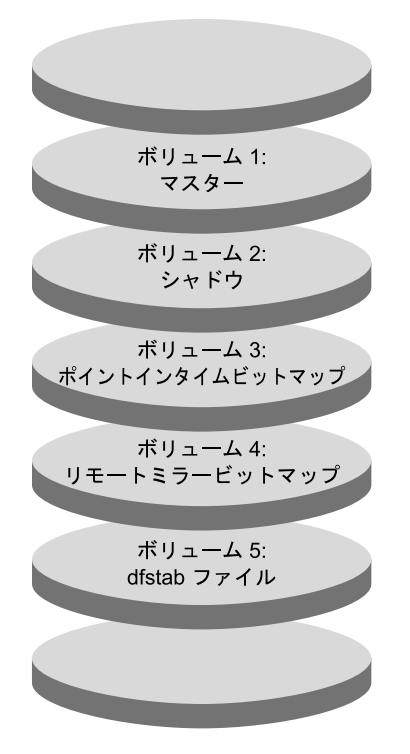

注-この手順で定義されたボリュームに、シリンダ0などのディスクラベルのプライ ベート領域を含めてはいけません。VxVMソフトウェアは、この制限を自動管理し ます。

### ▼ 主クラスタでデバイスグループを構成する

始める前に 次の作業を完成していることを確認してください。

- 次の節のガイドラインと要件を確認します。
  - 376ページの「クラスタにおける Sun StorageTek Availability Suite ソフトウェア の理解」
  - 379ページの「クラスタ間でホストベースのデータ複製を構成するためのガイ ドライン」
- 386ページの「クラスタの接続とインストール」で説明されているように、主クラスタおよび二次クラスタを設定します。

- 1 nodeAにスーパーユーザーになるか、RBACの承認 solaris.cluster.modifyを提供する 役割になりますしてアクセスします。 nodeAは、主クラスタの最初のノードです。どのノードが nodeA であるかを確認する には、図 A-7を参照してください。
- 2 nodeA でボリューム 1 vol01 からボリューム 4 vol04 を含むディスクグループを作成します。

VxVM ソフトウェアを使用したディスクグループの構成については、『Oracle Solaris Cluster ソフトウェアのインストール』の第5章「Veritas Volume Manager をインストールして構成する」を参照してください。

3 ディスクグループを構成して、デバイスグループを作成します。

nodeA# **cldevicegroup create -t vxvm -n nodeA nodeB devgrp** デバイスグループは devgrp と呼ばれます。

4 デバイスグループのファイルシステムを作成します。

nodeA# newfs /dev/vx/rdsk/devgrp/vol01 < /dev/null
nodeA# newfs /dev/vx/rdsk/devgrp/vol02 < /dev/null</pre>

vol03とvol04はrawボリュームとして使用されるため、ファイルシステムは必要ありません。

次の手順 391ページの「二次クラスタでデバイスグループを構成する」に進みます。

#### ▼ 二次クラスタでデバイスグループを構成する

始める前に 手順390ページの「主クラスタでデバイスグループを構成する」を完了します。

- nodeC にスーパーユーザーになるか、RBAC の承認 solaris.cluster.modify を提供する 役割になりますしてアクセスします。
- 2 nodeCでボリューム1vol01からボリューム4vol04までの4つのボリュームを含む ディスクグループを作成します。
- ディスクグループを構成して、デバイスグループを作成します。
   nodeC# cldevicegroup create -t vxvm -n nodeC devgrp
   デバイスグループは devgrp という名前です。
- 4 デバイスグループのファイルシステムを作成します。

nodeC# newfs /dev/vx/rdsk/devgrp/vol01 < /dev/null
nodeC# newfs /dev/vx/rdsk/devgrp/vol02 < /dev/null</pre>

vol03とvol04はrawボリュームとして使用されるため、ファイルシステムは必要ありません。

- 次の手順 392 ページの「主クラスタのファイルシステムをNFSアプリケーション向けに構成する」に進みます。
  - ▼ 主クラスタのファイルシステムをNFSアプリケーション向けに構成する

始める前に 手順391ページの「二次クラスタでデバイスグループを構成する」を完了します。

- nodeA および nodeB で、スーパーユーザーになるか、RBAC の承認 solaris.cluster.admin を提供する役割になりますになります。
- 2 nodeAとnodeBで、NFSファイルシステム向けのマウントポイントディレクトリを作成します。 たとえば、次のように使用します。 nodeA# mkdir /global/mountpoint
- 3 nodeA と nodeB で、マウントポイントに自動でマウントされるようにマスターボ リュームを構成します。

nodeAとnodeBの/etc/vfstabファイルに以下のテキストを追加するか、既存のテキストと置き換えます。テキストは1行で記述してください。

/dev/vx/dsk/devgrp/vol01 /dev/vx/rdsk/devgrp/vol01 \
/global/mountpoint ufs 3 no global,logging

デバイスグループで使用されているボリューム名とボリューム番号を確認するには、図 A-8 を参照してください。

4 nodeA で、Oracle Solaris Cluster HA for NFS データサービスが使用するファイルのシステム情報向けのボリュームを作成します。

nodeA# vxassist -g devgrp make vol05 120m disk1

ボリューム 5 vol05 には Oracle Solaris Cluster HA for NFS データサービスが使用する ファイルシステム情報が含まれています。

- 5 nodeAで、デバイスグループと Oracle Solaris Cluster ソフトウェアを再同期化します。 nodeA# cldevicegroup sync devgrp
- 6 nodeAで、vol05用のファイルシステムを作成します。
  nodeA# newfs /dev/vx/rdsk/devgrp/vol05
- 7 nodeAと nodeBで、vol05のマウントポイントを作成します。 次の例では、マウントポイント/global/etc を作成しています。 nodeA# mkdir /global/etc

8 nodeA と nodeB で、マウントポイントに自動でマウントされるように vol05 を構成します。

nodeAとnodeBの/etc/vfstabファイルに以下のテキストを追加するか、既存のテキストと置き換えます。テキストは1行で記述してください。

/dev/vx/dsk/devgrp/vol05 /dev/vx/rdsk/devgrp/vol05 \
/global/etc ufs 3 yes global,logging

**9** nodeA に vol05 をマウントします。

nodeA# mount /global/etc

- 10 vol05がリモートシステムからアクセスできるようにします。
  - a. nodeAに/global/etc/SUNW.nfsというディレクトリを作成します。 nodeA# mkdir -p /global/etc/SUNW.nfs
  - **b. nodeA**に/global/etc/SUNW.nfs/dfstab.nfs-rsファイルを作成します。 nodeA# touch /global/etc/SUNW.nfs/dfstab.nfs-rs
  - c. nodeAの/global/etc/SUNW.nfs/dfstab.nfs-rsファイルに次の行を追加します。 share -F nfs -o rw -d "HA NFS" /global/*mountpoint*
- 次の手順 393 ページの「二次クラスタのファイルシステムを NFS アプリケーション向けに構成 する」に進みます。
  - ▼ 二次クラスタのファイルシステムを NFS アプリケーション向けに 構成する
- 始める前に 手順392ページの「主クラスタのファイルシステムをNFSアプリケーション向けに構成する」を完了します。
  - nodeCで、スーパーユーザーになるか、RBACの承認 solaris.cluster.admin を提供す る役割になりますになります。
  - 2 nodeCで、NFSファイルシステム向けのマウントポイントディレクトリを作成します。 す。 たとえば、次のように使用します。 nodeC# mkdir /global/mountpoint
  - 3 nodeCで、マウントポイントに自動でマウントされるようにマスターボリュームを構成します。

nodeCの/etc/vfstabファイルに以下のテキストを追加するか、既存のテキストと置き換えます。テキストは1行で記述してください。

/dev/vx/dsk/devgrp/vol01 /dev/vx/rdsk/devgrp/vol01 \
/global/mountpoint ufs 3 no global,logging

4 nodeC で、Oracle Solaris Cluster HA for NFS データサービスが使用するファイルのシステム情報向けのボリュームを作成します。

nodeC# vxassist -g devgrp make vol05 120m disk1

ボリューム 5 vol05 には Oracle Solaris Cluster HA for NFS データサービスが使用する ファイルシステム情報が含まれています。

- 5 nodeCで、デバイスグループとOracle Solaris Cluster ソフトウェアを再同期化します。 nodeC# cldevicegroup sync devgrp
- 6 nodeCで、vol05用のファイルシステムを作成します。
  nodeC# newfs /dev/vx/rdsk/devgrp/vol05
- 7 nodeCで、vol05用のマウントポイントを作成します。 次の例では、マウントポイント/global/etc を作成しています。 nodeC# mkdir /global/etc
- 8 nodeCで、vol05がマウントポイントで自動的にマウントされるよう構成します。 nodeCの/etc/vfstabファイルに以下のテキストを追加するか、既存のテキストと置 き換えます。テキストは1行で記述してください。

/dev/vx/dsk/devgrp/vol05 /dev/vx/rdsk/devgrp/vol05 \
/global/etc ufs 3 yes global,logging

9 nodeCにvol05をマウントします。
nodeC# mount /global/etc

10 vol05がリモートシステムからアクセスできるようにします。

- a. nodeCに/global/etc/SUNW.nfsというディレクトリを作成します。 nodeC# mkdir -p /global/etc/SUNW.nfs
- b. nodeCに/global/etc/SUNW.nfs/dfstab.nfs-rsファイルを作成します。 nodeC# touch /global/etc/SUNW.nfs/dfstab.nfs-rs
- c. nodeCの/global/etc/SUNW.nfs/dfstab.nfs-rsファイルに次の行を追加します。 share -F nfs -o rw -d "HA NFS" /global/mountpoint

次の手順 394ページの「主クラスタで複製リソースグループを作成する」に進みます。

#### ▼ 主クラスタで複製リソースグループを作成する

始める前に 手順393ページの「二次クラスタのファイルシステムをNFSアプリケーション向けに 構成する」を完了します。

Oracle Solaris Cluster システム管理 · 2011 年 5 月、Revision A

- nodeA にスーパーユーザーになるか、RBACの承認 solaris.cluster.modify、solaris.cluster.admin、および solaris.cluster.read を提 供する役割になりますしてアクセスします。
- 2 SUNW. HAStoragePlus というリソースタイプを登録します。

nodeA# clresourcetype register SUNW.HAStoragePlus

3 デバイスグループの複製リソースグループを作成します。

nodeA# clresourcegroup create -n nodeA,nodeB devgrp-stor-rg

| -n nodeA,nodeB | クラスタノード nodeA および nodeB が複製リソースグループをマ<br>スターできることを指定します。 |
|----------------|----------------------------------------------------------|
| devgrp-stor-rg | 複製リソースグループの名前。この名前で、devgrp はデバイスグ<br>ループの名前を指定します。       |

4 複製リソースグループに SUNW. HAStoragePlus リソースを追加します。

```
nodeA# clresource create -g devgrp-stor-rg -t SUNW.HAStoragePlus \
-p GlobalDevicePaths=devgrp \
-p AffinityOn=True \
devgrp-stor
```

- リソースを追加するリソースグループを指定します。
- -p GlobalDevicePaths= Sun StorageTek Availability Suite ソフトウェアが依存する拡張プロパティーを指定します。
   -p AffinityOn=True SUNW.HAStoragePlus リソースが、-x GlobalDevicePaths=
  - で定義されたグローバルデバイスおよびクラスタファイル システムに対して、アフィニティースイッチオーバーを実 行することを指定します。したがって、複製リソースグ ループがフェイルオーバーまたはスイッチオーバーする と、関連デバイスグループがスイッチオーバーします。

これらの拡張プロパティーについての詳細は、SUNW.HAStoragePlus(5)のマニュアルページを参照してください。

5 論理ホスト名リソースを複製リソースグループに追加します。

nodeA# clreslogicalhostname create -g devgrp-stor-rg lhost-reprg-prim 主クラスタ上の複製リソースグループの論理ホスト名はlhost-reprg-primです。

6 リソースを有効にし、リソースグループを管理し、リソースグループをオンライン にします。

nodeA# clresourcegroup online -e -M -n nodeA devgrp-stor-rg

- -e 関連付けられたリソースを有効にします。
- -M リソースグループを管理状態にします。

- q

-n リソースグループをオンラインにするノードを指定します。

#### 7 リソースグループがオンラインであることを確認します。 nodeA# clresourcegroup status devgrp-stor-rg リソースグループの状態フィールドを調べ、複製リソースグループが nodeA でオンラ インとなっていることを確認します。

次の手順 396ページの「二次クラスタで複製リソースグループを作成する」に進みます。

#### ▼ 二次クラスタで複製リソースグループを作成する

始める前に 手順394ページの「主クラスタで複製リソースグループを作成する」を完了します。

1 nodeCにスーパーユーザーになるか、RBACの承認 solaris.cluster.modify、solaris.cluster.admin、および solaris.cluster.read を提 供する役割になりますしてアクセスします。

0.2.11.12.2

- 2 SUNW.HAStoragePlus というリソースタイプを登録します。 nodeC# clresourcetype register SUNW.HAStoragePlus
- **3** デバイスグループの複製リソースグループを作成します。

nodeC# clresourcegroup create -n nodeC devgrp-stor-rg

. . .

| create         | リソースグループを作成します。        |
|----------------|------------------------|
| - n            | リソースグループのノードリストを指定します。 |
| devgrp         | デバイスグループの名前。           |
| devgrp-stor-rg | 複製リソースグループの名前。         |

4 複製リソースグループに SUNW. HAStoragePlus リソースを追加します。

| <pre>nodeC# clresource create \   -t SUNW.HAStoragePlus \   -p GlobalDevicePaths=devgrp   -p AffinityOn=True \   devgrp-stor</pre> |                                                                                                    |
|----------------------------------------------------------------------------------------------------|----------------------------------------------------------------------------------------------------|
| create                                                                                                    | リソースを作成します。                                                                                                |
| - t                                                                                                    | リソースタイプを指定します。                                                                                             |
| -p GlobalDevicePaths=                                                                                                    | Sun StorageTek Availability Suite ソフトウェアが依存する拡<br>張プロパティーを指定します。                                           |
| -p AffinityOn=True                                                                                                    | SUNW.HAStoragePlus リソースが、-x GlobalDevicePaths=<br>で定義されたグローバルデバイスおよびクラスタファイル<br>システムに対して、アフィニティースイッチオーバーを実 |
行することを指定します。したがって、複製リソースグ ループがフェイルオーバーまたはスイッチオーバーする と、関連デバイスグループがスイッチオーバーします。

devgrp-stor 複製リソースグループの HAStoragePlus リソース

これらの拡張プロパティーについての詳細は、SUNW.HAStoragePlus(5)のマニュアルページを参照してください。

**5** 論理ホスト名リソースを複製リソースグループに追加します。

nodeC# clreslogicalhostname create -g devgrp-stor-rg lhost-reprg-sec 主クラスタ上の複製リソースグループの論理ホスト名はlhost-reprg-secです。

6 リソースを有効にし、リソースグループを管理し、リソースグループをオンライン にします。

nodeC# clresourcegroup online -e -M -n nodeC devgrp-stor-rg

online オンラインにします。

- -e 関連付けられたリソースを有効にします。
- -M リソースグループを管理状態にします。
- -n リソースグループをオンラインにするノードを指定します。
- 7 リソースグループがオンラインであることを確認します。

nodeC# clresourcegroup status devgrp-stor-rg

リソースグループの状態フィールドを調べ、複製リソースグループが nodeC でオンラインとなっていることを確認します。

- 次の手順 397 ページの「主クラスタで NFS アプリケーションリソースグループを作成する」に 進みます。
  - ▼ 主クラスタでNFSアプリケーションリソースグループを作成する この手順では、アプリケーションリソースグループをNFSに対して作成する方法を 説明します。この手順はこのアプリケーションに固有で、別の種類のアプリ ケーションには使用できません。
- 始める前に 手順396ページの「二次クラスタで複製リソースグループを作成する」を完了しま す。
  - 1 nodeAにスーパーユーザーになるか、RBACの承認 solaris.cluster.modify、solaris.cluster.admin、および solaris.cluster.read を提 供する役割になりますしてアクセスします。

2 SUNW.nfsをリソースタイプとして登録します。

nodeA# clresourcetype register SUNW.nfs

- 3 SUNW.HAStoragePlus をリソースタイプとして登録していない場合は、登録します。 nodeA# clresourcetype register SUNW.HAStoragePlus
- 4 デバイスグループ devgrp のアプリケーションリソースグループを作成します。

nodeA# clresourcegroup create \
-p Pathprefix=/global/etc \
-p Auto\_start\_on\_new\_cluster=False \
-p RG\_dependencies=devgrp-stor-rg \
nfs-rg

Pathprefix=/global/etc グループのリソースが管理ファイルを書き込むディレクトリを指定します。

- Auto\_start\_on\_new\_cluster=False アプリケーションリソースグループが自動的に起動しないように指定します。
- RG\_dependencies=devgrp-stor-rg

アプリケーションリソースグループが依存するリソースグループを指定しま す。この例では、アプリケーションリソースグループは複製リソースグループ devgrp-stor-rgに依存しています。

アプリケーションリソースグループが新しい主ノードにスイッチオーバーする と、複製リソースグループが自動的にスイッチオーバーします。ただし、複製リ ソースグループが新しい主ノードにスイッチオーバーした場合は、アプリ ケーションリソースグループを手動でスイッチオーバーする必要があります。

- nfs-rg
  - アプリケーションリソースグループの名前。
- 5 アプリケーションリソースグループに SUNW. HAStoragePlus リソースを追加します。

```
nodeA# clresource create -g nfs-rg \
-t SUNW.HAStoragePlus \
-p FileSystemMountPoints=/global/mountpoint \
-p AffinityOn=True \
nfs-dg-rs
create
```

リソースを作成します。

- g

リソースを追加するリソースグループを指定します。

-t SUNW.HAStoragePlus

リソースのタイプに SUNW. HAStoragePlus を指定します。

-p FileSystemMountPoints=/global/

ファイルシステムのマウントポイントがグローバルであることを指定します。

#### -p AffinityOn=True

アプリケーションリソースが -p GlobalDevicePaths= で定義されたグローバルデバ イスとクラスタファイルシステム向けにアフィニティスイッチオーバーを実行す るように指定します。したがって、アプリケーションリソースグループがフェイ ルオーバーまたはスイッチオーバーすると、関連デバイスグループがスイッチ オーバーします。

#### nfs-dg-rs

NFS アプリケーション向けの HAStoragePlus リソースの名前。

これらの拡張プロパティーについての詳細は、SUNW.HAStoragePlus(5)のマニュアルページを参照してください。

6 論理ホスト名リソースをアプリケーションリソースグループに追加します。

nodeA# clreslogicalhostname create -g nfs-rg \
lhost-nfsrg-prim

主クラスタ上のアプリケーションリソースグループの論理ホスト名は lhost-nfsrg-primです。

- 7 リソースを有効にし、アプリケーションリソースグループを管理し、アプリケーションリソースグループをオンラインにします。
  - a. NFSアプリケーション向けの HAStoragePlus リソースを有効にします。 nodeA# clresource enable nfs-rs
  - b. nodeA でアプリケーションリソースグループをオンラインにします。

nodeA# clresourcegroup online -e -M -n nodeA nfs-rg

online リソースグループをオンラインにします。

- -e 関連付けられたリソースを有効にします。
- -M リソースグループを管理状態にします。
- -n リソースグループをオンラインにするノードを指定します。
- nfs-rg リソースグループの名前。
- 8 アプリケーションリソースグループがオンラインであることを確認します。 nodeA# clresourcegroup status

アプリケーションリソースグループの状態フィールドを調べ、複製リソースグ ループが nodeA と nodeB でオンラインとなっているかどうかを調べます。

次の手順 400ページの「二次クラスタで NFS アプリケーションリソースグループを作成する」に進みます。

- ▼ 二次クラスタで NFS アプリケーションリソースグループを作成す る
- 始める前に 手順397 ページの「主クラスタで NFS アプリケーションリソースグループを作成す る」を完了します。
  - 1 nodeCにスーパーユーザーになるか、RBACの承認 solaris.cluster.modify、solaris.cluster.admin、および solaris.cluster.read を提 供する役割になりますしてアクセスします。
  - 2 SUNW.nfsをリソースタイプとして登録します。 nodeC# clresourcetype register SUNW.nfs
  - 3 SUNW.HAStoragePlus をリソースタイプとして登録していない場合は、登録します。 nodeC# clresourcetype register SUNW.HAStoragePlus
  - 4 デバイスグループのアプリケーションリソースグループを作成します。

```
nodeC# clresourcegroup create \
-p Pathprefix=/global/etc \
-p Auto_start_on_new_cluster=False \
-p RG_dependencies=devgrp-stor-rg \
nfs-rg
```

create

リソースグループを作成します。

- p

リソースグループのプロパティーを指定します。

Pathprefix=/global/etc

グループのリソースが管理ファイルを書き込むディレクトリを指定します。

Auto start on new cluster=False

アプリケーションリソースグループが自動的に起動しないように指定します。

#### RG\_dependencies=devgrp-stor-rg

アプリケーションリソースグループが依存するリソースグループを指定しま す。この例では、アプリケーションリソースグループは複製リソースグループに 依存しています。

アプリケーションリソースグループが新しい主ノードにスイッチオーバーする と、複製リソースグループが自動的にスイッチオーバーします。ただし、複製リ ソースグループが新しい主ノードにスイッチオーバーした場合は、アプリ ケーションリソースグループを手動でスイッチオーバーする必要があります。

nfs-rg

アプリケーションリソースグループの名前。

5 アプリケーションリソースグループに SUNW. HAStoragePlus リソースを追加します。

```
nodeC# clresource create -g nfs-rg \
-t SUNW.HAStoragePlus \
-p FileSystemMountPoints=/global/mountpoint \
-p AffinityOn=True \
nfs-dg-rs
```

create

リソースを作成します。

- g

リソースを追加するリソースグループを指定します。

-t SUNW.HAStoragePlus

リソースのタイプに SUNW. HAStoragePlus を指定します。

- p
  - リソースのプロパティーを指定します。
- FileSystemMountPoints=/global/

ファイルシステムのマウントポイントがグローバルであることを指定します。

AffinityOn=True

アプリケーションリソースが -x GlobalDevicePaths= で定義されたグローバルデバ イスとクラスタファイルシステム向けにアフィニティスイッチオーバーを実行す るように指定します。したがって、アプリケーションリソースグループがフェイ ルオーバーまたはスイッチオーバーすると、関連デバイスグループがスイッチ オーバーします。

#### nfs-dg-rs

NFS アプリケーション向けの HAStoragePlus リソースの名前。

これらの拡張プロパティーについての詳細は、SUNW.HAStoragePlus(5)のマニュアルページを参照してください。

6 論理ホスト名リソースをアプリケーションリソースグループに追加します。

nodeC# clreslogicalhostname create -g nfs-rg \
lhost-nfsrg-sec

二次クラスタ上のアプリケーションリソースグループの論理ホスト名は lhost-nfsrg-sec です。

7 NFS リソースをアプリケーションリソースグループに追加します。

nodeC# clresource create -g nfs-rg \
-t SUNW.nfs -p Resource\_dependencies=nfs-dg-rs nfs-rg

8 アプリケーションリソースグループが nodeC でオンラインになっていないことを確認 します。

```
nodeC# clresource disable -n nodeC nfs-rs
nodeC# clresource disable -n nodeC nfs-dg-rs
```

nodeC# clresource disable -n nodeC lhost-nfsrg-sec nodeC# clresourcegroup online -n "" nfs-rg

Auto\_start\_on\_new\_cluster=Falseによって、リソースグループは再起動後もオフラインのままになります。

9 グローバルボリュームが主クラスタにマウントされている場合は、二次クラスタの グローバルボリュームのマウントを解除します。

nodeC# umount /global/mountpoint

ボリュームが二次クラスタにマウントされていると、同期が失敗します。

次の手順 402ページの「データ複製の有効化例」に進みます。

# データ複製の有効化例

この節では、構成例のデータ複製をどのように有効にするかを説明します。この節では、Sun StorageTek Availability Suite ソフトウェアコマンドの sndradm と iiadm を使用します。これらのコマンドの詳細は、Sun StorageTek Availability のマニュアルを参照してください。

ここでは、次の手順について説明します。

- 402ページの「主クラスタで複製を有効にする」
- 404ページの「二次クラスタで複製を有効にする」

#### ▼ 主クラスタで複製を有効にする

- nodeAにスーパーユーザーになるか、RBACの承認 solaris.cluster.read を提供する役割になりますしてアクセスします。
- 2 すべてのトランザクションをフラッシュします。 nodeA# lockfs -a -f
- 3 論理ホスト名 lhost-reprg-prim と lhost-reprg-sec がオンラインであることを確認します。

nodeA# clresourcegroup status
nodeC# clresourcegroup status

リソースグループの状態フィールドを調べます。

4 主クラスタから二次クラスタへのリモートミラー複製を有効にします。 この手順によって、主クラスタのマスターボリュームから二次クラスタのマス ターボリュームへの複製が有効になります。さらに、vol04のリモートミラービット マップへの複製も有効になります。 主クラスタと二次クラスタが同期されていない場合は、次のコマンドを実行します。Sun StorageTek Availability Suite ソフトウェアの場合:

```
nodeA# /usr/sbin/sndradm -n -e lhost-reprg-prim \
/dev/vx/rdsk/devgrp/vol01 \
/dev/vx/rdsk/devgrp/vol04 lhost-reprg-sec \
/dev/vx/rdsk/devgrp/vol01 \
/dev/vx/rdsk/devgrp/vol04 ip sync
```

主クラスタと二次クラスタが同期されている場合は、次のコマンドを実行します。Sun StorageTek Availability Suite ソフトウェアの場合:

```
nodeA# /usr/sbin/sndradm -n -E lhost-reprg-prim \
/dev/vx/rdsk/devgrp/vol01 \
/dev/vx/rdsk/devgrp/vol04 lhost-reprg-sec \
/dev/vx/rdsk/devgrp/vol01 \
/dev/vx/rdsk/devgrp/vol04 ip sync
```

5 自動同期機能を有効にします。

次のコマンドを実行します。Sun StorageTek Availability Suite ソフトウェアの場合:

```
nodeA# /usr/sbin/sndradm -n -a on lhost-reprg-prim \
/dev/vx/rdsk/devgrp/vol01 \
/dev/vx/rdsk/devgrp/vol04 lhost-reprg-sec \
/dev/vx/rdsk/devgrp/vol01 \
/dev/vx/rdsk/devgrp/vol04 ip sync
```

この手順で自動同期が有効になります。自動同期のアクティブ状態が on に設定され ている場合、システムが再起動されたり障害が発生すると、ボリュームセットは再 度同期化されます。

**6** クラスタがロギングモードであることを確認します。

次のコマンドを実行します。Sun Storage Tek Availability Suite ソフトウェアの場合:

```
nodeA# /usr/sbin/sndradm -P
```

次のような出力が表示されます。

/dev/vx/rdsk/devgrp/vol01 ->
lhost-reprg-sec:/dev/vx/rdsk/devgrp/vol01
autosync: off, max q writes:4194304, max q fbas:16384, mode:sync,ctag:
devgrp, state: logging

ロギングモードでは、状態は logging で、自動同期のアクティブ状態は off で す。ディスクのデータボリュームに書き込みが行われると、同じディスクのビット マップファイルが更新されます。

7 ポイントインタイムスナップショットを有効にします。

次のコマンドを実行します。Sun Storage Tek Availability Suite ソフトウェアの場合:

nodeA# /usr/sbin/iiadm -e ind \
/dev/vx/rdsk/devgrp/vol01 \
/dev/vx/rdsk/devgrp/vol02 \
/dev/vx/rdsk/devgrp/vol03
nodeA# /usr/sbin/iiadm -w \
/dev/vx/rdsk/devgrp/vol02

この手順によって、主クラスタのマスターボリュームが同じクラスタのシャドウボ リュームにコピーされるようになります。マスターボリューム、シャドウボ リューム、およびポイントインタイムビットマップボリュームは同じデバイスグ ループに存在する必要があります。この例では、マスターボリュームは vol01、シャドウボリュームはvol02、ポイントインタイムビットマップボリューム は vol03 になります。

8 ポイントインタイムスナップショットをリモートミラーセットに設定します。

次のコマンドを実行します。Sun Storage Tek Availability Suite ソフトウェアの場合:

```
nodeA# /usr/sbin/sndradm -I a \
/dev/vx/rdsk/devgrp/vol01 \
/dev/vx/rdsk/devgrp/vol02 \
/dev/vx/rdsk/devgrp/vol03
```

この手順によって、ポイントインタイムスナップショットがリモートミラーボ リュームセットに関連付けられます。Sun StorageTek Availability Suite ソフトウェア は、リモートミラー複製の前にポイントインタイムスナップショットを必ず取りま す。

次の手順 404ページの「二次クラスタで複製を有効にする」に進みます。

#### ▼ 二次クラスタで複製を有効にする

始める前に 手順402ページの「主クラスタで複製を有効にする」を完了します。

- 1 スーパーユーザーとして nodeC にアクセスします。
- 2 すべてのトランザクションをフラッシュします。 nodeC# lockfs -a -f
- 3 主クラスタから二次クラスタへのリモートミラー複製を有効にします。 次のコマンドを実行します。Sun StorageTek Availability Suite ソフトウェアの場合:

```
nodeC# /usr/sbin/sndradm -n -e lhost-reprg-prim \
/dev/vx/rdsk/devgrp/vol01 \
/dev/vx/rdsk/devgrp/vol04 lhost-reprg-sec \
/dev/vx/rdsk/devgrp/vol01 \
/dev/vx/rdsk/devgrp/vol04 ip sync
```

主クラスタが二次クラスタの存在を認識し、同期を開始します。クラスタの状態に ついては、Sun StorageTek Availability Suite のシステムログファイル /var/adm を参照し てください。

4 それぞれのポイントインタイムスナップショットを有効にします。 次のコマンドを実行します。Sun StorageTek Availability Suite ソフトウェアの場合:

```
nodeC# /usr/sbin/iiadm -e ind \
/dev/vx/rdsk/devgrp/vol01 \
/dev/vx/rdsk/devgrp/vol02 \
```

```
/dev/vx/rdsk/devgrp/vol03
nodeC# /usr/sbin/iiadm -w \
/dev/vx/rdsk/devgrp/vol02
```

5 ポイントインタイムスナップショットをリモートミラーセットに設定します。 次のコマンドを実行します。Sun StorageTek Availability Suite ソフトウェアの場合:

nodeC# /usr/sbin/sndradm -I a \
/dev/vx/rdsk/devgrp/vol01 \
/dev/vx/rdsk/devgrp/vol02 \
/dev/vx/rdsk/devgrp/vol03

次の手順 405ページの「データ複製の実行例」に進みます。

# データ複製の実行例

この節では、構成例のデータ複製をどのように実行するかを説明します。この節では、Sun StorageTek Availability Suite ソフトウェアコマンドの sndradm と iiadm を使用 します。これらのコマンドの詳細は、Sun StorageTek Availability Suite のマニュアルを 参照してください。

ここでは、次の手順について説明します。

- 405ページの「リモートミラー複製を実行する」
- 406ページの「ポイントインタイムスナップショットを実行する」
- 407ページの「複製が正しく構成されていることを確認する」

#### ▼ リモートミラー複製を実行する

この手順では、主ディスクのマスターボリュームが二次ディスクのマスターボ リュームに複製されます。マスターボリュームは vol01 で、リモートミラービット マップボリュームは vol04 です。

- 1 スーパーユーザーとして nodeA にアクセスします。
- 2 クラスタがロギングモードであることを確認します。

次のコマンドを実行します。Sun StorageTek Availability Suite ソフトウェアの場合:

```
nodeA# /usr/sbin/sndradm -P
```

次のような出力が表示されます。

```
/dev/vx/rdsk/devgrp/vol01 ->
lhost-reprg-sec:/dev/vx/rdsk/devgrp/vol01
autosync: off, max q writes:4194304, max q fbas:16384, mode:sync,ctag:
devgrp, state: logging
```

ロギングモードでは、状態はloggingで、自動同期のアクティブ状態はoffで す。ディスクのデータボリュームに書き込みが行われると、同じディスクのビット マップファイルが更新されます。

- 3 すべてのトランザクションをフラッシュします。 nodeA# lockfs -a -f
- 4 nodeCで手順1から手順3を繰り返します。
- 5 nodeAのマスターボリュームを nodeC のマスターボリュームにコピーします。 次のコマンドを実行します。Sun StorageTek Availability Suite ソフトウェアの場合:

```
nodeA# /usr/sbin/sndradm -n -m lhost-reprg-prim \
/dev/vx/rdsk/devgrp/vol01 \
/dev/vx/rdsk/devgrp/vol04 lhost-reprg-sec \
/dev/vx/rdsk/devgrp/vol01 \
/dev/vx/rdsk/devgrp/vol04 ip sync
```

6 複製が完了し、ボリュームが同期化されるのを待ちます。

```
次のコマンドを実行します。Sun StorageTek Availability Suite ソフトウェアの場合:
```

```
nodeA# /usr/sbin/sndradm -n -w lhost-reprg-prim \
/dev/vx/rdsk/devgrp/vol01 \
/dev/vx/rdsk/devgrp/vol04 lhost-reprg-sec \
/dev/vx/rdsk/devgrp/vol01 \
/dev/vx/rdsk/devgrp/vol04 ip sync
```

7 クラスタが複製モードであることを確認します。

次のコマンドを実行します。Sun StorageTek Availability Suite ソフトウェアの場合:

nodeA# /usr/sbin/sndradm -P

次のような出力が表示されます。

/dev/vx/rdsk/devgrp/vol01 ->
lhost-reprg-sec:/dev/vx/rdsk/devgrp/vol01
autosync: on, max q writes:4194304, max q fbas:16384, mode:sync,ctag:
devgrp, state: replicating

複製モードでは、状態は replicating で、自動同期のアクティブ状態は on です。主 ボリュームに書き込みが行われると、Sun StorageTek Availability Suite ソフトウェアが 二次ボリュームを更新します。

次の手順 406ページの「ポイントインタイムスナップショットを実行する」に進みます。

#### ▼ ポイントインタイムスナップショットを実行する

この手順では、ポイントインタイムスナップショットを使用して、主クラスタの シャドウボリュームを主クラスタのマスターボリュームに同期させます。マス ターボリュームは vol01、ビットマップボリュームは vol04、シャドウボリュームは vol02 です。

始める前に 手順405ページの「リモートミラー複製を実行する」を完了します。

Oracle Solaris Cluster システム管理 · 2011 年 5 月、Revision A

- 1 nodeA にスーパーユーザーになるか、RBACの承認 solaris.cluster.modify および solaris.cluster.admin を提供する役割になりますしてアクセスします。
- 2 nodeAで実行されているリソースを無効にします。 nodeA# clresource disable -n nodeA nfs-rs
- 3 主クラスタをロギングモードに変更します。 次のコマンドを実行します。Sun StorageTek Availability Suite ソフトウェアの場合: nodeA# /usr/sbin/sndradm -n -l lhost-reprg-prim \ /dev/vx/rdsk/devgrp/vol01 \ /dev/vx/rdsk/devgrp/vol04 lhost-reprg-sec \ /dev/vx/rdsk/devgrp/vol01 \ /dev/vx/rdsk/devgrp/vol04 ip sync

ディスクのデータボリュームに書き込みが行われると、同じディスクのビット マップファイルが更新されます。複製は行われません。

4 主クラスタのシャドウボリュームを主クラスタのマスターボリュームに同期化させます。

次のコマンドを実行します。Sun StorageTek Availability Suite ソフトウェアの場合:

```
nodeA# /usr/sbin/iiadm -u s /dev/vx/rdsk/devgrp/vol02
nodeA# /usr/sbin/iiadm -w /dev/vx/rdsk/devgrp/vol02
```

5 二次クラスタのシャドウボリュームを二次クラスタのマスターボリュームに同期化 させます。

次のコマンドを実行します。Sun StorageTek Availability Suite ソフトウェアの場合:

nodeC# /usr/sbin/iiadm -u s /dev/vx/rdsk/devgrp/vol02 nodeC# /usr/sbin/iiadm -w /dev/vx/rdsk/devgrp/vol02

6 nodeAでアプリケーションを再起動します。

nodeA# clresource enable -n nodeA nfs-rs

7 二次ボリュームを主ボリュームと再同期化させます。
 次のコマンドを実行します。Sun StorageTek Availability Suite ソフトウェアの場合:

```
nodeA# /usr/sbin/sndradm -n -u lhost-reprg-prim \
/dev/vx/rdsk/devgrp/vol01 \
/dev/vx/rdsk/devgrp/vol04 lhost-reprg-sec \
/dev/vx/rdsk/devgrp/vol01 \
/dev/vx/rdsk/devgrp/vol04 ip sync
```

次の手順 407ページの「複製が正しく構成されていることを確認する」に進みます。

#### ▼ 複製が正しく構成されていることを確認する

始める前に 手順406ページの「ポイントインタイムスナップショットを実行する」を完了しま す。

- nodeA および nodeC にスーパーユーザーになるか、RBAC の承認 solaris.cluster.admin を提供する役割になりますを使用してアクセスします。
- 2 主クラスタが複製モードで、自動同期機能がオンになっていることを確認します。 次のコマンドを実行します。Sun StorageTek Availability Suite ソフトウェアの場合:

nodeA# /usr/sbin/sndradm -P

次のような出力が表示されます。

/dev/vx/rdsk/devgrp/vol01 ->
lhost-reprg-sec:/dev/vx/rdsk/devgrp/vol01
autosync: on, max q writes:4194304, max q fbas:16384, mode:sync,ctag:
devgrp, state: replicating

複製モードでは、状態は replicating で、自動同期のアクティブ状態は on です。主 ボリュームに書き込みが行われると、Sun StorageTek Availability Suite ソフトウェアが 二次ボリュームを更新します。

3 主クラスタが複製モードでない場合は、複製モードにします。

次のコマンドを実行します。Sun StorageTek Availability Suite ソフトウェアの場合:

```
nodeA# /usr/sbin/sndradm -n -u lhost-reprg-prim \
/dev/vx/rdsk/devgrp/vol01 \
/dev/vx/rdsk/devgrp/vol04 lhost-reprg-sec \
/dev/vx/rdsk/devgrp/vol01 \
/dev/vx/rdsk/devgrp/vol04 ip sync
```

- 4 クライアントマシンにディレクトリを作成します。
  - a. クライアントマシンにスーパーユーザーとしてログインします。 次のようなプロンプトが表示されます。 client-machine#
  - **b.** クライアントマシンにディレクトリを作成します。 *client-machine#* mkdir /*dir*
- 5 ディレクトリを主クラスタのアプリケーションにマウントし、マウントしたディレ クトリを表示します。
  - a. ディレクトリを主クラスタのアプリケーションにマウントします。

client-machine# mount -o rw lhost-nfsrg-prim:/global/mountpoint /dir

**b.** マウントしたディレクトリを表示します。 *client-machine#* **ls** /*dir* 

- 6 ディレクトリを二次クラスタのアプリケーションにマウントし、マウントした ディレクトリを表示します。
  - **a.** 主クラスタのアプリケーションからディレクトリのマウントを解除します。 *client-machine#* **umount** /*dir*
  - b. 主クラスタのアプリケーションリソースグループをオフラインにします。

```
nodeA# clresource disable -n nodeA nfs-rs
nodeA# clresource disable -n nodeA nfs-dg-rs
nodeA# clresource disable -n nodeA lhost-nfsrg-prim
nodeA# clresourcegroup online -n "" nfs-rg
```

c. 主クラスタをロギングモードに変更します。

```
次のコマンドを実行します。Sun Storage Tek Availability Suite ソフトウェアの場合:
```

```
nodeA# /usr/sbin/sndradm -n -l lhost-reprg-prim \
/dev/vx/rdsk/devgrp/vol01 \
/dev/vx/rdsk/devgrp/vol04 lhost-reprg-sec \
/dev/vx/rdsk/devgrp/vol01 \
/dev/vx/rdsk/devgrp/vol04 ip sync
```

ディスクのデータボリュームに書き込みが行われると、同じディスクのビット マップファイルが更新されます。複製は行われません。

- **d. PathPrefix** ディレクトリが使用可能であることを確認します。 nodeC# mount | grep /global/etc
- e. 二次クラスタのアプリケーションリソースグループをオンラインにします。 nodeC# clresourcegroup online -n nodeC nfs-rg
- f. クライアントマシンにスーパーユーザーとしてアクセスします。
   次のようなプロンプトが表示されます。

client-machine#

**g.** 手順4で作成したディレクトリを二次クラスタのアプリケーションにマウントします。

client-machine# mount -o rw lhost-nfsrg-sec:/global/mountpoint /dir

- h. マウントしたディレクトリを表示します。
   *client-machine#* ls /*dir*
- 7 手順5で表示されたディレクトリが手順6で表示されたディレクトリと同じであることを確認します。

- 8 主クラスタのアプリケーションをマウントされたディレクトリに戻します。
  - a. 二次クラスタのアプリケーションリソースグループをオフラインにします。

```
nodeC# clresource disable -n nodeC nfs-rs
nodeC# clresource disable -n nodeC nfs-dg-rs
nodeC# clresource disable -n nodeC lhost-nfsrg-sec
nodeC# clresourcegroup online -n "" nfs-rg
```

**b.** グローバルボリュームを二次クラスタからマウント解除します。

nodeC# umount /global/mountpoint

c. 主クラスタのアプリケーションリソースグループをオンラインにします。

nodeA# clresourcegroup online -n nodeA nfs-rg

**d.** 主クラスタを複製モードに変更します。 次のコマンドを実行します。Sun StorageTek Availability Suite ソフトウェアの場合:

```
nodeA# /usr/sbin/sndradm -n -u lhost-reprg-prim \
/dev/vx/rdsk/devgrp/vol01 \
/dev/vx/rdsk/devgrp/vol04 lhost-reprg-sec \
/dev/vx/rdsk/devgrp/vol01 \
/dev/vx/rdsk/devgrp/vol04 ip sync
```

主ボリュームに書き込みが行われると、Sun StorageTek Availability Suite ソフトウェアが二次ボリュームを更新します。

参照 410ページの「フェイルオーバーの管理方法の例」

# フェイルオーバーの管理方法の例

ここでは、フェイルオーバーの開始方法と、アプリケーションがどのように二次ク ラスタに転送されるかを説明します。フェイルオーバーの後、DNSエントリを更新 します。詳細については、384ページの「フェイルオーバーの管理のガイドライ ン」を参照してください。

ここでは、次の手順について説明します。

- 410ページの「スイッチオーバーを呼び出す」
- 412ページの「DNSエントリを更新する」

#### ▼ スイッチオーバーを呼び出す

 nodeA および nodeC にスーパーユーザーになるか、RBAC の承認 solaris.cluster.admin を提供する役割になりますを使用してアクセスします。 2 主クラスタをロギングモードに変更します。

次のコマンドを実行します。Sun StorageTek Availability Suite ソフトウェアの場合:

```
nodeA# /usr/sbin/sndradm -n -l lhost-reprg-prim \
/dev/vx/rdsk/devgrp/vol01 \
/dev/vx/rdsk/devgrp/vol04 lhost-reprg-sec \
/dev/vx/rdsk/devgrp/vol01 \
/dev/vx/rdsk/devgrp/vol04 ip sync
```

ディスクのデータボリュームに書き込みが行われると、同じデバイスグループの ビットマップボリュームが更新されます。複製は行われません。

- 主クラスタと二次クラスタがロギングモードで、自動同期がオフであることを確認 します。
  - a. nodeAで、モードと設定を確認します。

次のコマンドを実行します。Sun StorageTek Availability Suite ソフトウェアの場合:

nodeA# /usr/sbin/sndradm -P

次のような出力が表示されます。

```
/dev/vx/rdsk/devgrp/vol01 ->
lhost-reprg-sec:/dev/vx/rdsk/devgrp/vol01
autosync:off, max q writes:4194304,max q fbas:16384,mode:sync,ctag:
devgrp, state: logging
```

b. nodeC で、モードと設定を確認します。

次のコマンドを実行します。Sun StorageTek Availability Suite ソフトウェアの場合:

nodeC# /usr/sbin/sndradm -P

次のような出力が表示されます。

/dev/vx/rdsk/devgrp/vol01 <lhost-reprg-prim:/dev/vx/rdsk/devgrp/vol01 autosync:off, max q writes:4194304,max q fbas:16384,mode:sync,ctag: devgrp, state: logging

nodeA と nodeC の状態は logging で、非同期のアクティブ状態は off でなければなり ません。

4 二次クラスタで主クラスタからのテイクオーバーの準備ができていることを確認します。

nodeC# fsck -y /dev/vx/rdsk/devgrp/vol01

**5** 二次クラスタにスイッチオーバーします。

nodeC# clresourcegroup switch -n nodeC nfs-rg

次の手順 412ページの「DNSエントリを更新する」に進みます。

#### ▼ DNS エントリを更新する

DNSがクライアントをクラスタにどのようにマッピングするかについては、図A-6 を参照してください。

始める前に 手順410ページの「スイッチオーバーを呼び出す」を完了します。

- nsupdate コマンドを開始します。
   詳細は、nsupdate(1M)のマニュアルページを参照してください。
- 両方のクラスタについて、アプリケーションリソースグループの論理ホスト名とク ラスタ IP アドレス間の現在の DNS マッピングを削除します。

```
    > update delete lhost-nfsrg-prim A
    > update delete lhost-nfsrg-sec A
    > update delete ipaddress1rev.in-addr.arpa ttl PTR lhost-nfsrg-prim
    > update delete ipaddress2rev.in-addr.arpa ttl PTR lhost-nfsrg-sec
    ipaddress1rev 主クラスタの IP アドレス (逆順) です。
    ipaddress2rev 二次クラスタの IP アドレス (逆順) です。
    ttl 秒単位の有効時間です。一般的な値は 3600 になります。
```

3 両方のクラスタについて、アプリケーションリソースグループの論理ホスト名とク ラスタIPアドレス間の、新しいDNSマッピングを作成します。

主論理ホスト名を二次クラスタのIPアドレスにマッピングし、二次論理ホスト名を 主クラスタのIPアドレスにマッピングします。

- > update add lhost-nfsrg-prim ttl A ipaddress2fwd
- > update add lhost-nfsrg-sec ttl A ipaddress1fwd
- > update add ipaddress2rev.in-addr.arpa ttl PTR lhost-nfsrg-prim
- > update add  $\hat{i} paddress1rev.in-addr.arpa$  ttl PTR lhost-nfsrg-sec

ipaddress2fwd 二次クラスタの IP アドレス (正順)です。

ipaddress1fwd 主クラスタのIPアドレス(正順)です。

# 索引

#### A

autoboot プロパティー, 249 Availability Suite, データ複製に使用, 375

#### В

boot コマンド, 67-69

#### С

```
cconsole \exists \forall \forall \mathcal{V} \mathcal{F}, 22, 26
ccp コマンド, 21,26
claccess コマンド, 21
cldevicegroup \exists \forall \forall \mathcal{V} \mathcal{F}, 21
cldevice コマンド、21
clinterconnect コマンド、21
clnasdevice コマンド、21
clnode check コマンド, 21
clnode コマンド、292
clquorum コマンド, 21
clreslogicalhostname \exists \nabla \mathcal{V} \mathcal{F}, 21
clresourcegroup コマンド, 21,292-294
clresourcetype \exists \forall \forall \mathcal{V} \mathcal{F}, 21
clresourceコマンド, 21
clresource コマンド,リソースとリソースグ
  ループの削除、295
clressharedaddress コマンド、21
clsetup ユーティリティー, 20,21,28
clsnmphost コマンド, 21
clsnmpmib コマンド、21
```

clsnmpuser コマンド、21 cltelemattribute  $\exists \forall \forall \mathcal{V} \mathcal{F}, 21$ cluster check コマンド, 21 vfstab ファイル確認、178 cluster shutdown  $\exists \forall \forall \mathcal{V}$ , 63–73 clzonecluster boot, 67-69 説明、28 停止、63-73 clzonecluster コマンド, 21 CPUシェア グローバルクラスタの投票ノード、309 グローバルクラスタの非投票ノード,311 グローバルクラスタの非投票ノード、専用のプ ロセッサセット、314 構成、307 制御, 307 crlogin コマンド, 26 cssh コマンド, 26ctelnet コマンド, 26

#### D

DID 情報,手動更新, 186-187 DID 情報の手動更新, 186-187 DR,「動的再構成」を参照

#### Е

EMC SRDF DID デバイスを構成する, 114-116 EMC SRDF (続き) キャンパスクラスタの主ルームの完全なフェイ ルオーバー後の復元, 122-124 構成例、117-124 構成を確認する、116-117 制限,94 適応型コピー,93 ドミノモード,93 複製グループを構成する, 113-114 ベストプラクティス,95 要件,94 を管理する、112-124 /etc/inet/hosts ファイル, 排他的 IP ゾーン上の構 成、251 /etc/nsswitch.conf ファイル,非大域ゾーンの変 更、250 /etc/vfstab ファイル, 50 設定の確認、178 マウントポイントの追加,177

#### F

failback プロパティー, 161 fence\_level,「複製時」を参照 Oracle Solaris Cluster ソフトウェアへのパッチの適 用, 319–321

#### G

GUI 管理ツール, 20, 365-373 Oracle Solaris Cluster Manager, 365 Sun Management Center, 366

#### Η

Hitachi TrueCopy DID デバイスの構成, 104-106 管理, 101-112 構成の確認, 106-107 構成例, 107-112 制限, 94 データモードまたはステータスモード, 93 Hitachi TrueCopy (続き) 複製グループの構成, 102-104 ベストプラクティス, 95 要件, 94 hosts ファイル, 排他的 IP ゾーン上の構成, 251

#### L

IPMP 管理,241 ステータス,35 排他的 IP ゾーン上のグループ 構成,251
IP アドレス,排他的 IP ゾーンのネームサービスへ の追加,251

#### Κ

/kernel/drv/,md.confファイル, 135

lofiファイル,アインストール, 284

#### Μ

md.tab ファイル,23 MIB SNMPイベントの有効化と無効化,287 SNMPイベントプロトコルの変更,288

#### Ν

NAS,「ネットワーク接続ストレージ定足数デバ イス」を参照 NetApp,「ネットワーク接続ストレージ定足数デ バイス」を参照 netconコマンド,22 Network Appliance,「ネットワーク接続ストレージ 定足数デバイス」を参照 nsswitch.conf ファイル,非大域ゾーンの変 更, 250 ntp.conf.cluster ファイル, 272 numsecondaries プロパティー, 163

#### 0

OpenBoot PROM (OBP), 269 Oracle Solaris Cluster Manager, 20, 365 RBAC の役割、設定, 367 起動、370 サーバーアドレスの変更,368 Oracle Solaris OS CPU制御、307 svcadmコマンド, 270 グローバルクラスタ定義,17 グローバルクラスタの管理作業、18 ゾーンクラスタ定義,17 ノードの起動に関する特別な指示,78-80 ノードの再起動に関する特別な指示、80-84 ホストベースの複製,91 Oracle Solaris Cluster 定足数サーバー, 定足数デバ イスとしてサポート, 194 Oracle Solaris  $\sqrt[1]{-2}$ autoboot プロパティー、249 nsswitch.conf ファイルの変更, 250 共有 IP ゾーン, 250 排他的 IP ゾーン hosts ファイルの構成, 251 IPMP グループの構成、251 Oracle Solaris ソフトウェア, SMF, 249

#### R

raw ディスクデバイス,命名規則,177 raw ディスクデバイスグループ,追加,137-138 RBAC,55-62 Oracle Solaris Cluster Manager,367 グローバルクラスタの投票ノードの場合,56 権限プロファイル (説明),56-57 作業 カスタム役割を追加,60 使用,55 RBAC, 作業 (続き) 設定, 55 役割の追加, 57 ユーザーの変更, 61 非投票ノードの場合, 56 Role-Based Access Control,「RBAC」を参照

#### S

SATA, 196 SATA ストレージ,定足数デバイスとしてサ ポート、194 secure shell, 26, 27 showrev -p コマンド、29 SMF,オンラインサービスの確認, 249 **SNMP** イベント MIB の有効化と無効化, 287 プロトコルの変更,288 ホストの無効化,289 ホストの有効化,288 ユーザーの削除, 291 ユーザーの追加、290 SNMPイベント MIB の有効化と無効化,287 Solaris OS 「Oracle Solaris OS」も参照 Solaris ボリュームマネージャー, raw ディスクデバ イス名,177 SRDF 「EMC SRDF」を参照 ssh, 27 Sun Management Center インストール,22 概要, 366 説明, 20 Sun NAS, 定足数デバイスとしてサポート, 194 Sun StorageTek Availability Suite, データ複製に使 用, 375 Sun ZFS Storage Appliance, 定足数デバイスとして追 加、197 SunMC, 「Sun Management Center」を参照 Sun NAS 定足数デバイス,追加, 197 Sun ZFS ストレージアプライアンス, 定足数デバイ スとしてサポート,194 System Service Processor (SSP), 22

#### Т

TrueCopy 「Hitachi TrueCopy」を参照

#### U

/usr/cluster/bin/clresource,リソースグループ の削除, 295

/usr/cluster/bin/cluster check コマンド, vfstab ファイル確認, 178

#### V

/var/adm/messages ファイル, 87 Veritas オンラインバックアップ,345 カプセル化されたルートファイルシステムの復 元, 360 カプセル化されていないルートファイルシステ ムを復元,358 管理、99-100 Veritas File System (VxFS) 管理、179 クラスタファイルシステムのマウント,179 Veritas Volume Manager (VxVM), raw ディスクデバ イス名、177 vfstab ファイル 設定の確認, 178 マウントポイントの追加,177 VxFSによってサポートされる機能、124 VxVM, 99-100

### Ζ

ZFS デバイスグループ追加, 138 ファイルシステムの削除, 296-298 複製, 138 ルートファイルシステムの制限, 125 ZFS Storage Appliance,「Sun ZFS Storage Appliance 定足数デバイス」を参照

#### あ

アインストール, lofi デバイスファイル, 284 アクセス権、グローバルデバイスの, 98 アダプタ、トランスポート, 231 アフィニティースイッチオーバー, データ複製用 の構成, 395 アフィニティーフェイルオーバー, データ複製の 拡張プロパティー, 380 アプリケーションリソースグループ ガイドライン, 381 データ複製の構成, 397-399 アンインストール, Oracle Solaris Cluster ソフト ウェア, 282

()

 移行, グローバル名前空間, 131
 一覧表示 定足数構成, 215 デバイスグループ構成, 166
 イベント MIB SNMPの有効化と無効化, 287 SNMPプロトコルの変更, 288

え エラーメッセージ /var/adm/messages ファイル, 87 ノードの削除, 259-260 遠隔ログイン, 26

#### か

開始 グローバルクラスタノード,73-87 ゾーンクラスタノード,73-87 ノード,73-87 概要,定足数,191-217 確認 SMF,249 vfstab 設定,178 クラスタインターコネクトの状態,227

確認(続き) グローバルマウントポイント、50,182 データ複製構成、407-410 ファイルシステム名,338 監視,ディスクパス, 183-185 監視解除、ディスクパス、185 管理 Hitachi TrueCopy で複製されたデバイ ス,101-112 IPMP, 225-243 クラスタインターコネクトとパブリックネット ワーク, 225-243 クラスタファイルシステム, 124 グラフィカルユーザーインタフェース (Graphical User Interface、GUI) ツールによる クラスタ、365-373 グローバルクラスタ,18 グローバルクラスタ設定、261-305 グローバルクラスタの非投票ノード、18 ストレージベースの複製されたデバイ ス、101-124 ゾーンクラスタ, 18,294 定足数, 191-217 管理コンソール、22 管理する、EMC SRDF 複製デバイス, 112-124 「管理役割を追加 (Add Administrative)」ウィザード、説明、57

#### き

起動
Oracle Solaris Cluster Manager, 370
グローバルクラスタ, 63-87
グローバルクラスタノード, 73-87
ゾーンクラスタ, 63-87
ゾーンクラスタノード, 73-87
ノード, 73-87
非クラスタモード, 84
非大域ゾーン, 73
共通エージェントコンテナ
セキュリティー鍵の再生成, 369
ポート番号の変更, 367
共有 IP ゾーン,「Oracle Solaris ゾーン」を参照

共有 SCSI ディスク, 定足数デバイスとしてサ ポート、194 共有ディスクパス 監視、182-190 自動再起動の無効化、190 自動再起動の有効化, 189-190 切り換え、デバイスグループの主ノード、167-168 < クラスタ クラスタ名の変更 (Veritas CVM の使用時), 264 再起動パッチの適用、326 時刻の設定、267 名前の変更, 262-263 ノード認証、265 バックアップ, 23,337-349 ファイルの復元,349 クラスタインターコネクト 管理、225-243 状態の確認, 227 動的再構成、227 クラスタ検査 コマンド への変更,45 クラスタコンソールへの安全な接続、27 クラスタコントロールパネル (CCP), 22 クラスタの時刻の設定,267 クラスタファイルシステム、97-190 管理、124 グローバルクラスタ投票ノード、124 グローバルクラスタの非投票ノード、124 削除, 180-182 設定の確認, 178 追加, 176-180 マウントオプション,178 クラスタファイルシステムのマウントオプ ション,要件,178 グローバル デバイス、97-190 アクセス権の設定,98 動的再構成, 98-99 名前空間, 97-100,129 マウントポイント、確認、50,182

グローバルクラスタ 管理、261-305 起動、63-87 構成の検証、45 構成の表示、36 コンポーネントの状態,33 再起動, 69 定義、18 停止, 63-87 ノードの削除、253 グローバルクラスタ投票ノード.クラスタファイ ルシステムの管理、124 グローバルクラスタノード 起動、73-87 再起動、80-84 シャットダウン、73-87 グローバルクラスタの投票ノード、CPU シェア、309 グローバルクラスタの非投票ノード CPUシェア, 311,314 管理,18 クラスタファイルシステムの管理、124 パッチの適用、324 グローバルクラスタ非投票ノード 停止と再起動、73 グローバル名前空間、移行、131 グローバル名前空間の更新。129 グローバルファイルシステム、「クラスタファイ ルシステム」を参照

#### け

ケーブル、トランスポート,231 権限プロファイル,RBAC,56-57 検索 グローバルクラスタ用ノード ID,265 ゾーンクラスタ用ノード ID,265 検証 グローバルクラスタ構成,45 ゾーンクラスタ構成,45

J 構成 データ複製、375-412 デバイスグループのマイナー番号、147 構成済みリソースを表示、31 構成例(構内クラスタ化) 2か所、ストレージベースのデータ複製、92-96 2か所、ストレージベースの複製、92-96 構内クラスタ ストレージベースのデータ複製、92-96 ストレージベースのデータ複製を使用した復 旧、95 公平配分スケジューラ、CPUシェアの構成、308 コマンド boot, 67-69 cconsole, 22,26 сср, 21,26 claccess, 21 cldevice, 21 cldevicegroup, 21 clinterconnect, 21 clnasdevice, 21 clnode check, 21 clquorum, 21 clreslogicalhostname, 21 clresource, 21 clresourcegroup, 21 clresourcetype, 21 clressharedaddress, 21 clsetup, 21 clsnmphost, 21 clsnmpmib, 21 clsnmpuser, 21 cltelemetryattribute, 21 cluster check, 21, 24, 45, 50 cluster shutdown, 63-73 clzonecluster, 21,63-73 clzonecluster boot, 67-69 clzonecluster verify, 45 crlogin, 26 cssh, 26 ctelnet, 26 netcon, 22 メタセット,97-100

- コマンド行管理ツール,20 コンソール 安全な接続,27 への接続,26
- さ

再起動 グローバルクラスタ、69 グローバルクラスタノード,80-84 ゾーンクラスタ,69 ゾーンクラスタノード,80-84 最後の定足数デバイス,削除,207 再生成、セキュリティー鍵、369 削除 SNMPホスト, 289 SNMP ユーザー、291 Solaris Volume Manager デバイスグループ,140 クラスタファイルシステム, 180-182 グローバルクラスタ上の非投票ノード、256 最後の定足数デバイス、207 ストレージアレイ,256 すべてのデバイスグループからノードを,141 ゾーンクラスタから、252 定足数デバイス、193、206 デバイスグループ、155 デバイスグループからノードを、157 デバイスグループから、ボリューム、154-155 トランスポートケーブル、アダプタ、ス イッチ、231 ノード、251,253 リソースとリソースグループをゾーンクラスタ から削除、295 作成、新しいディスクグループ、139-140 サポートされている定足数デバイスタイプ,194 サポートされる機能、VxFSによって、124

#### L

シャットダウン グローバルクラスタノード, 73-87 ゾーンクラスタノード, 73-87 ノード, 73-87 修復,定足数デバイス,216 使用,役割(RBAC),55 状態 グローバルクラスタコンポーネント,33 ゾーンクラスタコンポーネント、33

- す
- スイッチ、トランスポート,231
- スイッチバック,データ複数での実行ガイドライ ン,385 ストレージアレイ,削除,256
- ストレージベースのデータ複製,92-96 制限,94 定義,90 と定足数デバイス,95 復旧,95 ベストプラクティス,95 要件,94 ストレージベースの複製されたデバイス,管 理,101-124
- スナップショット 「ストレージベースの複製」を参照 ポイントインタイム, 377

#### せ

セキュリティー鍵,再生成,369 設定,役割(RBAC),55 専用のプロセッサセット,構成,314

#### そ

ゾーンクラスタ アプリケーション用に準備, 294 管理, 261-305 起動, 63-87 構成の検証, 45 構成の表示, 36 コンポーネントの状態, 33 再起動, 69 サポートされている直接マウント, 296-298 ゾーンクラスタ(続き)
ゾーンパスの移動, 294
定義, 18
停止, 63-87
ファイルシステムの削除, 294
複製, 294
ゾーンクラスタノード
IP アドレスおよび NIC の指定, 245-251
起動, 73-87
再起動, 80-84
シャットダウン, 73-87
ゾーンパス,移動, 294
属性,「プロパティー」を参照

#### た

耐障害性,定義,376 タイムアウト,定足数デバイスのデフォルト値の 変更,217

#### 5

直接接続共有ディスク定足数デバイス,追加, 196 直接マウント,ファイルシステムをゾーンクラス タにエクスポート, 296-298

#### 7

追加
SNMPホスト,288
SNMPユーザー,290
Solaris Volume Manager デバイスグループ,137
Sun NAS 定足数デバイス,197
Sun ZFS Storage Appliance NAS 定足数デバイス,197
ZFS デバイスグループ,138
新しいボリュームをデバイスグループに,146
カスタム役割 (RBAC),60
クラスタファイルシステム,176-180
グローバルクラスタにノードを,246
ゾーンクラスタにノードを,246
直接接続共有ディスク定足数デバイス,196

追加(続き)
定足数サーバー定足数デバイス, 202
定足数デバイス, 195
デバイスグループ, 135, 137-138
デバイスグループにノードを, 156
トランスポートケーブル、アダプタ、スイッチ, 228
ネットワーク接続ストレージ定足数デバイス, 199
ノード, 245-251
役割(RBAC), 57

# て

停止 グローバルクラスタ, 63-87 グローバルクラスタノード、73-87 ゾーンクラスタ、63-87 ゾーンクラスタノード,73-87 ノード、73-87 非大域ゾーン、73 ディスクグループ 構成変更の登録、151 作成、139-140 登録、148 変更、147 ディスクのカプセル化、144 ディスクパス 監視、182-190 障害のあるディスクパスを表示、186 監視解除, 185 ディスクパスの 状態エラーの解決, 186-187 モニタリング, 97-190 定足数 概要、191-217 管理、191-217 定足数サーバー、「定足数サーバー定足数デバイ スレを参照 定足数サーバー定足数デバイス インストールの要件、202 削除のトラブルシューティング,207 追加、202

定足数デバイス 交換,209 構成の一覧表示、215 最後の定足数デバイスの削除,207 削除, 193, 206 修復、216 追加, 195 Sun NAS 定足数デバイス, 197 Sun ZFS Storage Appliance NAS 定足数デバイ ス、197 直接接続共有ディスク定足数デバイス, 196 定足数サーバー定足数デバイス、202 ネットワーク接続ストレージ定足数デバイ ス、199 デバイスの動的再構成,193 デフォルトのタイムアウトの変更,217 とストレージベースの複製,95 ノードリストの変更,210 保守状態、デバイスを、212 保守状態、デバイスを保守状態から戻す、213 定足数デバイスタイプ,サポートされているタイ プのリスト, 194 定足数デバイスの交換、209 データ複製, 89-96 DNSエントリの更新, 412 ガイドライン スイッチオーバーの管理、384 フェイルオーバーの管理、384 リソースグループの構成、379 概要、376 構成 NFS アプリケーション用ファイルシステ ム、392-393 NFS アプリケーションリソースグ ループ、397-399 アフィニティースイッチオーバー, 380,395 デバイスグループ、389 構成の確認、407-410 構成例、385 ストレージベースの, 90,92-96 定義、90-91 同期、377 必要なハードウェアとソフトウェア、387 非同期, 377

データ複製(続き) フェイルオーバーの管理、410-412 ポイントインタイムスナップショット, 377, 406-407 ホストベースの、90 有効化、402-405 リソースグループ アプリケーション,381 共有アドレス、383 構成、380 作成、394-396 スケーラブルアプリケーション, 383 フェイルオーバーアプリ ケーション、381-382 命名規則、380 リモートミラー, 376,405-406 例、405-410 データ複製の拡張プロパティー アプリケーションリソース、398,401 複製リソース, 395, 396 データ複製のためのスケーラブルアプリ ケーション、383 データ複製のフェイルオーバーアプリケーション ガイドライン フェイルオーバーの管理、384 リソースグループ、381-382 管理、410-412 データ複製用の共有アドレスリソースグ ループ、383 データ複製用のスイッチオーバー アフィニティースイッチオーバー,380 実行、410-412 データ複製用のフェイルオーバーアプリ ケーション,アフィニティースイッチ オーバー, 380 適用 ゾーンクラスタに非再起動パッチを、321 パッチ, 321 非再起動パッチ、329 デバイス、グローバル、97-190 デバイスグループ rawディスク 追加、137-138

デバイスグループ(続き) SVM 追加,135 新しいマイナー番号の割当て、147 確認登録, 153 管理の概要、127 構成の表示、166 削除と登録解除、140、155 主所有者権、161 追加、137 データ複製の構成,389 変更プロパティー、161 保守状態、168 デバイスグループの主所有者権、161 デバイスグループの主ノードの切り替 え、167-168 電源管理、261

#### と

同期データ複製、93、377 動的再構成, 98-99 クラスタインターコネクト、227 定足数デバイス、193 パブリックネットワークインタフェース,242 登録 ディスクグループ構成の変更、151 デバイスグループとしてのディスクグ ループ、148 登録解除 Solaris Volume Manager デバイスグループ,140 デバイスグループ、155 ドメインネームシステム (DNS), データ複製での 更新, 412 ドメインネームシステム (Domain Name Svstem、DNS), 更新のガイドライン, 384 トランスポートアダプタの追加、228、231 トランスポートケーブル 追加, 228, 231 無効にする、235 有効にする、234 トランスポートスイッチの追加, 228,231

な 名前空間 移行,131 グローバル,97-100

に 二次ノード 希望数の設定,163 デフォルト数,161

#### ね

- ネームサービス, 排他的 IP ゾーンの IP アドレス マッピングの追加, 251 ネットワークアプライアンス NAS, 定足数デバイ スとしてサポート, 194 ネットワーク接続ストレージ定足数デバイス, 追 加およびインストール, 199 ネットワークファイルシステム (Network File System、NFS), データ複製用アプリケーション ファイルシステムの構成, 392-393
- の

ノード

ID 検索, 265 起動, 73-87

- グローバルクラスタからのノードの削除,253 グローバルクラスタからの非投票ノードの削 除,256 グローバルクラスタに再起動パッチを適 用,321 削除 エラーメッセージ,259-260 シャットダウン,73-87 主,161 ゾーンクラスタからの削除,252 追加,245-251 デバイスグループから削除,141,157
- デバイスグループに追加, 156

#### 二次, 161

ノード(続き) 認証,265 負荷制限の設定,292-294 プライマリ,98-99 への接続,26

#### は

排他的 IP ゾーン、「Oracle Solaris ゾーン」を参照 バックアップ クラスタ、23、337-349 ファイルシステム、338 ボリュームをオンライン、345 ミラーのオンライン、342 ルートファイルシステム、339 パッチ クラスタおよびファームウェアへの適用、326 グローバルクラスタに再起動パッチを適 用、321 グローバルクラスタに非再起動パッチを適 用, 321 グローバルクラスタの非投票ノードでの,324 注意事項, 320 非再起動パッチの適用、329 パブリックネットワーク 管理、225-243 動的再構成、242

#### ひ

非クラスタモードでの起動,84 ビットマップ ポイントインタイムスナップショット,377 リモートミラー複製,376 非同期データ複製,93,377 表示 グローバルクラスタ構成,36 障害のあるディスクパス,186 ゾーンクラスタ構成,36

#### ふ

ファイル /etc/vfstab, 50 md.conf, 135 md.tab, 23 対話形式で1つずつ復元,350 ファイルシステム NFS アプリケーション データ複製の構成, 392-393 カプセル化されたルートの復元,360 カプセル化されていないルートを復元、358 ゾーンクラスタ内で削除,294 名前の確認、338 バックアップ,338 ルートの復元 説明、350 ボリュームから、353 メタデバイスから、353 負荷制限 concentrate loadプロパティー, 292 preemption mode プロパティー, 292 ノード上での設定、292 負荷制限の設定,ノード上, 292-294 復元 カプセル化されたルートファイルシステ ム, 360 カプセル化されていないルートファイルシステ ム、358 クラスタファイル、349 個々のファイルを対話形式で、350 ルートファイルシステム,350 ボリュームから、353 メタデバイスから、353 複製 「データ複製」を参照 Hitachi TrueCopy で複製されたデバイ ス、102-104 複製、ストレージベースの、92-96 復旧、ストレージベースのデータ複製を装備した クラスタ、95 プライベートホスト名 ゾーンへの割り当て、250 プロパティー failback, 161

プロパティー(続き) numsecondaries, 163 preferenced, 161 プロファイル, RBAC 権限, 56-57

#### $\sim$

ベストプラクティス EMC SRDF, 95 Hitachi TrueCopy, 95 ストレージベースのデータ複製、95 変更 numsecondaries プロパティー、163 Oracle Solaris Cluster Manager のサーバーアドレ ス、368 SNMPイベント MIB プロトコル, 288 クラスタ名, 262-263 クラスタ名 (Veritas CVM の使用時), 264 主ノード, 167-168 ディスクグループ,147 定足数デバイスのノードリスト,210 プロパティー, 161 ポート番号、共通エージェントコンテナの使 用、367 ユーザー (RBAC), 61 プライベートホスト名、270

#### ほ

ポイントインタイムスナップショット 実行,406-407 定義,377 ポート番号,共通エージェントコンテナの使用の 変更,367 保守状態 ノード,278 定足数デバイス、212 定足数デバイスを保守状態から戻す,213 保守状態にする 定足数デバイス、212 定足数デバイスを212 ホスト SNMPの追加と削除,288,289 ホストベースのデータ複製 定義,90 例,375-412 ボリューム 「ストレージベースの複製」を参照 オンラインでバックアップ,345 デバイスグループからの削除,154-155 デバイスグループへの追加,146 ボリュームマネージャー、Veritas,99-100

#### ま

マウントポイント /etc/vfstabファイルの修正,177 グローバル,50 マルチユーザーサービス,確認,249 満杯の/var/adm/messagesファイルの修復,87

#### み

ミラー、オンラインバックアップ,342

#### すい

無効にする、トランスポートケーブルを,235

#### め

命名規則 rawディスクデバイス,177 複製リソースグループ,380 メタセットコマンド,97-100

#### も

モニタリング,共有ディスクパス, 189-190

#### や

役割 カスタム役割を追加,60 設定,55 役割の追加,57

#### Þ

有効にする、トランスポートケーブルを,234 ユーザー SNMPの削除,291 SNMPの追加,290 プロパティーの変更,61 ユーザーアカウントツール,説明,61

# り リソース 構成済みタイプを表示,31 削除,295 リソースグループ データ複製 構成,380 構成のガイドライン,379 フェイルオーバーでの役割,380 リモート複製,「ストレージベースの複製」を参照 リモートミラー化,「ストレージベースの複 製」を参照 リモートミラー複製

- 実行, 405-406 定義, 376
- リリース情報,29

#### る

ループバックマウント,ファイルシステムを ゾーンクラスタにエクスポート, 296-298 れ例

機能検証検査の実行,48-49 クラスタファイルシステムの作成,179 対話型検証検査の一覧表示,48

#### ろ

ローカルミラー化,「ストレージベースの複 製」を参照 ログイン,遠隔, 26 論理ホスト名リソース,データ複製フェイル オーバーでの役割, 380

#### グ

グローバルクラスタの非投票ノード プライベートホスト名の追加,273 グローバルクラスタ非投票ノード プライベートホスト名、削除,275 プライベートホスト名の変更,273

## 1

ノード
 グローバルクラスタでの名前変更,275
 ゾーンクラスタでの名前変更,275
 保守状態にする,278
 ノード名の変更
 グローバルクラスタ,275
 ゾーンクラスタ,275

#### フ

ファイル ntp.conf.cluster, 272

#### プ

プライベートホスト名 グローバルクラスタの非投票ノード,273 グローバルクラスタ非投票ノードの変更,273 グローバルクラスタ非投票ノード上で削 除,275

変更, 270